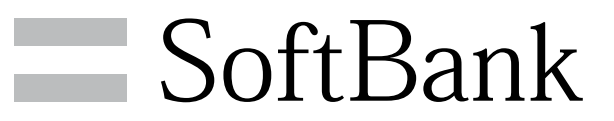

200SH 取扱説明書

### はじめにお読みください

| 本書について       | 6 |
|--------------|---|
| 本機で使いかたを確認する | 6 |

### Android4.1の新機能

| Android4.1で変わること   |    |
|--------------------|----|
| 通知パネルの変更について       | 11 |
| ナビゲーションバーの変更について   | 11 |
| 初期設定の変更について        | 12 |
| 搭載アプリケーションの変更について  | 12 |
| 端末設定やその他の操作の変更について | 13 |
| NFCタグリーダーを利用する     | 14 |
| OfficeSuiteを利用する   | 15 |
| 音声検索を利用する          | 15 |
| ミュージックを利用する        |    |
| Google Nowを利用する    |    |

## ご利用にあたって

| 各部の名称とはたらき       | 20 |
|------------------|----|
| カバーセットの取り付け/取り外し | 21 |
| USIMカードについて      | 23 |
| SDカードについて        | 25 |
| 充電する             | 30 |
| 電源を入れる/切る        |    |
| タッチパネルの使いかた      |    |
| 初期設定について         |    |

## 基礎知識/基本操作

| 基本的な操作のしくみ           | 38 |
|----------------------|----|
| アプリケーションについて         | 41 |
| 電話番号について             | 46 |
| マナーモード/機内モードについて     | 47 |
| 文字を入力する              | 48 |
| ユーザー辞書を利用する          | 56 |
| Googleアカウントを利用する     | 57 |
| Google Playについて      | 59 |
| 暗証番号/操作用暗証番号について     | 60 |
| PINコードについて           | 61 |
| 画面をロックする             | 62 |
| 電話帳などのデータを見られないようにする | 63 |
| データをバックアップする         | 65 |
| ソフトウェアの更新について        | 66 |
| 電池の消費を軽減する           | 67 |
| データ使用量を確認/制限する       | 69 |
| メーカーサイトアプリを利用する      | 71 |

## 画面の見かた

| ウェルカムシート (ロック画面) のしくみ      |     |
|----------------------------|-----|
| 3ラインホームのしくみ75              |     |
| ステータスバーについて76              |     |
| 通知パネルを利用する77               |     |
| クイックツールボックスEXを利用する         | S   |
| かんたん設定を利用する79              | oft |
| ウェルカムシート (ロック画面) をアレンジする81 | Bar |
| 3ラインホームをアレンジする82           | Ř   |
| ナビゲーションバーをアレンジする86         | 200 |
| タッチ操作を一時的に無効にする88          | HS( |

## 200SH 取扱説明書 目次

| 画面の文字や画像を手軽にコピーする  |      |
|--------------------|------|
| (どこでもコピー)          | . 88 |
| 手書きのメモを作成する(「書」メモ) | .89  |
| 画面の表示フォント(書体)を変更する | .91  |
| 充電時の画面表示を設定する      | . 91 |

## 電話/電話帳

| 94  |
|-----|
| 97  |
| 98  |
|     |
| 104 |
| 108 |
| 110 |
|     |

### メール/ブラウザ

| メールの種類について             | 112 |
|------------------------|-----|
| S!メール/SMSを送信する         | 112 |
| S!メールでデコレメールを送信する      | 114 |
| S!メール/SMSを受信/返信する      | 116 |
| S!メール/SMSを管理する         | 119 |
| S!メール/SMS作成時の操作        | 122 |
| S!メール/SMS設定            | 125 |
| Gmail (メール)を作成/送信する    | 128 |
| 受信したGmail (メール)を確認する   | 129 |
| 保存されているGmail(メール)を管理する | 130 |
| インターネットメールを利用する        |     |
| インターネットを利用する           | 136 |
| インターネットを利用する (Chrome)  |     |

## カメラ

| 静止画を撮影する         | 144  |
|------------------|------|
| 動画を撮影する          | .146 |
| さまざまな方法で撮影する     | 148  |
| 人物の顔を登録して活用する    | 150  |
| バーコードを読み取る       | 151  |
| 名刺を電話帳に登録する      | 152  |
| 文字を読み取る          | 153  |
| お店などの情報を電話帳に登録する | 155  |

## 音楽/静止画/動画

| 音楽/静止画/動画について            | 158 |
|--------------------------|-----|
| 音楽を聴く(Playミュージック)        | 158 |
| 静止画/動画を見る(ギャラリー)         | 161 |
| 静止画を加工する(ギャラリー)          | 161 |
| 静止画/動画を確認・管理する(おまかせアルバム) | 163 |

### ワンセグ

| ワンセグを視聴する      | 170 |
|----------------|-----|
| 番組を録画/再生する     | 172 |
| 指定した時刻に視聴/録画する | 174 |

## 便利な機能

| 緊急速報メールを利用する     | 178 |
|------------------|-----|
| Google マップ™を利用する | 179 |
| ナビを利用する          | 180 |

| 付近の便利な情報を取得する(ローカル)      | 180 |
|--------------------------|-----|
| 友だちの位置/状況を確認する(Latitude) |     |
| Google トークを利用する          | 182 |
| Google 検索を利用する           |     |
| 電卓で計算をする                 | 184 |
| カレンダーを利用する               | 184 |
| 世界時計を利用する                |     |
| アラームを利用する                |     |
| ストップウォッチを利用する            |     |
| 経過時間をお知らせする              | 190 |
| Twitterを利用する             | 191 |
| YouTubeを利用する             | 191 |
| メモ帳を利用する                 | 192 |
| パソコン用ファイルを利用する           | 193 |
| おサイフケータイ®を利用する           | 194 |
| 各種データを管理する               | 196 |
| 歩数計を利用する                 | 197 |
| 音声を録音/再生する               | 199 |
| 単語を辞書で調べる                | 201 |
| Facebookを利用する            | 203 |
| 電子書籍を閲覧する                |     |

## Wi-Fi/接続

| パソコンとUSBで接続する       | 206  |
|---------------------|------|
| Wi-Fiで接続する          | 209  |
| テザリングオプションを利用する     | 211  |
| Bluetooth®機能を利用する   | 212  |
| 赤外線でデータをやりとりする      | 217  |
| IC通信でデータをやりとりする     | .222 |
| NFCを利用する            | 224  |
| 本機の画面を他の機器に表示する     | 225  |
| 他の機器と静止画/動画や音楽を共有する | 226  |
| 他の機器と静止画/動画や首楽を共有9る | 226  |

## 海外でのご利用

| 海外でご利用になる前に | 230 |
|-------------|-----|
| 海外で電話をかける   | 232 |

### 端末設定

| 端末設定について             | 236 |
|----------------------|-----|
| プロフィールの設定            | 237 |
| 音・バイブ・ランプの設定         | 237 |
| 壁紙·画面設定              | 240 |
| 省エネ設定                | 242 |
| 端末情報の設定              | 243 |
| アカウントと同期の設定          | 244 |
| Wi-Fi設定              | 245 |
| ワイヤレス出力設定            | 246 |
| SoftBank Wi-Fiスポット設定 | 246 |
| 通話の設定                | 247 |
| メールの設定               | 249 |
| ブラウザの設定              | 249 |
| 使い方ガイドの設定            | 250 |
| ホーム切替の設定             | 250 |
| クイックツールボックスEXの設定     | 251 |
| MediaJetの設定          | 251 |
| チャージング機能の設定          | 252 |
| 歩数計の設定               | 253 |
|                      |     |

| データ使用の設定        | 254 |
|-----------------|-----|
| 電池の設定2          | 255 |
| microSDと端末容量の設定 | 255 |
| アプリケーションの設定     | 257 |
| その他の設定          | 257 |

## 困ったときは

| トラブルシューティング | .274  |
|-------------|-------|
| 仕様          | . 276 |
| 保証とアフターサービス | .278  |
| お問い合わせ先一覧   | .278  |

# はじめにお読みください

| 本書について       | 6 |
|--------------|---|
| 本機で使いかたを確認する | 6 |

## 本書について

本製品をお買い上げいただき、まことにありがとうございます。

### 本製品をお使いになる前に

「クイックスタート」、「お願いとご注意」をご覧になり、正しく お取り扱いください。 ご契約の内容により、ご利用になれるサービスが限定されます。

### 記載内容について

本書では、基本的にお買い上げ時の状態での操作方法を説明してい ます。

また、特にことわりがない限り3ラインホームのアプリケーション シートからの操作を中心に説明しています。操作説明は省略してい る場合があります。

### ディスプレイ表示、キー表示について

本書で記載しているディスプレイ表示は、実際の表示と異なる場合 があります。本書で記載しているキー表示は、説明用に簡略化して いるため実際の表示とは異なります。

### その他の表記について

本書では、本製品のことを「本機」と表記しています。 「microSD/microSDHC/microSDXCカード」は「SDカード」と表 記しています。

## 本機で使いかたを確認する

本機の操作に慣れていないかたにもわかりやすく、タッチ操作の練 習や設定方法の確認ができるアプリケーションを搭載しています。

### 使い方ガイドを起動する

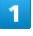

アプリケーションシートで 🔡 (ツール) ᅌ 🔯 (使い方ガイ ド)

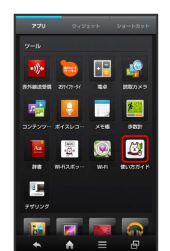

🏁 使い方ガイドトップ画面が表示されます。

・はじめて起動したときは、使い方ガイドのご利用にあたっての注 意に関する確認画面と、自動更新確認に関する確認画面が表示さ れます。画面の指示に従って操作してください。

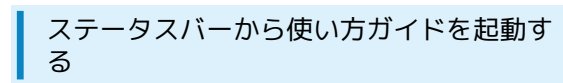

使い方ガイドはステータスバーに表示されています。機能を確認したいときなど、すぐに起動できます。

1

ステータスバーを下向きにドラッグして、通知パネルを開く

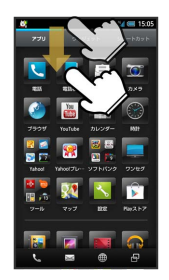

🏁 通知パネルが表示されます。

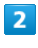

使い方ガイドはこちら

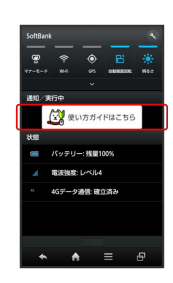

🏁 使い方ガイドトップ画面が表示されます。

## ステータスバーのアイコンを非表示にする

ステータスバーに表示されているアイコンを非表示にできます。

・アプリケーションシートで 📩 (設定) → 使い方ガイド の順に タップすると表示される画面からも、設定できます。

### 1

ステータスバーを下向きにドラッグして、通知パネルを開く ⋺ 使い方ガイドはこちら

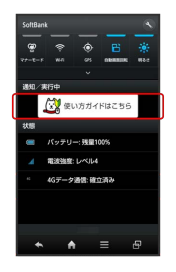

- 🏁 使い方ガイドトップ画面が表示されます。
- ・確認画面が表示されたときは、画面の指示に従って操作してくだ さい。

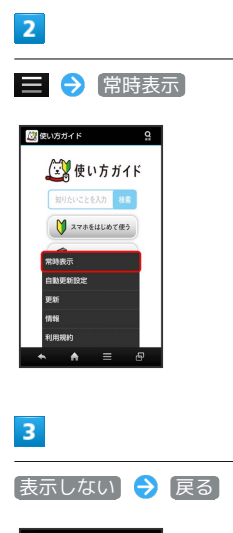

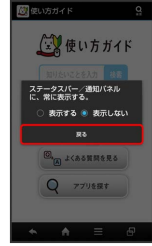

🏁 非表示の設定が完了します。

## 使い方ガイドでできること

🚉 使い方ガイド とを入力 検索 1 🔰 スマホをはじめて使う 2 3 2 取扱説明書を見る 4 ◎、▲ よくある質問を見る 5 Q アプリを探す \* 項目 説明 1 知りたいこ 使い方ガイド内の項目を検索できます。 とを入力して 検索 2 スマホをは 基本操作を動画やゲームなどで確認すること じめて使う ができます。 本機の操作方法を目的別に確認できます。 3 取扱説明書 確認したい操作を音声検索することもできま を見る す。 4 よくある質 よくある質問を確認できます。FAQモバイル サイトへも簡単にアクセスできます。 問を見る 5 アプリを探 おすすめのアプリケーションが紹介されてい ます。 ◎ 通知パネルから機能の操作説明画面を確認 する アプリケーションや機能によっては、起動中に通知パネルから使 い方ガイドを起動すると、該当の操作説明画面が表示されます。 ・操作説明画面が表示できない場合は、使い方ガイドトップ画面 が表示されます。 更新確認を自動的に行うかどうかを設定す る 使い方ガイドトップ画面で 🚍 ラ 自動更新設定 ラ 設定 する / 設定しない 🔿 戻る

す

+

7

## Android4.1の新機能

| Android4.1で変わること    | 10 |
|---------------------|----|
| 通知パネルの変更について        | 11 |
| ナビゲーションバーの変更について    | 11 |
| 初期設定の変更について         | 12 |
| 搭載アプリケーションの変更について   | 12 |
| 端末設定やその他の操作の変更について  | 13 |
| NFCタグリーダーを利用する      | 14 |
| OfficeSuiteを利用する    | 15 |
| 音声検索を利用する           | 15 |
| ミュージックを利用する         | 16 |
| <br>Google Nowを利用する | 18 |

## Android4.1で変わること

メジャーアップデートを行うと、Androidのバージョンが4.1に変更 されます。それに伴い、速度や操作性も向上し、アプリケーション の操作にも変更が加えられます。 ここでは、メジャーアップデート後の変更ポイントについて、簡単 に説明します。

### 通知パネルがより便利になります

メール受信や不在着信のお知らせなどが、さらに使いやすくなりました。

詳しくは、「通知パネルの変更について」を参照してください。

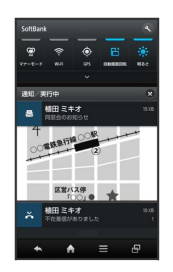

### ナビゲーションバーの利用範囲が広がりま す

ナビゲーションバー部分を上方向にドラッグすると、Google検索が 行えるようになりました。

また、文字入力画面でのナビゲーションバーのはたらきも変わりま す。

詳しくは、「ナビゲーションバーの変更について」を参照してくだ さい。

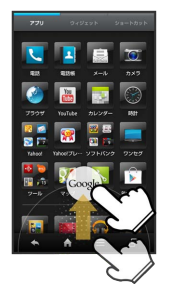

· Google検索も、より便利にバージョンアップされます。詳しく
 は、「Google Nowを利用する」を参照してください。

#### 初期設定の項目が変更されます

初期設定の最初の項目として、Google位置情報の利用についての設 定が追加されます。 詳しくは、「初期設定の変更について」を参照してください。

### 搭載アプリケーションが変更されます

メジャーアップデートにより、搭載アプリケーションが変更になり ます。また、アプリケーションのバージョンが上がるものもありま す。最新のアプリケーションをお楽しみください。 詳しくは、「搭載アプリケーションの変更について」を参照してく ださい。

・ご使用状況によっては、アプリケーションシートのアイコンの並び順が異なることもあります。

### アプリケーションや設定操作にも変更があ ります

アプリケーションや設定の操作も一部変わります。実際に操作し て、その違いを実感してください。 詳しくは、「はたらきが変わるアプリケーション」、「端末設定や その他の操作の変更について」を参照してください。

## 通知パネルの変更について

通知パネルに日付が表示されるようになります。また、メール受信 や不在着信のお知らせがより使いやすくなりました。

メールの添付画像やスクリーンショットの 画像を確認する

通知パネルにメールの添付画像の一部が表示されるようになりま す。また、スクリーンショットの画像もこれまでより大きく表示さ れるようになります。

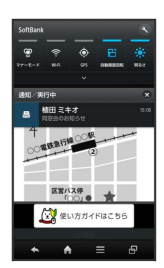

・メールが複数届いたときは、添付画像は表示されません。また複数の画像が添付されているときは、1点のみ表示されます。

### 不在着信を利用する

通知パネルの不在着信のお知らせから、直接電話をかけたり、SMS を送信したりすることができます。

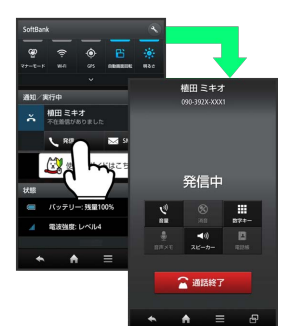

・不在着信が複数あるときや、他に優先度の高いお知らせがあると きなどは、 発信 や SMS は表示されません。

## ナビゲーションバーの変更について

ナビゲーションバーの操作でGoogle検索を 行う

ナビゲーションバーを上方向にドラッグすると、Google検索を行う ことができます。

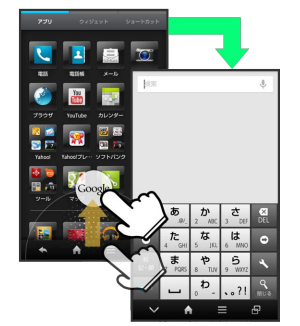

 Google アカウントでログインしているときは、Google Nowの画 面が表示されます。詳しくは、「Google Nowを利用する」を参照 してください。

文字入力画面でのナビゲーションバー

文字入力画面では、ナビゲーションバーの ▲ が ∨ に変わります。

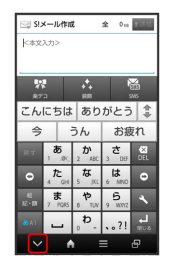

・ 🗸 をタップすると、キーボードが閉じます。

11

## 初期設定の変更について

## Google位置情報の利用を設定する

初期設定の最初に「Google位置情報の利用」についての画面が表示 されます。

「Googleアプリに位置情報へのアクセスを許可する」をチェックし ておくと、マップなどで位置情報が利用できるようになります。

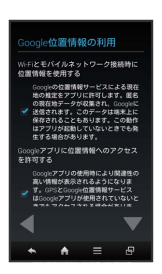

## 搭載アプリケーションの変更について

いくつかのアプリケーションが、追加/削除されています。また、 はたらきが一部変更されるアプリケーションもあります。

### 追加されるアプリケーション

| アプリケーション           | はたらき                                                                                                    |
|--------------------|----------------------------------------------------------------------------------------------------|
| ── (NFCタグリー<br>ダー) | 『NFCタグ』に書き込まれている情報<br>(URL等)をかざして読み取ったり、<br>読み取った履歴から情報を参照するこ<br>とができるアプリケーションです。                                                          |
| 🤹 (OfficeSuite)    | パソコンなどで作成された<br>Microsoft®Word / Excel® /<br>PowerPoint®やPDFのファイルを表示<br>することに対応したアプリケーション<br>です。<br>対象ファイルを閲覧・確認したいとき<br>に、手軽に利用することができます。 |
| ● (音声検索)           | 検索キーワードをキー操作入力するこ<br>となく、本機に向かって話すだけで、<br>インターネット上のさまざまな情報を<br>検索することができます。<br>Webサイトや地図、動画、お店の住所<br>や乗換案内など、さまざまな関連情報<br>が表示されます。         |
| ▶ (ミュージック)         | SDカードに保存されている音楽を再生<br>することができます。<br>アルバム別、アーティスト別に表示す<br>ることができます。<br>また、自分で好きな曲でプレイリスト<br>を作ることもできます。                                     |
|                    |                                                                                                    |

### 削除されるアプリケーション

| アプリケーション               | 備考                                                                                                    |
|------------------------|----------------------------------------------------------------------------------------------------|
| 🔩 (Documents To<br>Go) | 代わりに同種のアプリケーション<br>「OfficeSuite」が搭載されます。<br>有償版「Documents To Go」を購入<br>されていた場合、有償のキーアプリは<br>そのまま残ります。メインアプリケー<br>ションを再度ダウンロードすれば、継<br>続して利用いただけます。 |
| 📮 (Latitude)           | アプリケーションシートからは削除さ<br>れますが、機能はマップから利用する<br>ことができます。                                                                                                 |

### はたらきが変わるアプリケーション

| アプリケーション             | 変更箇所                                                                                                    |
|----------------------|----------------------------------------------------------------------------------------------------|
| 🚺 (カメラ)              | 「モバイルライト」/「手ぶれ軽減」<br>(静止画のみ)が、撮影画面のタッチ<br>操作で行えるようになります。                                                                                                    |
| 🛃 (ギャラリー)            | Picasa画像の表示ができなくなりま<br>す。「おまかせアルバム」でのPicasa<br>画像の表示は可能です。                                                                                                    |
| 8 (検索)               | 名称が「Google」に変更されます。ま<br>た、Google Nowを利用した便利な情報<br>入手も行えます。                                                                                                    |
| ☞ (コンテンツマ<br>ネージャー)  | 絞り込み表示設定に「画像サイズで絞<br>り込む」が追加されます。                                                                                                    |
| 図(電子書籍<br>GALAPAGOS) | Android4.1には、バージョン2.3.9以<br>降が対応しています。Google Playから<br>対応するバージョンをダウンロードし<br>てお使いください。                                                                                               |
| ₩ (Playミュージック)       | 長時間音楽を再生できるLPA (Low<br>Power Audio) 技術に非対応となりま<br>す。長時間再生を優先される場合は、<br>追加されたアプリケーション「ミュー<br>ジック」をお使いください。                                                                           |
| (۲–۲)                | フォルダー覧画面のアクションバー<br>に「さがす」が追加されます。「さが<br>す」をタップすると、Deco Storeなど<br>からデコレメ素材を探すことができま<br>す。<br>また、はじめてメール (S!メール/<br>SMS)をお使いになるときに表示され<br>る、Wi-Fi接続設定の「OK」が廃止さ<br>れ、「後で設定」と「今すぐ設定」が |

追加されます。

端末設定やその他の操作の変更につい て

## 端末設定の変更について

| 端末設定           | 変更箇所                                                                                                    |
|----------------|----------------------------------------------------------------------------------------------------|
| 壁紙·画面設定        | 「壁紙」-「ライブ壁紙」の「マップ」が利<br>用できなくなります。また「文字フォント切<br>替」の「Roboto Regular」の書体が変更にな<br>ります。                                                                                                    |
| アカウントと<br>同期   | 項目が削除されます。代わりに「アカウント<br>を追加」が追加されます。                                                                                                    |
| アカウントを<br>追加   | 項目が追加されます。アカウントの新規作成<br>/追加、同期を設定できます。                                                                                                    |
| Wi-Fi設定        | 「ネットワークを追加」が「+」に変更され<br>ます。 <b>い</b> をタップすると、WPSで接続できま<br>す。また、「AOSS」がメニュー内の項目に移<br>動しました。                                                                                                   |
| ワイヤレス出力        | メニュー項目に「画面OFFしない」が追加さ<br>れます。チェックを入れると、ワイヤレス出<br>力中は画面が消灯しなくなります。                                                                                                    |
| 位置情報サー<br>ビス   | 「Googleの位置情報」が「位置情報にアクセ<br>ス」、「GPS機能を使用」が「GPS機能」に<br>変更されます。また、「Wi-Fi/モバイル接続<br>時の位置情報」が追加され、Wi-Fiやモバイル<br>ネットワークを利用したおおよその位置をア<br>プリケーションが利用することを許可できま<br>す。                                |
| 言語と文字入力        | 「Google音声入力」内に「オフライン音声<br>認識のダウンロード」が、「音声検索」内に<br>「音声出力」および「オフライン音声認識の<br>ダウンロード」が、「テキスト読み上げの出<br>力」-「Googleテキスト読み上げエンジン」<br>内に「音声データをインストール」が追加さ<br>れます。<br>また、「音声検索」内の「セーフサーチ」が<br>削除されます。 |
| 開発者向けオプ<br>ション | ON/OFFを設定できるようになります。ま<br>た、いくつかの項目が追加/削除されます。                                                                                                    |

## その他の操作の変更について

| 操作               | 変更箇所                                          |
|------------------|-----------------------------------------------|
| 文字入力             | QWERTYキーボードに Mi が追加され、確定前の状態に戻すことができるようになります。 |
| 音楽 / ゲーム等<br>の音量 | マナーモード時や着信中、通話中にも鳴るよ<br>うになります。               |

## 🛐 メジャーアップデート前の設定値について

壁紙、ウェルカムシート (ロック画面) 壁紙、画面の自動回転な ど、一部の設定項目を除き、メジャーアップデート前の設定値が メジャーバージョンアップ後もそのまま引き継がれます。

## NFCタグリーダーを利用する

### NFCタグのデータを読み取る

「NFCタグ」に書き込まれている情報(URL等)をかざして読み 取ったり、読み取った履歴から情報を参照することができます。

1

アプリケーションシートで 🌇 (NFCタグリーダー)

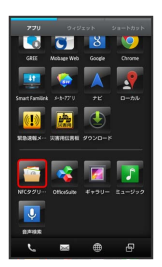

🏁 NFCタグリーダー画面が表示されます。

・確認画面が表示されたときは、画面に従って操作してください。

2

本機の 🔎 マーク付近をNFCタグにかざす

🏁 読み取りが完了します。

・以降は、画面に従って操作してください。

### NFCタグにデータを書き込む

NFCタグに書き込むデータを設定し、NFCタグにかざして書き込み ます。

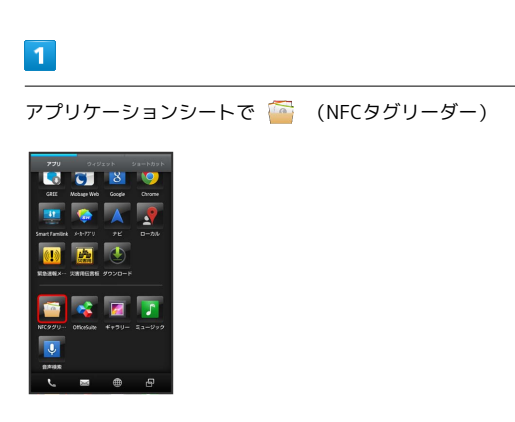

🏁 NFCタグリーダー画面が表示されます。

・確認画面が表示されたときは、画面に従って操作してください。

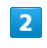

アクションバーの 🗾

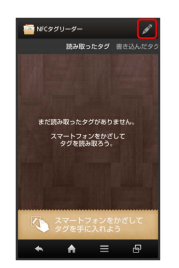

### 3

タイプを選択 ⋺ 各項目を入力 ラ 💽

🏁 データの編集が完了します。

 ・上書き禁止にする → はい の順にタップすると、以降は同じタ グに書き込めなくなります。

### 4

本機の 🔎 マーク付近をNFCタグにかざす

🏁 書き込みが完了します。

・以降は、画面に従って操作してください。

## OfficeSuiteを利用する

Microsoft® Office (Word、Excel®、PowerPoint®) で作成した ファイルや、PDF形式のファイルを閲覧できます。

## パソコン用ファイルを利用する

- ファイルによっては、利用できなかったり、正しく表示されな かったりすることがあります。
- ・ファイルの新規作成や編集などの機能を利用するときには、 OfficeSuite Proにアップグレードする必要があります。

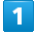

アプリケーションシートで 🤹 (OfficeSuite)

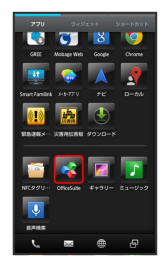

🏁 OfficeSuite画面が表示されます。

・利用規約などが表示されたときは、画面に従って操作してください。

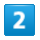

ファイルの種類をタップ ⋺ ファイルをタップ

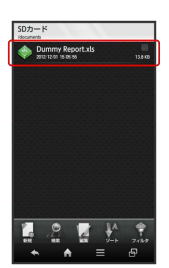

🏁 ファイルが表示されます。

## 音声検索を利用する

音声検索を行う

**1** アプリケーションシートで 및 (音声検索)

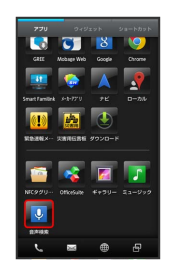

🏁 音声検索画面が表示されます。

## 2

送話口に向かってキーワードを話す

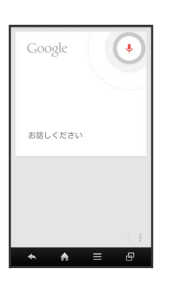

🏁 検索結果が表示されます。

## ミュージックを利用する

### 曲を再生する

次のファイル形式に対応しています。

· 3GPP、3GPP2、MP4、MP3、AMR、WMA(WMDRM非対応)、 ASF(WMDRM非対応)、OGG Vorbis、WAVE、MIDI、XMF、 RTTTL/RTX、OTA、iMelody、ADTS raw AAC、FLAC

### 1

アプリケーションシートで 🚺 (ミュージック)

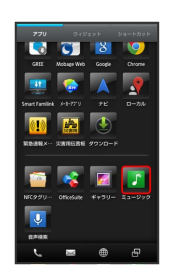

🏁 ライブラリ画面が表示されます。

・以前に音楽を再生していたときは、曲リストに ▶ が付き、画面 下部に情報が表示されます。

### 2

カテゴリ ( アルバム など)を選択

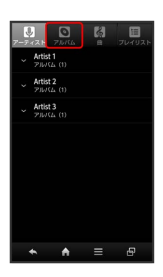

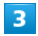

項目をタップ ⋺ 再生する曲をタップ

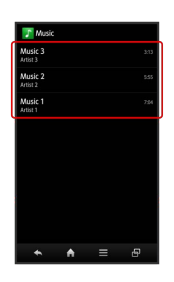

🏁 曲が再生されます。

- ・ 📺 を選んだときは、項目をタップする必要はありません。 ・カテゴリによっては、項目をタップしたあとアルバム名などを
- タップする必要があります。

### 曲再生画面の見かた

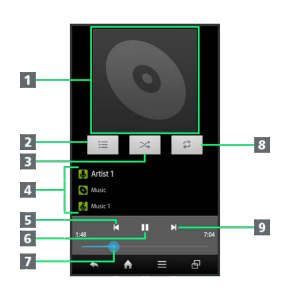

1 曲のイメージを表示

2 曲リストを表示

- 3 シャッフル再生のON/OFFを切り替え
  4 アーティスト名/アルバム名/曲名
- 5 前の曲または現在の曲を最初から再生
- 6 一時停止/再生
- 7 バーをドラッグして、再生位置を調節
- ⑧ 全曲繰り返し/現在の曲を繰り返し/繰り返しOFFを切り替え

9 次の曲を再生

### 画面ロック時の曲操作パネル表示について

曲を再生中に一定時間操作をしない状態が続くと、再生を継続 したまま画面表示が消えて、画面ロックが設定されます。このと き ① を押すと画面が点灯し、ウェルカムシート(ロック画面)に 曲操作パネルが表示されます。

・曲操作パネルをタップすると、ウェルカムシート(ロック画面)
 で曲の操作ができます。

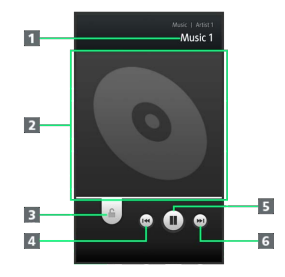

- 1 アルバム名/アーティスト名/曲名
- 2 曲のイメージを表示
- 3 下にドラッグして画面ロックを解除
- 4 前の曲または現在の曲を最初から再生
- 5 一時停止/再生
- 6 次の曲を再生

### 1

アプリケーションシートで 🗾 (ミュージック)

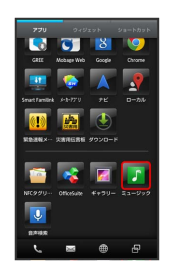

- 🏁 ライブラリ画面が表示されます。
- ・以前に音楽を再生していたときは、曲リストに ▶ が付き、画面 下部に情報が表示されます。

### 2

カテゴリ ( アルバム など)を選択

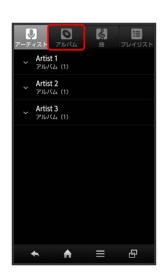

3

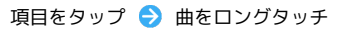

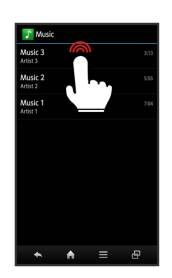

## 4

【プレイリストに追加 → 新規 > プレイリスト名を入力 → 【保存】

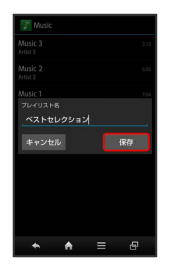

🏁 曲がプレイリストに登録されます。

・曲再生画面で ⇒ プレイリストに追加 → 新規 の順にタッ
 プしたあと、プレイリスト名を入力し 保存 をタップしても登録
 できます。

🚹 ミュージック利用時の操作

### プレイリストを再生する

プレイリスト画面で、プレイリストをロングタッチ ⋺ 再生]

### プレイリスト内の曲を再生する

プレイリスト画面で、プレイリストをタップ ラ 曲をタップ

プレイリストを削除する

プレイリスト画面で、プレイリストをロングタッチ 🔿 削除

## 長時間音楽再生対応コンテンツについての ご注意

長時間音楽再生に対応しているコンテンツを再生すると、 Google Playなどでダウンロードした、音で動くライブ壁紙など が正しく動作しないことがありますのでご注意ください。 Android4.1の新機能

## Google Nowを利用する

Google Nowは、時刻や現在地、カレンダーの予定などをもとに、天 気予報や通勤路の交通情報など、そのときに必要と思われる情報を 自動的にお知らせするサービスです。

### Google Nowを起動する

あらかじめ、Google アカウントでログインしておいてください。また、GPS機能を使用できるように設定しておいてください。

・Google の位置情報を有効( ☑ )にすると、より位置情報を取得 しやすくなります。

1

ナビゲーションバーを上方向にドラッグ

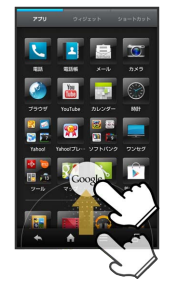

### 🏁 Google Now説明画面が表示されます。

- ・アプリケーションシートで (Google) をタップしても操作で きます。
- ·Google Now画面が表示されたときは、 3 へ進みます。

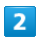

次へ (3回) → 利用します。

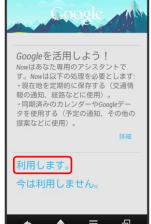

#### 🏁 Google Now画面が表示されます。

- Google Now画面では、情報をカード形式(Google Nowカード)
  でお知らせします。
- ・はじめてお使いになるときは、サンプルの確認や操作説明のため のGoogle Nowカードが表示されます。

## 3

#### 検索の操作/Google Nowカードの確認操作を行う

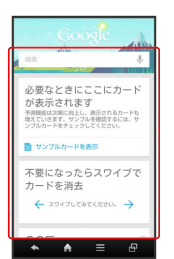

### 🏁 操作が実行されます。

- ・Google Nowカードの情報を確認するときは、確認したいGoogle Nowカードをタップし、画面の指示に従って操作してください。
- ・Google Nowカードは、時間の経過や検索履歴などによりランダム に更新されます。

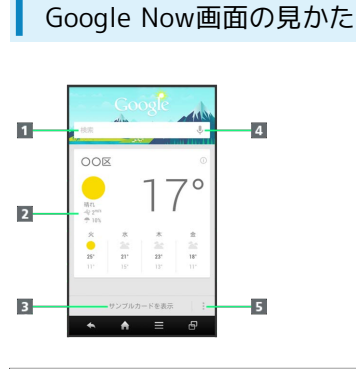

| 1 文字を入力して検索                         |  |
|-------------------------------------|--|
| <b>2</b> Google Nowカード <sup>1</sup> |  |
| 3 サンプルカードを表示                        |  |
| 4 音声で検索                             |  |
| 5 Google Nowのはたらきを設定                |  |
| 1 左右にフリックすると、消去できます。                |  |

■ Google Nowの詳しい操作を調べる

Google Now画面で 🚦 ラ 🔼 ルプ

## ご利用にあたって

| 各部の名称とはたらき       | 20  |
|------------------|-----|
| カバーセットの取り付け/取り外し | 21  |
| USIMカードについて      | 23  |
| SDカードについて        | 25  |
| 充電する             | 30  |
| 電源を入れる/切る        | 32  |
| タッチパネルの使いかた      | 33  |
|                  | .34 |

## 各部の名称とはたらき

## 本体について

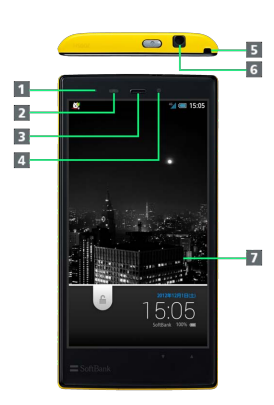

| 名称                      | 説明                                         |
|-------------------------|--------------------------------------------|
| 1 充電/着信<br>ランプ          | 充電中や電話/メールの着信、その他の通知<br>が届くと光ってお知らせします。    |
| <b>2</b> 近接/明る<br>さセンサー | 周りの明るさなどを感知するセンサーです。                       |
| 3 受話口                   | 通話相手の声が聞こえます。                              |
| 4 インカメラ                 | 静止画や動画の撮影を行います。                            |
| 5 ストラップ<br>取り付け穴        | ストラップを取り付けます。                              |
| 6 イヤホンマ<br>イク端子         | 指定品のマイク付ステレオイヤホンを接続し<br>ます。                |
| <b>7</b> ディスプレ<br>イ     | 本機のディスプレイはタッチパネルです。指<br>で直接触れて操作することができます。 |

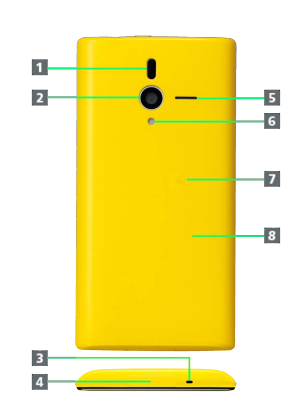

| 名称                       | 説明                                         |
|--------------------------|--------------------------------------------|
| <b>1</b> 赤外線ポー<br>ト      | 赤外線通信を行います。                                |
| 2 カメラ                    | 静止画や動画の撮影を行います。                            |
| 3 送話口 (底<br>面)           | 自分の声を通話相手に伝えます。                            |
| <b>4</b> 外部接続端<br>子 (底面) | ACアダプタやPC接続用microUSBケーブルを<br>接続します。        |
| 5 スピーカー                  | 音楽や動画、ワンセグの音声などが聞こえま<br>す。                 |
| 6 モバイルラ<br>イト            | 懐中電灯やカメラ撮影時のライトとして利用<br>できます。              |
| <b>7</b> FeliCaマー<br>ク   | おサイフケータイ®ご利用時に、リーダー/ラ<br>イター(読み取り機)にかざします。 |
| 8 電池カバー                  | 開けるとUSIMカードやSDカードを取り付け/<br>取り外しできます。       |

## キーについて

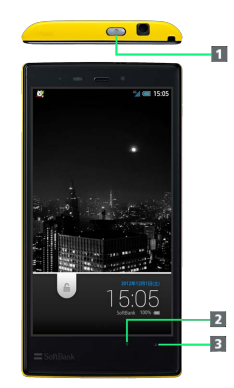

| 名称                        | 説明                                                            |
|---------------------------|---------------------------------------------------------------|
| <b>1</b> (電源<br>キー)       | 画面を消灯/点灯、電源ON/OFF(長押<br>し)、携帯電話オプションを表示(長押し)                  |
| <b>2</b> ▼ (音量<br>Downキー) | 音量を下げる、マナーモードを設定/解除<br>(ウェルカムシート(ロック画面)または3ラ<br>インホームでロングタッチ) |
| 3 ▲ (音量<br>Upキー)          | 音量を上げる、モバイルライトを消灯、モバ<br>イルライトを点灯(ウェルカムシート(ロッ<br>ク画面)でロングタッチ)  |

## ストラップの取り付けについて

電池カバーを取り外したあと、図のようにストラップ取り付け穴に ストラップを通し、フックにストラップを掛けます。正しく掛けら れていることを確認し、電池カバーを取り付けてください。

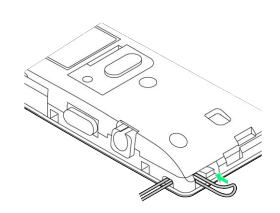

## カバーセットの取り付け/取り外し

### 電池カバーを取り外す

電池カバーの取り外しは、必ず電源を切り、本機の温度が下がった あとで行ってください。

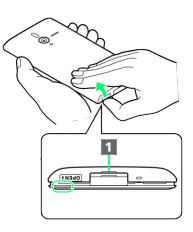

- ご利用にあたって
- ・○の位置(凹部)に指をかけ、電池カバーと本体の間にすきまを 作るようにして、ツメ(1))の左右を少し浮かせます。

## 電池カバーを取り付ける

電池カバーの取り付けは、必ずカード挿入口キャップ(「USIMカー ドを取り付ける」 2 内○部)が閉じていることを確認したあとで 行ってください。

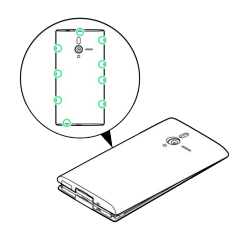

・電源キー側を合わせたあと、浮いている箇所がないように、〇の 位置を指でしっかりと押さえます。電池カバーに無理な力を加え ると、破損の原因となりますのでご注意ください。

## 外部接続端子カバーを取り付ける

必ずSoftBank200SHに付属の「外部接続端子カバー装着ツール」 (以降「装着ツール」と表記)をご使用ください。付属品以外を使 用すると、外部接続端子カバー(以降「端子カバー」と表記)が破 損するなどの原因となります。

### 1

本機の端子カバーを開く

San 🕫 🥮

・端子カバーの凹部に指をかけて、端子カバーを少し浮かせます。

## 2

本機から端子カバーを引き抜く

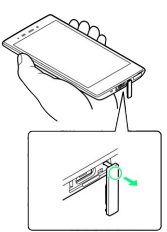

・端子カバーは、ヒンジ部分を持ってまっすぐに引っ張ってくださ い。先端を持って引っ張ると、破損することがあります。

## 3

端子カバーに、装着ツールを取り付ける

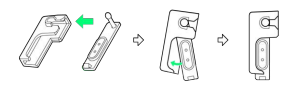

・装着ツールの軸受け部に、端子カバーの軸部を挿入します。この あと端子カバーをスライドさせて、パッキン部を装着ツールのく ぼみに合わせます。

### 4

本機の端子カバー軸穴に、端子カバーの軸部を挿入する

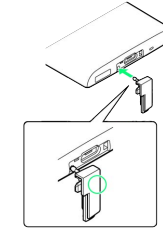

・装着ツールを取り付けた端子カバーの軸部を、指で押さえて本機 に取り付けます。

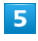

端子カバーから、装着ツールを取り外す

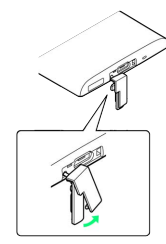

## 6

端子カバーを閉じる

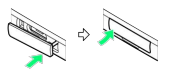

- ・端子カバーは確実に閉じてください。パッキンとの接触面に細か いゴミなどがはさまると、水や粉塵が侵入する原因となります。 また、端子カバーが正しく装着されていないと、防水/防塵性能 が保証できません。
- ・装着ツールをなくさないよう、ご注意ください。

### 👸 電池カバーについて

### 使用について

通常は、電池カバーを取り付けた状態でご使用ください。

#### 交換について

電池カバーが破損したときは、交換してください。

### 保護シートについてのご注意

保護シートの内部について

保護シートの内部には、電池や精密部品があります。保護シート をはがしたり、傷つけたり、衝撃を与えたりしないでください。 故障・発熱・発火・感電・障害・やけどなどの原因となります。

### 保護シートについて

電源が入っているときや、電源を切った直後は、保護シート (図 1 部分)が高温になっていることがあります。手を触れる とやけどの原因となりますので、ご注意ください。

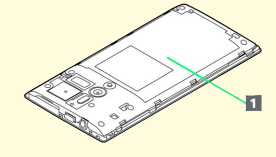

## USIMカードについて

USIMカードは、お客様の電話番号や情報などが登録されているIC カードです。

### SDカード・USIMカード抜挿ツールについて

SDカード・USIMカード抜挿ツールには、USIM抜挿用の刻印と、SD 抜挿用の刻印があります。USIM抜挿用の刻印面を、本機の背面側に 合わせてご利用ください。

・USIMカードを取り外すときは、必ずSoftBank200SHに付属の 「SDカード・USIMカード抜挿ツール」(以降「抜挿ツール」と 表記)をご使用ください。付属品以外を使用すると、本機やUSIM カードが破損する原因となります。

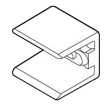

### USIMカードのお取り扱い

- ・他社製品のICカードリーダーなどにUSIMカードを挿入し故障した 場合は、お客様ご自身の責任となり当社は責任を負いかねますの であらかじめご注意ください。
- ・IC部分はいつもきれいな状態でご使用ください。
- ・お手入れは乾いた柔らかい布などで拭いてください。
- ・USIMカードにラベルなどを貼り付けないでください。故障の原因 となります。
- ・USIMカードのお取り扱いについては、USIMカードに付属している説明書を参照してください。
- ・USIMカードの所有権は当社に帰属します。
- ・紛失・破損によるUSIMカードの再発行は有償となります。
- ・解約などの際は、当社にご返却ください。
- ・お客様からご返却いただいたUSIMカードは、環境保全のためリサ イクルされます。
- ・USIMカードの仕様、性能は予告なしに変更する可能性がありま す。ご了承ください。
- ・お客様ご自身でUSIMカードに登録された情報内容は、控えをとっ ておかれることをおすすめします。登録された情報内容が消失し た場合の損害につきましては、当社は責任を負いかねますのであ らかじめご了承ください。
- ・USIMカードやソフトバンク携帯電話(USIMカード挿入済み)を 盗難・紛失された場合は、必ず緊急利用停止の手続きを行ってく ださい。詳しくは、お問い合わせ先までご連絡ください。
- ・USIMカードの取り付け/取り外しは、必ず電源を切った状態で 行ってください。

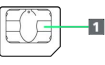

1 IC部分

### USIMカードを取り付ける

必ず電源を切り、本機の温度が下がったあとで行ってください。本 機が高温のまま背面の保護シートに触れると、やけどの原因となり ますのでご注意ください。

## 1

電池カバーを取り外す

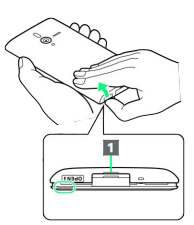

 ○の位置(凹部)に指をかけ、電池カバーと本体の間にすきまを 作るようにして、ツメ(1))の左右を少し浮かせます。

### 2

カード挿入口キャップを開く

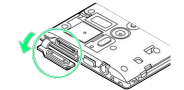

### 3

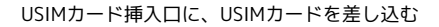

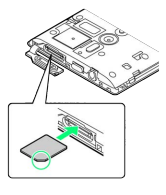

・USIMカードの向き(切り欠き部分)に注意して、金属端子部分を 下にして差し込みます。

## 4

抜挿ツールの「USIM挿抜時:この面が背面側」の刻印面を上にして、本機の挿入口に合わせる

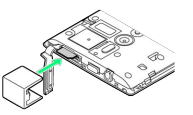

・カード挿入口キャップは、抜挿ツールではさみ込まないよう、図のように下方向へ逃がしてください。

## 5

抜挿ツールを、「カチッ」と音がするまで本機側に軽く押し込む

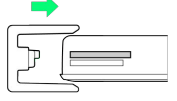

6

カード挿入口キャップを閉じる

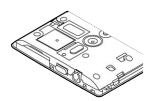

・カード挿入口キャップは、確実に閉じてください。パッキンとの 接触面に細かいゴミなどがはさまると、水や粉塵が侵入する原因 となります。

### 7

電池カバーを取り付ける

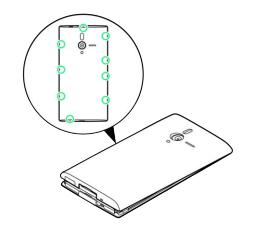

 ・電源キー側を合わせたあと、浮いている箇所がないように、○の 位置を指でしっかりと押さえます。電池カバーに無理な力を加え ると、破損の原因となりますのでご注意ください。

### USIMカードを取り外す

必ず電源を切り、本機の温度が下がったあとで行ってください。本 機が高温のまま背面の保護シートに触れると、やけどの原因となり ますのでご注意ください。

1

電池カバーを取り外す

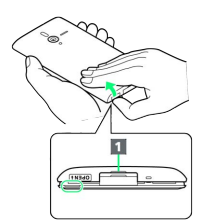

・〇の位置(凹部)に指をかけ、電池カバーと本体の間にすきまを 作るようにして、ツメ(1))の左右を少し浮かせます。

### 2

カード挿入口キャップを開く

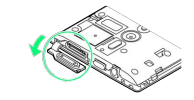

### 3

抜挿ツールの「USIM挿抜時:この面が背面側」の刻印面を上にして、本機の挿入口に合わせる

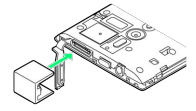

・カード挿入口キャップは、抜挿ツールではさみ込まないよう、図のように下方向へ逃がしてください。

### 4

抜挿ツールを、「カチッ」と音がするまで本機側に軽く押し込む

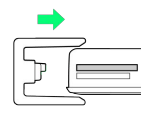

・USIMカードが少し飛び出てきますので、抜挿ツールを本機から ゆっくりと手前に戻してください。すぐに戻すと、USIMカードが 飛び出してくることがあります。

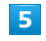

USIMカードを取り外す

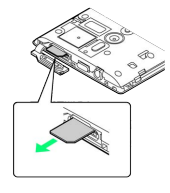

・ゆっくりと水平に引き抜いてください。

カード挿入口キャップを閉じる

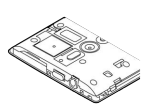

・カード挿入口キャップは、確実に閉じてください。パッキンとの 接触面に細かいゴミなどがはさまると、水や粉塵が侵入する原因 となります。

### 7

電池カバーを取り付ける

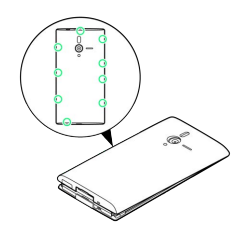

- ・電源キー側を合わせたあと、浮いている箇所がないように、○の 位置を指でしっかりと押さえます。電池カバーに無理な力を加え ると、破損の原因となりますのでご注意ください。
- ・抜挿ツールをなくさないよう、ご注意ください。

## SDカードについて

本機は、SDカードに対応しています。 本機は最大64GBまでのSDカードに対応しています。ただし、すべ てのSDカードの動作を保証するものではありません。

## SDカード・USIMカード抜挿ツールについて

SDカード・USIMカード抜挿ツールには、USIM抜挿用の刻印と、SD 抜挿用の刻印があります。SD抜挿用の刻印面を、本機の背面側に合 わせてご利用ください。

・SDカードを取り外すときは、必ずSoftBank200SHに付属の「SD カード・USIMカード抜挿ツール」(以降「抜挿ツール」と表記) をご使用ください。付属品以外を使用すると、本機やSDカードが 破損する原因となります。

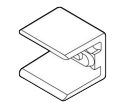

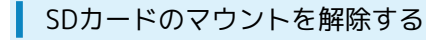

お買い上げ時には、試供品のSDカードが取り付けられています。SD カードを取り外すときは、必ずマウントを解除してください。

### 1

アプリケーションシートで 📉 (設定)

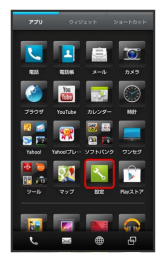

## 2

microSDと端末容量

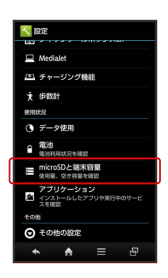

## 3

(microSDのマウント解除) ラ (OK)

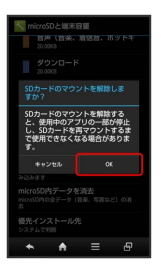

項目名の表示が [microSDのマウント解除] から [microSDをマウント] に切り替わり、SDカードのマウントが解除されます。

SDカードを取り外す

必ず電源を切り、本機の温度が下がったあとで行ってください。本 機が高温のまま背面の保護シートに触れると、やけどの原因となり ますのでご注意ください。

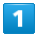

電池カバーを取り外す

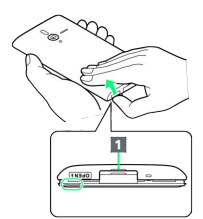

・〇の位置(凹部)に指をかけ、電池カバーと本体の間にすきまを 作るようにして、ツメ(1))の左右を少し浮かせます。

### 2

カード挿入口キャップを開く

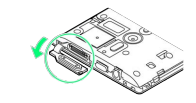

### 3

抜挿ツールの「microSD挿抜時:この面が背面側」の刻印面を上に して、本機の挿入口に合わせる

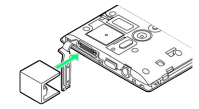

カード挿入口キャップは、抜挿ツールではさみ込まないよう、図のように下方向へ逃がしてください。

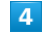

抜挿ツールを、「カチッ」と音がするまで本機側に軽く押し込む

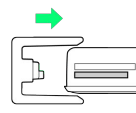

・SDカードが少し飛び出てきますので、抜挿ツールを本機からゆっ くりと手前に戻してください。すぐに戻すと、SDカードが飛び出 してくることがあります。

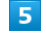

SDカードを取り外す

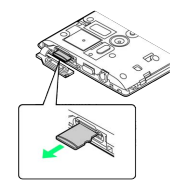

・ゆっくりと水平に引き抜いてください。

#### カード挿入口キャップを閉じる

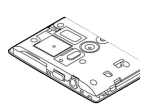

・カード挿入口キャップは、確実に閉じてください。パッキンとの 接触面に細かいゴミなどがはさまると、水や粉塵が侵入する原因 となります。

### 7

電池カバーを取り付ける

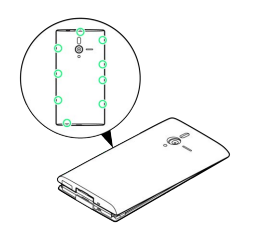

・電源キー側を合わせたあと、浮いている箇所がないように、〇の 位置を指でしっかりと押さえます。電池カバーに無理な力を加え ると、破損の原因となりますのでご注意ください。

### SDカードを取り付ける

必ず電源を切り、本機の温度が下がったあとで行ってください。本 機が高温のまま背面の保護シートに触れると、やけどの原因となり ますのでご注意ください。

## 1

電池カバーを取り外す

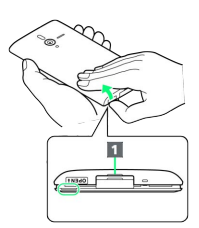

 ○の位置(凹部)に指をかけ、電池カバーと本体の間にすきまを 作るようにして、ツメ(1))の左右を少し浮かせます。

### 2

カード挿入口キャップを開く

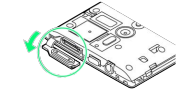

### 3

SDカード挿入口に、SDカードを差し込む

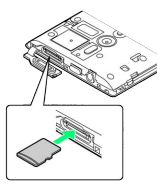

·SDカードの端子面を下にして差し込みます。

### 4

抜挿ツールの「microSD挿抜時:この面が背面側」の刻印面を上に して、本機の挿入口に合わせる

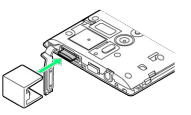

・カード挿入口キャップは、抜挿ツールではさみ込まないよう、図 のように下方向へ逃がしてください。

### 5

抜挿ツールを、「カチッ」と音がするまで本機側に軽く押し込む

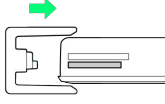

6

カード挿入口キャップを閉じる

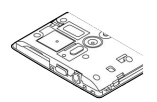

・カード挿入口キャップは、確実に閉じてください。パッキンとの 接触面に細かいゴミなどがはさまると、水や粉塵が侵入する原因 となります。

### 7

電池カバーを取り付ける

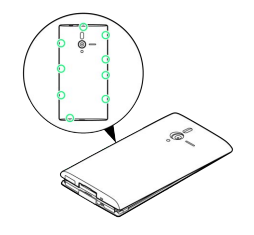

・電源キー側を合わせたあと、浮いている箇所がないように、○の 位置を指でしっかりと押さえます。電池カバーに無理な力を加え ると、破損の原因となりますのでご注意ください。

・抜挿ツールをなくさないよう、ご注意ください。

市販のSDカードをはじめてお使いになるときは、必ず本機でフォーマット(初期化)してください。

- ・フォーマットすると、SDカード内のデータがすべて消去されま す。SDカードをフォーマットするときは、ご注意ください。
- ・フォーマットは、充電しながら行うか、本機が十分に充電された 状態で行ってください。

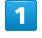

アプリケーションシートで 📉 (設定)

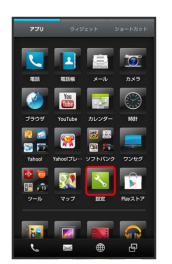

### 2

(microSDと端末容量)

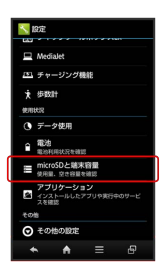

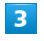

microSD内データを消去

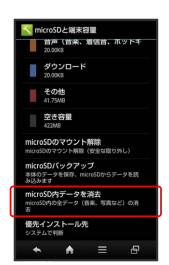

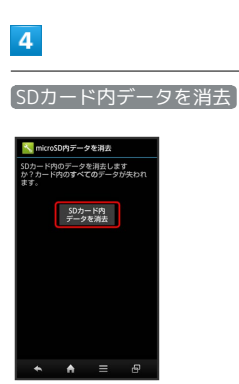

### 5

#### 操作用暗証番号を入力 ラ 💽

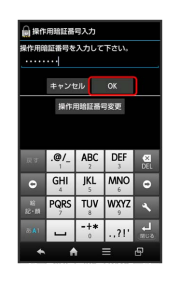

・操作用暗証番号を登録していないときは、画面の指示に従って操 作してください。

## 6

「すべて消去」

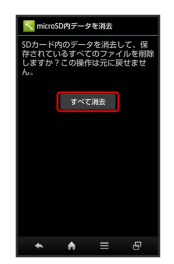

### 🏁 フォーマットが始まります。

·フォーマットが完了すると、SDカードがマウントされます。

### 🛐 試供品のSDカードについて

お買い上げ時には、試供品のSDカードが取り付けられています。

・試供品のSDカードは、保証の対象外となります。

### 📙 SDカード利用時のご注意

### SDカードの登録内容について

SDカードの登録内容は、事故や故障によって、消失または変化 してしまうことがあります。大切なデータは控えをとっておくこ とをおすすめします。なお、データが消失または変化した場合の 損害につきましては、当社では責任を負いかねますのであらかじ めご了承ください。

・データの読み出し中や書き込み中は、絶対に本機の電源を切らないでください。

#### microSDXCカードについて

本機は、SDXC規格のSDカード (microSDXCカード) に対応して います。microSDXCカードは、SDXC規格対応機器でのみご使用 いただけます。

SDXC規格非対応機器とのデータのやりとりについて

本機とSDXC規格非対応機器との間でデータをやりとりするとき は、本機と相手機器の規格両方に準拠したSDカード(microSD/ microSDHCカード)をご使用ください。万一、本機で使用した microSDXCカードをSDXC規格非対応機器に取り付けたときは、 データが破損することがあります。また、フォーマット(初期 化)を促すメッセージが表示された場合は、実行しないでください。

・フォーマットすると、microSDXCカード内のデータはすべて 消去され、異なるファイルシステムに書き換えられ、本来の 容量で使用できなくなることがあります。データが破損した microSDXCカードの再使用にあたっては、SDXC規格対応機器 での再フォーマットが必要です。

### SDカードの取り扱いについて

SDカードは、小さなお子様の手の届かない所で保管/使用して ください。誤って飲み込むと、窒息する恐れがあります。

## 充電する

### 電池は本機に内蔵されています。

付属のACアダプタとPC接続用microUSBケーブル、オプション品の 充電用microUSB変換アダプタ、シガーライター充電器は、防水/防 塵対応していません。本機が濡れているときは、充電しないでくだ さい。

### ACアダプタで充電する

付属のACアダプタ「SHCEJ1」を使用して充電します。

・ACアダプタおよび充電用microUSB変換アダプタは、防水/防塵 対応していません。本機が濡れているときは、充電しないでくだ さい。

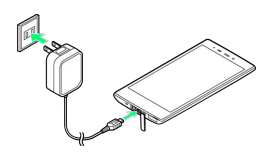

1

本機の外部接続端子カバー(以降「端子カバー」と表記)を開く

・端子カバーの凹部に指をかけて端子カバーを少し浮かせます。端 子カバーが本機から外れないように注意しながら、ヒンジを手前 に軽く引き出します。

### 2

本機の外部接続端子にACアダプタのmicroUSBプラグを差し込む

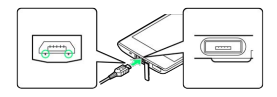

・microUSBプラグを誤った向きに差し込むと、本機の外部接続端子 が破損することがあります。microUSBプラグの形状と向きをよく 確かめて、突起(〇部分)を下にして差し込んでください。

### 3

ACアダプタの凹部に親指をかけて矢印の方向にプラグを起こし、家 庭用ACコンセントに差し込む

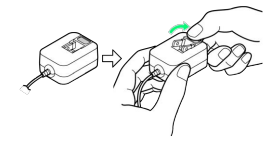

🏁 充電が始まり、充電/着信ランプが点灯します。充電/着信ラン プが消灯すると、充電は完了です。

## 4

ACアダプタのプラグを家庭用ACコンセントから抜き、プラグを元の 状態に戻す

## 5

本機の外部接続端子から、ACアダプタのmicroUSBプラグを取り外

## 6

本機の端子カバーを閉じる

・端子カバーは確実に閉じてください。パッキンとの接触面に細か いゴミなどがはさまると、水や粉塵が侵入する原因となります。

### パソコンと接続して充電する

付属のPC接続用microUSBケーブル「SHDDL1」を使用して充電しま す。

- ・本機とパソコンの両方の電源が入っているときに充電できます。
- ・接続環境やパソコンの状態によっては、充電できなかったり、充 電に時間がかかったりすることがあります。

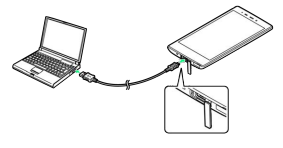

本機の端子カバーを開く

・端子カバーの凹部に指をかけて端子カバーを少し浮かせます。端 子カバーが本機から外れないように注意しながら、ヒンジを手前 に軽く引き出します。

## 2

本機の外部接続端子に、PC接続用microUSBケーブルのmicroUSBプ ラグを差し込む

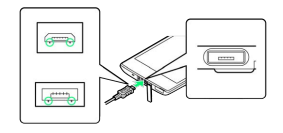

- ・microUSBプラグを誤った向きに差し込むと、本機の外部接続端子 が破損することがあります。microUSBプラグの形状と向きをよく 確かめて、突起(〇部分)を下にして差し込んでください。
- ・本機に対応しているPC接続用microUSBケーブルのプラグの形状 は、お買い上げ品によって異なります(2種類あります)。

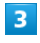

パソコンのUSB端子に、PC接続用microUSBケーブルを差し込む

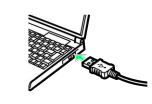

🏁 充電が始まり、充電/着信ランプが点灯します。充電/着信ラン プが消灯すると、充電は完了です。

・充電完了後は、本機とパソコンからPC接続用microUSBケーブルを 取り外したあと、端子カバーを閉じてください。

đ

### 自動車のシガーライターソケットを利用し て充電する

充電用microUSB変換アダプタ「SHCDL1」(オプション品)と、シ ガーライター充電器(オプション品)を使用して充電します。

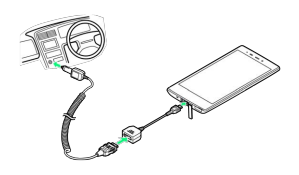

## 1

充電用microUSB変換アダプタに、シガーライター充電器の接続コネ クターを差し込む

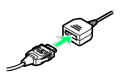

・接続コネクターは向きに注意して、水平に「カチッ」と音がする まで、しっかりと差し込みます。

### 2

本機の端子カバーを開く

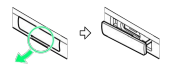

・端子カバーの凹部に指をかけて端子カバーを少し浮かせます。端
 子カバーが本機から外れないように注意しながら、ヒンジを手前
 に軽く引き出します。

## 3

本機の外部接続端子に充電用microUSB変換アダプタのmicroUSBプ ラグを差し込む

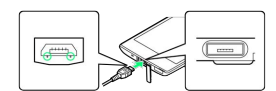

 ・microUSBプラグを誤った向きに差し込むと、本機の外部接続端子 が破損することがあります。microUSBプラグの形状と向きをよく 確かめて、突起(○部分)を下にして差し込んでください。

### 4

シガーライターソケットにシガーライター充電器のプラグを差し込 む

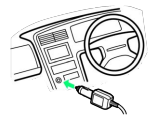

## 5

自動車のエンジンをかける

充電が始まり、充電/着信ランプが点灯します。充電/着信ラン プが消灯すると、充電は完了です。

・充電完了後は、プラグをシガーライターソケットから抜いたあ
 と、各アダプタを取り外し、端子カバーを閉じてください。

### 👸 リチウムイオン電池について

本機は、リチウムイオン電池を使用しています。リチウムイオ ン電池はリサイクル可能な貴重な資源です。リサイクルは、お近 くのモバイル・リサイクル・ネットワークのマークのあるお店で 行っています。

・リサイクルのときは、ショートさせたり、分解したりしないでください。火災・感電の原因となります。

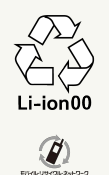

## ? こんなときは

- Q. 充電中に充電/着信ランプが点滅する
- A. 内蔵電池の異常または寿命のため、充電できていません。内 蔵電池の交換を、「お問い合わせ先」または「ソフトバンク ショップ」へご相談ください。本機をお預かりして有料にて 承ります。
- Q. 海外で充電できない
- A. 海外での充電に起因するトラブルについては、当社では責任 を負いかねますのであらかじめご了承ください。

### 📙 充電時のご注意

### コード類の取り扱いについて

コード類を強く引っ張ったり、ねじったりしないでください。断 線の原因となります。

#### 端子カバーの取り扱いについて

端子カバーを閉じるときは、次の点にご注意ください。

- ・端子カバーは確実に閉じてください。パッキンとの接触面に細 かいゴミなどがはさまると、水や粉塵が侵入する原因となりま す。
- ・ヒンジを収納しないまま無理に閉じると、端子カバーが変形す ることがあります。防水/防塵機能が損なわれますのでご注意 ください。

#### USB充電利用時のご注意

USB充電のご利用にあたっては、次の点にご注意ください。

・PC接続用microUSBケーブルを使って本機とパソコンを接続す ると、自動的に本機の電源が入ることがあります。このため、 航空機内や病院など使用を禁止された区域では、本機とパソコ ンの接続を行わないようご注意ください。

### 保管について

内蔵電池の性能や寿命を低下させる原因となりますので、以下の 保管をしないようにご注意ください。

- ・フル充電状態(充電完了後すぐの状態)での保管
- ・電池残量がない状態(本体の電源が入らないほど消費している 状態)での保管

#### 長期間の保管について

お客様が登録・設定した内容が消失または変化したり、本機が使 用できなくなることがあります。長期間保管・放置するときは、 半年に1回程度補充電を行ってください。

#### 内蔵電池の膨れについて

内蔵電池の使用条件によって、寿命が近づくにつれて内蔵電池が 膨れることがありますが、安全上問題はありません。

#### 内蔵電池の交換について

内蔵電池は消耗品です。十分に充電しても使用できる時間が極端 に短くなったら、交換時期です。内蔵電池を交換してください。 なお、内蔵電池は、お客様自身では交換できません。内蔵電池の 交換については、「ソフトバンクショップ」などで、本機をお預 かりして有料にて承ります。「お問い合わせ先」または「ソフト バンクショップ」へご相談ください。

## 電源を入れる / 切る

電源を入れる

1

画面に「SoftBank」と表示されるまで、 🛈 (長押し)

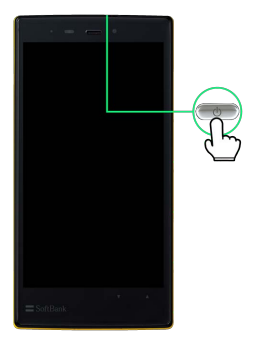

🏁 電源が入り、しばらくするとウェルカムシート(ロック画面)が 表示されます。

・ウェルカムシート(ロック画面)の操作ガイドが表示されることがあります。このときは、画面の指示に従って操作してください(利用するをタップすると、2へ進みます)。

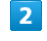

🔓 マークのタブを画面の一番下までドラッグ

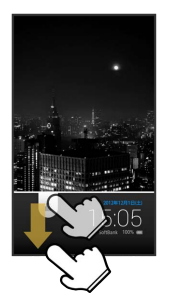

🏁 SDカード着脱の注意画面が表示されます。

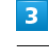

OK

🏁 防水/防塵性能を維持するための注意画面が表示されます。

ご利用にあたって

## 4

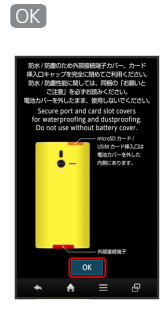

- 🏁 初期設定画面が表示されます。
- ・初期設定について詳しくは、「初期設定について」を参照してく ださい。
- ・3ラインホームの操作ガイドが表示されることがあります。このと きは、画面の指示に従って操作してください。

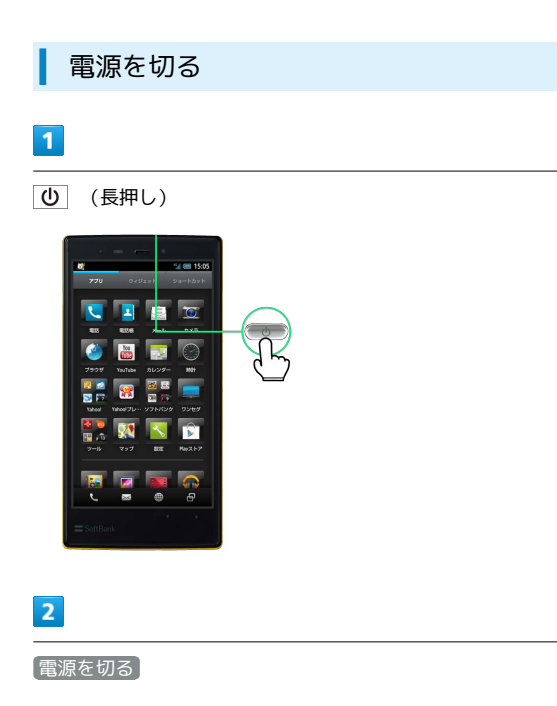

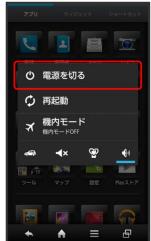

## 3

OK

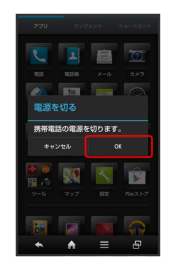

## タッチパネルの使いかた

本機のディスプレイはタッチパネルです。指で直接触れて操作する ことができます。

タップ

画面に軽く触れて、すぐに指を離します。

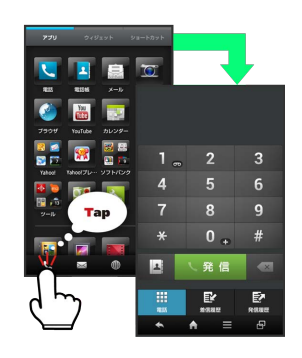

ロングタッチ

画面に軽く触れたまま、しばらくそのままにしておきます。画面が 切り替われば指を離します。

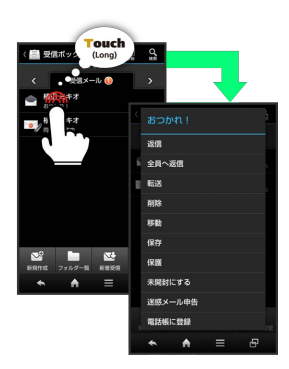

## ドラッグ

アイコンなどの対象物に軽く触れたまま、目的の位置までなぞり、 指を離します。

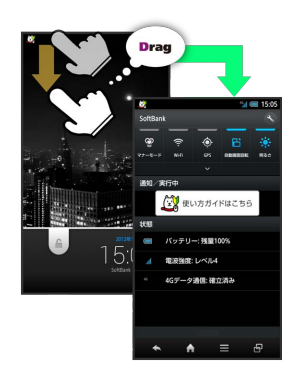

フリック

### 画面に軽く触れて、上下左右に指を軽くはじきます。

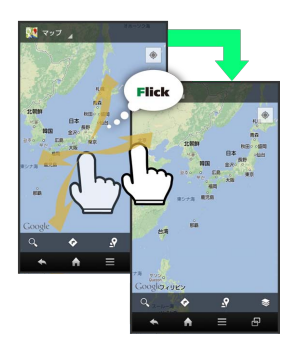

### ピンチ

2本の指で画面に触れ、指を開いたり(ピンチアウト)、閉じたり (ピンチイン)します。

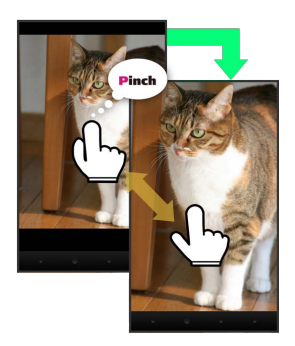

### タッチパネルを補正する

タッチパネルをより正確に動作させるため、よくお使いになる姿 勢や角度でタッチパネル補正を行います。

アプリケーションシートで 📐 (設定) 🔿 端末情報 🗲 タッチパネル補正 → 6箇所の円の中心をタップ

## ? こんなときは

- Q. タッチパネル (ディスプレイ) に触れていないのに本機が勝
  手に動作する/タッチパネルに触れても本機が反応しない
- A. **し**を押して画面を消灯させたあと、再度 **し**を押して画 面を点灯させてから操作してください。

## 初期設定について

本機の電源を入れると、初期設定画面が表示され、プロフィール (自分の電話番号、メールアドレスなど)やWi-Fi、Google™アカウ ントの設定などの基本的な設定を行うことができます。画面の指示 に従って、各項目を設定してください。

初期設定を行う

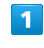

初期設定の目次を確認 ラ 次へ

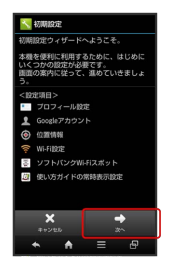

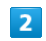

プロフィールを設定 ラ 次へ

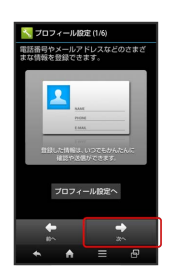

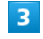

Googleアカウントを設定 🄿 次へ

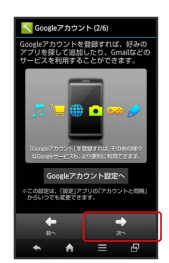

 Googleアカウント設定について詳しくは、「Googleアカウントを 利用する」を参照してください。

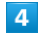

位置情報を利用するかどうかを設定 ラ 次へ

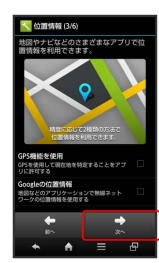
ご利用にあたって

### 5

Wi-Fiに関する項目を設定 ラ 次へ

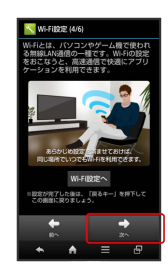

#### 6

ソフトバンクWi-Fiスポットを利用するかどうかを設定 ⋺ 次へ

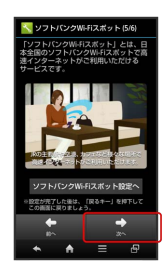

・確認画面が表示されたときは、画面の指示に従って操作してくだ さい。

#### 7

● 面上部に使い方ガイドのアイコンを常時表示するかどうかを設定● 完了

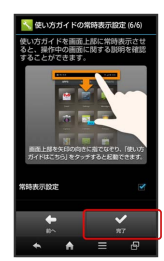

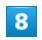

いいえ / はい

- 🏁 初期設定が完了します。
- このあと、表示される確認画面ではいをタップすると、続けて My SoftBankに関する設定を行えます。

## 基礎知識/基本操作

| 基本的な操作のしくみ           | .38 |
|----------------------|-----|
| アプリケーションについて         | .41 |
| 電話番号について             | .46 |
| マナーモード/機内モードについて     | .47 |
| 文字を入力する              | 48  |
| ユーザー辞書を利用する          | 56  |
| Googleアカウントを利用する     | 57  |
| Google Playについて      | .59 |
| 暗証番号/操作用暗証番号について     | .60 |
| PINコードについて           | 61  |
| 画面をロックする             | .62 |
| 電話帳などのデータを見られないようにする | 63  |
| データをバックアップする         | .65 |
| ソフトウェアの更新について        | 66  |
| 電池の消費を軽減する           | .67 |
| データ使用量を確認/制限する       | .69 |
| メーカーサイトアプリを利用する      | 71  |
|                      |     |

### 基本的な操作のしくみ

#### ウェルカムシート(ロック画面)

本機を一定時間何も操作しないと、電池の消費を抑えるため画面が 消灯します(画面ロック状態)。 この状態で () を押すと、ウェルカムシート(ロック画面)が表示 され、画面ロックを解除することができます。

・電源を入れたときも、ウェルカムシート(ロック画面)が表示されます。

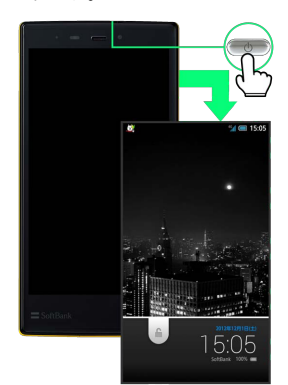

・画面ロックを解除して本機を操作するときは、 を下方向へドラッグします。詳しくは、「ウェルカムシート(ロック画面)のしくみ」を参照してください。

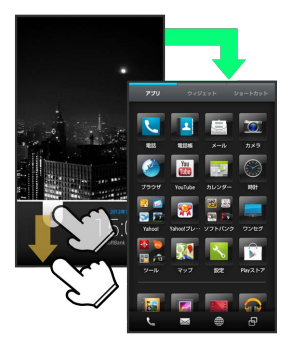

#### ホーム (3ラインホーム)

本機のおもな操作は、3ラインホームから行います。3ラインホー ムは、アプリケーションを起動する「アプリケーションシート」、 ウィジェットを操作する「ウィジェットシート」、よく利用するア プリケーションをまとめた「ショートカットシート」の3つのシート で構成されています。

・各シートは、シートを左右にフリックすると切り替えることができます。詳しくは、「3ラインホームのしくみ」を参照してください。

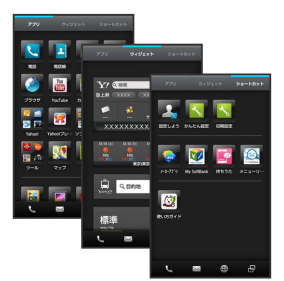

・他の画面から3ラインホームに戻るときは、画面下部の 🏫 を タップします。

#### 項目選択と画面移動

項目やアイコン、画面のキーなどをタップすると、該当する操作の 画面に移動します。

・1つ前の画面に戻るときは、 < をタップします。

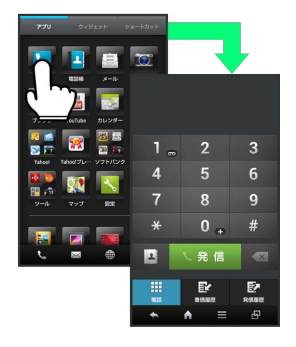

#### ナビゲーションバー

3ラインホームやアプリケーション画面下部のアイコンが表示される 部分を、「ナビゲーションバー」と呼びます。ナビゲーションバー のアイコンをタップすると、その操作が行えます。

| アイコン | はたらき                |
|------|---------------------|
| 6    | 電話を起動します。           |
|      | メールを起動します。          |
|      | ブラウザを起動します。         |
| 8    | アプリケーション使用履歴を表示します。 |
| *    | 1つ前の画面に戻ります。        |
| A    | 3ラインホームに戻ります。       |
|      | メニュー画面を表示します。       |

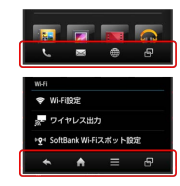

#### アクションバー

アプリケーション画面や設定画面上部のタイトルが表示される部分 を、「アクションバー」と呼びます。アクションバー右側には、そ の画面でよく利用される機能のアイコンが表示されます。

・アクションバーに <u>ON</u> / OFF が表示されているときは、ア イコンをタップするとON / OFFを切り替えることができます。

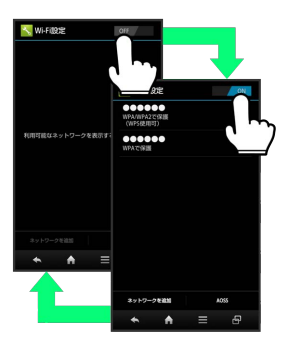

・アクションバーに (全選択) / (全選択) が表示されてい
 るときは、アイコンをタップすると選択や解除を一括で行うことができます。

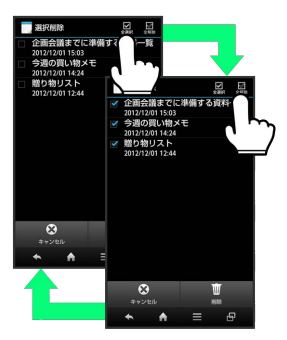

#### メニュー操作

画面下部の **三** をタップすると、その画面で利用できる機能の設定 や項目が画面に表示されます。

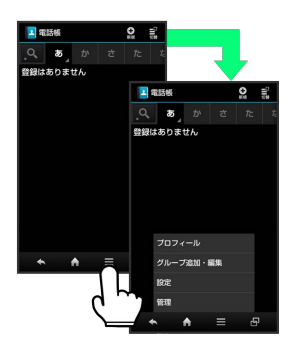

・画面を下向きにドラッグしたり、ロングタッチしたりすると、利 用できる設定や項目が表示される画面もあります。

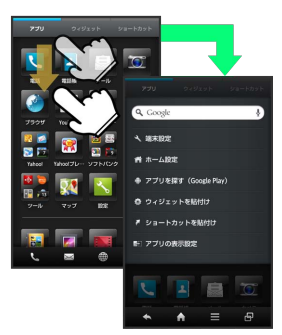

#### クイックツールボックスEX

本機を横に2回振ると、「クイックツールボックスEX」が表示され、アプリケーションや機能を簡単に起動することができます。 詳しくは、「クイックツールボックスEXを利用する」を参照してください。

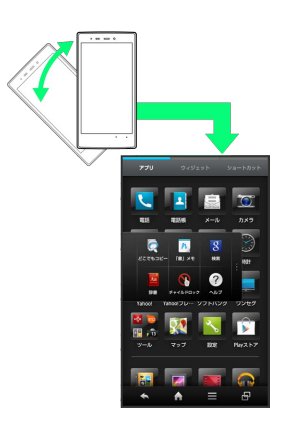

・ 🗗 をロングタッチしても、表示されます。

39

#### 端末設定と設定操作

アプリケーションシートで 📉 (設定)をタップすると、本機の各 機能のはたらきをカスタマイズできます。

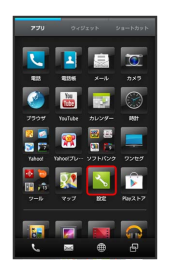

・設定項目には、右端にチェックボックス( ▼ / ■ )が付いたものがあります。これらは、タップするたびに設定( ▼ ) / 解除
 (■)が切り替わります。

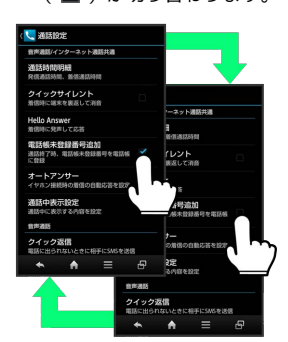

・設定項目には、バーやドラムなどをドラッグ/フリックして設定するものもあります。また、 ▶ や ■ などをタップすると、さらに細かな設定が行えるものもあります。

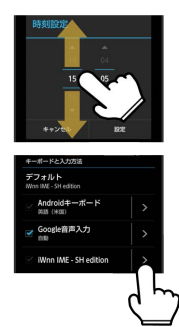

#### 縦画面と横画面

本機を横向きに回転させると、表示画面も横表示に切り替わりま す。

・表示中の画面によっては、本機の向きを変えても横表示されない
 場合があります。

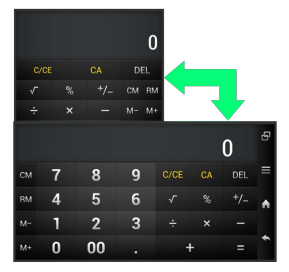

#### スクリーンショットを撮影する

SDカードを取り付けた状態で **し**と ▼ を同時に長押しすると、 表示されている画面のスクリーンショットを撮影できます。

#### アプリケーションを起動する

#### 1

アプリケーションシートで、起動するアプリケーションをタップ

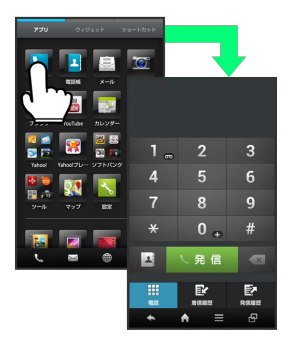

🏁 アプリケーションが起動します。

·認証画面、選択画面、注意画面など(以降「確認画面」と表記) が表示されたときは、画面の指示に従って操作してください。

#### アプリケーションを終了する

アプリケーション起動中に ▲ をくり返しタップし、3ラインホームに戻ると、アプリケーションは終了します (一部、終了しないア プリケーションもあります)。

#### 最近使用したアプリケーションを起動する

#### 1

アプリケーションシートで 🗗

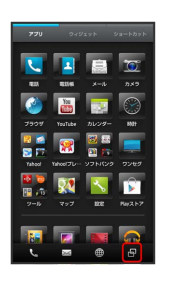

最近使用したアプリケーションの履歴(アプリケーション使用履 歴画面)が表示されます。

・現在起動中のアプリケーションには、名称の左側に 🔵 が表示されます。

#### 2

起動するアプリケーションをタップ

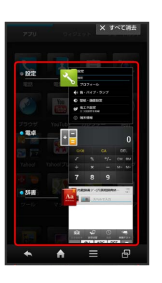

🏁 アプリケーションが起動します。

・現在起動中のアプリケーションを左右にフリックすると、終了し ます。

#### アプリケーション一覧

アプリケーションを名前順(アルファベット→50音順)に紹介して います。

| アプリケーション                             | はたらき                                                                                                    |
|--------------------------------------|----------------------------------------------------------------------------------------------------|
| 🧿 (Chrome)                           | インターネットにアクセスして、検索<br>やウェブページの閲覧が可能です。<br>PC版Chromeアプリとの同期にも対応<br>し、ブックマーク等のデータを連携さ<br>せることができます。<br>また、シークレットタブなどプライバ<br>シー機能にも対応しています。 |
| 🖣 (Documents To<br>Go)               | パソコンなどで作成された<br>Microsoft®Word/Excel®/<br>PowerPoint®のファイルを表示するこ<br>とに対応したアプリケーションです。<br>対象ファイルを閲覧・確認したいとき<br>に、手軽に利用することができます。         |
| <b> </b>                             | 本機には、世界最大のSNSサービス<br>Facebookの公式アプリを搭載していま<br>す。<br>プロフィールの確認や、写真やメッ<br>セージの投稿ができます。また、友達<br>の写真や近況をチェックしたりもでき<br>ます。                   |
| ՝ (Gmail™)                           | Google が提供しているメールサービス<br>であるGmailをいつでも、どこでも利用<br>することができます。<br>キーワードを入力しメールを検索した<br>り、メールにラベルを追加することに<br>よって、整理することができます。               |
| <b>X</b> (Google+™)                  | Googleが提供するソーシャルサービ<br>ス。<br>友達や家族、同じ趣味の仲間など自由<br>にグループ分けしてサークルに登録す<br>れば、そのサークルのユーザーとだけ<br>情報を共有することもできます。                             |
| ∮ (Google+ローカル<br>™)                 | レストランやATM、観光スポット、ガ<br>ソリンスタンドなどの、現在地付近の<br>情報を入手することができます。<br>地図上に表示したり、情報から電話を<br>かけたり、その場所までの経路を検索<br>したりすることもできます。                   |
| 💽 (GREE)                             | GREEの公式アプリケーションで楽しく<br>友だちと遊びましょう。コミュニケー<br>ションや無料ゲームを楽しめます。<br>無料ゲームがたくさん楽しめるだけで<br>なく、大人気のゲームや占い、便利な<br>アプリケーションもぞくぞく登場しま<br>す。       |
| <pre>   (Internet   SagiWall) </pre> | インターネット利用時に、ワンクリッ<br>ク詐欺などの危険なサイトを検知し、<br>お客様のスマートフォンをお守りしま<br>す。<br>危険なサイトを検知した場合、警告画<br>面を表示して、お知らせします。                               |

| ₽ (Latitude™)         | Google アカウントでログインして、友<br>だち同士で、現在地や現在の状況を地<br>図上で確認し合うことができます。<br>レストランなどにチェックインし、自<br>分の居場所を友だちに知らせたり、そ<br>の場所でのステータスを上げたりでき<br>ます。   |
|-----------------------|----------------------------------------------------------------------------------------------------|
| 😈 (Mobage Web)        | 最大級の会員数を誇るMobage(モバ<br>ゲー)の公式アプリケーションです。<br>TVCMなどでおなじみの超有名ゲーム<br>が遊べたり、アバターや日記、サー<br>クルへの参加などを通して、他のユー<br>ザとのコミュニケーションも楽しめま<br>す。     |
| 🍯 (Movie Studio)      | 動画を編集するアプリ。<br>動画や画像、音楽などを組み合わせ<br>て、手軽に新しい動画の作成ができま<br>す。                                                                             |
| 序 (Playストア)           | Google Play™から、さまざまなアプ<br>リケーション (無料・有料) をダウン<br>ロードすることができます。<br>ダウンロードしたアプリケーション<br>は、設定を変更することによって手<br>動または自動で更新することができま<br>す。      |
| ♥ (Playブックス)          | お気に入りの書籍や著者の作品をどこ<br>にいても読むことができます。<br>Google Play より、新作、New York<br>Times のベスト セラー、将来有望な著<br>者、無料書籍など、数百万もの書籍の<br>中から選ぶことができます。       |
| ₩ (Playミュージッ<br>ク)    | 本機のSDカードに保存されている音楽<br>を再生することができます。<br>アルバム別、アーティスト別、ジャン<br>ル別に表示することができます。ま<br>た、自分で好きな曲でプレイリストを<br>作ることもできます。                        |
| 📔 (Playムービー)          | サーバーからレンタルした動画コンテ<br>ンツや、自分で録画した動画コンテン<br>ツを管理することができます。                                                                               |
| 랲 (Smart<br>Familink) | AQUOS、AQUOSブルーレイとWi-Fi<br>接続することで、手軽にホームネッ<br>トワーク機能を利用できる、スマート<br>ファミリンクに対応しています。<br>スマートファミリンクの機能や設定方<br>法をわかりやすく案内したアプリケー<br>ションです。 |
| 🍠 (Twitter)           | Twitterを利用するための公式アプリ<br>ケーションです。<br>タイムライン表示や、ダイレクトメッ<br>セージの送受信ができます。<br>ウィジェットからダイレクトにツイー<br>トすることもできます。                             |
| 👿 (VirusScan)         | ウイルスの脅威からスマートフォンを<br>守るためのアプリケーションです。<br>インストールしたアプリケーション、<br>メール添付ファイル、SDカードを通<br>して侵入するウイルスを検出して、ス<br>マートフォンを守ります。                   |

| 📱 (Wi-Fiスポット設<br>定)   | ソフトバンクWi-Fiスポット提供エリア<br>で、ソフトバンクWi-Fiスポットに自動<br>で接続 (ログイン) することができる<br>ようになるアプリケーションです。<br>ご利用には、ソフトバンクWi-Fiスポッ<br>トサービスへの加入が必要となりま<br>す。                                                                                                    |
|-----------------------|----------------------------------------------------------------------------------------------------|
| (Wi-Fiチェッ<br>カー)      | 最寄りのWi-Fiスポットをアプリケー<br>ションを開くだけでお教えします。<br>特に外出中、動画やゲームを楽しんだ<br>り、大容量データをダウンロードした<br>い時など、高速にインターネット接続<br>したい時にお役にたちます。                                                                                                    |
| 🗑 (Y!Japanウィ<br>ジェット) | Yahoo!検索を利用して、インターネッ<br>ト上の情報を検索することができま<br>す。                                                                                                    |
| 😭 (Y!知恵袋)             | 疑問・悩みに思っている事を質問した<br>り、投稿された質問に対して、回答を<br>投稿をしたり、利用者間で助け合う事<br>ができるQ&Aアプリケーションです。<br>質問や回答は画像が利用できます。<br>気になったQ&Aを検索して探したり、<br>SNSやメールで、役に立つ・面白いと<br>思ったQ&Aを共有したり、自分が投<br>稿した質問か回答に更新が有った場合<br>に、通知でお知らせを受け取る事がで<br>きるので便利です。<br>また、人気のあるQ&Aを毎日ランキン<br>グで楽しむ事もできます。 |
| 🕱 (Y!プレミアム)           | Yahoo!オークションで入札・落札でき<br>るのはもちろん、割引があったりポイ<br>ントがどんどん貯まったりと見逃せな<br>い特典が満載のYahoo! JAPANが提供<br>する有料サービスです。<br>携帯電話料金と一緒にお支払いができ<br>ます。                                                                                                    |
| 💱 (Y!ボックス)            | 写真や動画、テキストや音声データを<br>いつでも簡単に保存や閲覧、公開がで<br>きるストレージサービスです。<br>パソコンにも対応しており、スマート<br>フォンで保存したデータを自宅のパソ<br>コンから閲覧することもできます。                                                                                                    |
| [√ل−لا!۲]             | いつでもどこでもメールをチェックで<br>きる「Yahoo!メール」のアプリケー<br>ションです。<br>アプリケーションの画面を表示してい<br>なくても、新着メールがあればステー<br>タスバーやバイブレーションで通知さ<br>れるので、大事なメールを見逃すこと<br>がありません。                                                                                                    |
|                       | 経路探索のほか、路線図や運行情報も<br>見られる「Yahoo!□□ 路線情報」の<br>公式アプリです。<br>日本全国(一部区間を除く)の鉄道ダ<br>イヤに対応しており、鉄道のほかバス<br>や飛行機などを使った経路も探索でき<br>ます。また、鉄道の時刻表や路線図、<br>運行情報も見られます。                                                                                                    |

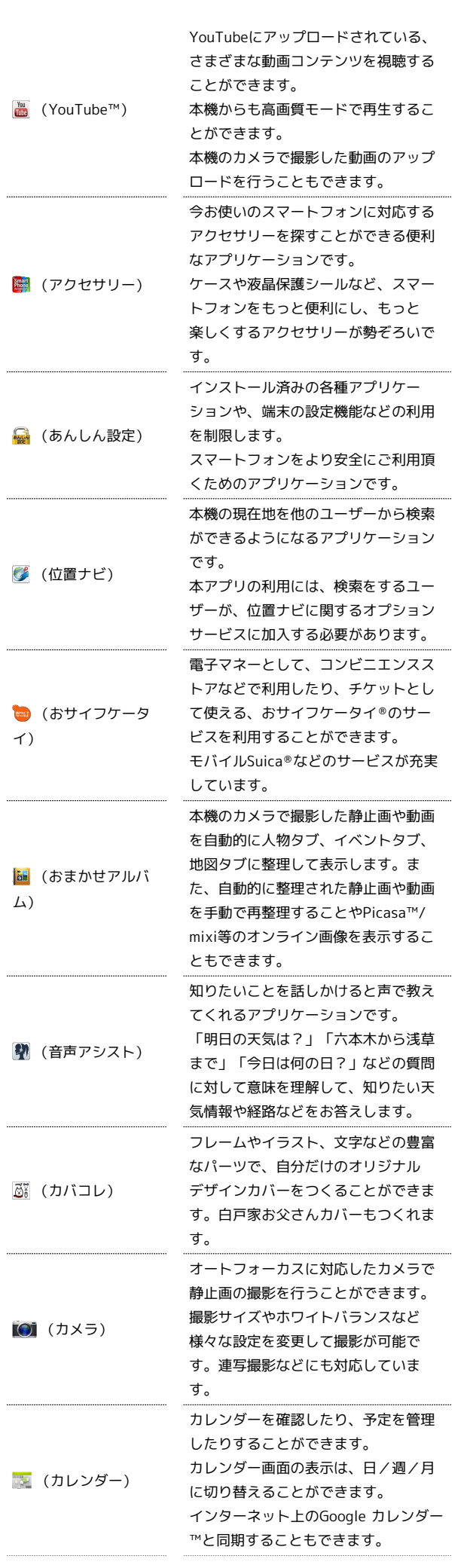

SoftBank 200SH

|  | 4 | 4 |
|--|---|---|
|--|---|---|

| 🛃 (ギャラリー)                      | 静止画や動画を管理・表示すること<br>ができます。トリミング/画像回転と<br>いった編集機能にも対応しています。<br>静止画をスライドショー表示にするこ<br>とによって、楽しむこともできます。                                      |
|--------------------------------|----------------------------------------------------------------------------------------------------|
| <mark>!!!</mark> (緊急速報メー<br>ル) | 気象庁が配信する緊急地震速報や津波<br>情報を受信することができます。<br>対象エリア内にいて速報をキャッチし<br>た場合、警報音やバイブレーション、<br>画面表示ですぐにお知らせします。<br>また、国や地方公共団体からの災害・<br>避難情報なども受信できます。 |
| 8 (検索)                         | Google 検索を利用して、インターネッ<br>ト上の情報や、本機のアプリケーショ<br>ンを検索することができます。<br>世界のさまざまなWebページや地図、<br>動画、お店の住所や乗換案内など、さ<br>まざまな関連情報が表示されます。               |
| ☞ (コンテンツマ<br>ネージャー)            | 本機のSDカードに保存されている静止<br>画、動画、音楽やその他のファイルを<br>確認することができます。<br>コンテンツマネージャーからmicroSD<br>と端末容量の設定を確認することもで<br>きます。                              |
| <mark>幽</mark> (災害用伝言版)        | 震度6弱以上の地震など、大規模災害が<br>発生した場合に、安否情報の登録、確<br>認、削除ができます。<br>また、あらかじめ設定したEメールアド<br>レスに対して、安否情報が登録された<br>ことを自動送信することができます。                     |
| ☑ (辞書)                         | 内蔵辞書で言葉や英単語の意味を調べ<br>ることができます。<br>調べた単語は、単語カードに登録する<br>ことができます。<br>ネット辞書(インターネット上の辞<br>書)を利用して、最新の、さまざまな<br>情報を検索することもできます。               |
| 월 (スグデコ!)                      | 入力したメール文書をワンタッチでデ<br>コレメールに変換する「楽デコ」用の<br>アプリケーションです。<br>SoftBankメールの「楽デコ」ボタンと<br>連携しているので、簡単にデコレメー<br>ルを作ることができます。                       |
| 还 (スマセレ)                       | お好みのセレクトを選んで厳選アプリ<br>ケーションとホーム画面を一括ダウン<br>ロードできます。<br>2クリックでセレクトをすばやく交換で<br>きます。<br>ホーム画面とアプリケーションを自分<br>好みにまるごとカスタマイズすること<br>ができます。      |
| <u> (</u> 赤外線送受信)              | 赤外線を利用して、他の機器とプロ<br>フィール情報などをやりとりすること<br>ができます。<br>カメラで撮影した画像などのやりとり<br>が、スムーズに行うことができます。                                                 |

----

| 🔨 (設定)                | 音・バイブ・ランプ設定、壁紙・画面<br>設定、省エネ設定などの基本設定や、<br>アカウント設定、通話/メール/ブラウ<br>ザなどの各アプリ設定など、本機のさ<br>まざまな設定を変更したり確認するこ<br>とができます。                   |
|-----------------------|----------------------------------------------------------------------------------------------------|
| 🔮 (ダウンロード)            | ブラウザを利用してダウンロードした<br>ファイルの履歴をリストで確認するこ<br>とができます。<br>時間順に並べられているファイルをサ<br>イズ順に並べ替えたり、ダウンロード<br>したファイルをまとめて選択して削除<br>したりすることができます。   |
| 🙆 (使い方ガイド)            | ソフトバンクスマートフォンの操作に<br>迷ったとき、疑問があったとき、すぐ<br>に使い方を確認できるアプリケーショ<br>ンです。<br>また、ご利用のスマートフォンの取扱<br>説明書も閲覧できます。FAQサイトへ<br>も簡単にアクセスできます。     |
| 嗄 (テザリングオプ<br>ション)    | 4G対応スマートフォンをモバイルWi-<br>Fiルーターとして利用するためのアプ<br>リケーションです。<br>ご利用にはテザリングオプションの加<br>入が必要です。                                              |
| ☑ (電子書籍<br>GALAPAGOS) | 電子ブックストアサービス<br>「GALAPAGOS STORE」を利用できる<br>アプリケーションです。電子書籍を購<br>入したり、閲覧したりできます。<br>ブックシェルフで書籍を一覧で管理し<br>たり、項目別にまとめて整理すること<br>ができます。 |
| 1999 (電卓)             | 四則演算(足し算、引き算、かけ算、<br>割り算)、百分率(パーセント)や<br>ルートの計算ができます。<br>メモリ機能も搭載されているので、メ<br>モリ機能を使用してさまざまな計算を<br>行うことができます。                       |
| 【 (電話)                | 電話をかけたり、受けたりすることが<br>できます。海外に電話をかけるときも<br>使用します。<br>着信履歴や発信履歴を表示して発着信<br>を確認したり、履歴から相手に発信す<br>ることもできます。                             |
| ▲ (電話帳)               | 電話番号やメールアドレスを登録する<br>ことができます。<br>メールアドレスだけではなく、誕生<br>日、ニックネームなどを登録すること<br>もできます。<br>また、登録した電話帳ごとに着信音を<br>設定することもできます。               |
| 🌉 (トーク)               | Googleのインスタントメッセージサー<br>ビスGoogle トーク™を利用することが<br>できるアプリケーションです。<br>Google トークに登録している友だちと<br>メッセージをリアルタイムにやりとり<br>することができます。         |

| ● (時計)           | 世界時計、アラーム、ストップウォッ<br>チ、タイマーを利用することができま<br>す。<br>世界時計では世界のさまざまな地域の<br>時間を確認することができます。<br>また、地域を追加して同時に複数の地<br>域を確認することができます。         |
|------------------|----------------------------------------------------------------------------------------------------|
| ▲ (ナビ)           | 見知らぬ土地でも目的地を入力するだ<br>けで、現在地から目的地までの経路情<br>報や所要時間を、ナビ画面で確認する<br>ことができます。<br>音声ガイドによる案内なども利用する<br>ことができるので、カーナビゲーショ<br>ンにもなります。       |
| 🔤 (フォト編集)        | スマートフォンで撮影した写真を30種<br>類以上の加工素材を用いてアレンジし<br>たり、スタンプなどでプリクラ風にで<br>きるアプリケーションです。<br>簡単にSNSなどに共有ができたり、プ<br>リントアプリとの連携で印刷も可能で<br>す。      |
| 🤌 (ブラウザ)         | インターネットにアクセスし、ウェブ<br>ページを閲覧することができます。<br>よく閲覧するサイトは、ブックマーク<br>に登録することもできます。<br>複数のウィンドウを開き、切り替えて<br>閲覧することもできます。                    |
| 🚦 (ボイスレコー<br>ダー) | 会議や取材などの音声を、SDカードに<br>録音することができます。<br>録音した音声の再生も行うことができ<br>ます。<br>再生中には早送り、早戻し操作が可能<br>です。<br>また、再生画面から録音したファイル<br>の一覧を確認することもできます。 |
| 🧧 (歩数計)          | 歩数などを記録することができます。<br>歩数だけでなく、歩行距離、消費カロ<br>リー、脂肪燃焼量なども表示されま<br>す。<br>歩行感度の設定を変更したり、これま<br>での履歴も確認することができます。                          |
| 💱 (マップ)          | 現在地の地図を表示したり、目的地ま<br>での経路を調べたりすることができま<br>す。<br>交通情報を表示したり、航空写真で景<br>色を確認したりもできます。<br>ストリートビューや立体表示のほか、<br>コンパスモードも搭載されています。        |
|                  | シャープのAndroid™搭載端末専用サイ<br>ト「SH SHOW」に手軽に接続すること<br>ができます。<br>おすすめのアプリケーションやウィ<br>ジェットなどの最新情報が紹介されて<br>います。                            |

| <u>(</u> メール)   | ソフトバンクのメールサービス (SMS<br>/S!メール)を利用することができま<br>す。<br>S!メールなら、ファイル添付やデコレ<br>メールも送信できます。<br>メールをフォルダに自動振り分けした<br>り、フォルダをシークレット設定にす<br>ることもできます。 |
|-----------------|----------------------------------------------------------------------------------------------------|
| 🙆 (メール)         | メールアカウントを登録することで、<br>外出先にいても自宅や会社のインター<br>ネットメールを送信したり、受信する<br>ことができます。<br>本機には複数のインターネットメール<br>のアカウントを登録することができま<br>す。                     |
| ■ (メッセン<br>ジャー) | Google+のサークルに登録してある家<br>族や仲間を招待して、ビデオチャット<br>やテキストチャットを行えるツールで<br>す。<br>簡単に情報共有をすることができま<br>す。                                              |
| 🔲 (メモ帳)         | よく利用する文章や覚え書きなどを、<br>手軽に登録することができます。<br>登録したメモは、後から確認したり、<br>メールの本文へ挿入したり、メールに<br>添付したり、テキストファイルに変換<br>したりすることができます。                        |
| (ヤフオク)          | 日本最大級のネットオークションサイ<br>ト「Yahoo!オークション」の公式ア<br>プリケーションです。商品の検索や入<br>札、出品、マイ・オークションの管理<br>ができます。                                                |
| 🗟 (読取カメラ)       | バーコードや文字(テキスト)などを<br>読み取り、メモ帳へ登録するなどして<br>利用できます。<br>名刺内の文字を読み取って電話帳に登<br>録することができます。                                                       |
| 💻 (ワンセグ)        | 本機では、日本国内の地上デジタルテ<br>レビ放送、移動体通信向けサービス<br>「ワンセグ」を楽しむことができま<br>す。<br>ワンセグを視聴するだけではなく、視<br>聴予約を番組表からや、手動で入力し<br>て行うこともできます。                    |

🛐 アプリケーションの入手について

アプリケーションは、 序 (Playストア) から入手できます。

基礎知識/基本操作

アプリケーション使用履歴利用時の操作

#### 使用履歴をすべて削除する

アプリケーション使用履歴画面で × すべて満去

#### 使用履歴を選んで削除する

アプリケーション使用履歴画面で、削除する履歴を左または右に フリック

### 電話番号について

自分の電話番号を確認する

1

アプリケーションシートで 🔧 (設定) ラ プロフィール

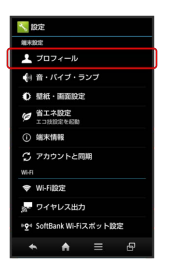

🏁 プロフィール画面が表示されます。

・自局電話番号欄に自分の電話番号が表示されます。

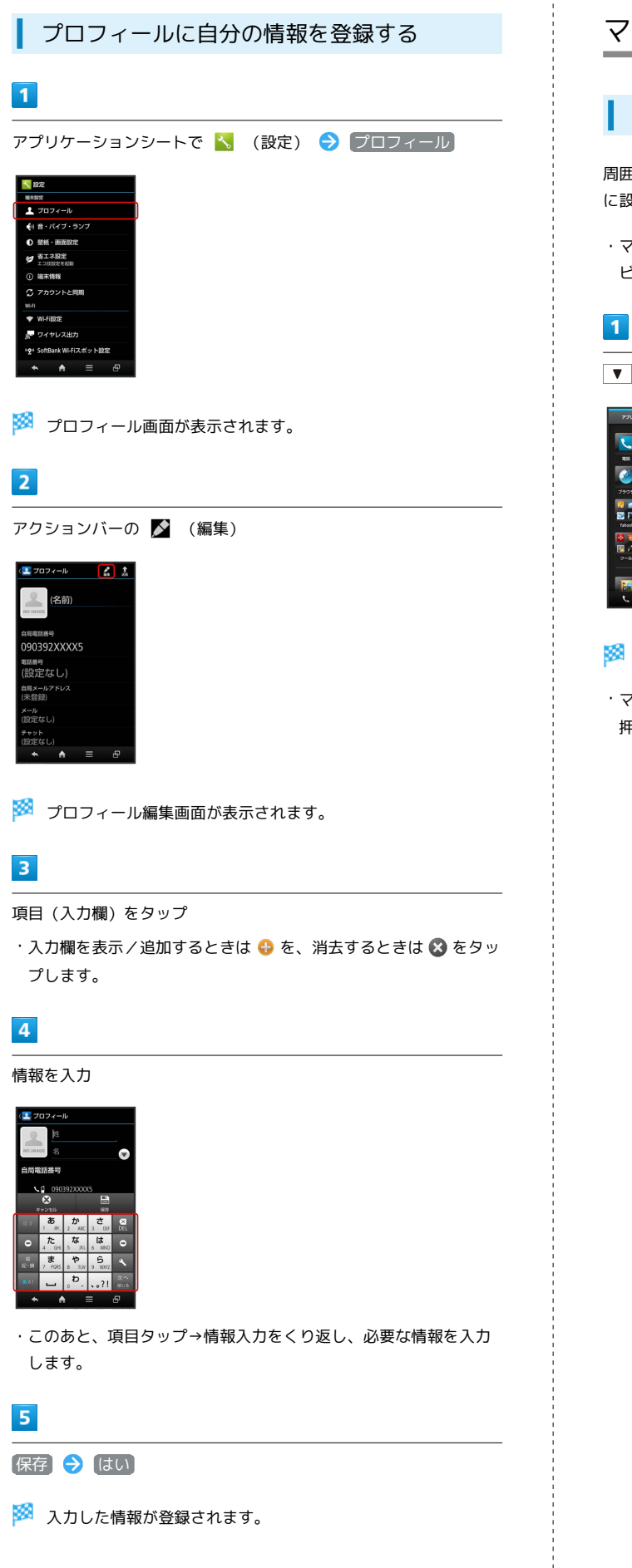

### マナーモード/機内モードについて

#### マナーモードを利用する

周囲に迷惑がかからないよう、着信音や操作音などが鳴らないよう に設定できます。

・マナーモードを設定していても、カメラ撮影時のシャッター音、 ビデオカメラ撮影時の撮影開始/終了音などは鳴ります。

▼ (長押し)

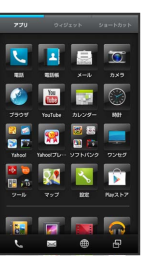

🏁 マナーモードが設定されます。

・マナーモードを解除するときは、マナーモード設定中に ▼ を長 押しします。

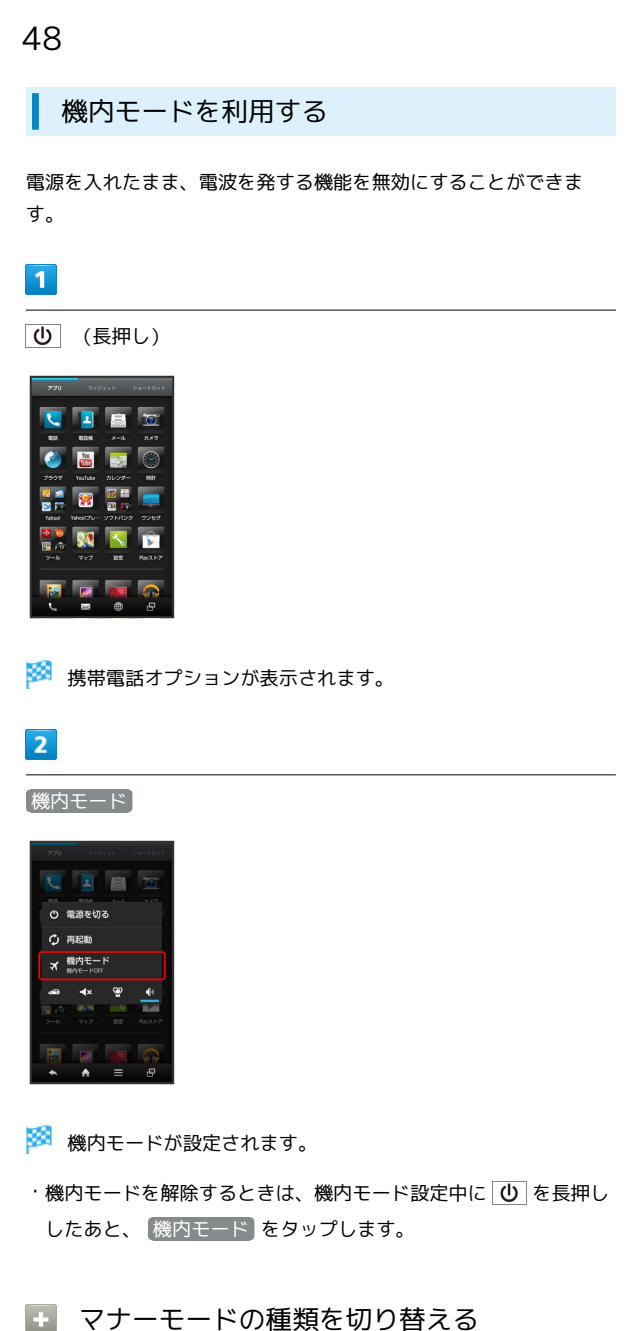

- 「そう」と「「の権限を切り自える
- 🕛 (長押し) ラ アイコン ( 🕅 など)をタップ
- 🛛 機内モード利用時のご注意

Wi-Fi機能やBluetooth®通信を有効にしているときに 機内モー に設定すると、その時点でそれぞれの通信が無効になりま す。データ通信中に操作すると切断されますので、ご注意くださ い。

また、「機内モード」を設定したあとにWi-Fi機能や

Bluetooth®機能を有効にすると、機内モード設定中でもWi-Fi接 続やBluetooth®通信を行うことができます。通信が許可されて いる場所であるか確認のうえ、操作してください。

### 文字を入力する

### キーボードについて

本機の文字入力は、画面に表示されるソフトウェアキーボードで行います。ソフトウェアキーボードには、1つのキーに複数の文字が割 り当てられている「12キーボード」と、1つのキーに1つの文字が割 り当てられている「QWERTYキーボード」があります。

- ソフトウェアキーボードは、文字入力欄をタップすると表示されます。
- ・ここでの説明は、お買い上げ時の入力方法(iWnn IME SH edition)でのものです。

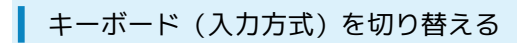

#### 1

文字入力画面で 📐 ラ 入力方式を切替

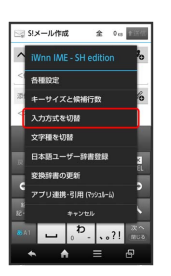

 ・ 
 をタップしたあと「スライド切替」の画面が表示されたとき
 は、「閉じる」をタップします。このとき、「今後表示しない」に
 チェックを入れておくと、以降「スライド切替」の画面は表示さ
 れなくなります。

🏁 キーボードが切り替わります。

#### 12キーボード画面の見かた

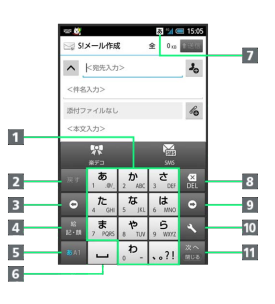

- 1 文字を入力
- 2 文字を確定前に戻す
- 3 カーソルを左に移動
- 4 絵文字/マイ絵文字/記号/顔文字を入力(文字入力中は、 カタカナ/英数字変換)
- 5 文字種 (文字入力モード)を切り替え
- 6 スペース入力(文字入力中は、大文字⇔小文字変換/\*°入 力)
- 7 現在の文字入力モード
- 8 文字を削除
- 9 カーソルを右に移動(文末では、スペース入力)
- ① 文字入力に関する設定項目を表示(文字入力中は、文字変換)
- 11 改行(文字入力中は、文字確定)

#### QWERTYキーボード画面の見かた

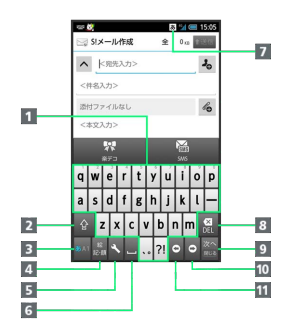

1 文字を入力
 2 大文字⇔小文字を切り替え
 3 文字種 (文字入力モード)を切り替え
 4 絵文字/マイ絵文字/記号/顔文字を入力
 5 文字入力に関する設定項目を表示
 6 スペース入力 (文字入力中は、文字変換)
 7 現在の文字入力モード
 8 文字を削除
 9 改行 (文字入力中は、文字確定)
 10 カーソルを右に移動 (文末では、スペース入力)
 11 カーソルを左に移動

#### 文字種 (文字入力モード)を切り替える

■ をタップするたびに、「半角英字入力」→「半角数字入 力」→「ひらがな漢字入力」の順に文字種を切り替えることができ ます。「全角英字入力」など、他の文字種を入力するときは、次の 操作で文字入力モードを切り替えます。

・ ■ を左右にフリックすることで、文字種を切り替えることもできます。

#### 1

文字入力画面で 📐 ラ 文字種を切替

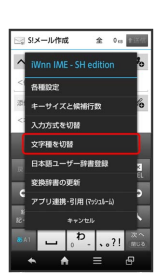

2

文字種 (文字入力モード)をタップ

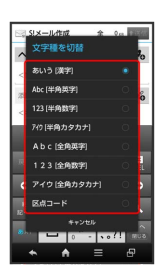

文字種に応じたソフトウェアキーボードが表示されます。また、 あ (ひらがな漢字)や カ (全角カタカナ)、 凪 (半角英字)な ど、入力できる文字を示す「文字種アイコン」が、ステータスバー に表示されます。

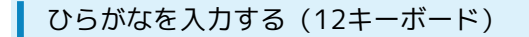

「でんわ」と入力する方法を例に説明します。

#### 1

文字入力画面で ຼౣ (4回:て) 🗲 鵍 (1回:て→で) 🗲 」<sup>▶</sup> (3回:ん) 🗲 🖸 🗲 🔊 (1回:わ)

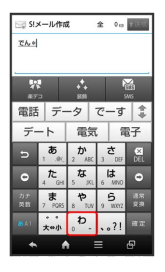

・同じキーに割り当てられている文字を続けて入力するときは、最初の文字の入力後に
 ● をタップしたあと、次の文字を入力します。入力した文字の背景が消えたあとは、そのまま次の文字が入力できます。

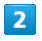

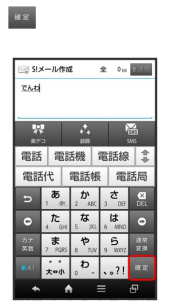

🏁 「でんわ」が入力されます。

ひらがなを入力する (QWERTYキーボー ド)

「でんわ」と入力する方法を例に説明します。

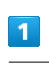

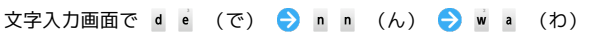

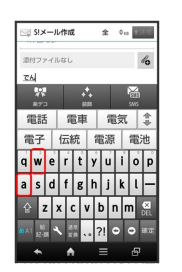

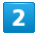

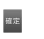

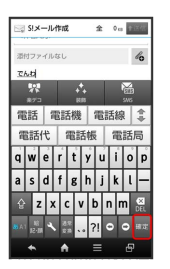

🏁 「でんわ」が入力されます。

#### 漢字を入力する

12キーボードで、「でんわ」を「電話」に変換する方法を例に説明 します。

#### 1

文字入力画面で「でんわ」と入力

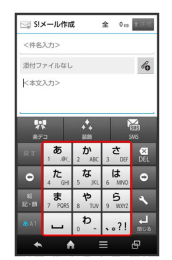

・文字を入力するたびに、入力した文字で始まる変換候補がソフト
 ウェアキーボード上部に表示されます。

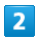

電話

| SI)         | メール作用      | ĩ            | \$  | 0 40             | \$1348   |
|-------------|------------|--------------|-----|------------------|----------|
| 添付フ         | ァイルなし      |              |     |                  | lo       |
| The         |            |              |     |                  |          |
|             |            | + <b>+</b> + |     | No. of           |          |
| 電話          | 電:         | 刮機           | 電   | 話線               | *        |
| 電記          | s代         | 電話           | 長   | 電話               | 詬局       |
|             | 1 .0(,     | 2 AE         | с з | さ <sub>DEF</sub> | X<br>DEL |
|             | 4 GM       | 。な<br>5 。    | 1 6 | は<br>MNO         | ۰        |
|             | 7 PQ85     | 8 T          | N 9 | 5<br>IIII        |          |
| <b>8</b> A1 | 。。<br>大++小 | °р.          |     | 。?!              |          |
|             | -          |              | -   |                  |          |

#### 🏁 「電話」が入力されます。

- ・ひらがなを入力し 📰 をタップすると、入力したひらがなに該当 する漢字や単語だけが表示されます。
- ・目的の変換候補が表示されないときは、ひらがなを入力し \* を タップすると、他の変換候補が表示されます。上下にフリックす ると、隠れている変換候補が表示されます(変換候補一覧を閉じ るときは、 \* をタップします)。また、外部変換をタップす るとネット上の変換辞書を利用することができます。

#### カタカナを入力する

12キーボードで、「ケータイ」と入力する方法を例に説明します。

・全角カタカナ入力モードでの入力例です。ひらがな漢字入力モー ドの変換候補からも入力できます。

#### 1

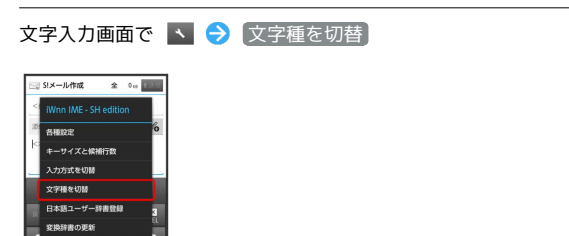

2

アイウ [全角カタカナ]

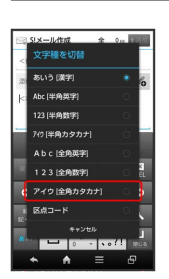

L , D . ...?!

#### 3

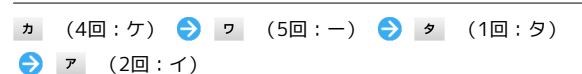

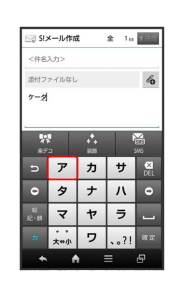

### 4

#### 確定

🏁 「ケータイ」が入力されます。

・ひらがなをカタカナに変換するときは、ひらがなを入力したあと、
 と、
 をタップします。カタカナや英字などの変換候補が表示されます。

### 52 英字を入力する 12キーボードで、「Keitai」と入力する方法を例に説明します。 ・半角英字入力モードでの入力例です。 1 文字入力画面で 🔤 ( 🗚 表示) 🔄 S!メール作成 全 0 🕫 📷 421 **恐付ファイルなし** la 2 」 (2回:K) ラ № (2回:e) ラ 🖤 (3回:i) ラ <sup>™</sup> (1□:t) → <sup>ABC</sup> (1□:a) → <sup>GHI</sup> (3□:i) 🔄 SIメール作成 全 0 🕫 🔤 🔤 时ファイルなし lo Keita keita KEITA .@/\_ ABC DEF JKL MNC TUV · 文頭の英字は、自動的に大文字となります(大文字にならないよ う設定することもできます)。 3 確定 🏁 「Keitai」が入力されます。 小文字⇔大文字を切り替えるときは、英字を入力したあと、 ^∞ をタップします。タップするたびに、小文字⇔大文字が切り 替わります。 ・ひらがなを英字に変換するときは、英字に該当するキー(「H」を

・ひらがなを英字に変換するときは、英字に該当するキー(「H」を 入力するときは た。を2回)をタップしてひらがなを入力したあ と、 

をタップします。英字やカタカナなどの変換候補が表示 されます。 絵文字/マイ絵文字/記号/顔文字を入力 する

# 

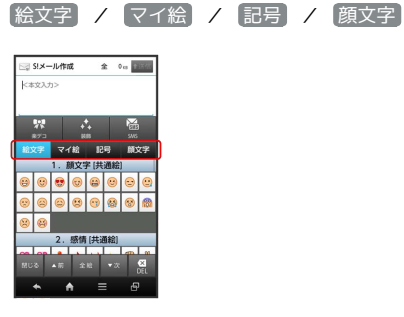

🏁 色が青に変わっているキーの文字種の一覧が表示されます。

·マイ絵文字は、S!メールの本文入力時のみ利用できます。

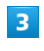

絵文字やマイ絵文字、記号、顔文字をタップ

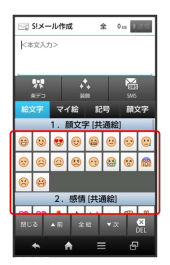

- 🏁 絵文字やマイ絵文字、記号、顔文字が入力されます。
- ・絵文字やマイ絵文字、記号、顔文字は続けて入力することができます。
- ・顔文字をロングタッチすると、顔文字を編集することができま す。
- ・文字入力状態に戻るときは、 🔤 をタップします。

### フリック入力について

12キーボードで入力するとき、キーを上下左右にフリックすること で、キーをくり返しタップすることなく、入力したい文字を入力で きます。

・キーをロングタッチすると、キー入力ガイドが表示されます。
 キーにタッチしたまま入力する文字の方向へフリックし、入力します。

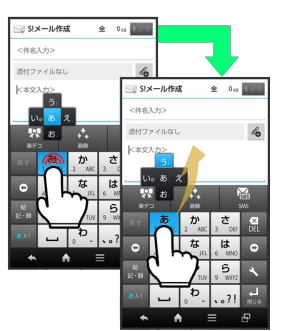

| 入力する文字 | 操作               |
|--------|------------------|
| あ      | ,き を1回タップ        |
| 0      | ,き。に触れたまま左にフリック  |
| う      | ,き。に触れたまま上にフリック  |
| え      | ,き。に触れたまま右にフリック  |
| お      | ,き。 に触れたまま下にフリック |

・キー入力ガイドの表示方法や、フリック入力時のガイド表示の有

効/無効を設定することもできます(端末設定の「言語と文字入力」(iWnn IME - SH edition)内(表示・レイアウトの設定) (キー入力ガイド表示))。

#### 手書きで文字を入力する

#### 1

キーボードを上向きにドラッグ

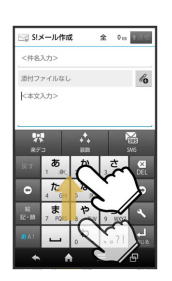

🏁 手書き入力画面が表示されます。

・手書き入力画面が表示されないときは、文字入力欄をタップしま す。

#### 2

文字を手書きする

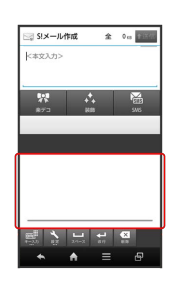

🏁 手書き文字が認識され、候補が表示されます。

・手書き入力画面で をタップすると、認識モードの変更や、各
 種設定を行うことができます。

#### 3

入力する文字をタップ

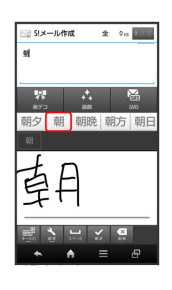

🏁 文字が入力されます。

・手書き入力を終了するときは、手書き入力画面で 🔜 をタップします。

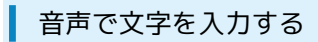

#### 1

キーボードを下向きにドラッグ

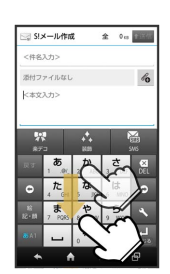

🏁 音声入力画面が表示されます。

・確認画面が表示されたときは、画面の指示に従って操作してくだ さい。

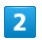

送話口に向かって話す

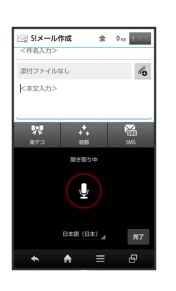

🏁 話した内容が文字として入力されます。

・音声入力を終了するときは、音声入力画面で 完了 をタップします。

文字を修正する

「また、お願いします」を「また明日お願いします」に修正する方 法を例に説明します。

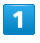

文字入力画面で 💿 / 💿 をタップして、修正する文字の右に カーソルを移動

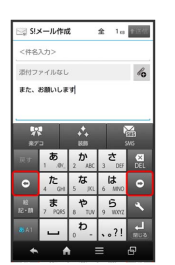

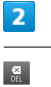

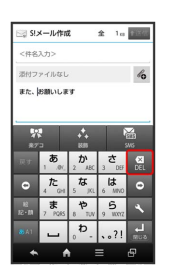

🏁 カーソル左の文字が消えます。

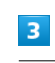

正しい文字を入力

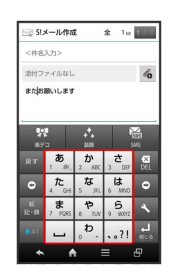

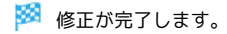

#### 文字を切り取り/コピーして貼り付ける

#### 1

文字入力画面の入力済みの文字をロングタッチ

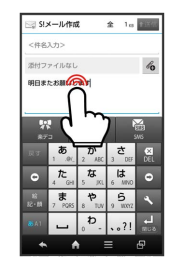

### 2

🥤 / 🍃 を左右にドラッグして、切り取り/コピーする文字を選択

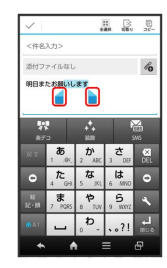

・全選択するときは、 🏬 (全選択)をタップします。

### 3

アクションバーの 🔀 (切取り) / 🗉 (コピー)

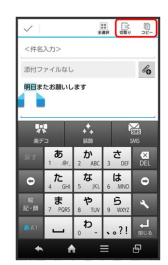

### 4

貼り付ける位置をタップ 🔿 💧 🔿 貼り付け / 履歴から

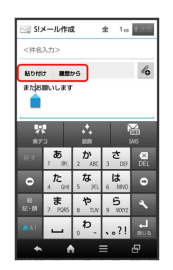

🏁 切り取り/コピーした文字が貼り付けられます。

· 💧 をドラッグすると、貼り付ける位置を調整できます。

・履歴からを選んだときは、貼り付ける文字列をタップします。

#### 文字入力の設定を行う

文字入力に関する動作を設定できます。おもな設定項目は、次のと おりです。

| 項目              | 説明                                                 |
|-----------------|----------------------------------------------------|
| 表示・レイアウ<br>トの設定 | キーボードのイメージやサイズ、入力ガイド<br>の表示方法などを設定できます。            |
| 入力補助の設定         | 操作音やフリックの感度、自動カーソル移動<br>やスペース入力などを設定できます。          |
| 変換機能の設定         | 各種変換方法の有効/無効や、外部変換エン<br>ジンの利用などを設定できます。            |
| 辞書の設定           | ユーザー辞書の登録/編集やダウンロード辞<br>書の利用、学習機能の利用などを設定できま<br>す。 |
| 手書き入力の<br>設定    | 手書き入力の認識言語や予測変換の有効/無<br>効、入力時のインクの太さなどを設定できま<br>す。 |
| スライド切替の<br>設定   | キーボードをフリックしたときの動作を設定<br>できます。                      |
| 各種リセット          | 文字入力に関する設定や学習辞書、顔文字を<br>お買い上げ時の状態に戻すことができます。       |

### 1

文字入力画面で 💉 ラ 各種設定

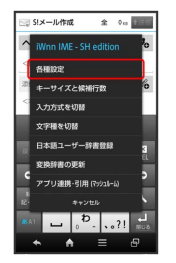

#### 2

各項目をタップして設定

🏁 文字入力の設定が完了します。

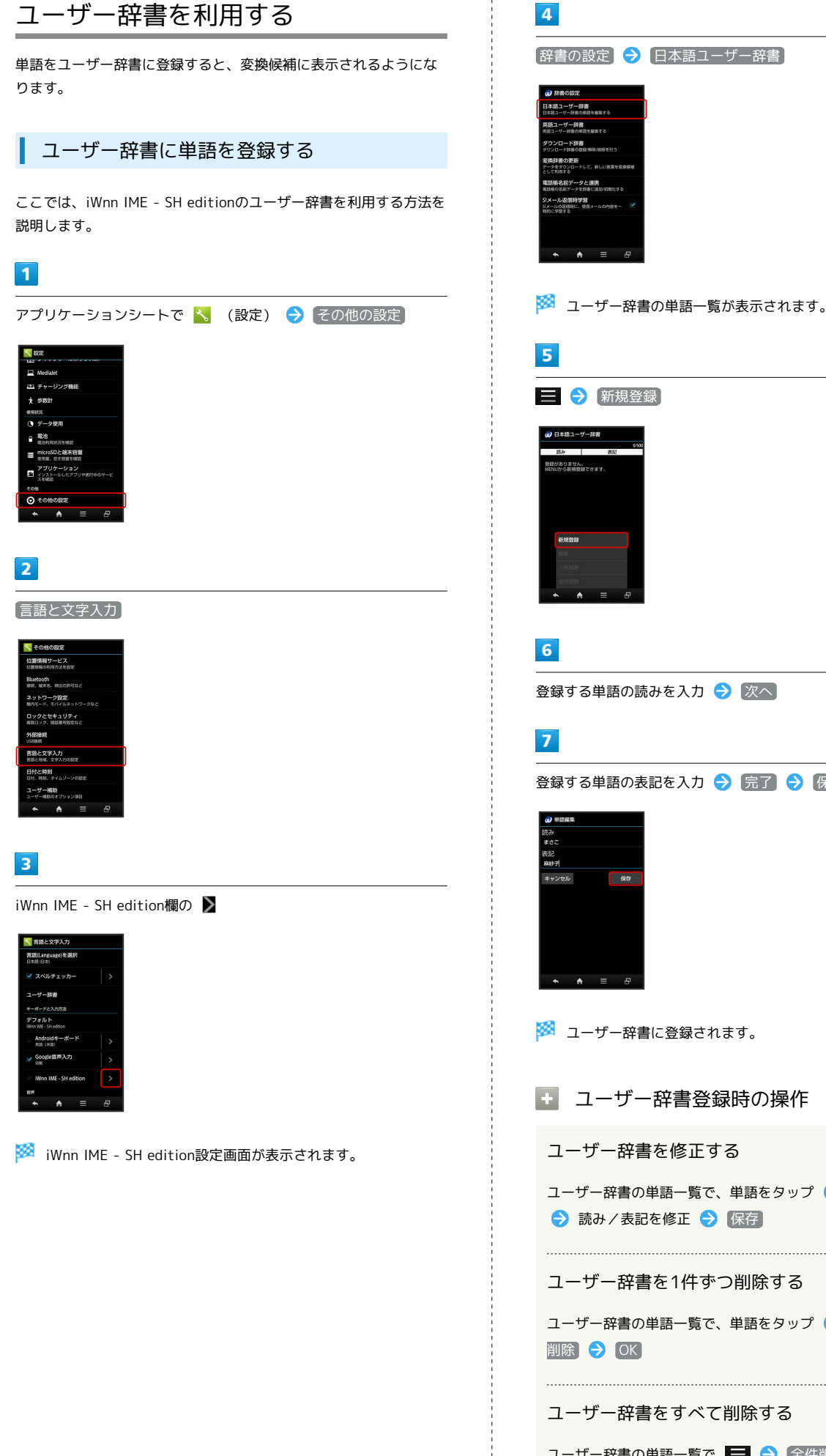

登録する単語の表記を入力 ⋺ 完了 ラ 保存]

ユーザー辞書の単語一覧で、単語をタップ ラ 🚍 ラ 編集]

ユーザー辞書の単語一覧で、単語をタップ ラ 🧮 ラ 🦳件

ユーザー辞書の単語一覧で 🚍 🔿 全件削除 🔿 OK

### Googleアカウントを利用する

Googleアカウントを利用すれば、Googleサービスをより便利に活用 できます。Googleアカウントがないと利用できなかったり、機能が 制限されたりするアプリケーションもあります。

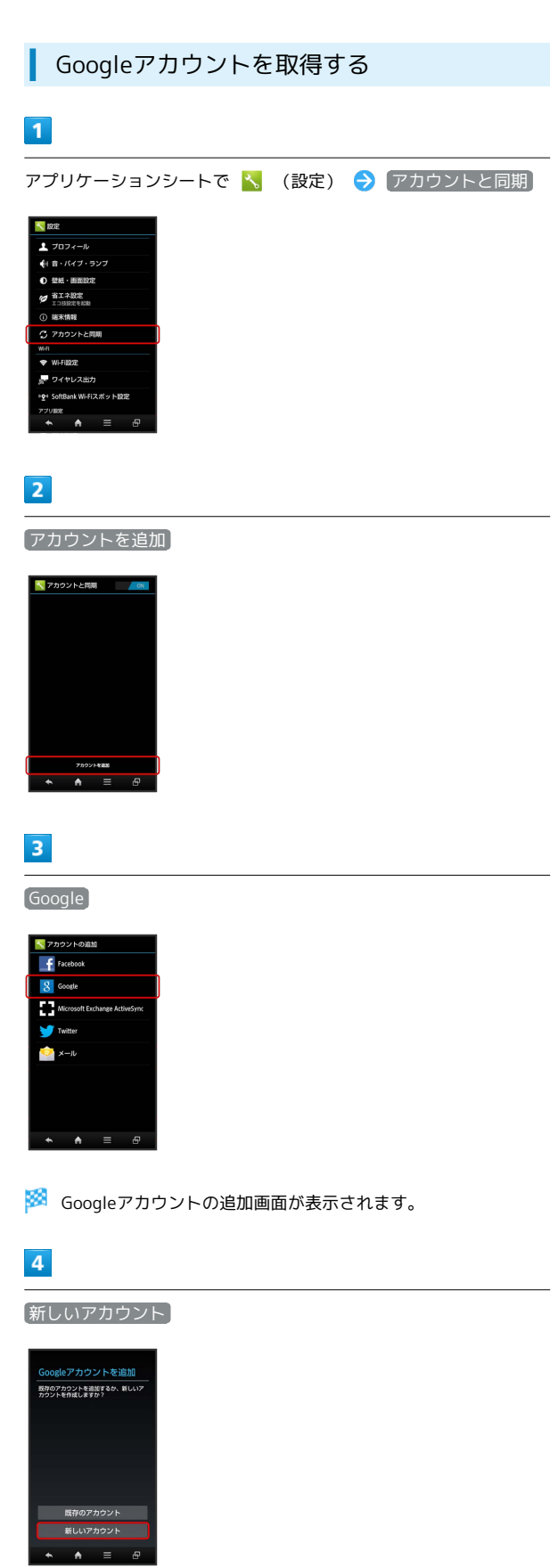

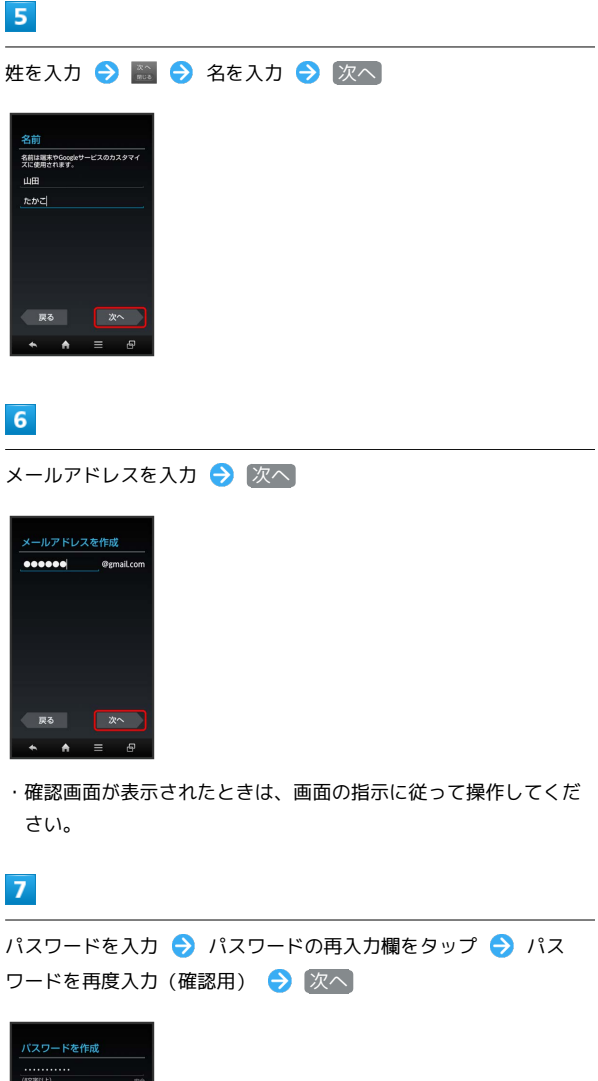

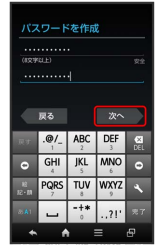

### 8

7

5

ШĦ

6

予備のメールアドレス入力欄をタップ ラ 予備のメールアドレスを 入力

#### 9

セキュリティ保護用の質問欄をタップ ラ 質問をタップ ラ 回答 入力欄をタップ 🔿 答えを入力 🔿 次へ

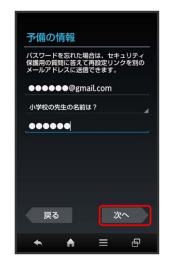

基礎知識/基本操作

#### 58

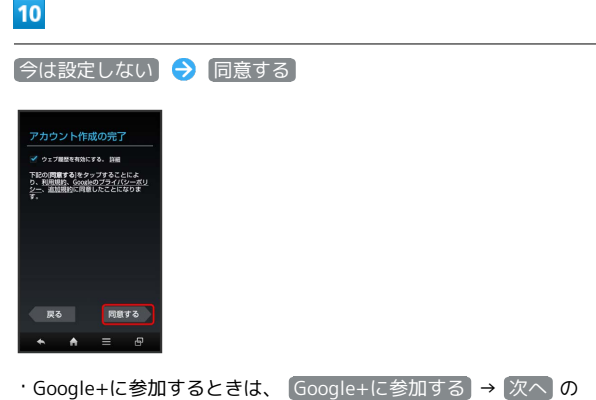

順にタップします。以降は、画面の指示に従って操作してください。

#### 11

表示されている歪んだ文字のとおりに文字を入力 ⋺ 次 🔿

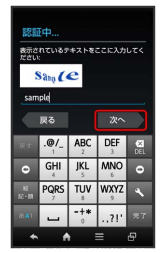

・歪んだ文字が読みづらいときは、何か文字を入力して 次へ を タップしてください。別の歪んだ文字が表示されます。

#### 12

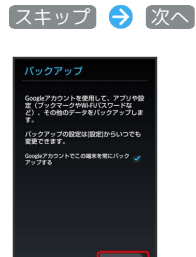

🏁 アカウントの取得が完了します。

- ・確認画面が表示されたときは、画面の指示に従って操作してくだ さい。
- 「Googleアカウントでこの端末を常にバックアップする」に チェックを入れても、Googleアカウントを使用して、アプリや設 定(Wi-Fiパスワードなど)、その他のデータのバックアップはで きませんのでご注意ください。

#### Googleアカウントでログインする

Googleアカウントが必要なアプリケーションを起動すると、Google アカウント追加画面が表示されます。取得したGoogleアカウントで ログインすると、アプリケーションが利用できます。

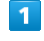

Googleアカウントの追加画面で「既存のアカウント」

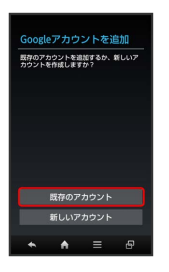

#### 2

メールアドレスを入力 
→ パスワード入力欄をタップ 
→ パス
ワードを入力 
→ ログイン

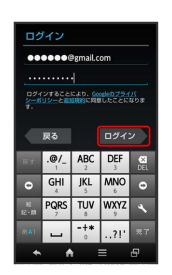

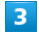

画面の指示に従って操作

🏁 Googleアカウントでのログインが完了します。

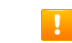

🧜 Googleアカウント利用時のご注意

GoogleアカウントのIDや暗証番号はお忘れにならないようご注 意ください。

### Google Playについて

Google Play (Android マーケット™) では、お気に入りの音楽、映 画、書籍、Android アプリやゲームを見つけることができます。あ らかじめ、Googleアカウントでログインしておいてください。

### 無料アプリケーションをインストールする

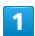

アプリケーションシートで 🍺 (Playストア)

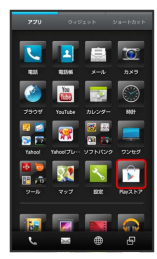

#### 🏁 Google Play画面が表示されます。

・確認画面が表示されたときは、画面の指示に従って操作してくだ さい。

#### 2

無料アプリケーションをタップ <del>→</del> インストール <del>→</del> 同意して ダウンロード

🏁 アプリケーションがダウンロードされ、インストールされます。

有料アプリケーションを購入する

#### 1

アプリケーションシートで 🍺 (Playストア)

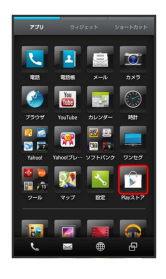

- 🏁 Google Play画面が表示されます。
- ・確認画面が表示されたときは、画面の指示に従って操作してくだ さい。

2

有料アプリケーションをタップ <>> 金額をタップ <>> 画面の指示 に従って操作

🏁 アプリケーションがダウンロードされ、インストールされます。

アプリケーションを更新する

### 1

アプリケーションシートで 🍺 (Playストア)

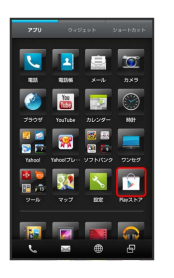

.

- 🗭 Google Play画面が表示されます。
- ・確認画面が表示されたときは、画面の指示に従って操作してくだ さい。

### 2

- 📃 ラ マイアプリ ラ 更新するアプリケーションをタップ
- → 更新 → 同意してダウンロード
- 🏁 アプリケーションがダウンロードされ、インストールされます。
- ・確認画面が表示されたときは、画面の指示に従って操作してくだ さい。

#### アプリケーションをアンインストールする

Google Playでインストールしたアプリケーションは、アンインス トールすることもできます。

#### 1

アプリケーションシートで 🍺 (Playストア)

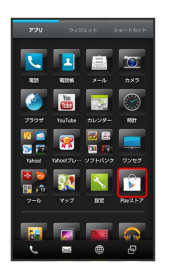

#### 🟁 Google Play画面が表示されます。

・確認画面が表示されたときは、画面の指示に従って操作してくだ さい。

### 2

■ マイアプリ
 ● アンインストールするアプリケーション
 をタップ
 ● アンインストール
 ● OK

🏁 アプリケーションがアンインストールされます。

#### 60

#### 💿 購入したアプリケーションについて

#### 支払いについて

支払いは1度だけです。アンインストール後の再ダウンロードの 際は、代金は不要です。

#### ほかのAndroid搭載機器について

同じGoogleアカウントを設定しているAndroid搭載機器であれ ば、無料でインストールできます。

#### アプリケーションについての操作

#### 返金を要求する

購入後一定時間以内であれば、返金を要求できます。返金を要 求すると、アプリケーションは削除され、代金は請求されませ ん。返金要求は、1つのアプリケーションにつき、1度だけ有効 です。

Google Play画面で 📃 🔿 マイアプリ 🔿 アプリケーショ ンをタップ 🔿 払い戻し

#### アプリケーションを自動的に更新する

- アプリケーションによっては、自動更新を許可できないものも あります。
- ・確認画面が表示されたときは、画面の指示に従って操作してく ださい。

#### 📙 Google Play利用時のご注意

#### アプリケーションのインストールについて

本機では、Google Inc.が提供する「Google Play」上より、さま ざまなアプリケーションのインストールが可能です。お客様ご自 身でインストールされるこれらのアプリケーションの内容(品 質、信頼性、合法性、目的適合性、情報の真実性、正確性など) およびそれに起因するすべての不具合(ウイルスなど)につきま して、当社は一切の保証を致しかねます。

#### アプリケーションの購入について

アプリケーションの購入は自己責任で行ってください。アプリ ケーションの購入に際して自己または第三者への不利益が生じた 場合、当社は責任を負いかねます。

Google Playの自動アップデートについて

アプリケーションの自動アップデートにより、操作が変更される ことがあります。

### 暗証番号/操作用暗証番号について

#### 暗証番号について

本機のご利用にあたっては、交換機用暗証番号(発着信規制用暗証 番号)が必要になります。ご契約時の4桁の暗証番号で、オプション サービスを一般電話から操作する場合や、インターネットの有料情 報申し込みに必要な番号です。

- ・操作用暗証番号、交換機用暗証番号(発着信規制用暗証番号)は お忘れにならないようにご注意ください。万一お忘れになった場 合は、所定の手続きが必要になります。詳しくは、お問い合わせ 先までご連絡ください。
- ・操作用暗証番号、交換機用暗証番号(発着信規制用暗証番号) は、他人に知られないようにご注意ください。他人に知られ悪 用されたときは、その損害について当社は責任を負いかねますの で、あらかじめご了承ください。
- ・入力を3回続けて間違えると、発着信規制サービスの設定変更ができなくなります。この場合、交換機用暗証番号(発着信規制用暗証番号)の変更が必要となりますので、ご注意ください。詳しくは、お問い合わせ先までご連絡ください。
- ・以前、携帯電話から発着信規制用暗証番号を変更されたお客様
   は、発着信規制を設定する際に、その変更された番号を入力してください。

#### 操作用暗証番号を設定する

暗証番号はメモに控えておくなどして、お忘れにならないようご注 意ください。

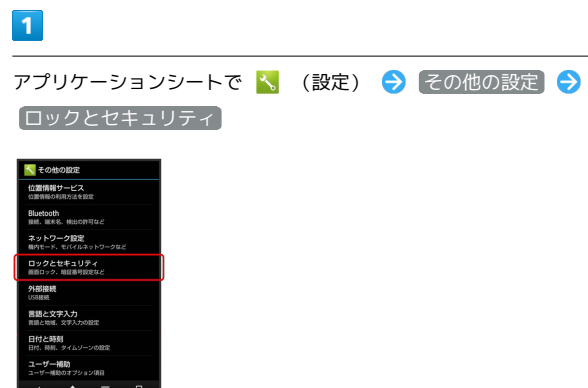

### 2

操作用暗証番号設定 → OK → 操作用暗証番号を入力 → OK

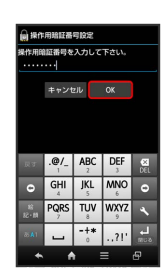

#### 3

操作用暗証番号を再度入力(確認用) ラ 💽 ラ 🕅

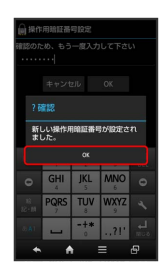

🏁 操作用暗証番号が設定されます。

### PINコードについて

PINコードとは、USIMカードの暗証番号です。第三者による本機の 無断使用を防ぐために使用します。USIMカードお買い上げ時には 「9999」に設定されています。

#### USIMカードをロックする

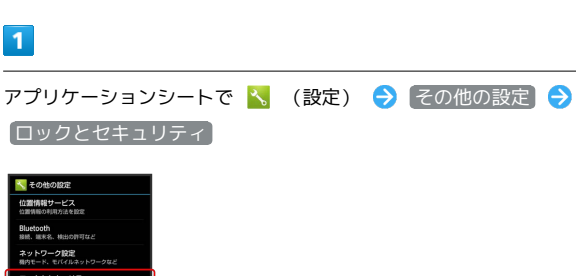

#### 2

| _<br>【USIMカードロック設定】 | → USIMカードをロック) | PIN⊐−ド |
|---------------------|----------------|--------|
| を入力 ラ 💽 ( 🗹         | 表示)            |        |
| SusiMカードロック設定       |                |        |

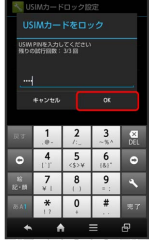

```
🏁 PINコードが有効となり、USIMカードがロックされます。
```

#### 62

#### PINコードを変更する

PINコードの変更は、USIMカードロックを有効にしている場合のみ 行えます。

#### 1

アプリケーションシートで 🔧 (設定) ⋺ その他の設定 ⋺ ロックとセキュリティ

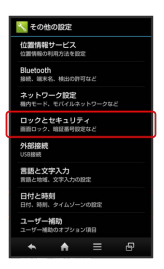

#### 2

USIMカードロック設定 → USIM PINの変更 → 現在のPINコードを入力 → OK → 新しいPINコードを入力 → OK → 新 しいPINコードを再度入力 → OK

🏁 PINコードが変更されます。

#### 🧜 PINコードのご注意

PINコードの入力を3回間違えると、PINロック状態となります。 その際は、PINロック解除コード (PUKコード) が必要となりま す。PUKコードについては、お問い合わせ先までご連絡くださ い。PUKコードを10回間違えると、USIMカードがロックされ、 本機が使用できなくなります。その際には、ソフトバンクショッ プにてUSIMカードの再発行 (有償) が必要となります。

### 画面をロックする

本機を一定時間何も操作しないと、電池の消費を抑えるため画面が 消灯します(画面ロック状態)。タッチパネル操作も受け付けなく なるので、誤動作を防ぐことができます。

#### 手動で画面ロックを設定する

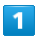

画面点灯時に 🕛

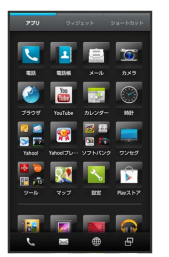

🏁 画面が消灯し、画面ロックが設定されます。

#### 画面ロックを解除する

画面消灯(画面ロック設定)時に 🕖 を押すと、ウェルカムシート (ロック画面)が表示されます。この画面で、画面ロックを解除す ることができます。

 ・詳しくは、「ウェルカムシート(ロック画面)のしくみ」を参照 してください。

👸 音楽再生中に画面ロック状態になったとき

音楽再生は継続されます。画面ロック中に し を押すと、ウェ ルカムシート (ロック画面) に操作パネルが表示され、操作する ことができます (利用するアプリケーションによっては、動作が 異なる場合があります)。

 手で持っている間は画面ロックが設定され ないようにする

アプリケーションシートで <mark>ヽ</mark> (設定) → 壁紙・画面設 定 → Bright Keep → ON (通知あり) / ON (通知な し)

・ON(通知あり))に設定したときは、ステータスバーに 😻 が 表示され、Bright Keepが有効であることをお知らせします。

・手で持っていることは、本機の角度や近接/明るさセンサーの 感知結果で判断します。お使いの状況によっては、正しく判断 できないこともあります。

### 電話帳などのデータを見られないよう にする

電話帳やメールのデータをシークレットに設定し、操作用暗証番号 を入力しないと確認できないようにできます。

#### 電話帳をシークレットに設定する

シークレットに設定した電話帳は、電話帳画面や宛先選択画面など で表示されなくなります。

・着信中は、電話番号が表示されます。

#### 1

アプリケーションシートで <mark>ヽ</mark> (設定) <del>></del> その他の設定 <del>></del> ロックとセキュリティ

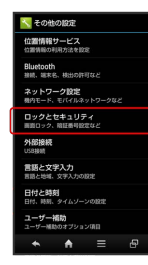

2

シークレット設定

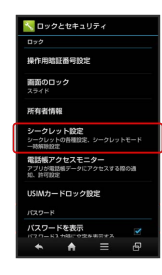

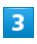

操作用暗証番号を入力 ⋺ 💽

- 🏁 シークレット設定画面が表示されます。
- ・確認画面が表示されたときは、画面の指示に従って操作してくだ さい。

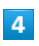

【連絡先シークレット設定】

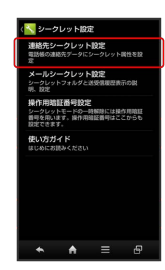

🏁 連絡先シークレット設定画面が表示されます。

#### 5

シークレットに設定する相手をタップ ( 🜌 表示)

5 をくり返し、シークレットに設定するすべての相手を選択します。

### 6

確定

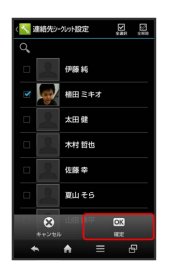

🏁 電話帳のシークレット設定が完了します。

 このあと、画面ロック状態になると、シークレットモードが設定 されます。 基礎知識/基本操作

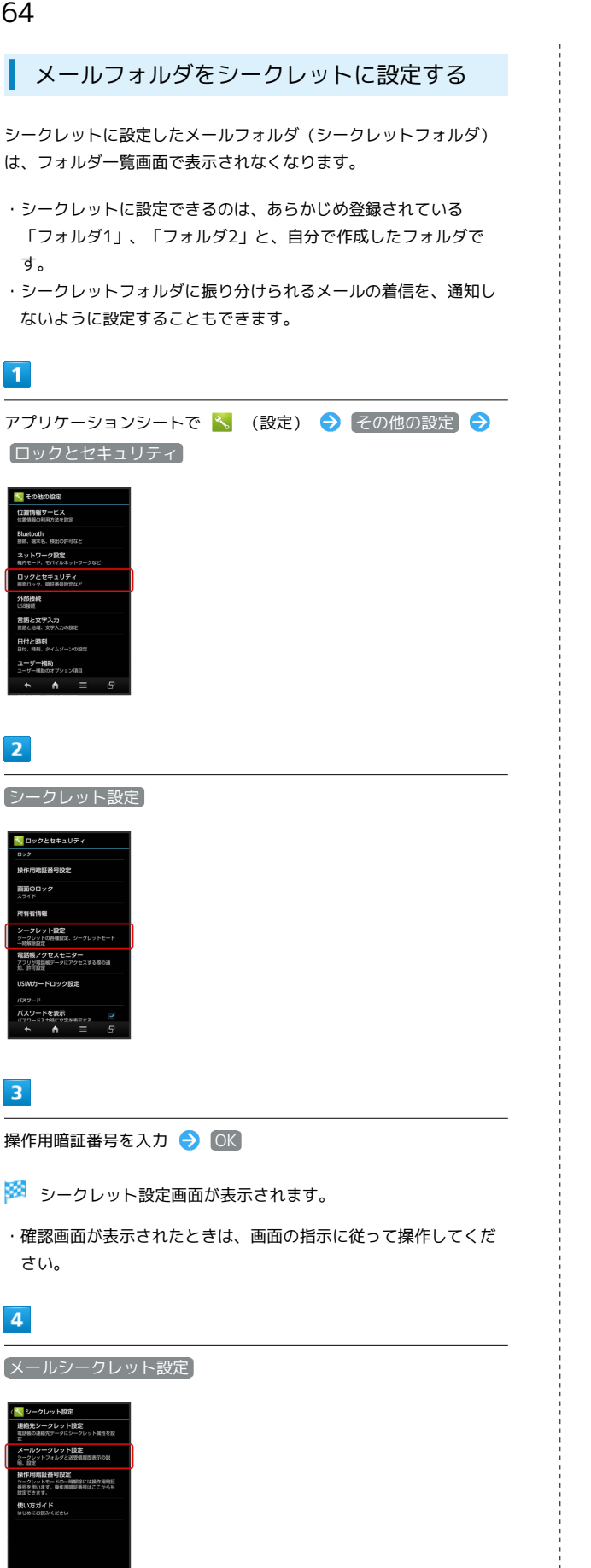

🏁 メールシークレット設定のフォルダー覧画面が表示されます。

·確認画面が表示されたときは、画面の指示に従って操作してくだ さい。

### 5

シークレットに設定するフォルダをロングタッチ 🔿 フォルダ シークレット登録

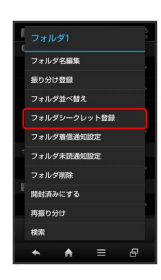

### 6

#### OK 🔿 いいえ / はい

- 🏁 メールフォルダのシークレット設定が完了します。
- ・確認画面が表示されたときは、画面の指示に従って操作してくだ さい。
- ・このあと、画面ロック状態になると、シークレットモードが設定 されます。

#### シークレットモードを一時解除する

シークレットモードを一時的に解除し、電話帳やメールを確認した り、利用したりできるようにします。

 ・電話帳やメールのシークレット設定も、シークレットモードー時 解除中に行えます。

#### 1

ステータスバーを下向きにドラッグ

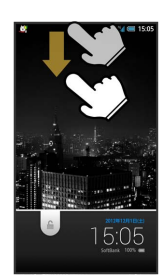

🏁 通知パネルが表示されます。

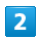

🕙 をロングタッチ

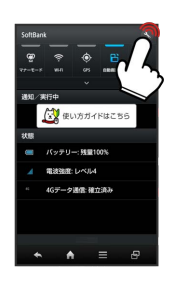

🏁 操作用暗証番号入力画面が表示されます。

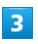

操作用暗証番号を入力 ⋺ 💽

🏁 シークレットモードが一時解除されます。

メール作成時の送受信履歴を非表示にする

| メールシークレット設定のフォルダー覧画面で    | 新規作成 🗦 |
|--------------------------|--------|
| 🐁 ラ (送受信履歴引用) ラ 📃 ラ (送受信 | 履歴表示設定 |
| ラ 〔シークレット解除中のみ表示〕        |        |

### データをバックアップする

SDカードにデータをバックアップする

本機のデータ(電話帳、送受信メール、ブックマークなど)をSD カードに保存できます。

#### 1

アプリケーションシートで 🔧 (設定) ⋺ [microSDと端末容量]

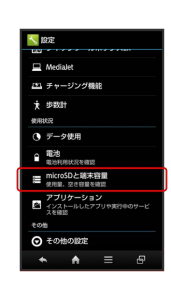

2

microSDバックアップ

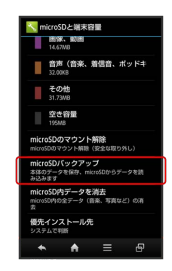

### 3

保存

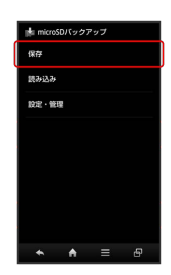

#### 4

操作用暗証番号を入力 ○K バックアップする項目をタッ プ( ▼ 表示) 開始 ぼい 京了

🏁 バックアップが完了します。

- ・確認画面が表示されたときは、画面の指示に従って操作してくだ さい。
- ・バックアップする項目をまとめてチェック(■)/解除(■)
   するときは、項目を選ぶ画面でアクションバーの ■(全選択)
   / ■(全解除)をタップします。

基礎知識/基本操作

#### 👸 バックアップについて

#### 電池残量について

電池残量が不足しているときは、操作が中止されます。電池残量 が十分あるときに操作することをおすすめします。

#### 空き容量について

本機のシステムメモリの空き容量が11MB未満のときは、 microSDバックアップを利用できません。

### ソフトウェアの更新について

#### リフトウェアを更新する

本機は、あらかじめ設定されている時刻にソフトウェア更新が必要 かどうかを確認し、必要な場合は自動的に更新するよう設定されて います。手動で更新するときは、次の操作を行います。

| - |  |  |
|---|--|--|
|   |  |  |
|   |  |  |
|   |  |  |
|   |  |  |

アプリケーションシートで 📉 (設定) ラ 端末情報)

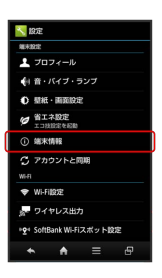

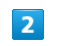

3

「ソフトウェア更新」

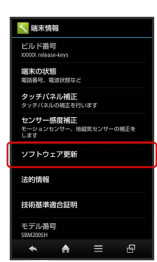

🏁 ソフトウェア更新が実行されます。

👸 ソフトウェア更新を行う前に

本機の状況(故障・破損・水濡れなど)によっては、保存されて いるデータが破棄されることがあります。必要なデータは、ソフ トウェア更新前にバックアップしておくことをおすすめします。 なお、データが消失した場合の損害につきましては、当社は責任 を負いかねますので、あらかじめご了承ください。

#### Ⅰ ソフトウェア更新時のご注意

#### ソフトウェア更新中の操作について

更新が完了するまで、本機は使用できません。ソフトウェア更新 には時間がかかることがあります。

#### ソフトウェア更新中の電波について

電波状況のよいところで、移動せずに操作してください。また、 電池残量が十分ある状態で操作してください。更新途中に電波状 態が悪くなったり、電池残量がなくなったりすると、更新に失敗 することがあります。更新に失敗すると本機が使用できなくなる ことがあります。

### 電池の消費を軽減する

#### エコ技設定を利用する

次の省エネモードを選択して、省エネ状態で利用することができま す。

・各モードの 編集 または 確認 をタップすると、設定内容の編集 /確認ができます(「お助け」は、確認のみ行えます)。

| 省エネモード  | 説明                   |
|---------|----------------------|
| 標準      | 使用感を優先した、普段お使いいただくモー |
| (省エネレベル | ドです。省エネレベルはあまり高くありませ |
| 低)      | ん(お買い上げ時の設定)。        |
| 技あり     | 電池の消費を抑えつつ、快適に使えるモード |
| (省エネレベル | です。省エネレベルも高く、電池消費を抑え |
| 中)      | たいときにおすすめのモードです。     |
| お助け     | 電池の消費を極力抑えた、非常用モードで  |
| (省エネレベル | す。電池残量が少なく、すぐに充電できない |
| 高)      | 緊急時などにお使いください。       |

#### 1

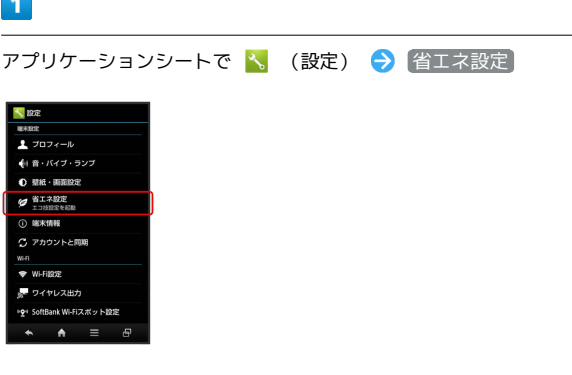

- 🏁 エコ技設定画面が表示されます。
- ・確認画面が表示されたときは、画面の指示に従って操作してくだ さい。

#### 2

[標準] / [技あり] / [お助け] 188 D - お月

🏁 設定が完了します。

・確認画面が表示されたときは、画面の指示に従って操作してくだ さい。

基礎知識/基本操作

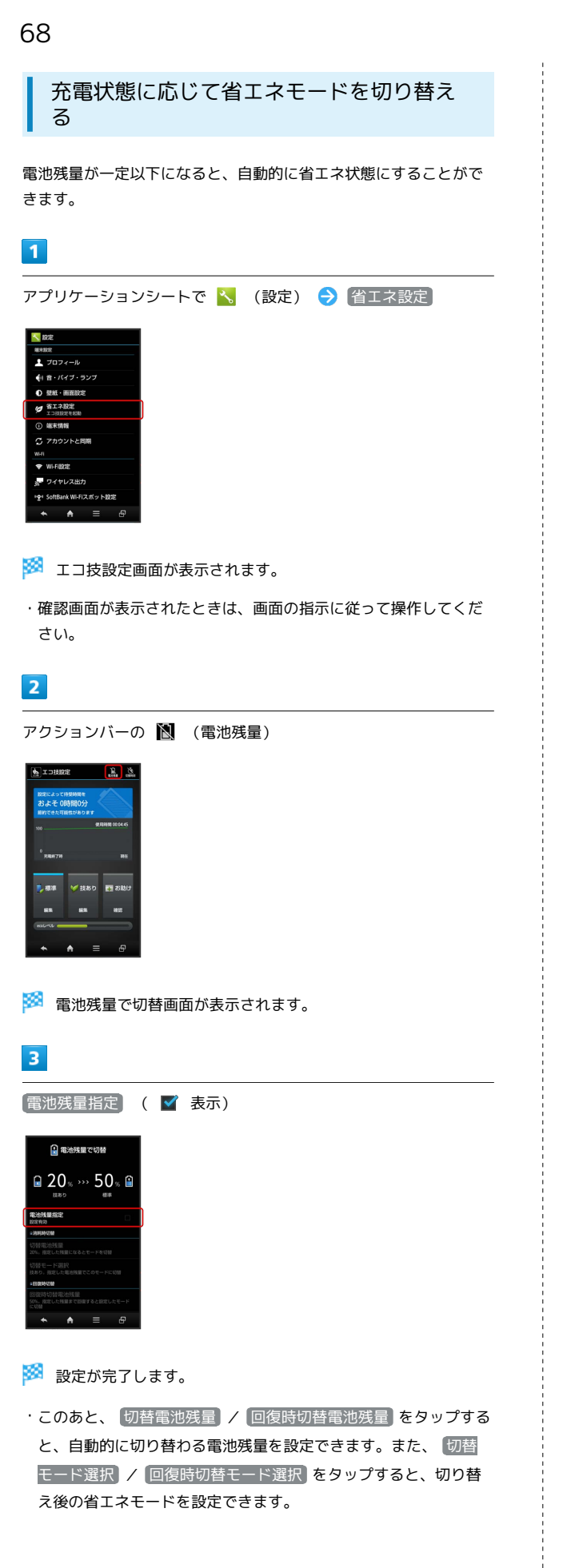

時間帯によって省エネモードを切り替える

あらかじめ指定した時刻になると、自動的に省エネモードを切り替 えることができます。

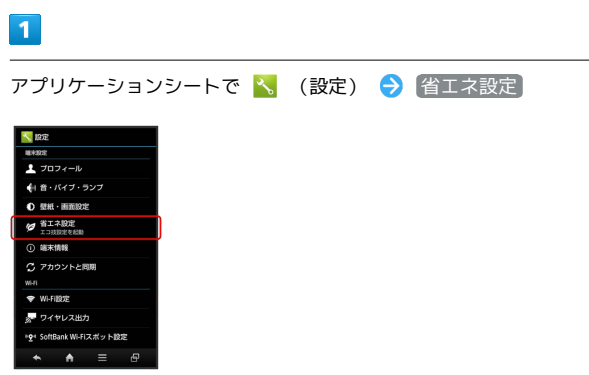

- 🏁 エコ技設定画面が表示されます。
- ・確認画面が表示されたときは、画面の指示に従って操作してくだ さい。

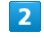

アクションバーの 🔯 (切替時刻)

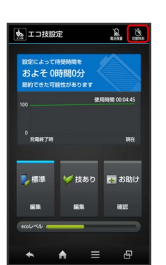

🏁 タイマー設定画面が表示されます。

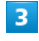

設定する項目(切替時刻1など)をタップ

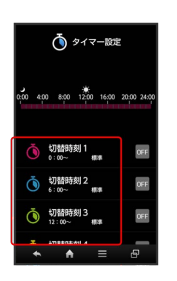

4

「切替時刻 ⋺ 時刻を選択 ⋺ 設定」

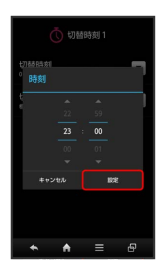

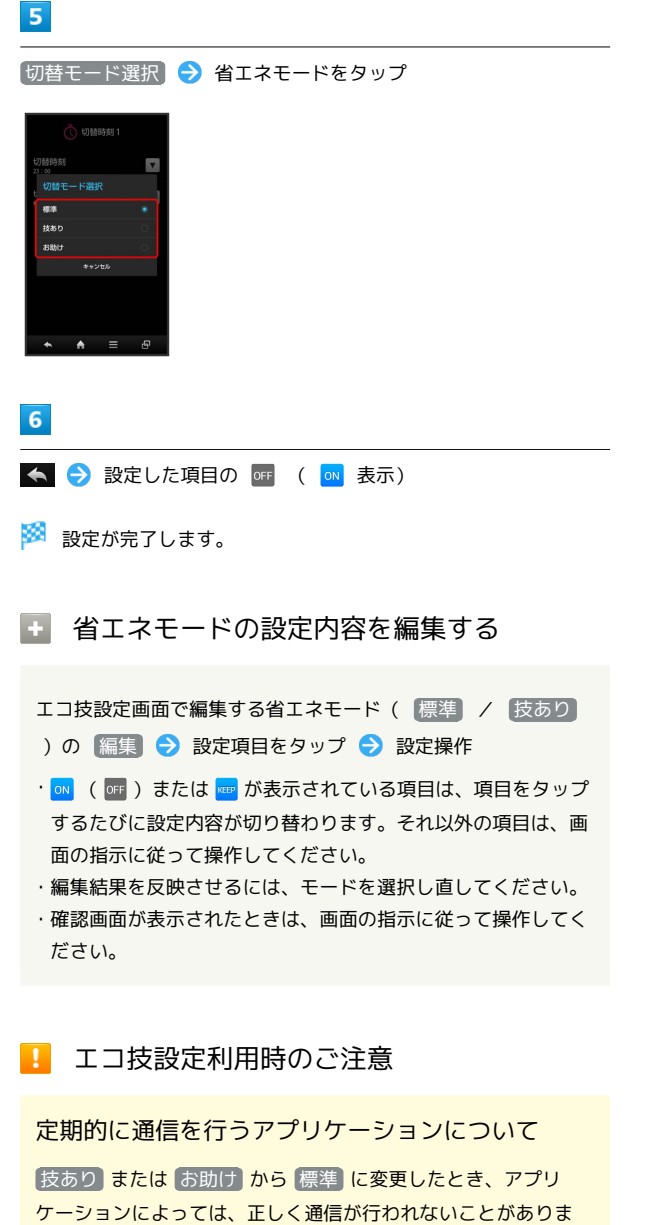

す。このときは、いったん本機の電源を切り、再度電源を入れて ください。

#### 省エネ待受について

技あり または お助け に設定すると、 省エネ待受 がONにな ります。 省エネ待受 は画面消灯時にバックグラウンドで動作 するアプリケーションのはたらきを制限します。そのため、アプ リケーションによっては正しく動作しない場合もあります。次の 操作を行うと、 技あり で制限するアプリケーションを個別に 設定することができます ( お助け では設定できません)。

エコ技設定画面で、 技あり の 編集 → 省エネ待受の ? → OK → 設定するアプリケーションの 🔍 / 🏧

### データ使用量を確認/制限する

モバイルデータ通信の使用量(1ヶ月単位)を確認したり、使用を制 限することができます。

データ使用量はあくまでも本機での記録です。実際のデータ利用明 細とは異なることがあります。

データ使用量を確認する

#### 1

アプリケーションシートで 🔧 (設定) ラ データ使用

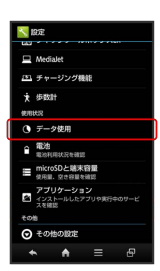

🏁 データ使用画面が表示されます。

#### データ使用画面の見かた

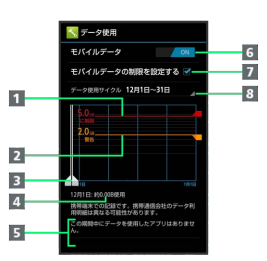

 データ通信制限ライン
 データ通信警告ライン
 データ使用量表示期間<sup>1</sup>
 データ使用量
 期間内に使用したサービス
 モバイルデータ欄:モバイルデータ通信の有効/無効を設定
 モバイルデータ通信を制限
 データ使用サイクル欄:データ使用量確認のサイクルを表示 /サイクル表示のリセット日を設定<sup>2</sup>

1 バーを左右にドラッグすると、表示期間が調整できます。

2 データ使用サイクルは、毎月同じ日(お買い上げ時は初回起動時の前日)にリセットされます(リセット日を変更することもできます)。

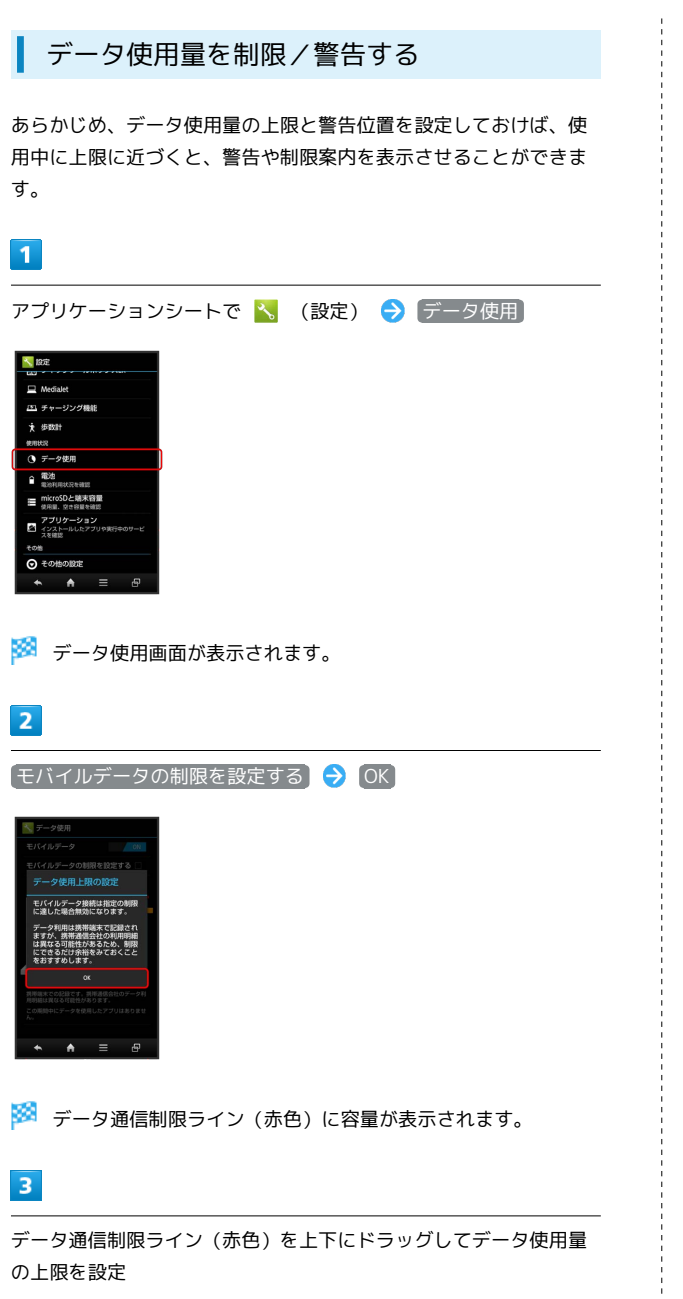

#### 4

データ通信警告ライン (オレンジ色)を上下にドラッグして警告す る容量を設定

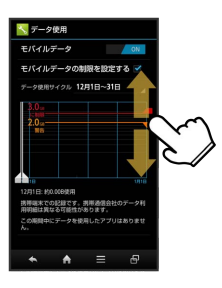

🏁 データ使用量の上限と警告位置が設定されます。

・以降、使用中に警告位置に達したときは画面上部に 🥂 が表示され、上限になるとモバイルデータ通信を無効にした案内が表示されます。このときは、画面の指示に従って操作してください。

#### 🚹 データ使用利用時の操作

モバイルデータ通信を無効にする

データ使用画面で、モバイルデータ欄の 🗾 🔿 💽 🤇

OFF 表示)

·有効にするときは、 OFF をタップします ( ON 表示)。

データ使用量確認のサイクル (リセット日)を設定 する

データ使用画面で、データ使用サイクル欄の日付部分をタップ → サイクルを変更… → リセット日を選択 → 設定
## メーカーサイトアプリを利用する

シャープスマートフォンサイトにアクセスできます。

メーカーサイトにアクセスする

1

アプリケーションシートで ਠ (メーカーアプリ)

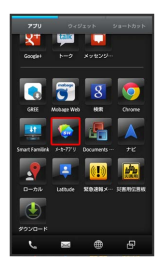

🏁 メーカーサイトにアクセスされます。

・確認画面が表示されたときは、画面の指示に従って操作してくだ さい。

## 画面の見かた

| ウェルカムシート (ロック画面) のしくみ    | 74  |
|--------------------------|-----|
| 3ラインホームのしくみ              | 75  |
| ステータスバーについて              | 76  |
| 通知パネルを利用する               | .77 |
| クイックツールボックスEXを利用する       | 78  |
| かんたん設定を利用する              | 79  |
| ウェルカムシート (ロック画面) をアレンジする | 81  |
| 3ラインホームをアレンジする           | 82  |
| ナビゲーションバーをアレンジする         | .86 |
| タッチ操作を一時的に無効にする          | 88  |
| 画面の文字や画像を手軽にコピーする        |     |
| <sup> </sup> (どこでもコピー)   | 88  |
|                          | .89 |
|                          | .91 |
|                          | 91  |

ウェルカムシート (ロック画面)のし くみ

ウェルカムシート (ロック画面) は、電源を入れたときや、画面消 灯 (画面ロック設定) 時に 🕐 を押したときに表示される、本機へ の入口となる画面です。

ウェルカムシート (ロック画面) では、画面ロックを解除したり、 電話やメールなど、よく利用するアプリケーションを起動したりす ることができます。

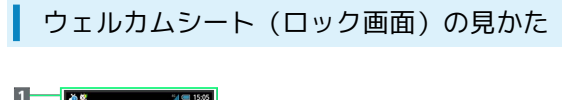

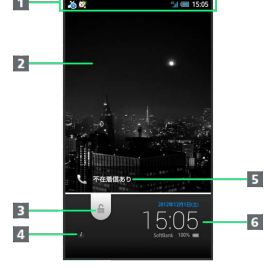

1 本機の状態や着信などをお知らせ

2 壁紙

- 4 所有者情報表示 ( 🕧 をタップすると表示) 1
- 5 電話着信やメール受信をお知らせ
- 6 時刻や天気などをお知らせ(左右にフリック)
- 所有者情報を設定しているときに表示されます。詳しくは、
   「ウェルカムシート(ロック画面)をアレンジする」を参照してください。

画面ロックを解除する

#### 1

ウェルカムシート (ロック画面) で、 🔓 を下向きにドラッグ

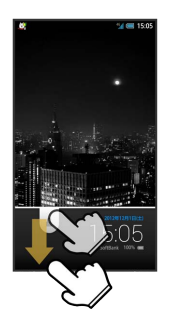

🏁 画面ロックが解除されます。

・画面ロック解除方法を変更しているときは、画面の指示に従って 操作してください。

#### アプリケーションを起動する

ウェルカムシート(ロック画面)からは、カメラ、電話、メールが 起動できます。

・起動するアプリケーションを変更することもできます。

1

ウェルカムシート (ロック画面) で、 🔓 をタップ

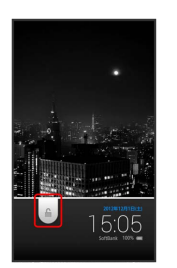

🏁 アプリケーションのメニューが表示されます。

## 2

起動するアプリケーションをタップ

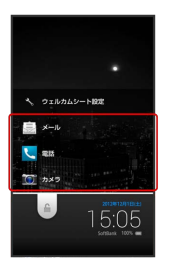

🏁 アプリケーションが起動します。

ウェルカムシート設定
 をタップすると、壁紙などを設定することができます。

#### 不在着信や新着メールがあるとき

ウェルカムシート(ロック画面)に「不在着信あり」や「新着メー ルあり」が表示されます。

「不在着信あり」や「新着メールあり」を下向きにドラッグする と、内容を確認することができます。

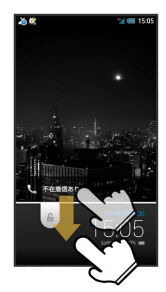

## 3ラインホームのしくみ

3ラインホームは、「アプリケーションシート」、「ウィジェット シート」、「ショートカットシート」で構成される、本機の操作の 中心となる画面です。 アプリケーションの起動やウィジェット操作、本機の設定などがこ のシートから行えます。

#### シートを切り替える

3ラインホームは、アプリケーションを起動する「アプリケーション シート」、ウィジェットを操作する「ウィジェットシート」、よく 利用するアプリケーションをまとめた「ショートカットシート」の3 つのシートで構成されています。3ラインホームを左右にフリックす ると、3つのシートを切り替えることができます。

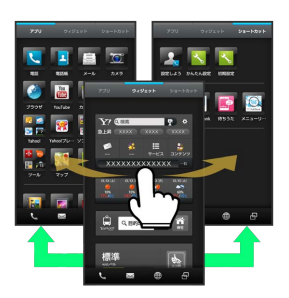

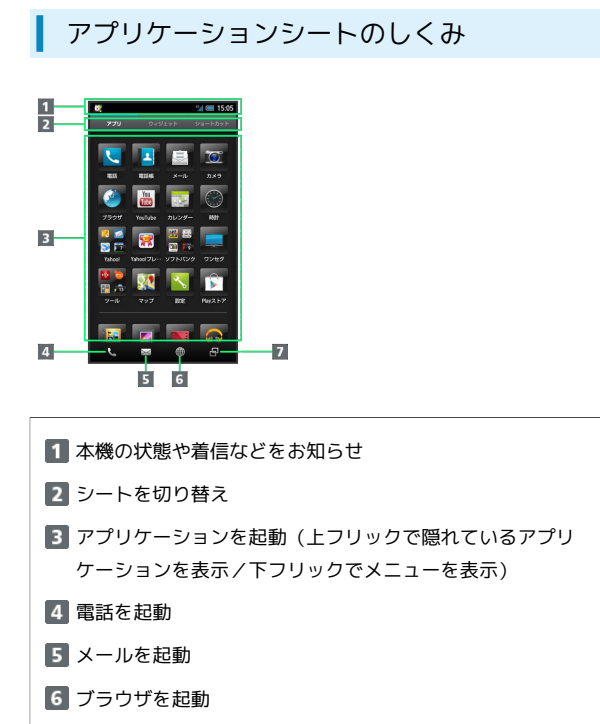

7 アプリケーション使用履歴を表示

ウィジェットシートのしくみ

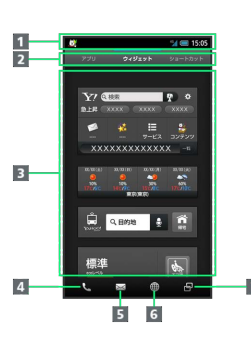

- 1 本機の状態や着信などをお知らせ
- 2 シートを切り替え
- 3 ウィジェットを操作(上フリックで隠れているウィジェット を表示/下フリックでメニューを表示)
- 4 電話を起動
- 5 メールを起動
- 6 ブラウザを起動
- 7 アプリケーション使用履歴を表示

## ショートカットシートのしくみ

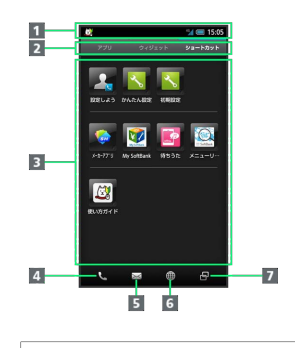

 本機の状態や着信などをお知らせ
 シートを切り替え
 ショートカットからアプリケーションを起動(上フリックで 隠れているショートカットを表示/下フリックでメニューを 表示)
 電話を起動
 メールを起動
 ブラウザを起動
 アプリケーション使用履歴を表示 画面の見かた

## ステータスバーについて

#### 画面上部には、新着メールなどをお知らせする通知アイコンや、本 機の状態を示すステータスアイコンが表示されます。

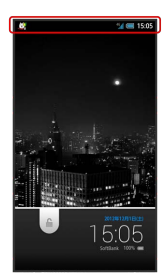

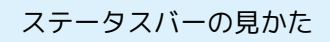

2

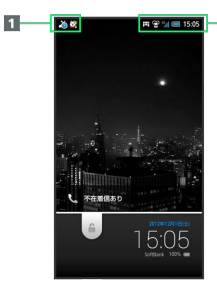

お知らせや警告などを表示(通知アイコン)
 本機の状態などを表示(ステータスアイコン)

#### おもな通知アイコン

ステータスバーの左から表示されるアイコンには、次のようなもの があります。

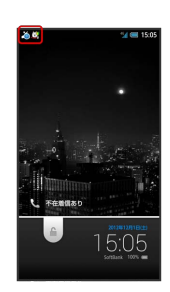

| アイコン        | 意味                |
|-------------|-------------------|
|             | 使い方ガイドへのアクセス経路    |
|             | 緊急速報メール受信         |
| <u>~</u>    | 通話中               |
| G           | 保留中               |
|             | 不在着信あり            |
| <b>I</b>    | 簡易留守録伝言あり         |
| •••         | 新しい伝言メッセージあり      |
|             | 新着SMSあり/S!メールあり   |
|             | 新着インターネットメールあり    |
| M           | 新着Gmailあり         |
| Ċ           | アラーム終了            |
| 1           | カレンダーの予定          |
| <b>&gt;</b> | エコ技設定中(技あり)       |
| ÷           | エコ技設定中(お助け)       |
| 25          | ワンセグ視聴中           |
| <b></b>     | ワンセグ録画中           |
| È           | アプリケーションのインストール完了 |
| Ĵ.          | アプリケーションアップデート可能  |
|             | 文字入力中(入力方法の選択)    |
| Ô           | GPS測位中            |
| <u>L</u>    | データのダウンロード        |
| <b></b>     | SDカードマウント解除       |
| ( <b>*</b>  | SDカード準備中          |
| Ŷ           | パソコンに接続中          |
| <b>T</b>    | Wi-Fi Direct中     |
|             | スクリーンショットをキャプチャー  |
| (+          | 隠れた通知あり           |
| <b>?</b>    | 音声アシストの新着通知あり     |

## おもなステータスアイコン

ステータスバーの右から表示されるアイコンには、次のようなもの があります。

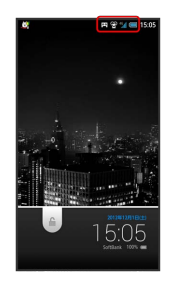

| アイコン       | 意味                         |
|------------|----------------------------|
|            | 電池レベル                      |
| <b>4</b> 2 | <br>充電中                    |
| 4          | 電波レベル                      |
| 2          |                            |
| <b>4</b> G | データ通信中(4G)                 |
| 36         | データ通信中 (3G)                |
| R          | ローミング中                     |
| \$î        | 機内モード設定中                   |
| <b></b>    | Wi-Fiネットワーク接続中             |
| \$         | Bluetooth®利用可能             |
| ¢)         | Bluetooth <sup>®</sup> 接続中 |
| Q          | マナーモード(通常マナー)設定中           |
| <b>A</b>   | マナーモード(ドライブマナー)設定中         |
| <≈         | マナーモード(サイレントマナー)設定中        |
| R          |                            |
| Ç          | スピーカーホン設定中                 |
| ••         | 簡易留守録設定中                   |
| 00         | 簡易留守録設定中(用件あり)             |
| Ü          | アラーム設定中                    |
| (A)        | おサイフケータイロック中               |
| a          |                            |
| AB         | 半角英字入力時                    |
| 12         | 半角数字入力時                    |
| <u>לל</u>  | 半角カタカナ入力時                  |
| Α          | 全角英字入力時                    |
| 1          | 全角数字入力時                    |
| ל          | 全角カタカナ入力時                  |
| X          | 区点入力時                      |

## 通知パネルを利用する

通知パネルでは、通知やステータスの詳細を確認したり、各種設定 を変更したりすることができます。

## 通知パネルを開く

#### 1

ステータスバーを下向きにドラッグ

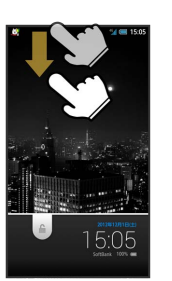

🏁 通知パネルが表示されます。

・通知パネルを閉じるときは、 < をタップします。

## 通知パネルの見かた

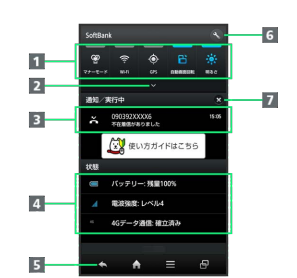

- 1 各種項目を設定 (機能ボタン)
- 2 機能ボタンを2行表示
- 3 着信などの通知や実行中の機能を表示
- 4 本機の状態を表示1
- 5 通知パネルを閉じる
- 6 設定を起動
- 7 通知をすべて削除

1 タップすると、各種設定画面が表示されます。

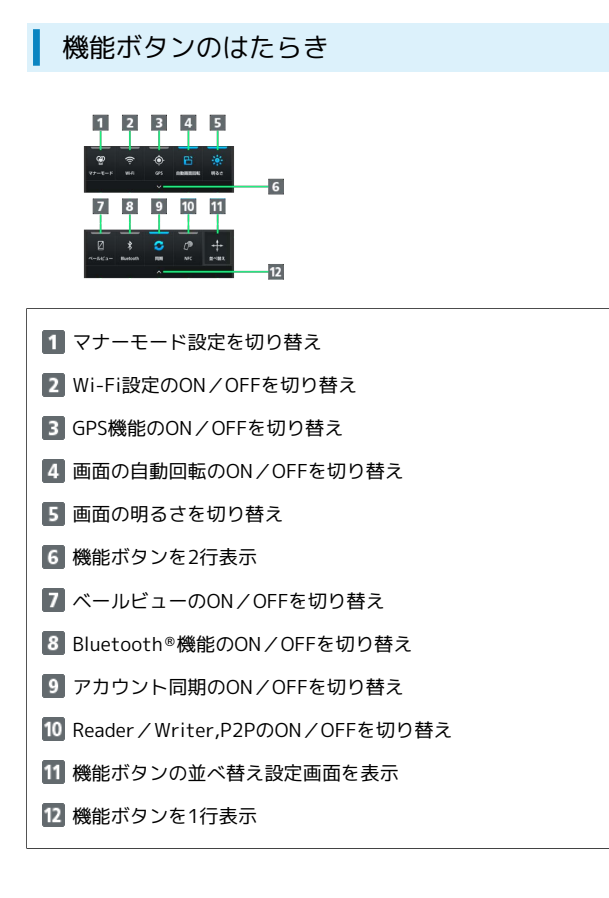

#### 🚹 通知パネル利用時の操作

#### 通知パネルから通知を選んで削除する

通知パネルで、削除する通知を左または右にフリック ・通知によっては削除できないものもあります。

#### 機能ボタンを並べ替える

通知パネルで 並べ替え 🗲 アイコンを移動する位置までド ラッグ ラ 🗹 (完了)

・2行目右端の 並べ替え 部分には、移動できません。

## クイックツールボックスEXを利用す る

本機を横に2回振ると、「クイックツールボックスEX」が表示さ れ、アプリケーションや機能を簡単に起動することができます。

クイックツールボックスEXを表示する/閉 じる

3ラインホームやアプリケーションの画面で、次の操作を行います。

・一部利用できない画面もあります。

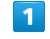

#### 本機を横に2回振る

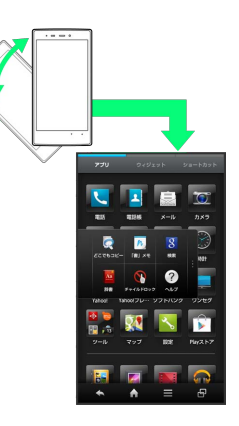

🏁 クイックツールボックスEXが表示されます。

- ・振る角度や速度によって、表示される位置が異なることがありま す。
- ・ 🗗 を長押ししても、表示されます。

## 2

閉じるときは、クイックツールボックスEXのアイコン以外の部分を タップ

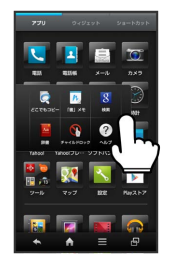

🏁 クイックツールボックスEXが閉じます。

・ナビゲーションバーの 🕘 をロングタッチするか、本機を横に2 回振っても、閉じます。

アプリケーション/ショートカット(機能)を変更する

#### 1

アイコンをロングタッチ ラ 🔦

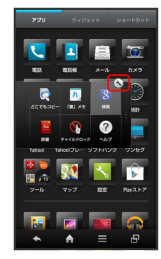

🏁 アイコン設定画面が表示されます。

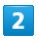

「アプリ・ショートカット選択」

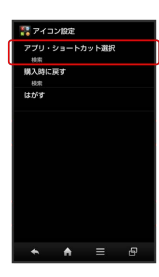

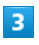

アプリケーション / ショートカット

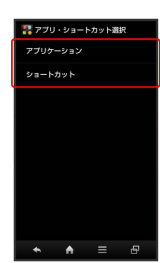

4

アプリケーション/ショートカットをタップ

🏁 アプリケーション/ショートカットが変更されます。

🚹 クイックツールボックスEX利用時の操作

アイコンを購入時の状態に戻す

アイコン設定画面で 購入時に戻す 🔿 はい

#### アイコンを消去する

アイコン設定画面で はがす 🔿 はい

## かんたん設定を利用する

かんたん設定を利用すると、画面表示を手軽に設定することができます。

でか文字モードを利用する(表示モード選 択)

文字のサイズやアイコンを大きくし、見やすい画面にします。

## 1

ショートカットシートで 📐 (かんたん設定)

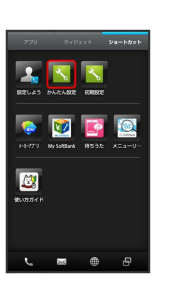

🏁 かんたん設定画面が表示されます。

| - |   |    |
|---|---|----|
|   |   | ۰. |
|   | 2 | 2  |

(表示モード選択)

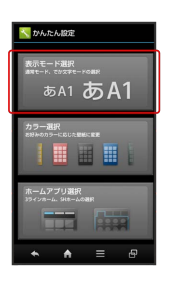

🏁 表示モード選択画面が表示されます。

## 3

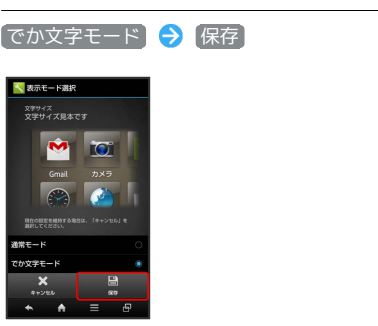

#### 🏁 でか文字モードが設定されます。

画面の見かた

## 80

## カラーに応じてデザインを自動的に設定す る(カラー選択)

選んだカラーに応じて、壁紙や背景色、項目の選択イメージなど を、自動的に設定することができます。

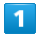

かんたん設定画面で「カラー選択」

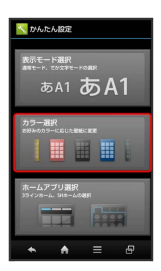

🏁 デザイン選択画面が表示されます。

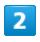

カラーをタップ ラ 保存

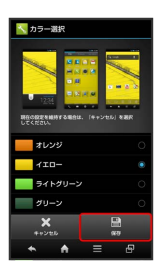

🏁 デザインが変更されます。

・カラー部分を上向きにフリックすると、他のカラーが表示されます。

ホームを変更する (ホームアプリ選択)

1

かんたん設定画面で「ホームアプリ選択」

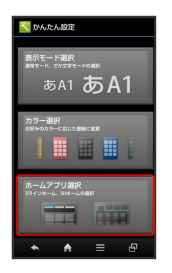

🏁 ホームアプリ選択画面が表示されます。

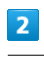

ホームアプリをタップ 🄿 保存]

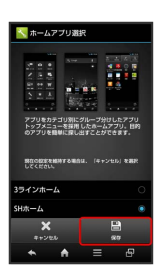

🏁 ホームアプリが変更されます。

## ウェルカムシート (ロック画面) をア レンジする

ウェルカムシート (ロック画面) の壁紙や情報 (天気/株価)を設 定したり、画面ロックの解除方法を変更したりすることができま す。

#### 壁紙を設定する

あらかじめ登録されている壁紙は、壁紙を左右にフリックすると切 り替えることができます。

他の画像 (静止画)を壁紙に設定するときは、次の操作を行いま す。

#### 1

ウェルカムシート (ロック画面) で、 🔓 をタップ

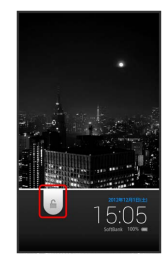

## 2

(ウェルカムシート設定)

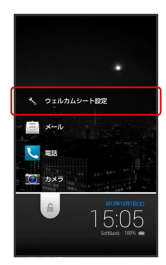

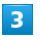

[ウェルカムシート壁紙] ラ 静止画の 🔰

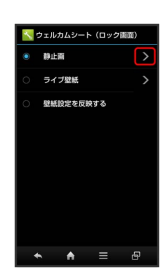

## 4

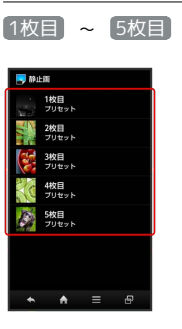

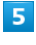

画面に従って画像を選択 🔿 保存 / 壁紙に設定

🏁 壁紙が設定されます。

画面ロック解除方法を設定する

#### 1

アプリケーションシートで 🔧 (設定) 🔿 その他の設定

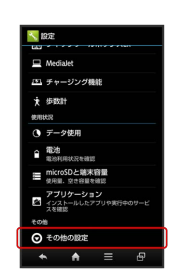

## 2

【ロックとセキュリティ】 → 〔画面のロック〕

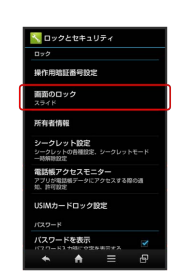

#### 3

画面ロック解除方法をタップ

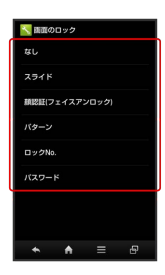

🏁 それぞれの画面ロック解除方法の設定画面が表示されます。

・以降は、画面の指示に従って操作してください。

・なし、、スライドを選んだときは、以降の操作はありません。

ウェルカムシート(ロック画面)アレンジ
 時の操作

ウェルカムシート (ロック画面) から起動できるア プリケーションなどを変更する

ウェルカムシート (ロック画面) で、 🔓 をタップ 🔿 ウェル カムシート設定 🔿 ショートカット ラ 変更する項目をタッ プ 🕞 種類をタップ ラ アプリケーションなどをタップ

ウェルカムシート(ロック画面)に表示される情報 (天気/株価)を設定する

アプリケーションシートで 
 (設定) → 壁紙・画面設定
 ウェルカムシート(ロック画面) → インフォエリア
 天気設定 / 株価設定 → 画面の指示に従って操作

ウェルカムシート (ロック画面) に所有者情報を表 示する

アプリケーションシートで <</td>(設定) <> その他の設定● ロックとセキュリティ● 所有者情報● テキストを入力

・所有者情報を表示するときは、ウェルカムシート(ロック画面)で ()をタップします()、で非表示)。

## 3ラインホームをアレンジする

シートに区切りを入れて分割したり、アイコンやウィジェットの配置を変更したりすることができます。また、アプリケーションシートやショートカットシートでは、複数のアイコンをフォルダにまとめることもできます。

壁紙を設定する

## 1

3ラインホームで、画面を下向きにドラッグ

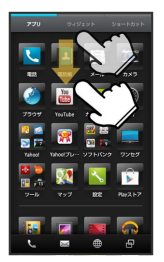

🏁 メニューが表示されます。

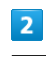

ホーム設定

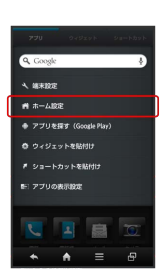

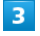

壁紙設定欄で「リストから選択」

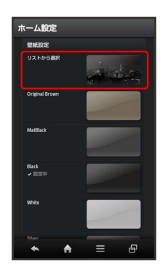

4

画面に従って画像を選択

🏁 壁紙が設定されます。

シートの順番を入れ替える

## 1

3ラインホームで移動するシート名をロングタッチ

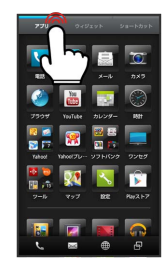

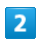

移動する場所ヘドラッグ

🏁 シートの順番が入れ替わります。

## シートに区切りを入れて分割する

分割したい位置で画面を上下にピンチアウトすると、区切り(セパ レータ)が表示され、画面を分割することができます。

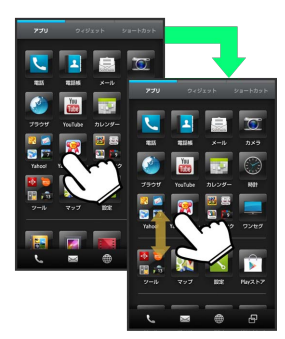

・分割を解除するときは、セパレータの位置で上下にピンチインします。

アイコンやウィジェットの配置を変更する

## 1

3ラインホームで、アイコン/ウィジェットをロングタッチ

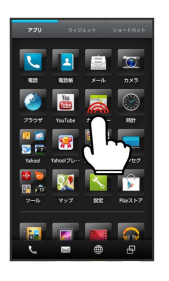

🏁 アイコン/ウィジェットの右上に 🗞 / 💌 が表示されます。

## 2

移動する位置までドラッグ

- 🏁 指を離すと、アイコン/ウィジェットが移動します。
- アイコンをフォルダにドラッグすると、フォルダ内に移動することができます。

## アイコンのレイアウトを変更する

アプリケーション/ショートカットシートのアイコンのレイアウト (1画面あたりの列数/行数)を変更することができます。

## 1

3ラインホームで、画面を下向きにドラッグ

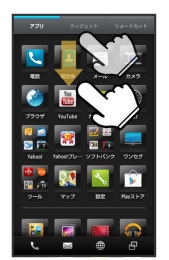

🏁 メニューが表示されます。

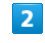

3

ホーム設定

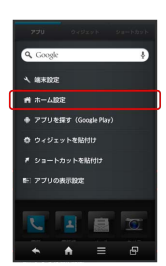

レイアウト設定欄の 3×4 / 4×5

## \_\_\_\_\_

## フォルダを追加する

アプリケーションシート/ショートカットシートにフォルダを追加 し、アイコンをまとめることができます。

### 1

84

アプリケーションシート / ショートカットシートで、フォルダにま とめたいアイコンをロングタッチ

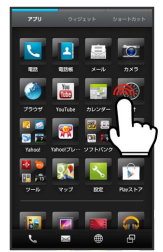

🏁 アイコンの右上に 🕙 / 💌 が表示されます。

## 2

フォルダにまとめたい他のアイコンにドラッグ

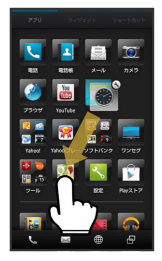

🏁 フォルダが追加され、2つのアイコンがフォルダ内に保存されま す。 ショートカットを追加する

アプリケーションのショートカットを追加します。

## 1

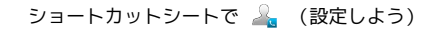

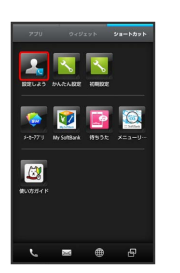

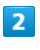

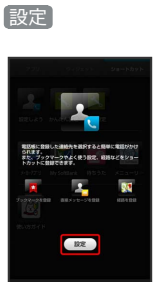

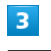

アプリ ⋺ 追加するアプリケーションをタップ

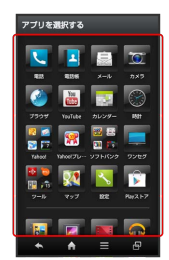

🏁 ショートカットが追加されます。

#### ウィジェットを追加する

#### 追加できるウィジェットは次のとおりです。

| ウィ<br>ジェット名                    | 説明                                                                                                    |
|--------------------------------|----------------------------------------------------------------------------------------------------|
| Facebook                       | Facebookの更新情報をすぐに確認できます。                                                                                       |
| Gmail                          | 選択したラベルのメールをすぐに確認できま<br>す。                                                                                     |
| Google Play<br>ミュージック          | 音楽を再生できます。                                                                                                    |
| Google+投稿                      | Google+の投稿などを確認できます。                                                                                           |
| Google検索                       | ウェブページや本機内を検索できます。                                                                                             |
| NFC/おサイフ<br>ケータイ設定             | NFCのON/OFF設定を簡単に切り替えることが<br>できます。                                                                              |
| Playストア                        | Playストアで配信されているアプリケーショ<br>ンをランダムに表示します。                                                                        |
| SHカメラ                          | よく使用する撮影モードを登録し、シーンに<br>応じて素早く起動することができます。                                                                     |
| Twitter (小)<br>/Twitter<br>(大) | Twitterの情報を確認できます。                                                                                             |
| Y!ロコ乗換ウィ<br>ジェット               | 鉄道のほかバスや飛行機などを使った経路探<br>索や、路線図/運行情報も確認できます。                                                                    |
| Y!天気ウィ<br>ジェット                 | 設定した地域または現在地の天気予報を常時<br>表示するウィジェットです。ステータスバー<br>に天気と降水確率を表示できるので、他のア<br>プリケーションを使用している時でも天気を<br>チェックすることができます。 |
| Yahoo! JAPAN<br>for SoftBank   | Yahoo! JAPANウィジェット for SoftBank<br>は、Yahoo! JAPANやSoftBankの人気サービ<br>スなどをホーム画面に設置できるウィジェッ<br>トです。               |
| YouTube                        | 話題の動画などを確認できます。                                                                                                |
| アナログ時計<br>(小) / アナロ<br>グ時計(大)  | アナログ時計を表示します。                                                                                                  |
| エコ技設定パ<br>ネル                   | エコ技設定をウィジェットから簡単に行うこ<br>とができます。                                                                                |
| おまかせアル<br>バム                   | 本機のカメラで撮影した静止画や動画を確認<br>できます。                                                                                  |
| カレンダー                          | カレンダーを表示します。                                                                                                   |
| フォトギャラ<br>リー                   | 選択したアルバムや画像などを表示します。                                                                                           |
| ブックマーク<br>/ ブックマーク<br>一覧       | ブックマークが表示されます。                                                                                                 |
| メーカーアプリ                        | メーカーアプリの「SH SHOW」へ簡単にアク<br>セスできます。                                                                             |
| メール                            | インターネットメールを確認できます。                                                                                             |
| 株価                             | Y!ファイナンスの株価情報をすぐに確認でき<br>ます。                                                                                   |
| 交通状況                           | 交通情報を確認できます。                                                                                                   |

| 時計・インフォ<br>メーション/<br>時計・インフォ<br>メーション(カ<br>レンダー付) | 時計を確認したり、不在着信や簡易留守録な<br>どの通知を確認したりできます。             |
|---------------------------------------------------|-----------------------------------------------------|
| 世界時計                                              | 世界時計を確認できます。                                        |
| 即メモ                                               | 撮影した静止画やメモを表示できます。                                  |
| 電源管理                                              | Wi-FiやBluetooth、位置情報や画面の明るさ<br>などをワンタッチでON/OFFできます。 |
| 電子書籍                                              | GALAPAGOS STOREへ簡単にアクセスできま                          |
| GALAPAGOS                                         | す。                                                  |
| 步数計                                               | 歩数計を設定すると、歩数を確認できます。                                |
| 連絡先 (SNS)                                         | 指定した連絡先情報を確認できます。                                   |

## 1

3ラインホームで、画面を下向きにドラッグ

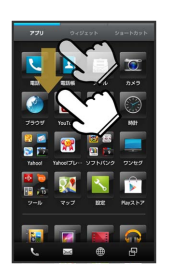

🏁 メニューが表示されます。

## 2

(ウィジェットを貼付け)

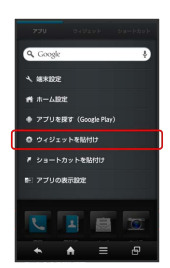

## 3

ウィジェットをタップ

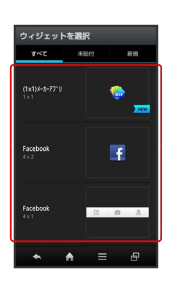

🏁 ウィジェットが追加されます。

🚹 3ラインホームアレンジ時の操作

アプリケーションを強制停止/無効にする

アプリケーションシートで、アイコンをロングタッチ 今 をタップ → アプリ情報 → 強制停止 / 無効にする ・以降は、画面の指示に従って操作してください。

#### アプリケーションを非表示にする

3ラインホームで、画面を下向きにドラッグ → アプリの表示
 設定 → 非表示にするアプリケーションの ON
 ・再度、表示するときは、 OFF をタップします。アイコン

は、アプリケーションシートの末尾に表示されます。

#### ウィジェットやショートカットを削除する

ウィジェットシート/ショートカットシートで、ウィジェットや アイコンをロングタッチ ラ 💌 をタップ

#### フォルダ名を変更する

アプリケーションシート/ショートカットシートで、フォルダを タップ → ウィンドウ上部のフォルダ名をタップ → フォル ダ名を入力 → 次へ

## ナビゲーションバーをアレンジする

#### 3ラインホームのナビゲーションバーを変更 する

3ラインホームのナビゲーションバーを、アプリケーション起動中の 画面と同様に変更することができます。

## 1

3ラインホームで、画面を下向きにドラッグ

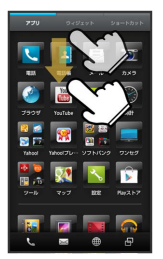

🏁 メニューが表示されます。

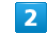

「ホーム設定」

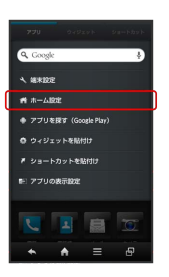

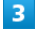

ナビバー切替設定の標準

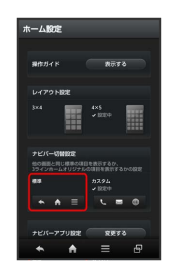

🏁 ナビゲーションバーが変更されます。

・元に戻すときは、「カスタム」をタップします。

ナビバー切替設定を
カスタム
に設定しているときに有効です。

#### 1

3ラインホームで、画面を下向きにドラッグ

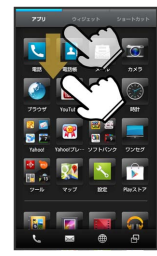

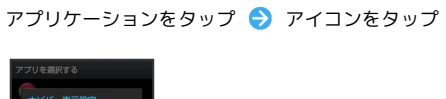

5

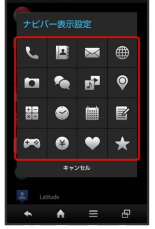

🏁 変更が完了します。

🏁 メニューが表示されます。

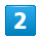

「ホーム設定」

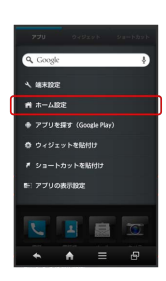

## 3

ナビバーアプリ設定の変更する

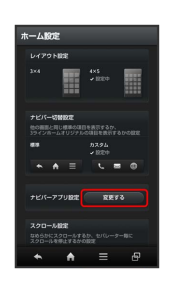

4

変更する項目をタップ

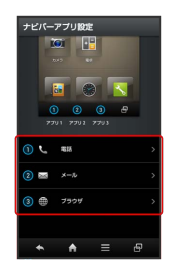

## タッチ操作を一時的に無効にする

チャイルドロックを設定すると、タッチ操作を一時的に無効にし、 意図しない操作を防止できます。

チャイルドロックを設定する

1

本機を横に2回振る ラ 📢 (チャイルドロック)

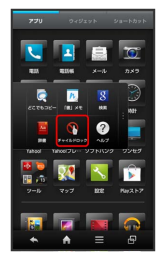

2

[はい]

🏁 チャイルドロックが設定されます。

👸 チャイルドロック設定時の操作について

画面のタッチ操作が無効となります。ただし、かかってきた 電話は、通常の着信操作で受けることができます。また、 ▼ / ▲ での音量調節も可能です。

🚹 チャイルドロックを解除する

チャイルドロックは、画面ロック状態になると、自動的に解除されます(画面ロック解除操作を行うと、タッチパネルが利用できます)。

画面の文字や画像を手軽にコピーする (どこでもコピー)

どこでもコピーを利用する

## 1

本機を横に2回振る ラ 👮 (どこでもコピー)

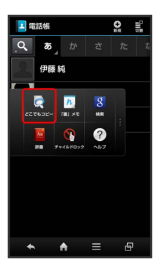

🏁 どこでもコピー画面が表示されます。

## 2

コピーしたい箇所をタップ ⇒ 枠をドラッグして読み取る範囲を指 定

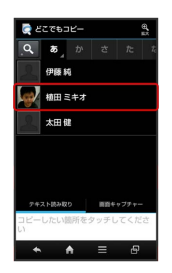

🏁 文字や画像が読み取られます(読み取り結果画面)。

・「テキスト読み取り」/ (画面キャプチャー) をタップすると、読み 取り対象が切り替えられます。

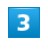

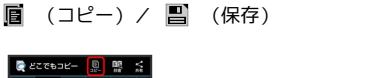

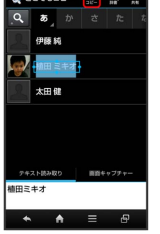

🏁 文字がコピーまたは画像が保存されます。

#### 🚹 どこでもコピー利用時の操作

#### 画面を拡大する

#### 読み取った文字を修正する

読み取り結果画面で テキスト読み取り ᅌ 読み取り結果を タップ ᅌ 文字を修正

#### 読み取った文字を辞書で調べる

読み取り結果画面で テキスト読み取り ラ 🌆 (辞書)

#### 読み取った画像を編集する

読み取り結果画面で (画面キャプチャー) → 🔀 (編集) → アプリケーションを選択 ラ 画像を編集

# 手書きのメモを作成する(「書」メモ)

画面をなぞって手書きのメモを作成することができます。作成した メモは画像として保存できます。

白紙の画面でメモを作成する

## 1

本機を横に2回振る ラ м (「書」メモ)

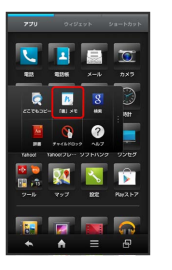

🏁 「書」メモパレットが表示されます。

・確認画面が表示されたときは、画面の指示に従って操作してくだ さい。

# 2

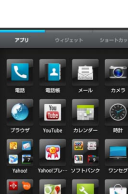

🏁 白紙の画面が表示されます。

- 「書」メモパレットが小さくなったときは、ペンをタップすると 元のサイズに戻ります。
- 「書」メモパレットは、画面上部にドラッグすると、上部に移動 することができます。

#### 3

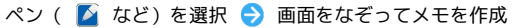

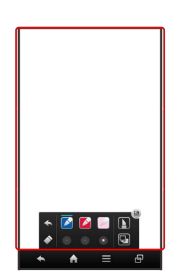

#### 90

## 4

#### メモが完成すれば 🗎

🏁 手書きしたメモが、画像として保存されます。

・保存された画像は、ギャラリー、おまかせアルバムまたはコンテ ンツマネージャー (photo) から確認できます。

## 画面の一部を利用してメモを追加する

- 1
- 「書」メモパレット表示中に 📘

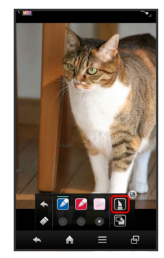

## 2

利用する範囲をなぞって選択

## 3

ペン ( 🌠 など)を選択 ⋺ 画面をなぞってメモを作成

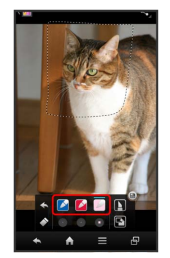

## 4

メモが完成すれば 🗎

選択した範囲内の画面と、手書きしたメモが、画像として保存されます。

・保存された画像は、ギャラリー、おまかせアルバムまたはコンテ ンツマネージャー (photo) から確認できます。

## 「書」メモパレットのはたらき

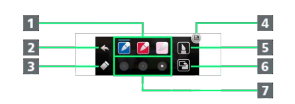

- 1 ペンを利用
- 2 1つ前のペン/消しゴム操作を取り消し
- 3 消しゴムを利用

4 メモを保存

5 カッターを利用

6 キャプチャー画面/白紙の画面を切り替え

7 ペンの色や太さなどを変更

## 画面の表示フォント (書体)を変更す る

あらかじめ登録されているフォントや、Google Playで入手したフォ ントを利用することができます。

フォントを変更する

## 1

アプリケーションシートで 📐 (設定)

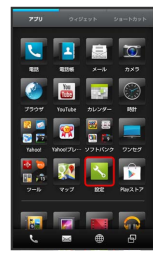

2

【壁紙・画面設定】 → 〔文字フォント切替〕

🏁 フォントマネージャー画面が表示されます。

・確認画面が表示されたときは、画面の指示に従って操作してくだ さい。

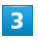

フォントをタップ ラ OK

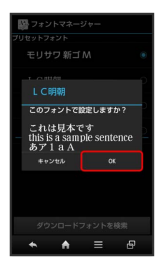

🏁 フォントが変更されます。

・ダウンロードフォントを検索 をタップすると、Google Playで フォントを検索することができます。

## ? こんなときは

Q. フォントが正しく表示されない

A. アプリケーションによっては、フォントを変更すると文字が 正しく表示されないことがあります。あらかじめ登録されて いるフォントに、設定し直してください。

## 充電時の画面表示を設定する

充電時に動画コンテンツの最新情報を表示したり(ドックトゥプレ イ)、動画や静止画のスライドショーを表示したり(チャージング シアター)することができます。

## チャージング機能を利用する

## 1

作

アプリケーションシートで 🔧 (設定) ラ チャージング機能)

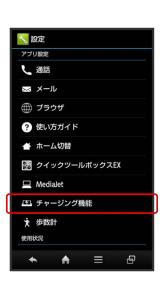

#### 🏁 チャージング機能画面が表示されます。

·確認画面が表示されたときは、画面の指示に従って操作してくだ さい。

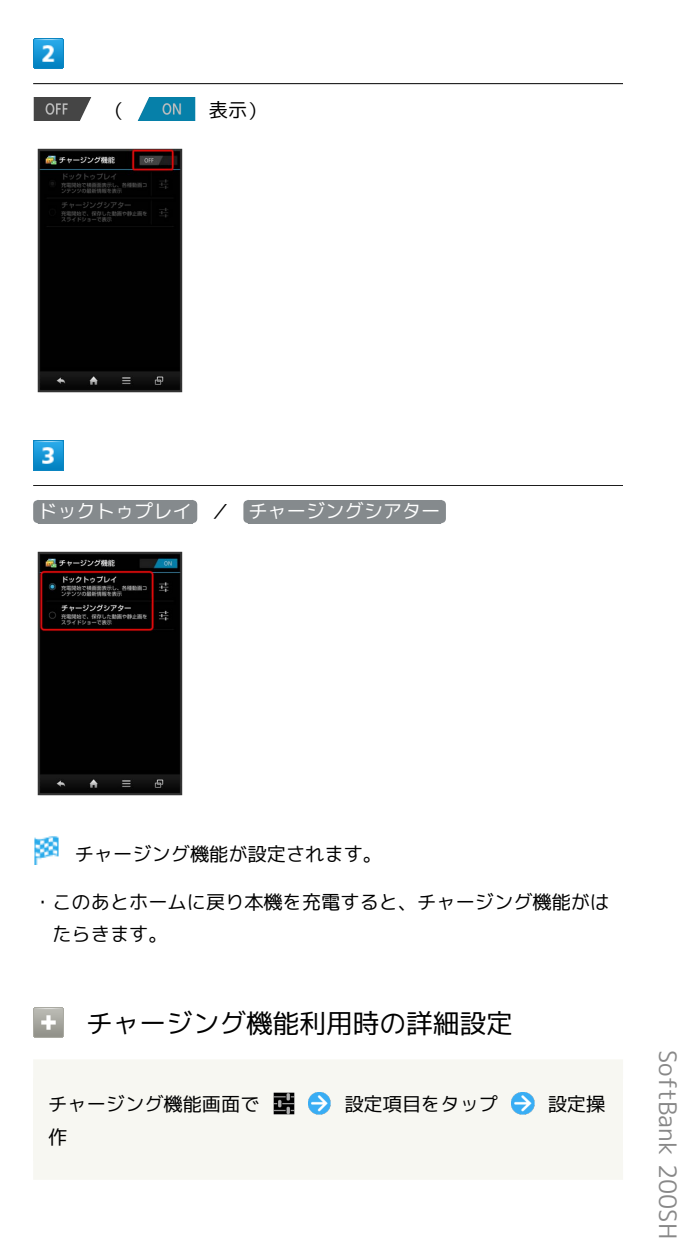

## 電話/電話帳

| 電話をかける/受ける          | 94  |
|---------------------|-----|
| 音声で電話を受ける (クイックコール) | 97  |
| 電話帳/通話履歴から電話をかける    | 98  |
| オプションサービス           |     |
| 電話帳を利用する            | 104 |
| 電話帳をインポートする         |     |
| <br>電話帳をバックアップする    | 110 |

## 電話をかける/受ける 直接ダイヤルして電話をかける方法や、かかってきた電話の受けか た、着信中/通話中にできることを説明します(本機では、「TV コール」は利用できません)。 電話をかける 1 ナビゲーションバーの 📞 (電話) 🏁 電話番号発信画面が表示されます。 ・着信履歴画面/発信履歴画面が表示されたときは、 電話 を タップしてください。また、不在着信画面が表示されたときは、 ▲ をタップして電話画面に戻ったあと、やり直してください。 2 ダイヤルキーをタップして相手の電話番号を入力 3 4 9 Π

一般電話にかけるときは、市外局番から入力してください。

#### 3

〔発信〕

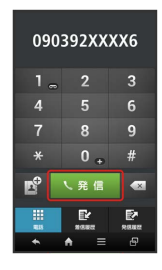

#### 🏁 発信されます。

・相手が電話を受けると、通話できます。

## 4

```
通話が終了したら、通話終了
```

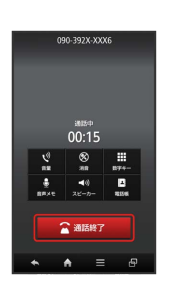

#### 🏁 通話が終了します。

・電話帳に登録していない相手との通話後には、電話帳登録の確認 画面が表示されます。以降は、画面の指示に従って操作してくだ さい。

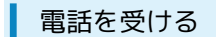

## 1

電話がかかってきたら、 応答 を下向きにドラッグ

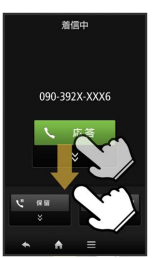

#### 🏁 通話ができます。

・画面ロック解除時は、「応答」をタップします。

## 2

通話が終了したら、通話終了

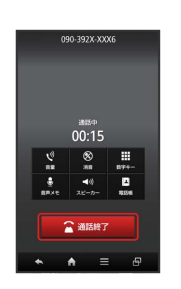

#### 🏁 通話が終了します。

・電話帳に登録していない相手との通話後には、電話帳登録の確認 画面が表示されます。以降は、画面の指示に従って操作してくだ さい。

## 通話画面の見かた/通話中の操作

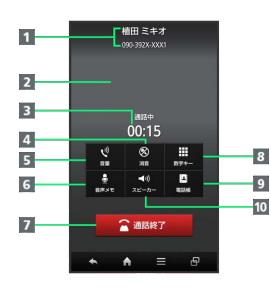

1 相手の電話番号/名前

- 2 相手の写真
- 3 通話時間
- 4 こちらの声をミュート (消音)
- 5 音量を調節
- 6 音声を録音
- 7 通話を終了
- 8 ダイヤルキーを表示
- 9 電話帳を表示
- 10 スピーカーホンを利用

## 緊急通報位置通知について

ソフトバンク携帯電話(3G)から緊急通報を行うと、お客様が発信 した際の位置情報を緊急通報受理機関(警察など)へ通知します。 このシステムを「緊急通報位置通知」といい、受信している基地局 測位情報を元に算出した位置情報を通知します。

- ・お申し込み料金、通信料は一切かかりません。
- ・お客様の発信場所や電波の受信状況によっては、正確な位置が通知されないことがあります。必ず口頭で、緊急通報受理機関へお客様の発信場所や目的をお伝えください。
- ・「184」を付けて発信するなど、発信者番号を非通知にして緊急 通報を行ったときは、位置情報は通知されません。ただし、人命 などに差し迫った危険があると判断したときは、緊急通報受理機 関がお客様の位置情報を取得することがあります。
- ・国際ローミングを使用しているときは、位置情報は通知されません。

#### 🖉 不在着信について

着信中に電話を受けられなかったときは、ステータスバーに 炎 (不在着信あり)の通知アイコンが表示されます。ウェルカム シート(ロック画面)では、お知らせが表示されます。

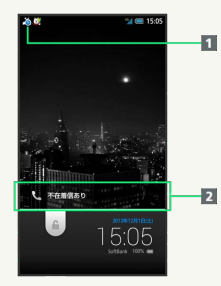

1 通知アイコン

2 お知らせ

- ・ステータスバーを下向きにドラッグして通知パネルを開き、不
   在着信通知をタップすると、着信履歴画面が表示されます。
- お知らせを下向きにドラッグすると、着信履歴画面が表示されます。

#### 96

#### 電話利用時の操作

#### 保留にして受ける

着信中に 保留 を下にドラッグ (画面ロック解除時はタップ)

- ・保留中は相手に通話料がかかります。
- ・電話を受けるときは、「応答」をタップします。
- ・電話を切るときは、 通話終了 をタップします。

#### 着信を拒否する

着信中に 📃 ラ 着信拒否)

#### 簡易留守録で応答する

着信中に 📃 ラ 簡易留守録

#### 簡易留守録を再生する

ステータスバーを下向きにドラッグして、通知パネルを開く → 簡易留守録通知をタップ
→ 用件をタップ

- ・再生が終わると用件のリスト画面に戻ります。
- ・途中で止めるときは、「停止」をタップします。

#### 通話音量を調節する

通話中に 🔺 / 🔻

音声を録音する(音声メモ)

#### 通話中に 音声メモ

・録音を終わるときは、「停止」をタップします。

#### 音声メモを再生する

アプリケーションシートで 📉 (設定) ラ 通話 ラ 簡易 留守録設定 ଚ 音声メモリスト ラ 音声メモをタップ

・再生が終わると音声メモのリスト画面に戻ります。

・途中で止めるときは、「停止」をタップします。

## ? こんなときは

- Q. 電話が繋がらない
- A. 相手の電話番号を全桁ダイヤルしていますか。市外局番な ど、「0」で始まる相手の電話番号を全桁ダイヤルしてくだ さい。
- A. 電波状態が悪くありませんか。電波の届く場所に移動してか け直してください。
- Q. 通話しづらい
- A. 騒音がひどい場所では、正しく通話ができないことがあります。
- A. スピーカーホン利用時は通話音量を確認してください。通話 音量を上げると通話しづらくなることがあります。
- Q. 通話中に「プチッ」と音が入る
- A. 移動しながら通話していませんか。電波が弱くなって別のエ リアに切り替わるときに発生することがあります。故障では ありません。

#### Ⅰ 緊急通報のご注意

電源を入れたときに、機内モードを設定していると、緊急通報で きません。 **①** を長押しして、設定を解除してください。

## 音声で電話を受ける (クイックコー ル)

あらかじめHello Answerを有効に設定しておけば、かかってきた電 話を「もしもし」などの音声で受けることができます。

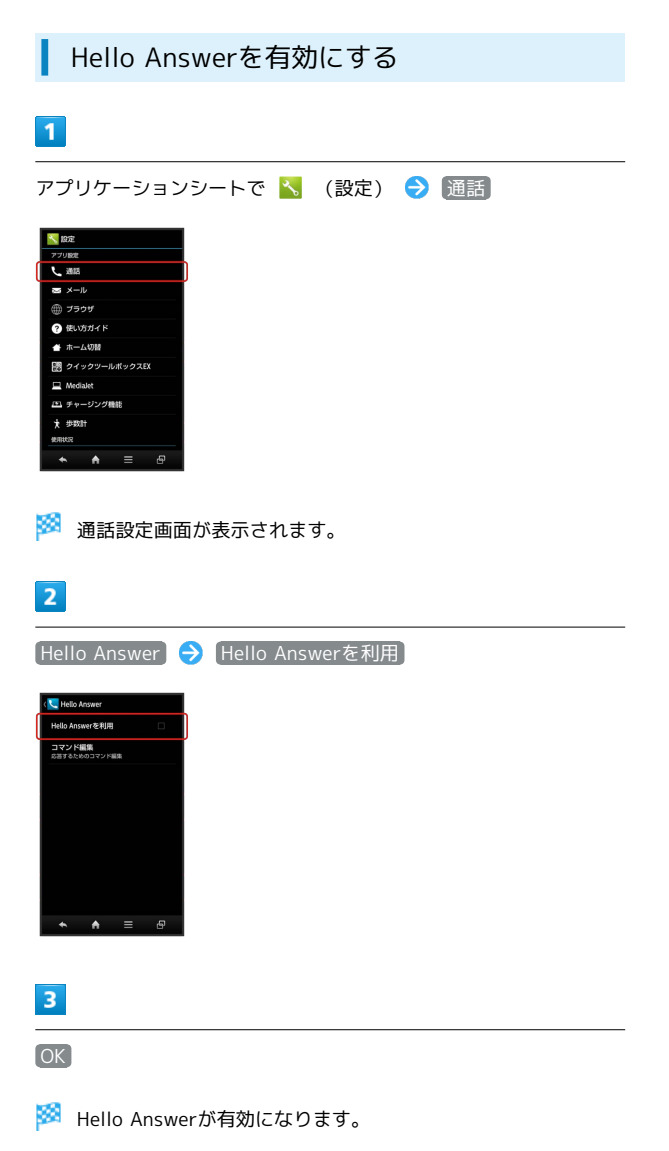

・Hello Answerを有効にすると、クイックサイレントも有効とな り、着信中に本機を裏返すことで着信音を消すことができます。

## クイックコールを利用する

クイックコールは、着信音やバイブレータが動作していないときに 有効です。

 ・周りの騒音などの状況などによっては、正しく受けられないこと があります。

## 1

電話がかかってきたら、本機を裏返す

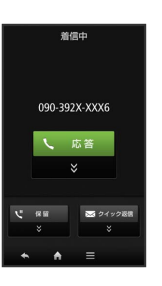

🏁 着信音が止まります。

## 2

「もしもし」などと話す

🏁 通話ができます。

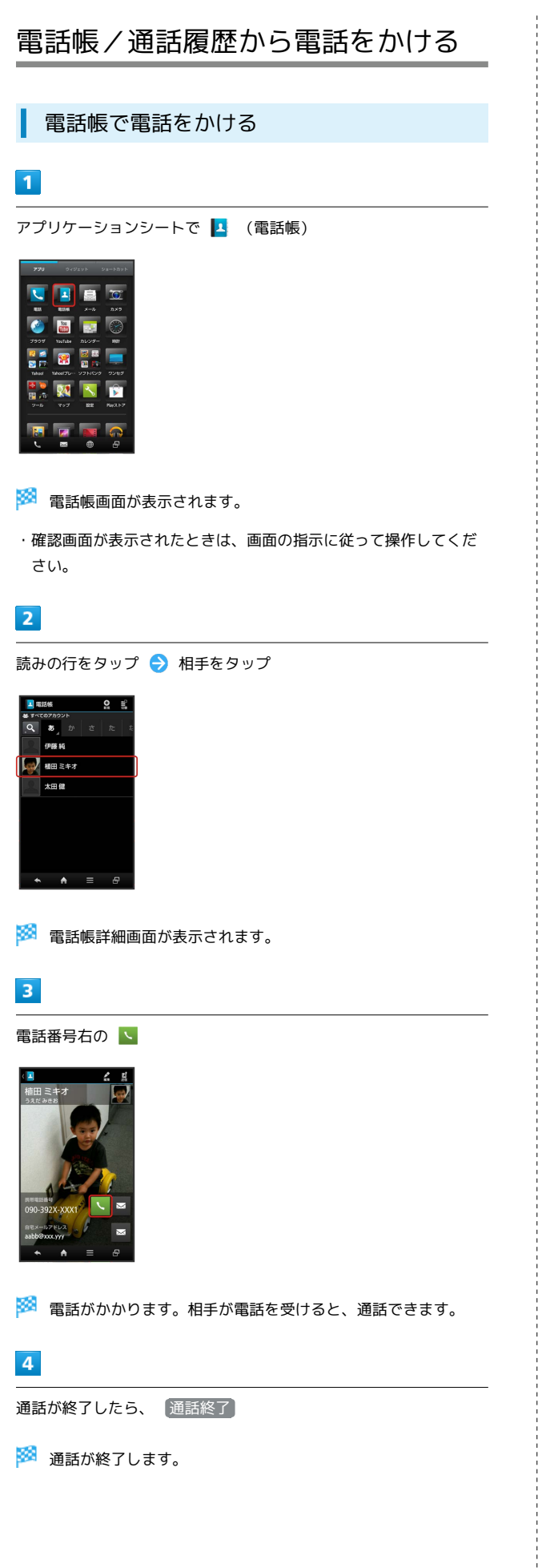

通話履歴で電話をかける

### 1

ナビゲーションバーの 【 (電話)

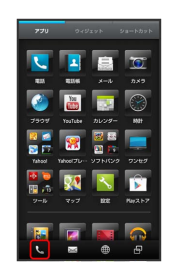

- 🏁 電話番号発信画面が表示されます。
- ・不在着信画面が表示されたときは、 <</li>
   をタップして電話画面に
   戻ったあと、やり直してください。

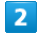

【着信履歴】 / 【発信履歴】

|   | 2          | 3          |
|---|------------|------------|
| 4 |            | 6          |
| 7 | 8          | 9          |
|   | 0          | #          |
|   | く発信        |            |
|   | Er<br>some | EP<br>REAR |
| * | <u>م =</u> | æ          |

🏁 履歴一覧画面が表示されます。

・連続して同じ相手と通話したときは、履歴は1つにまとめられてい ます ( ▼ 表示) 。このときは、 ▼ をタップすると、履歴一覧 が表示されます。

| - |   |
|---|---|
| - |   |
| - |   |
|   |   |
|   | 3 |

#### 発信する相手の いの1995 Concentration 10011920 Concentration 10011920 Concentratio

🏁 電話がかかります。相手が電話を受けると、通話ができます。

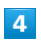

通話が終了したら、通話終了

🏁 通話が終了します。

#### 履歴利用時の操作

#### 着信履歴/発信履歴の詳細を確認する

履歴一覧画面で、確認する履歴をタップ

- ・履歴詳細画面が表示されます。
- ・このあと、 SMS をタップすると、SMSを送信することができます。

#### 着信履歴/発信履歴を選んで削除する

履歴一覧画面で **三 →** 選択削除 → 削除する履歴をタッ プ( **▼** 表示) → 削除 → はい

#### 着信履歴/発信履歴をすべて削除する

履歴一覧画面で 📃 🔿 全件削除 🔿 はい

着信履歴/発信履歴から番号を付加して発信する

履歴詳細画面で **三** → 特番付加 → 付加する番号をタッ プ → 発信

・184付加 や 186付加 などをタップすると、それぞれの番号 を付加することができます。

## オプションサービス

便利な音声電話用オプションサービスが利用できます。

オプションサービスについて

次のオプションサービスが利用できます。

| サービス名                       | 説明                   |
|-----------------------------|----------------------|
| 転送電話サー                      | 圏外時や電話を受けられないとき、あらかじ |
| ビス                          | め指定した電話番号へ転送します。     |
| 留守番電話サー                     | 圏外時や電話を受けられないとき、留守番電 |
| ビス                          | 話センターで伝言をお預かりします。    |
| 割込通話サービ                     | 通話中にかかってきた電話を受けることがで |
| ス <sup>1</sup>              | きます。                 |
| グループ通話<br>サービス <sup>1</sup> | 複数の相手と同時に通話できます。     |
| 発信者番号通知                     | お客様の電話番号を相手に通知したり、通知 |
| サービス                        | しないようにしたりすることができます。  |
| 発着信規制サー<br>ビス               | 電話発着信を状況に合わせて制限できます。 |

1 別途お申し込みが必要です。

## 

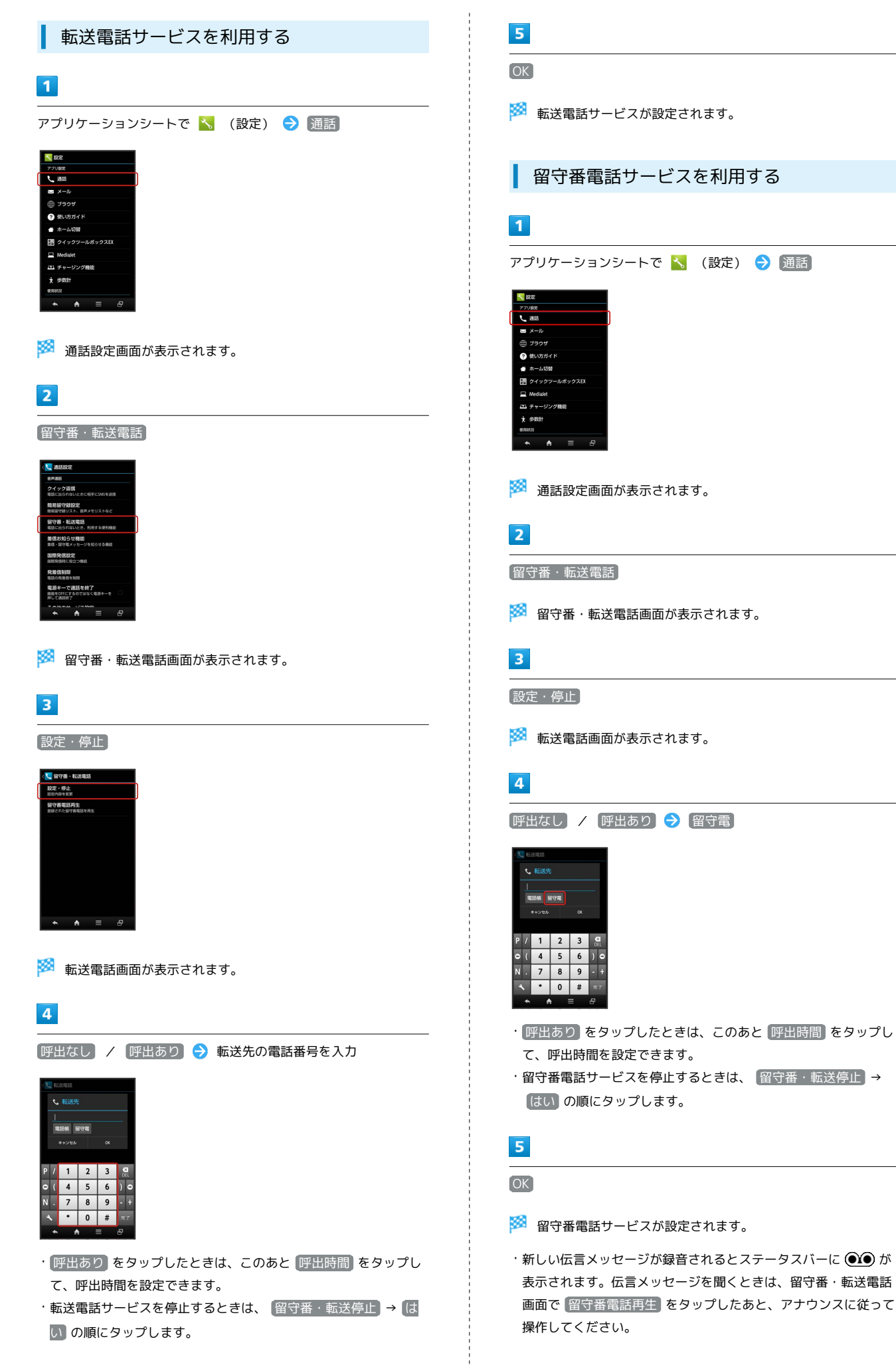

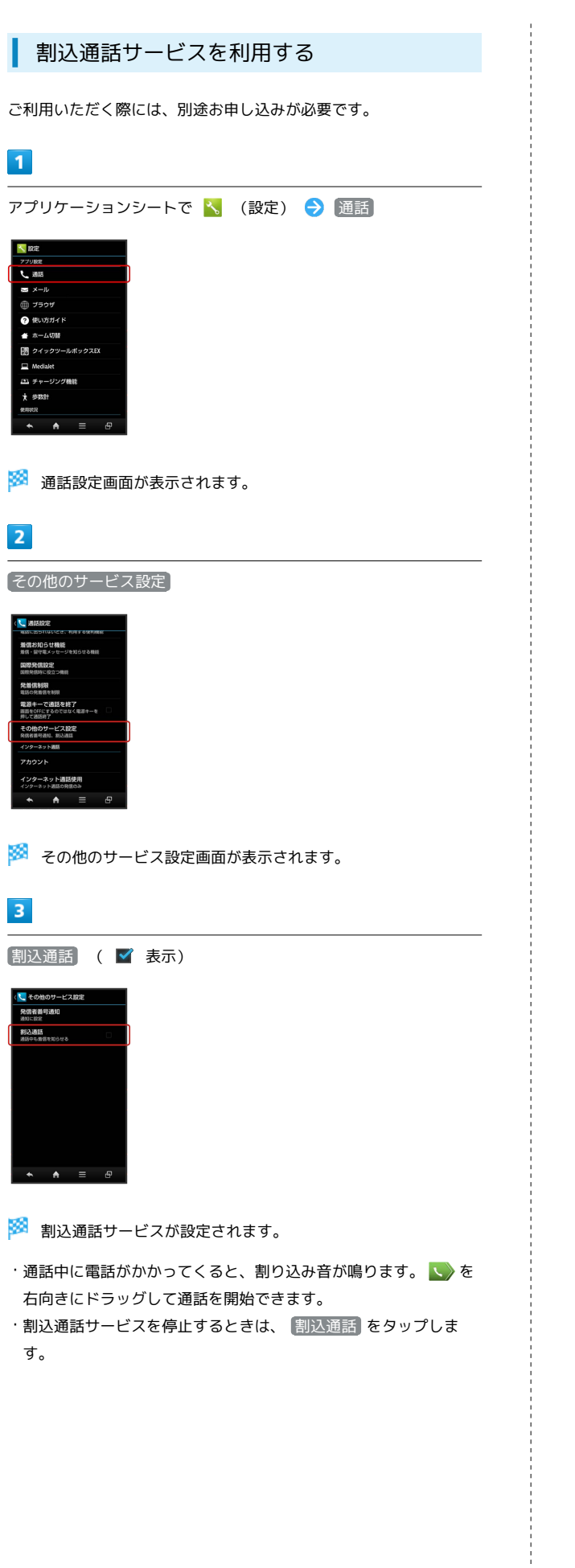

グループ通話サービスを利用する

ご利用いただく際には、別途お申し込みが必要です。

## 1

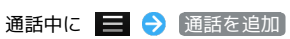

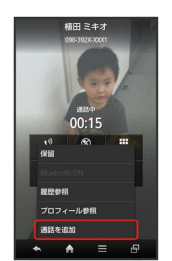

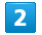

別の相手の電話番号を入力 ラ 発信

## 3

相手が応答したら 📃 ラ グループ通話

🏁 グループ通話が開始されます。

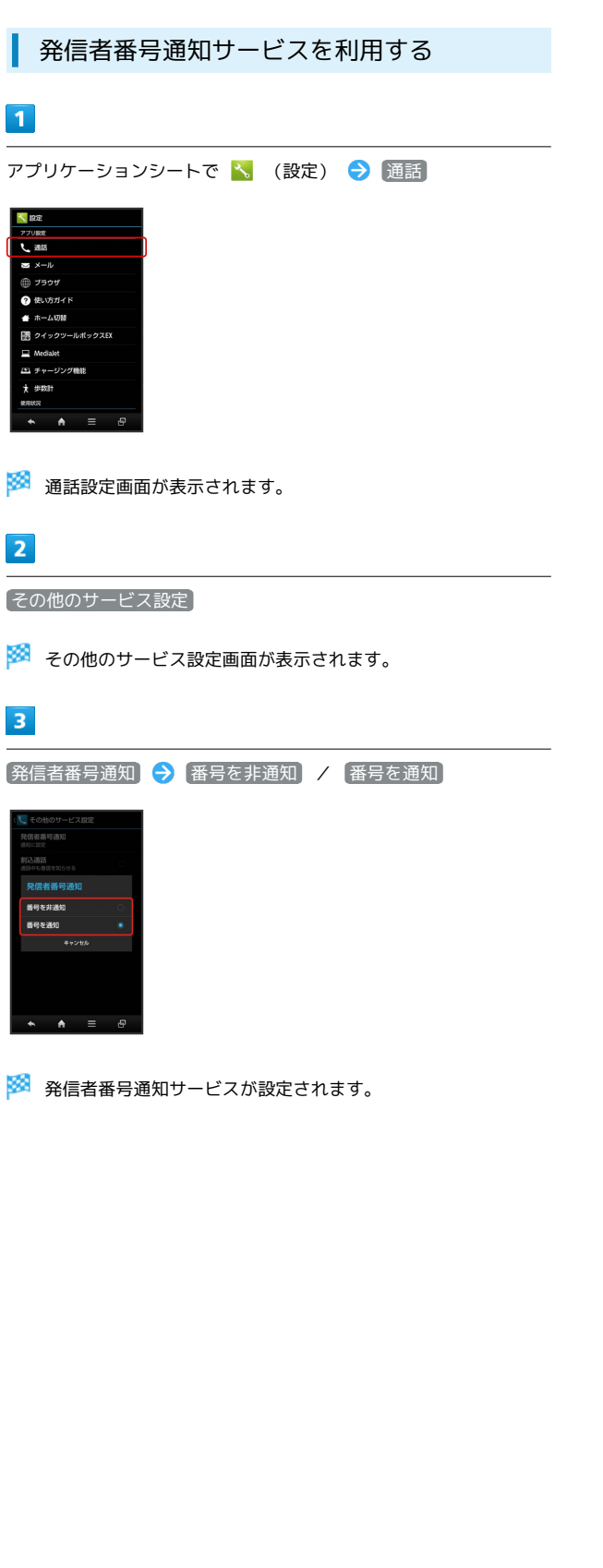

## 発着信規制サービスを利用する

電話/SMSの発着信を制限します。

- ・発着信規制サービスの操作には、交換機用暗証番号(発着信規制 用暗証番号)が必要です。
- ・交換機用暗証番号(発着信規制用暗証番号)の入力を3回間違える と、発着信規制サービスの設定ができなくなります。この場合、 交換機用暗証番号(発着信規制用暗証番号)の変更が必要となり ますのでご注意ください。詳しくはお問い合わせ先までご連絡く ださい。
- ・以前、携帯電話から発着信規制用暗証番号を変更されたお客様
   は、発着信規制を設定する際に、その変更された番号を入力してください。
- ・発信規制中に電話やSMSを発信しようとすると、発信できない旨のメッセージが表示されます。お客様がご利用になる地域によっては、表示されるまでに時間がかかることがあります。

| 規制項目    | 規制内容                 |
|---------|----------------------|
| 全発信規制   | 緊急通報を除くすべての発信を規制     |
| 国際発信全規制 | 滞在国以外への国際電話の発信を規制    |
| 国際発信規制  | 滞在国と日本以外への国際電話の発信を規制 |
| 全着信規制   | すべての着信を規制            |
| 国際着信規制  | 日本以外での着信を規制          |

## 1

アプリケーションシートで 📉 (設定) ラ 通話

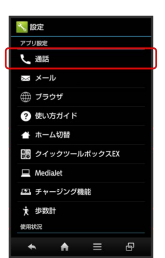

🏁 通話設定画面が表示されます。

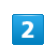

発着信制限

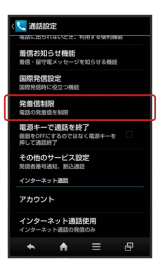

🏁 発着信制限画面が表示されます。

## オプションサービス利用時の操作 【発信規制】/ 【着信規制】 → 規制方法をタップ 着信お知らせ機能を設定する 電源を切っているときや圏外にいるときの着信をお知らせする機 能です。留守番電話サービスを開始したあと、次の操作を行いま す。 通話設定画面で「着信お知らせ機能」 🔿 [設定] 🔿 [発信] 🔿 アナウンスに従って操作 着信お知らせ機能の動作を設定する 通話設定画面で 着信お知らせ機能 🔿 音・バイブ・ランプ → 項目をタップ → 画面の指示に従って操作 交換機用暗証番号 (発着信規制用暗証番号)を入力 🔿 💽 ・「着信お知らせ音」、「バイブのパターン」、「着信ラン プ」、「鳴動時間」が設定できます。 🏁 発着信規制サービスが設定されます。 発信規制をすべて解除する 発着信制限画面で 発信規制 ラ 全発信規制停止 ラ 交換機 用暗証番号を入力 ラ OK 着信規制をすべて解除する 発着信制限画面で 着信規制 ラ 全着信規制停止 ラ 交換機 用暗証番号を入力 ラ 🛛 🛛 発信先を電話帳に登録している相手だけに制限する 発着信制限画面で 発信先限定 🔿 操作用暗証番号を入力 🔿 OK → 電話帳に限定 ( ¥ 表示) 発信先をあらかじめ指定した電話番号だけに制限す る 発着信制限画面で 発信先限定 ⋺ 操作用暗証番号を入力 ⋺ OK → 電話番号指定 → ON / OFF設定 ( ▼ 表示) → 発信許可リスト → <</li> <a href="https://www.selfacture-selfacture-selfactur OK 電話帳未登録の相手からの着信を拒否する 発着信制限画面で「着信拒否 > 電話帳未登録番号」( 🗹 表示) 指定した電話番号からの着信を拒否する 発着信制限画面で 着信拒否 → 電話番号指定 → ON / OFF設定 ( 図 表示) → 着信拒否リスト → ▷ ⇒ 電話番号を入力 ⇒ OK 非通知/公衆電話/通知不可の着信を拒否する 発着信制限画面で 着信拒否 > 非通知着信 / 公衆電話 / 通知不可 ( 🗹 表示)

3

4

# 電話/電話帳

# SoftBank 200SH

- 👔 こんなときは
- Q. 発着信が規制されない
- A. 転送電話サービスや留守番電話サービスを利用していません か。このときは、「全発信規制」や「全着信規制」を設定し ても、規制されないことがあります。

## 電話帳を利用する

電話帳に連絡先(相手の名前や電話番号、メールアドレスなど)を 登録できます。

## 新しい連絡先を登録する

#### 1

アプリケーションシートで 🔼 (電話帳)

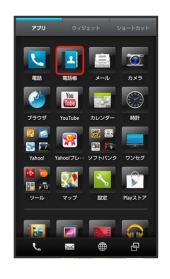

🏁 電話帳画面が表示されます。

・確認画面が表示されたときは、画面の指示に従って操作してくだ さい。

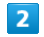

アクションバーの 💽 (新規)

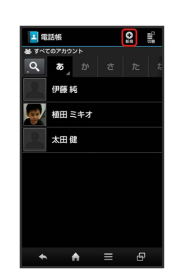

🏁 連絡先新規登録画面が表示されます。

・確認画面が表示されたときは、画面の指示に従って操作してくだ さい。

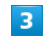

登録する項目をタップ ラ 内容を入力

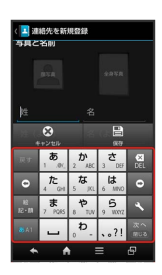

 ・入力後に 次へ をタップすると、次の項目が入力できます (メー ルアドレス入力後は 完了 をタップします)。

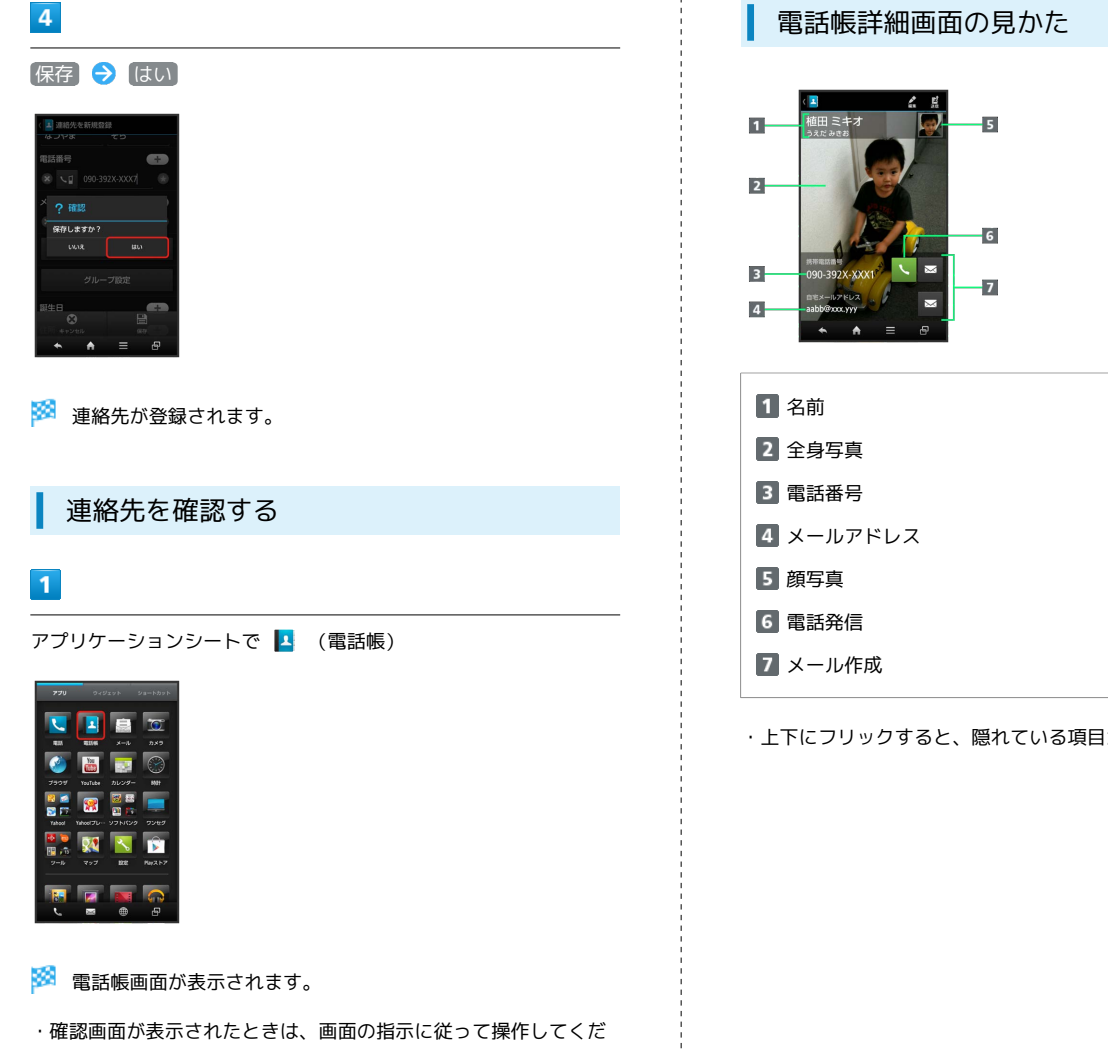

さい。

## 2

読みの行をタップ ラ 相手をタップ

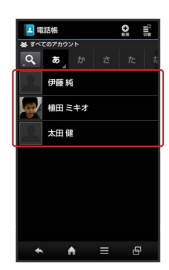

🏁 電話帳詳細画面が表示されます。

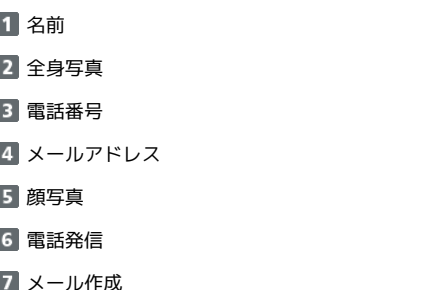

・上下にフリックすると、隠れている項目が表示されます。

## 106

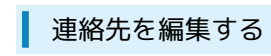

#### 1

アプリケーションシートで 🔼 (電話帳)

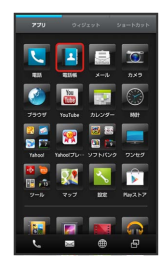

#### 🏁 電話帳画面が表示されます。

・確認画面が表示されたときは、画面の指示に従って操作してくだ さい。

## 2

読みの行をタップ ラ 相手をロングタッチ ラ 編集]

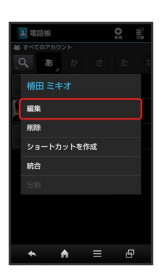

🏁 連絡先編集画面が表示されます。

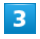

各項目を編集 🔿 保存 🔿 はい

🏁 連絡先の変更が完了します。

連絡先を削除する

## 1

アプリケーションシートで 🔼 (電話帳)

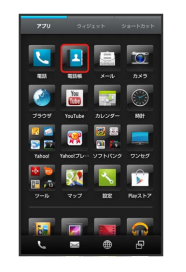

🏁 電話帳画面が表示されます。

・確認画面が表示されたときは、画面の指示に従って操作してくだ さい。

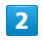

読みの行をタップ ⋺ 相手をロングタッチ ⋺ 削除

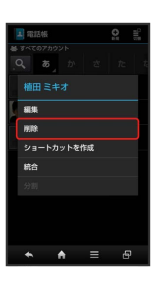

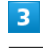

はい

🏁 連絡先が削除されます。
### 🚹 電話帳登録時/利用時の操作

### 写真を登録する

連絡先新規登録画面または連絡先編集画面で、上部の画像枠(顔 写真/全身写真)をタップ 🔿 登録方法をタップ 🔿 登録操 作

音声着信 / メール受信時の動作を設定する

連絡先新規登録画面または連絡先編集画面で 着信音設定 ⇒
 項目をタップ → 画面の指示に従って操作
 ・着信/受信音の種類や、バイブレータの動作を設定できます。

### グループを設定する

連絡先新規登録画面または連絡先編集画面で「グループ設定」

- ଚ グループをタップ ( 🗹 表示) ラ 確定]
- ・グループを登録していないときは、グループ追加の確認画面が 表示されます。このあと、 はい をタップすると、グループの 新規登録画面が表示されます。グループ名を入力して、 保存 をタップしてください。

### その他の登録項目を表示する

連絡先新規登録画面または連絡先編集画面でその他

・チャットやニックネーム、GPS情報、所属などの情報を登録で きます。

### 電話番号などの種別を登録する

連絡先新規登録画面または連絡先編集画面で 🔽 など ⋺ 種 別をタップ

 「カスタム」を選んだときは、このあと種別名を入力してくだ さい。

### 電話番号などを複数件登録する

### 入力した電話番号などを削除する

### サーバー上の連絡先と同期する

次の操作を行うと、サーバーに保存されたGoogleの連絡先など と本機の電話帳を同期できます。Googleアカウント以外と同期 するときでも、あらかじめ、Googleアカウントでログインして おいてください。

アプリケーションシートで 🔧 (設定) ラ アカウントと 同期 ラ アカウントをタップ ラ 連絡先を同期 ( 🗹 表 示)

・「アカウントと同期の設定」の自動同期がONのときに設定で きます。

### 音声電話をかける

電話帳詳細画面で、電話番号右の 📐

### メールを送信する

電話帳詳細画面で、電話番号またはメールアドレス右の ■ → メール作成/送信

 ・電話番号メニューやメールアプリケーションなどの選択画面が 表示されたときは、画面の指示に従って操作してください。

### 電話帳画面の表示方法を変更する

電話帳画面でアクションバーの 📑 (切替) ᅌ 表示方法を タップ

### ! 電話帳利用時のご注意

電話帳に登録したデータは、電池残量のない状態で放置したりす ると、消失または変化してしまうことがあります。また、事故や 故障でも同様の可能性があります。大切な電話帳などは、控えを とっておかれることをおすすめします。なお、電話帳が消失また は変化した場合の損害につきましては、当社では責任を負いかね ますのであらかじめご了承ください。

# 電話帳をインポートする

# SDカードから電話帳をインポートする

本機や他の携帯電話でSDカードにバックアップした電話帳データ を、インポート(読み込み)することができます。

・保存した相手機器によっては、本機で電話帳データを正しく読み 込めないことがあります。

# 1

| アプリケーションシートで 👗 | (設定) | € | (microSDと端末容量) |
|----------------|------|---|----------------|
|                |      |   |                |

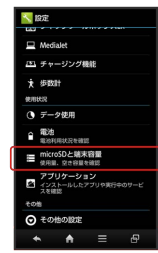

2

microSDバックアップ

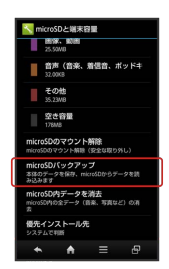

🏁 microSDバックアップ画面が表示されます。

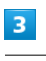

「読み込み」 🔿 「電話帳」 ( 🗹 表示)

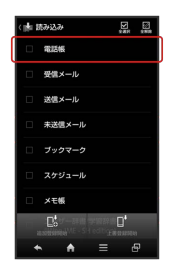

# 4

読み込むファイルをタップ ラ 追加登録開始

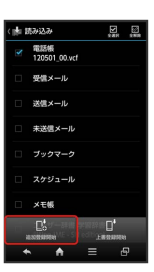

本機の電話帳をすべて削除して登録するときは、
 上書登録開始
 をタップします。以降は、画面の指示に従って操作してください。

# 5

[はい]

🏁 読み込みが開始されます。

・確認画面が表示されたときは、画面の指示に従って操作してくだ さい。

|  |    | - |  |  |
|--|----|---|--|--|
|  | ٢. |   |  |  |
|  |    |   |  |  |
|  |    |   |  |  |
|  |    | _ |  |  |
|  |    |   |  |  |

### 完了

🏁 読み込みが完了します。

# 赤外線で電話帳をインポートする

本機と送信側の機器を近づけ、双方の赤外線ポートがまっすぐに向 き合うようにしてください。

# 1

アプリケーションシートで 🔡 (ツール) ラ 🕺 (赤外線送受 信)

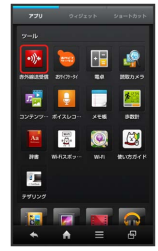

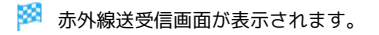

# 2

(全件受信)

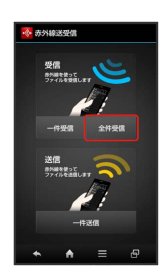

# 3

認証コードを入力 ⋺ 🛛 🛛

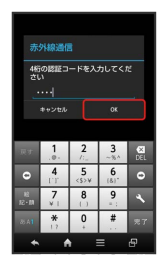

・認証コードは、正しい通信相手かどうかをお互いに確認するための暗証番号です。送信側/受信側で同じ数字(4桁)を入力します。特に決まった数字ではなく、その通信限りのものです。

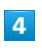

本機と送信側の機器の赤外線ポートを合わせる ラ 0K

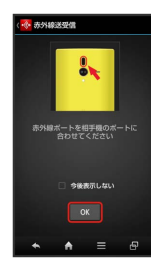

相手機器で認証コードの入力、データ送信の操作を実行

# 6

操作用暗証番号を入力 ⋺ 🛛

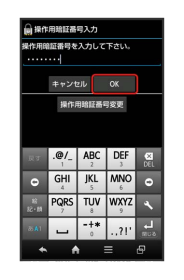

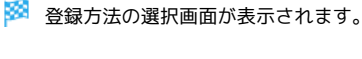

# 7

追加登録

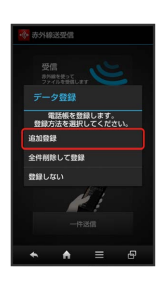

🏁 データが登録されます。

- ・本機の電話帳をすべて削除して登録するときは、 全件削除して登録
   録をタップします。以降は、画面の指示に従って操作してください。
- ・確認画面が表示されたときは、画面の指示に従って操作してくだ さい。

# 📙 インポート時のご注意

本機のシステムメモリの空き容量が少なくなっているときは、イ ンポートできません。また、電池残量が不足しているときは、操 作が中止されます。電池残量が十分あるときに操作することをお すすめします。

SoftBank 200SH

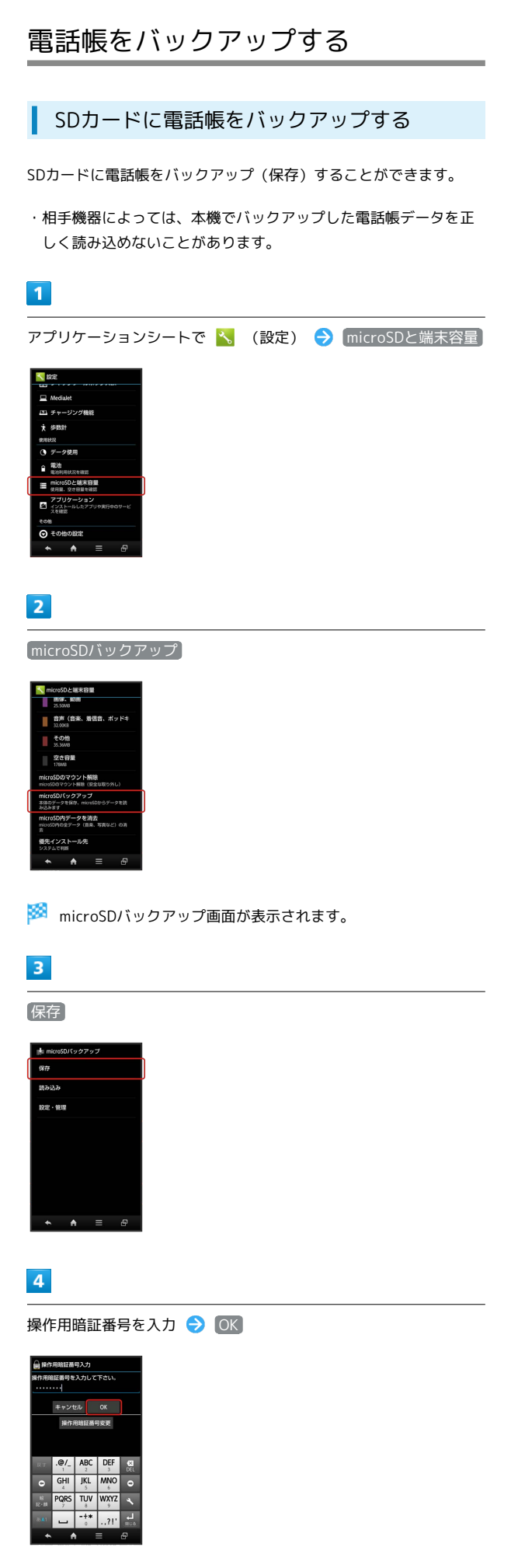

# 

・確認画面が表示されたときは、画面の指示に従って操作してくだ さい。

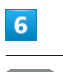

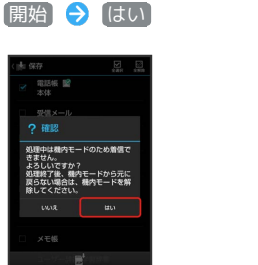

🏁 バックアップが開始されます。

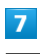

# 〔完了〕

🏁 バックアップが完了します。

Ⅰ バックアップ時のご注意

本機のシステムメモリの空き容量が11MB未満のときは、 microSDバックアップを利用できません。また、電池残量が不 足しているときは、操作が中止されます。電池残量が十分あると きに操作することをおすすめします。

# メール / ブラウザ

| メールの種類について             | 112 |
|------------------------|-----|
| S!メール/SMSを送信する         | 112 |
| S!メールでデコレメールを送信する      | 114 |
| S!メール/SMSを受信/返信する      | 116 |
| S!メール/SMSを管理する         | 119 |
| S!メール/SMS作成時の操作        | 122 |
| S!メール/SMS設定            | 125 |
| Gmail (メール) を作成/送信する   | 128 |
| 受信したGmail(メール)を確認する    | 129 |
| 保存されているGmail(メール)を管理する | 130 |
| インターネットメールを利用する        | 133 |
|                        | 136 |
|                        | 141 |

# メールの種類について

# SMS

携帯電話との間で、電話番号を宛先として短いメッセージの送受信 ができます。

# S!メール

ソフトバンク携帯電話(S!メール対応機器)のほか、他社の携帯電話、パソコンなどのEメール対応機器とも送受信できるメールです。 SMSより長いメッセージ、画像や動画などを添付して送信することができます。

### Gmail

GmailはGoogleのWebメールサービスです。Web上のGmailと、本機のGmailを自動で同期することができます。

インターネットメール

会社や自宅のパソコンなどで送受信しているインターネットメール (POP3/IMAP4)を、本機でも同じように送受信することができま す。

- インターネットメールを使用するには、アカウントを設定する必要があります。
- ・本機でインターネットメールの受信を行うと、本機とメールサー バーとで同期が行われ、パソコンからでも同じ受信内容を確認す ることができます。

# S!メール/SMSを送信する

Wi-Fi接続設定について(はじめてメールを 使うとき)

本機では、Wi-Fiを利用してS!メールを送受信することができます。 はじめてメール (S!メール/SMS)をお使いになるときに、次の操 作でWi-Fi接続設定を行ってください。

・以降のメール (S!メール/SMS) の項目では、Wi-Fi接続設定が完 了している状態での操作を説明します。

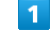

ナビゲーションバーの 🖂 (メール)

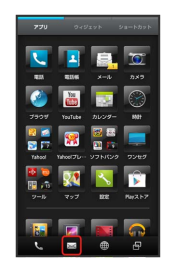

🏁 Wi-Fi接続設定画面が表示されます。

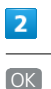

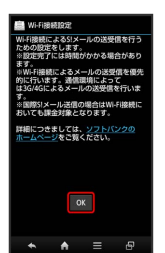

🏁 Wi-Fi接続設定が開始されます。

# 3

OK

🏁 Wi-Fi接続設定が完了します。

・Wi-Fi接続設定が完了すると、以降のS!メール送受信はWi-Fiが優 先されます。Wi-Fiが利用できないときは、3G/4G回線が利用さ れます。 S!メールを送信する

電話帳に登録している相手に送信する方法を例に説明します。

# 1

ナビゲーションバーの 屋 (メール)

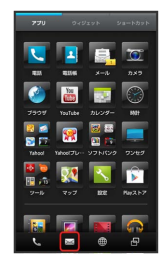

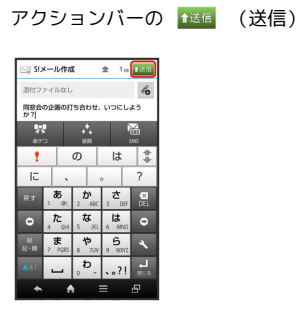

6

🏁 S!メールが送信されます。

・送信できなかったS!メールは、未送信フォルダに保存され、2回ま で自動再送されます。

🏁 フォルダー覧画面が表示されます。

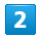

新規作成

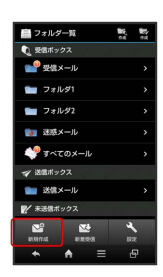

🏁 S!メール作成画面が表示されます。

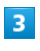

🔸 🔿 (電話帳引用)

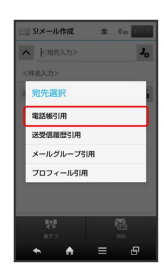

🏁 電話帳画面が表示されます。

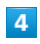

相手をタップ ラ 決定

・電話帳に宛先が複数登録されているときは、このあと宛先をタッ プします。

5

件名入力欄をタップ ⋺ 件名を入力 ラ 次へ ラ 本文を入力

# SMSを送信する

SMSの送受信履歴を利用して送信する方法を例に説明します。

# 1

ナビゲーションバーの 🖂 (メール)

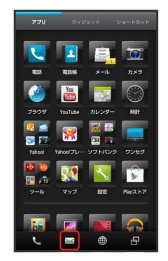

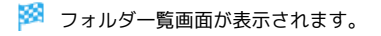

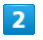

〔新規作成〕 ラ 〔SMS〕

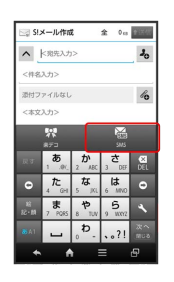

🏁 SMS作成画面が表示されます。

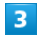

🔏 🔶 送受信履歴引用

# 4

【送信履歴】 / 【受信履歴】 → 相手をタップ

5

本文を入力 🔿 アクションバーの 📧 (送信)

🏁 SMSが送信されます。

・送信できなかったSMSは、未送信フォルダに保存され、2回まで自 動再送されます。

 送信せずにS!メール/SMSを未送信ボック スへ保存する

S!メール作成画面またはSMS作成画面で 📃 ラ 保存

Ⅰ S!メール/SMS送信時のご注意

送信ボックスの容量がいっぱいの状態でメールを送信すると、保 護されていない送信メールから順に削除されます。

# S!メールでデコレメールを送信する

# テンプレートを利用する

さまざまなデザインを利用して、メールを装飾することができま す。

1

ナビゲーションバーの 🖂 (メール)

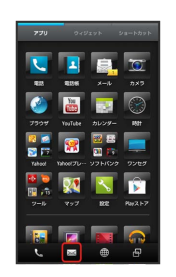

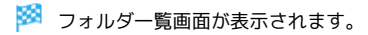

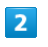

「テンプレートフォルダ」 🔿 利用するテンプレートをタップ

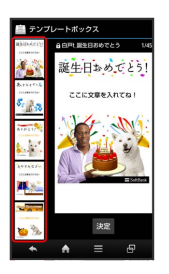

 ・上下にフリックすると、隠れているテンプレートのサムネイルを 表示できます。

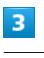

[決定]

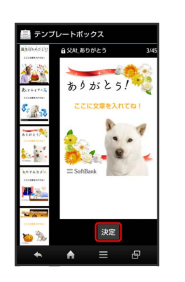

🏁 S!メール作成画面が表示されます。

| 4                                                                                                    |
|----------------------------------------------------------------------------------------------------|
|                                                                                                    |
| ションバーの 🗺 (送信)                                                                                                    |
| $ \begin{array}{c} \hline \square & 9x - hma \\ \hline \hline & y \ b \ x \ b \ c \ c \ c \ c \ c \ c \ c \ c \ c$                                                                                                    |
| 🏁 デコレメールが送信されます。                                                                                                    |
| メールを装飾する                                                                                                    |
| 1                                                                                                    |
| ナビゲーションバーの 🖂 (メール)                                                                                                    |
| <b>777</b> $8$ and $8$ $1$ $1$ $1$ $1$ $1$ $1$ $1$ $1$ $1$ $1$ $1$ $1$ $1$ $1$ $1$ $1$ $1$ $1$ $1$ $1$ $1$ $1$ $1$ $1$ $1$ $1$ $1$ $1$ $1$ $1$ $1$ $1$ $1$ $1$ $1$ $1$ $1$ $1$ $1$ $1$ $1$ $1$ $1$ $1$ $1$ $1$ $1$ $1$ $1$ $1$ $1$ $1$ $1$ $1$ $1$ $1$ $1$ $1$ $1$ $1$ $1$ $1$                                                                                                    |
|                                                                                                    |
| 🏁 フォルダー覧画面が表示されます。                                                                                                    |
| フォルダー覧画面が表示されます。<br>2                                                                                                    |
| <ul> <li>フォルダー覧画面が表示されます。</li> <li>2</li> <li>新規作成          <ul> <li>宛先を指定              <ul></ul></li></ul></li></ul>                                                                                                    |
| <ul> <li>ジョルダー覧画面が表示されます。</li> <li>2</li> <li>新規作成 → 宛先を指定 → 件名を入力 → 次へ</li> <li>3</li> </ul>                                                                                                    |
| <ul> <li>フォルダー覧画面が表示されます。</li> <li>3</li> <li>2</li> <li>3</li> <li>2</li> <li>3</li> <li>2</li> <li>2</li> <li>3</li> <li>3</li> <li>3</li> </ul>                                                                                                    |
| <ul> <li>ろォルダー覧画面が表示されます。</li> <li>新規作成 ② 宛先を指定 ② 件名を入力 ③ 次へ</li> <li>3</li> <li>2 数節方法をタップ</li> </ul>                                                                                                    |
| <ul> <li>Pauváněše addrese addrese a</li></ul> |
| <ul> <li>アコルダー覧画面が表示されます。</li> <li>新規作成 ② 宛先を指定 ③ 件名を入力 ③ 次へ</li> <li>変配 ③ 装飾方法をタップ</li> <li>び 診 装飾方法をタップ</li> <li>(1) (1) (1) (1) (1) (1) (1) (1) (1) (1)</li></ul>                                                                                                    |
| <ul> <li>うれが一覧画面が表示されます。</li> <li>第規作成 ② 宛先を指定 ③ 件名を入力 ③ 次へ</li> <li>3</li> <li>2</li> <li>2</li> <li>2</li> <li>2</li> <li>2</li> <li>2</li> <li>2</li> <li>2</li> <li>2</li> <li>2</li> <li>2</li> <li>2</li> <li>3</li> <li>2</li> <li>3</li> <li>3</li> <li>5</li> <li>2</li> <li>2</li> <li>3</li> <li>3</li> <li>3</li> <li>3</li> <li>3</li> <li>3</li> <li>3</li> <li>4</li> <li>3</li> <li>4</li> <li>3</li> <li>5</li> <li>5</li> <li>6</li> <li>6</li> <li>6</li> <li>7</li> <li>6</li> <li>7</li> <li>7</li> <li>8</li> <li>7</li> <li>7</li> <li>8</li> <li>7</li> <li>7</li> <li>7</li> <li>7</li> <li>7</li> <li>7</li> <li>7</li> <li>7</li> <li>7</li> <li>7</li> <li>7</li> <li>7</li> <li>7</li> <li>7</li> <li>7</li> <li>7</li> <li>7</li> <li>7</li> <li>7</li> <li>7</li> <li>8</li> <li>7</li> <li>7</li> <li>8</li> <li>7</li> <li7< li=""> <li>8</li> <li8< li=""> <li>7</li> <li8< td=""></li8<></li8<></li7<></ul>                                                                                                    |
| <ul> <li>うれが一覧画面が表示されます。</li> <li>第規作成 ② 宛先を指定 ③ 件名を入力 ③ 次へ</li> <li>3</li> <li>③ 診断方法をタップ</li> <li>● 診断方法をタップ</li> <li>● 「● 該断方法をタップ</li> <li>● 「● 「● 「● 「● 「● 「● 「● 「● 「● 「● 「● 「● 「●</li></ul>                                                                                                    |
| <ul> <li>マロンジンジンジンジンジンジンジンジンジンジンジンジンジンジンジンジンジンジンジ</li></ul>                                                                                                    |

デコレメール利用時の操作

専用アプリケーションでデコレメールを作成する

S!メール作成画面で(楽デコ)

・以降は、画面の指示に従って操作してください。

装飾したS!メールをテンプレートとして保存する

S!メール作成画面で **三 う** テンプレート保存 **う** テンプ レート名入力 **う** OK

・テンプレートが保存されます。

・以前に作成したテンプレートを修正して保存するときは、 新 規保存 / 上書保存 を選択できます。

# S!メール/SMSを受信/返信する

S!メールやSMSは、自動的に受信されます。また、手動で受信する ことや、サーバーに保存されたメールを受信することもできます。

# 新着メールを確認する

新着メールを受信すると、着信音やバイブレータ、ランプ等が鳴動 し、ステータスバーに 🛃 が表示されます。

- ・ウェルカムシート (ロック画面) では、お知らせが表示されま す。
- ・受信ボックスに新着メールがあるときは、アプリケーションシートのアイコン 
   ・(メール)に新着メールの件数が表示されます
   ・

# 1

「新着メールあり」部分を下向きにドラッグ

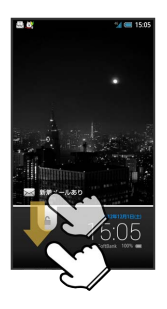

- 🏁 受信した新着メールの詳細画面が表示されます。
- ・新着メールが複数あるときは、メール一覧画面(受信ボックス)
   が表示されます。確認するメールを選んでください。

手動でメールを受信する

# 1

ナビゲーションバーの 🔤 (メール)

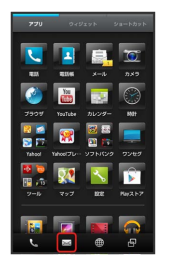

🏁 フォルダー覧画面が表示されます。

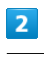

新着受信

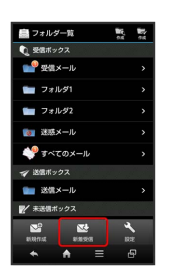

🏁 メールが受信されます。

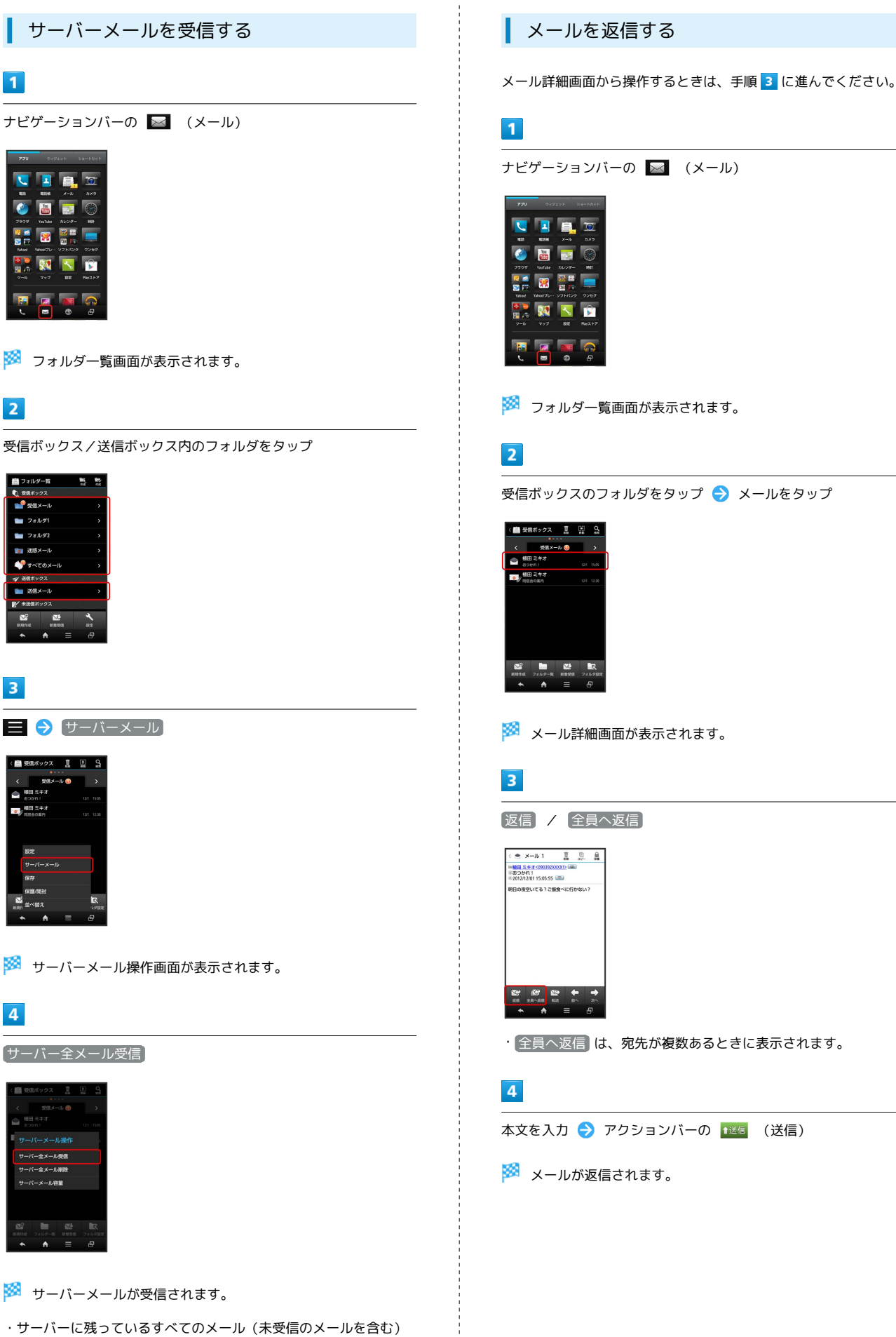

が受信されます。

ナビゲーションバーの 🖂 (メール) 🏁 フォルダー覧画面が表示されます。 受信ボックスのフォルダをタップ ラ メールをタップ 🏁 メール詳細画面が表示されます。

・全員へ返信は、宛先が複数あるときに表示されます。

本文を入力 🔿 アクションバーの 📧 (送信)

🏁 メールが返信されます。

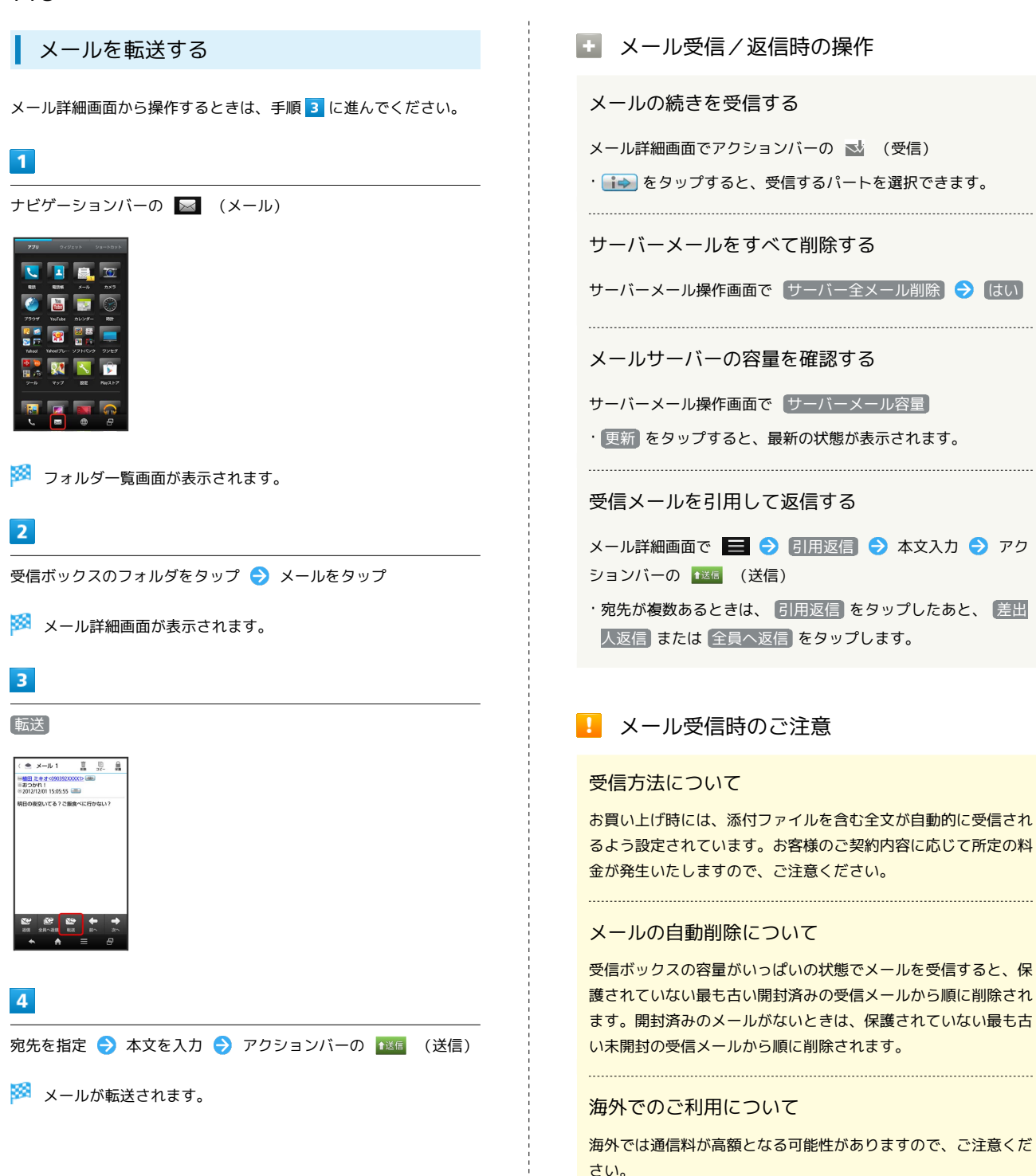

# S!メール/SMSを管理する

# メールを確認する

ここでは、受信メールを例に説明します。

### 1

ナビゲーションバーの 🖂 (メール)

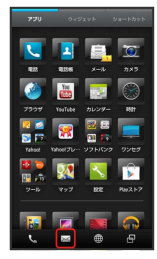

🏁 フォルダー覧画面が表示されます。

### 2

受信ボックスのフォルダをタップ

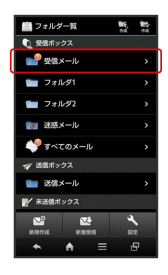

# 🏁 メール一覧画面が表示されます。

・左右にフリックすると、前後のメール一覧画面が表示できます。

# 3

メールをタップ

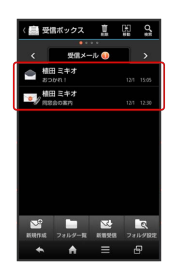

🏁 メール詳細画面が表示されます。

・左右にフリックすると、前後のメール詳細画面が表示できます。

# フォルダー覧画面について

フォルダー覧画面の見かたは、次のとおりです。

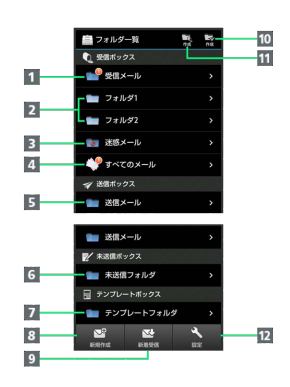

| 1 フォルダに分類していない受信メールを表示 |
|------------------------|
| 2 分類した受信メールを表示         |
| 3 迷惑メールを表示             |
| 4 すべての受信メールを表示         |
| 5 送信済みのメールを表示          |
| 6 未送信のメールを表示           |
| 7 テンプレートを表示            |
| 8 メールを新規作成             |
| 9 新着メールを受信             |
| 10 送信ボックスにフォルダを新規作成    |
| 11 受信ボックスにフォルダを新規作成    |
| 12 メールの詳細を設定           |

メール/ブラウザ

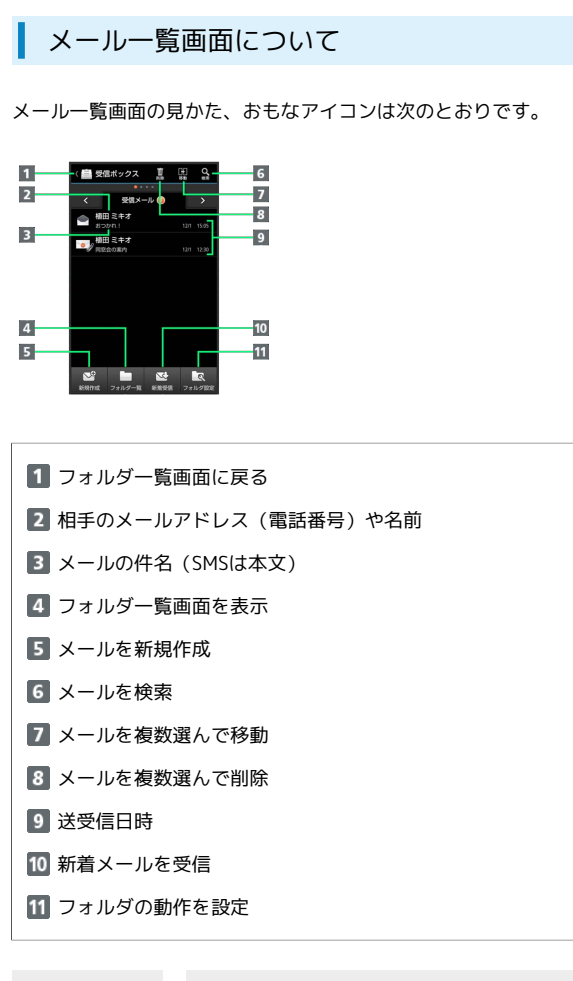

| アイコン       | 意味            |
|------------|---------------|
| •          | 未読メール         |
|            | 既読メール         |
| SMS        | 未読SMS         |
| SMB        | 既読SMS         |
| Ń          | 送信済みメール       |
| <b>_</b>   | 返信済みメール       |
| <b>_</b> ° | 転送済みメール       |
| <b>≥</b> y | 添付ファイルあり      |
| 0          | 保護メール         |
| <b>3</b>   | <br>メッセージ続きあり |

メール詳細画面について

送信メールの詳細画面では、 返信 、 転送 の代わりに 編集 、 「再送信」が表示されます。

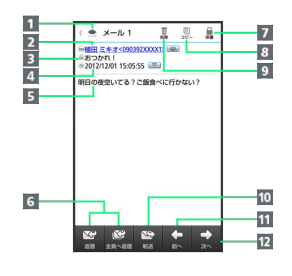

| 1 フォルダー覧画面に戻る         |
|-----------------------|
| 2 相手のメールアドレス(電話番号)や名前 |
| 3 メールの件名 (SMSは表示なし)   |
| 4 送受信日時               |
| 5 メールの本文              |
| 6 メールを返信(全員へ返信)       |
| 7 メールを保護              |
| 8 メールの内容をコピー          |
| 9 メールを削除              |
| 10 メールを転送             |
| 11 前のメールを表示           |
| 12 次のメールを表示           |

# 送受信したメールを自動的に振り分ける

受信メールを差出人のアドレス (電話帳引用) で振り分ける設定を 例に説明します。

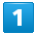

ナビゲーションバーの 🖂 (メール)

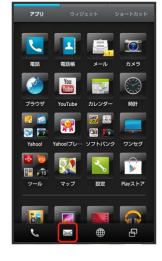

🏁 フォルダー覧画面が表示されます。

# 2

振り分け先のフォルダをロングタッチ ⋺ 振り分け登録】 ⋺ 条 件追加

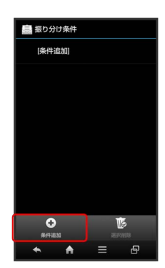

# 3

【差出人/宛先】 🔿 【電話帳引用】

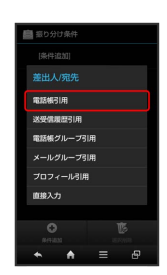

🏁 電話帳画面が表示されます。

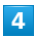

相手をタップ ⋺ 決定

🏁 フォルダ振り分けの設定が登録されます。

- ・電話帳に宛先が複数登録されているときは、相手をタップしたあ と宛先をタップします。
- ・以降、登録したアドレスから届いたメールは、振り分け設定した フォルダに保存されます。

S!メール/SMS管理時の操作

### フォルダを作成する

フォルダー覧画面でアクションバーの 📷 (作成:受信フォル ダ) / 🛃 (作成:送信フォルダ) ᅙ フォルダ名入力欄を タップ ᅙ フォルダ名を入力 ᅙ 📧

### フォルダ名を変更する

フォルダー覧画面 (受信ボックス/送信ボックス) で、フォルダ をロングタッチ → フォルダ名編集 → フォルダ名入力欄を タップ → フォルダ名を入力 → OK

・ すべてのメール 、 迷惑メール フォルダの名前は変更できま せん。

### フォルダの並び順を変更する

フォルダー覧画面 (受信ボックス/送信ボックス) で、フォル ダをロングタッチ 🔿 フォルダ並べ替え ゔ 移動する場所を タップ

・フォルダによっては、変更できないものがあります。

### フォルダを削除する

フォルダー覧画面 (受信ボックス/送信ボックス) で、フォルダ をロングタッチ 🔿 フォルダ削除 🔿 はい

・フォルダ1 、フォルダ2 、ご自分で作成したフォルダが削 除できます。

### メールを検索する

メール一覧画面(受信ボックス/送信ボックス)でアクション
 バーの Q (検索) → 検索方法(本文検索 など)を
 タップ → 検索文字などを指定 → OK → 検索対象欄を
 タップ → 検索対象をタップ → 実行
 ・検索方法によっては、操作が異なることがあります。

### メールを削除する

メール一覧画面でアクションバーの 🛄 (削除) ⋺ 削除する メールをタップ ( 🗹 表示) ラ 削除 ラ はい

### メールを保護する

メール一覧画面 (受信ボックス/送信ボックス) で、メールをロ ングタッチ ラ 保護

・保護を解除するときは、メールをロングタッチしたあと、保
 護解除 をタップします。

### メールを並べ替える

メールー覧画面 (受信ボックス/送信ボックス) で 🧮 ラ (並べ替え) ラ 並べ替え方法をタップ

# 122

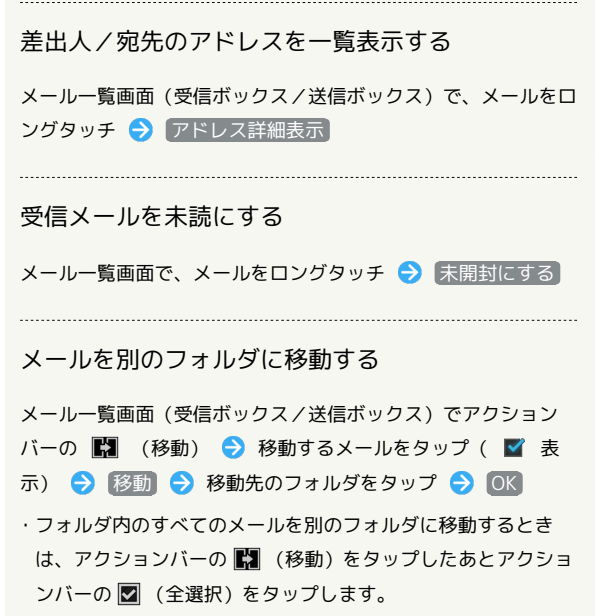

・確認画面が表示されたときは、画面の指示に従って操作してく ださい。

送受信済みのメールを振り分ける

フォルダー覧画面 (受信ボックス/送信ボックス) で、フォルダ をロングタッチ → 再振り分け

# S!メール/SMS作成時の操作

メールの送信、返信、転送時に使用できる機能について説明しま す。

SMSに切り替える

# 1

S!メール作成中に SMS

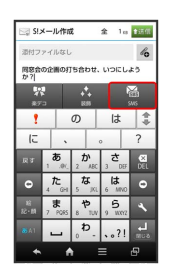

- 🏁 SMSに切り替わります。
- ・確認画面が表示されたときは、画面の指示に従って操作してくだ さい。

# S!メールに切り替える

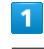

SMS作成中に S!メール

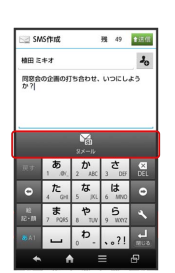

🏁 S!メールに切り替わります。

# ファイルを添付する

# 1

S!メール作成中に 💪

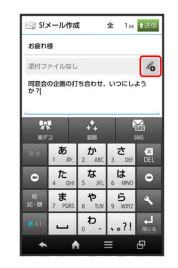

# 2

ファイルの種類をタップ ラ 画面の指示に従って操作

- 🏁 ファイルが添付されます。
- ・画像添付時、ファイルサイズによっては、画像が自動的に縮小されます。

絵文字/マイ絵文字を入力する

# 1

件名/本文入力中に 🌆

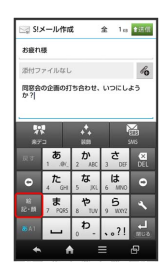

🏁 絵文字一覧画面が表示されます。

·マイ絵 をタップすると、マイ絵文字の一覧に切り替わります (本文入力時のみ)。

# 2

絵文字をタップ

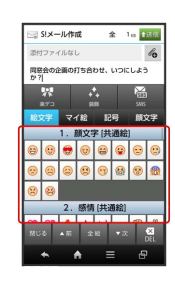

🏁 絵文字が入力されます。

# 送信する日時を指定する

指定した日時にメールを送信するよう予約できます。

・圏外から圏内に入ったときに、自動的に送信するよう予約することもできます。

# 1

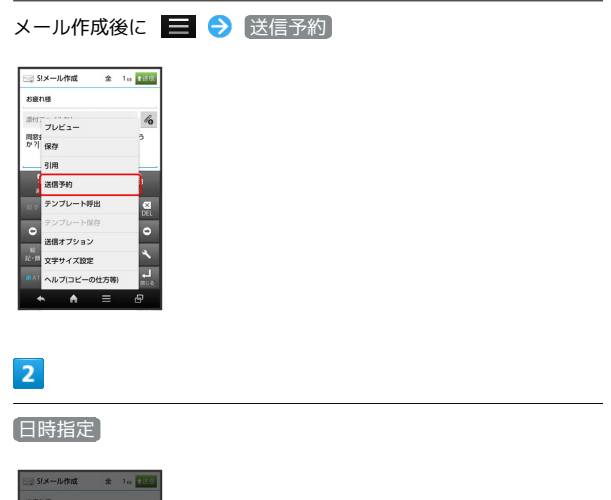

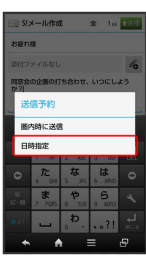

# 3

送信日を選択 🔿 設定 ラ 時刻を選択 ラ 設定 ラ はい

🏁 送信予約が完了します。

- ・作成したメールは、未送信フォルダに保存されます。
- ・送信予約を解除するときは、未送信フォルダ内のメールをタップしたあと、 はい をタップします。

プレビューを表示する

作成したS!メールがどのように表示されるか確認できます。

# **1** s!メ−

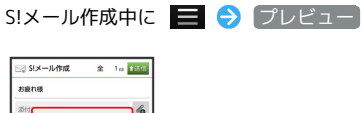

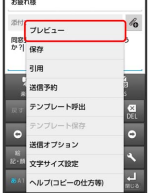

🏁 プレビューが表示されます。

メール/ブラウザ

# 124

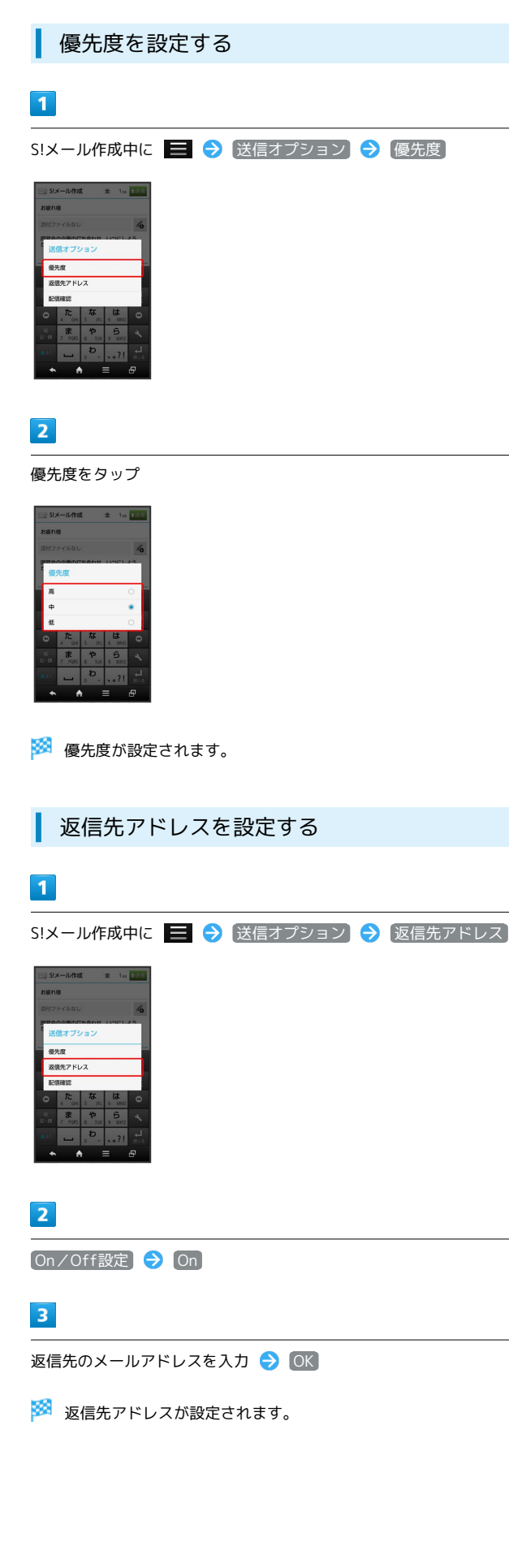

| 配信確認を要求する                                                                                                    |      |
|----------------------------------------------------------------------------------------------------|------|
| 1                                                                                                    |      |
| S!メール/SMS作成中に                                                                                                    | 信確認) |
| B/3       2000000       2000000       0     2000000       0     2000000       0     2000000       0     2000000       0     2000000       0     2000000       0     2000000       0     2000000       0     2000000       0     2000000       0     2000000       0     2000000 |      |
| 2                                                                                                    |      |

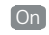

🏁 配信確認を要求するように設定されます。

# S!メール/SMS設定

S!メール/SMSに関する設定を行います。

### 共通設定

### 設定できる項目は次のとおりです。

| 項目           | 詳細                                                                                 |
|--------------|------------------------------------------------------------------------------------|
| 受信/表示設定      | メール受信時の動作や文字/画像の設定な<br>ど、メール受信/表示に関する設定が行えま<br>す。                                  |
| 送信/作成設定      | 配信確認や自動再送、送信先限定など、メー<br>ル送信/作成に関する設定が行えます。                                         |
| 初期表示画面       | ナビゲーションバーの 🔛 (メール)または<br>アプリケーションシートの 🔜 (メール)を<br>タップしたときに表示される画面を設定でき<br>ます。      |
| 文字サイズ設定      | 入力中やメール詳細画面の文字の表示サイズ<br>を設定できます。                                                   |
| 迷惑メール設定      | 有効( <b>▼</b> 表示)にすると、登録した条件に<br>該当する受信メールを、迷惑メールとして迷<br>惑メールフォルダに振り分けることができま<br>す。 |
| 迷惑メール申<br>告先 | 迷惑メールを受信したときに申告する宛先を<br>変更できます。                                                    |

# 1

ナビゲーションバーの 🖂 (メール) ラ 設定

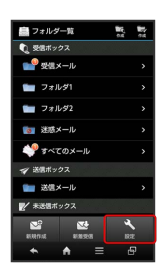

🏁 メール設定画面が表示されます。

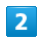

|共通設定| ラ 各項目を設定

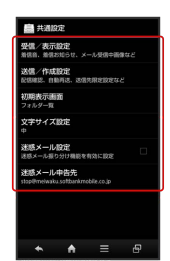

🏁 設定が反映されます。

・項目をタップすると、さらに設定項目が表示されるものもありま す。

# S!メール設定

設定できる項目は次のとおりです。

| 項目      | 詳細                                        |
|---------|-------------------------------------------|
| 受信/表示設定 | S!メールの受信方法に関する設定が行えま<br>す。                |
| 送信/作成設定 | 署名や引用、画像サイズなど、S!メール送信<br>/ 作成に関する設定が行えます。 |

# 1

ナビゲーションバーの 🖂 (メール) ラ 設定

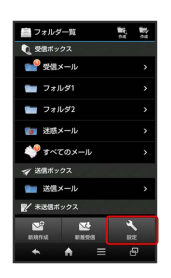

🏁 メール設定画面が表示されます。

# 2

S!メール設定 ラ 各項目を設定

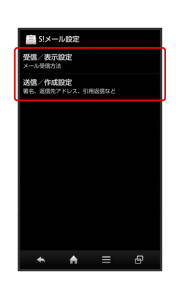

🏁 設定が反映されます。

・項目をタップすると、さらに設定項目が表示されるものもありま す。 メール/ブラウザ

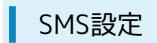

設定できる項目は次のとおりです。

| 項目      | 詳細                |
|---------|-------------------|
| 文字コード設定 | SMSの文字コードを設定できます。 |

1

ナビゲーションバーの 🖂 (メール) ラ 設定

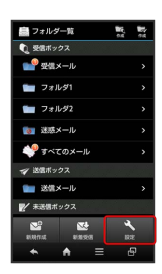

🏁 メール設定画面が表示されます。

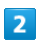

SMS設定 → 文字コード設定 → 文字コードをタップ

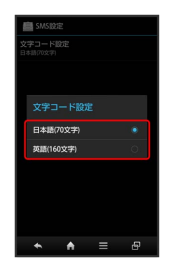

🏁 設定が反映されます。

# メールグループ設定

メールグループを設定すると、複数の相手に同じメールを一括で送 信できます。

・メールグループは、宛先入力時に、メールグループ引用。をタップ すると、利用できます。

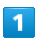

### ナビゲーションバーの 🖂 (メール) ラ 設定

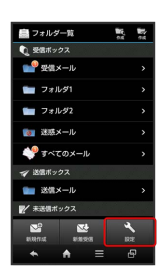

🏁 メール設定画面が表示されます。

| 2                                     |
|---------------------------------------|
| ×ールグループ設定 ⋺ グループ追加 ⋺ グループ名を入力<br>→ OK |
|                                       |
| 3                                     |
| 🗴ンバー追加 ᅌ 登録方法をタップ ᅌ 送信先を指定            |
| 🏁 グループメンバーとして登録されます。                  |

# メール・アドレス設定 Wi-Fi接続設定 Wi-Fi接続設定を手動で実行することができます。 お買い上げ時に設定されているメールアドレスを、お好きな文字列 に変更できます。 1 ・変更できるのは、「@」よりも前の部分です。 ナビゲーションバーの 🖂 (メール) ラ 設定 1 フォルダー覧 16, 10 ナビゲーションバーの 🖂 (メール) ラ 設定 ● 愛信メール 💼 フォルダ1 🖿 フォルダ2 💼 フォルダー覧 16. 15. 04. 04 ● 受信メール **1** フォルダ2 🐓 🛪 🕬 🏁 メール設定画面が表示されます。 2 🏁 メール設定画面が表示されます。 [Wi-Fi接続設定] ラ [OK] 2 よるS!メー をします。 メール・アドレス設定 実統によるメールの送受信 \ます。通信環境によって によるメールの送感信を 際S!メール送信の場合はW ても課金対象となります。 目につきましては、<u>ソフトパンクの</u> ー<u>ムページ</u>をご覧ください。 🏁 Wi-Fi接続設定が開始されます。 3 🏁 My SoftBankにアクセスされます。 OK ・以降は、画面の指示に従って操作してください。 🏁 Wi-Fi接続設定が完了します。 👸 My SoftBankについて My SoftBankでは、メールアドレスの変更や迷惑メール対策の設 定などができます。 🚹 メールの件数やメモリ容量を確認する メール設定画面で(メール容量確認)

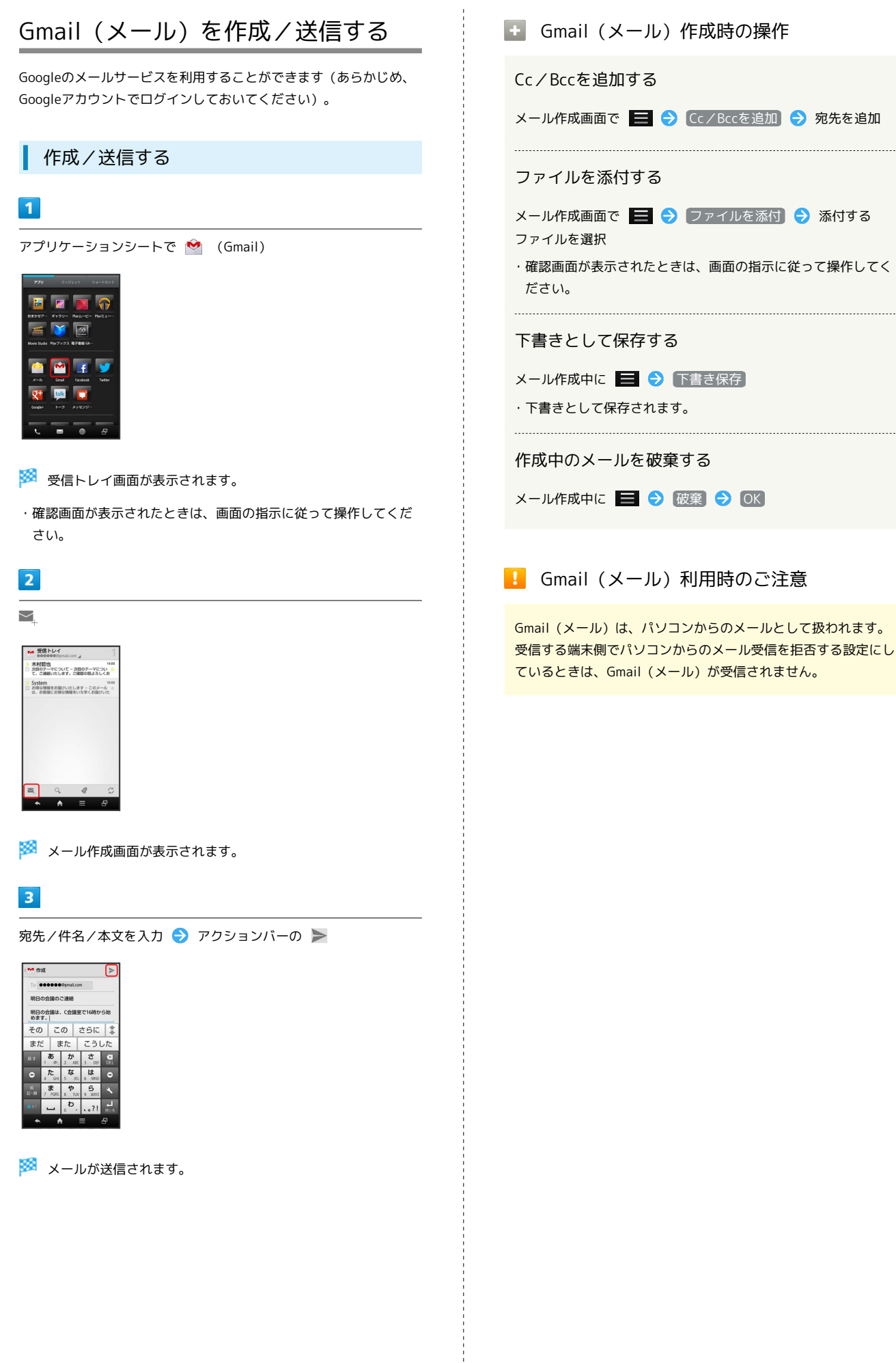

# 受信したGmail (メール)を確認する

Gmail (メール)では、送受信したメールが件名ごとにまとめて表示 されます (スレッド表示)。

# 新着Gmail (メール)を確認する

新着Gmail(メール)を受信すると、着信音やバイブレータが鳴動 し、ステータスバーに M が表示されます。

# 1

ステータスバーを下向きにドラッグして、通知パネルを開く

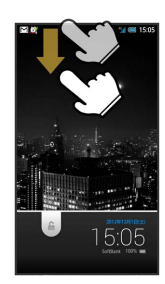

# 2

新着Gmail (メール) 通知をタップ

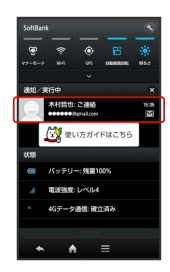

🏁 受信した新着Gmail(メール)が表示されます。

・新着Gmail(メール)が2通以上あるときは、受信トレイ画面が表 示されます。確認する新着Gmail(メール)を選んでください。 Gmail (メール) を確認する

# 1

```
アプリケーションシートで 🤷 (Gmail)
```

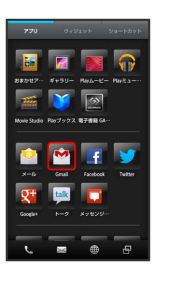

🧭 受信トレイ画面が表示されます。

# 2

確認するスレッドをタップ

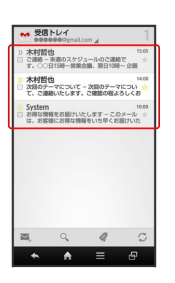

🏁 受信メール確認画面が表示されます。

🛨 Gmail (メール) 確認時の操作

メールを返信する

受信メール確認画面で 🧄 ラ メールを作成

メールを転送する

受信メール確認画面で 🚦 ラ 転送 ラ メールを作成

### ラベルを利用する

Gmailでは、すべてのメールが1つのボックスに保存されます。ま た、それぞれのスレッドにラベルを追加すると、ラベルの種類に よってスレッドが区別されます。例えば、メールを受信して新し いスレッドができたときは、自動的に「受信トレイ」というラベル がスレッドに追加されます。その後、「旅行」というラベル名を追 加しておくと、「旅行」ラベルが付いたスレッドを一覧表示できま す。

# 1

130

アプリケーションシートで 🖄 (Gmail)

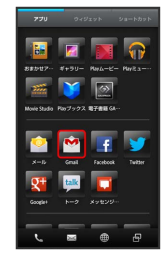

🏁 受信トレイ画面が表示されます。

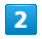

ラベルをつけるスレッドの 📃

🏁 📃 が 🗹 に変わります。

・複数のスレッドを選択することもできます。

# 3

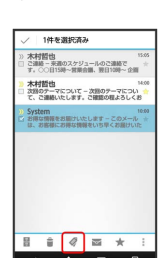

# 4

| ラベルをタップ(                                                                                                    | 🗹 表示) | OK |
|----------------------------------------------------------------------------------------------------|-------|----|
| <ul> <li>         ・ 1時をお店をあ         ・ 10         ・ フライペート         ・ グラート         ・ ブライペート         ・ グラート         ・ グラート         ・ (中)         ・ (中)</li></ul> |       |    |

🏁 ラベルが追加されます。

・複数のラベルを選択することもできます。

# スレッドをアーカイブする

送受信したGmail (スレッド)を、受信トレイで表示されないように できます。アーカイブしたスレッドに返信メールが届くと、再び受 信トレイに表示されます。

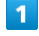

アプリケーションシートで 🧐 (Gmail)

| 770               | 949271        | ジョートカット    |
|-------------------|---------------|------------|
|                   |               |            |
| 82.017- 4         | -24M -UC+     | - Mysa     |
| 200               | 🎽 🔯           |            |
| Movie Studio Play | ブックス 電子曲線の    | <b>и</b>   |
|                   | M F           | <b>y</b>   |
|                   | Gmail Faceboo | R. Twitter |
| 8                 | 📖 🗖           |            |
| Googlet           |               | y          |
|                   |               |            |

🏁 受信トレイ画面が表示されます。

# 2

アーカイブ (非表示) にするスレッドの 📃

🏁 📃 が 🗹 に変わります。

・複数のスレッドを選択することもできます。

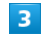

-

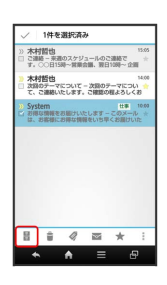

🏁 スレッドがアーカイブされます。

# スレッドをミュートする

メーリングリストに登録していると、メールのやりとりが延々と続いて終わらないスレッドがでてきます。その長いスレッドの内容が 自分には関係ない場合、スレッドをミュートすると、そのスレッド の続きが受信トレイに入らなくなります。宛先やCcに自分のアドレ スが含まれるメールが届いた場合は、再び受信トレイに表示されま す。

# 1

アプリケーションシートで 🤷 (Gmail)

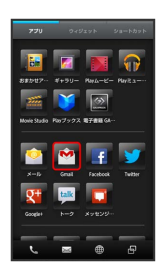

🏁 受信トレイ画面が表示されます。

# 2

ミュートするスレッドの 🗌

🏁 📃 が 🗹 に変わります。

・複数のスレッドを選択することもできます。

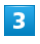

: 🔿 EI-H

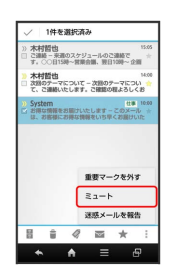

🏁 スレッドが非表示になります。

# スレッドを削除する

# 1

アプリケーションシートで 🤷 (Gmail)

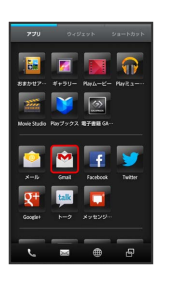

🧭 受信トレイ画面が表示されます。

# 2

削除するスレッドの 📃

🏁 🔲 が 🗹 に変わります。

・複数のスレッドを選択することもできます。

|  | 2 | 8 |
|--|---|---|
|  |   |   |

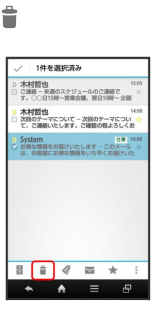

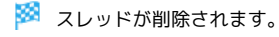

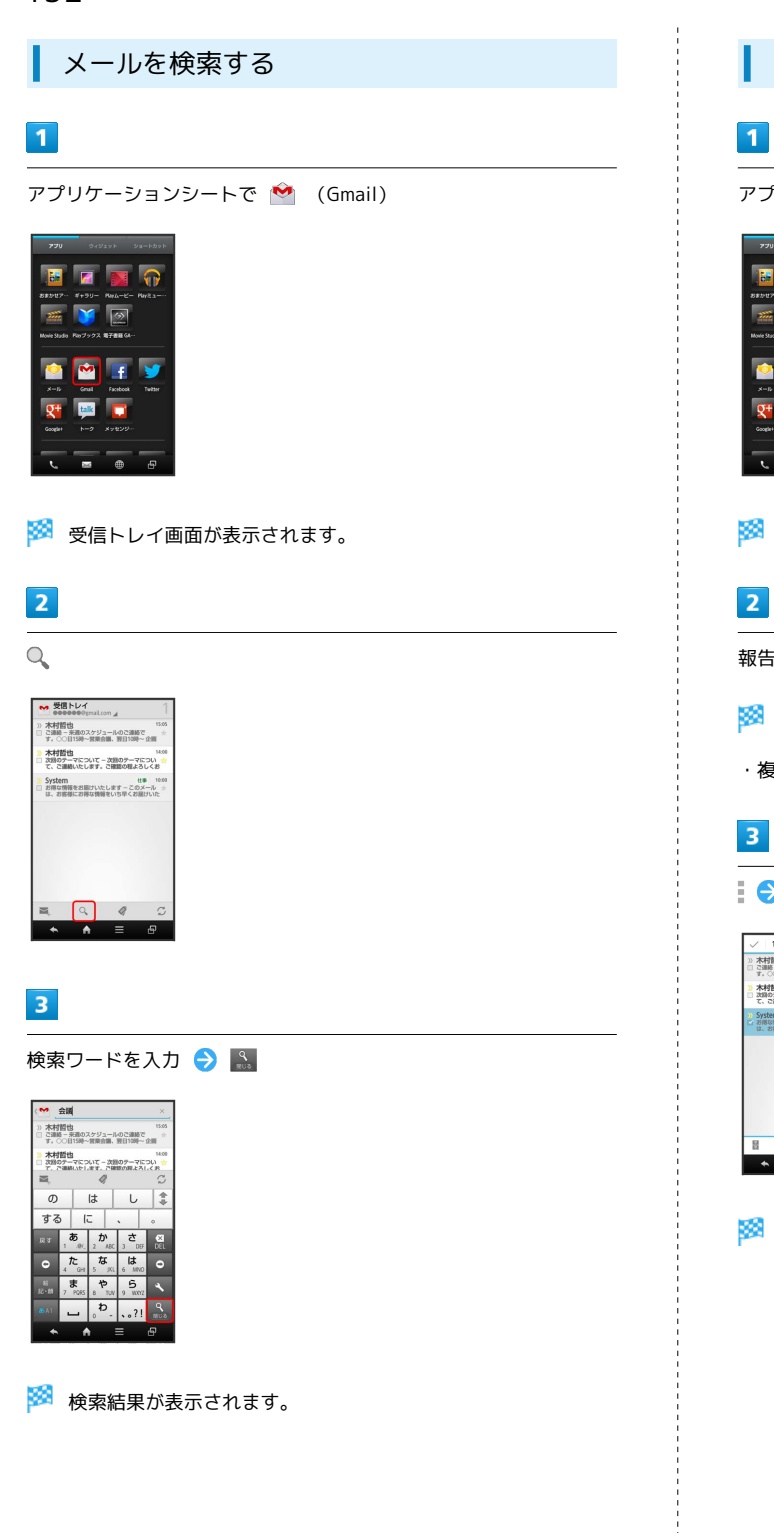

迷惑メールを報告する

アプリケーションシートで 🤷 (Gmail)

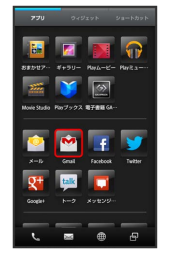

🏁 受信トレイ画面が表示されます。

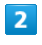

報告するスレッドの 📃

🏁 📃 が 🗹 に変わります。

・複数のスレッドを選択することもできます。

| 3 |  |
|---|--|
|   |  |

🛃 🔿 [迷惑メールを報告]

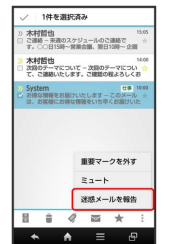

🏁 迷惑メールが報告されます。

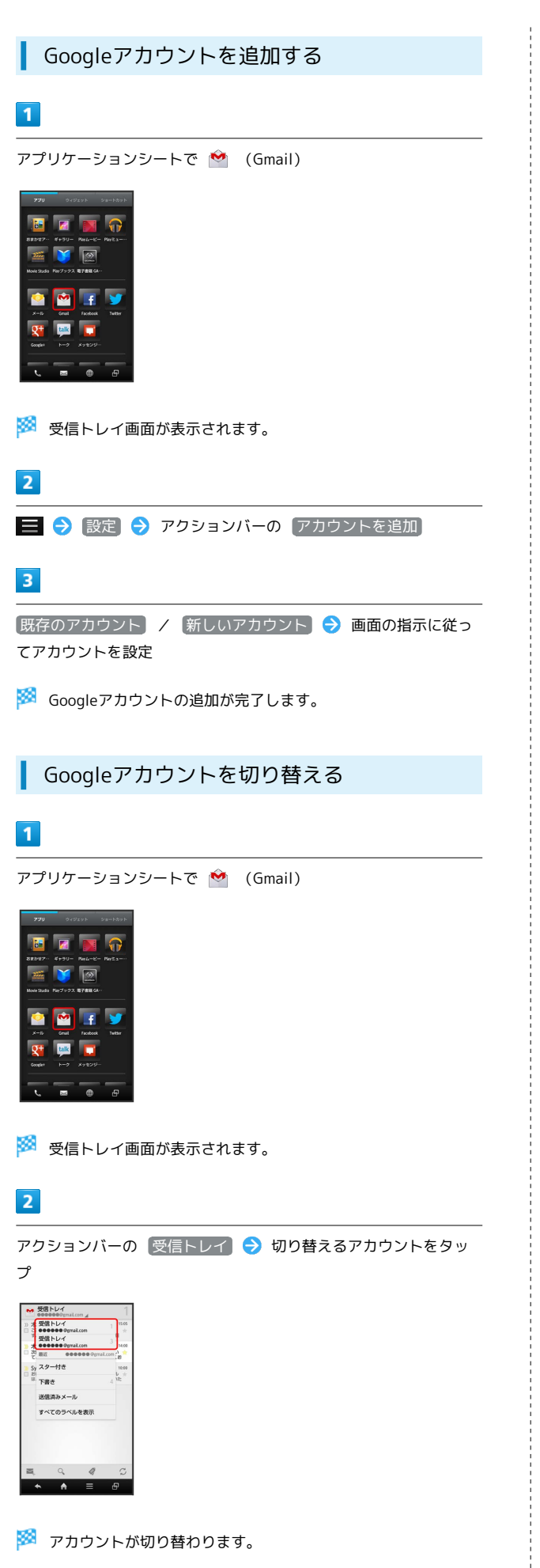

・確認画面が表示されたときは、画面の指示に従って操作してくだ さい。

# インターネットメールを利用する

# アカウントを設定する

ご利用のインターネットメールについて、ユーザー名(ユーザー ID)やパスワード、サーバー名などの情報をご確認ください。

# 1

アプリケーションシートで 🖄 (メール)

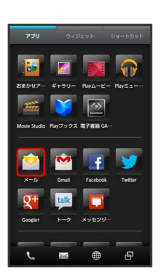

🏁 はじめて起動したときは、アカウント設定画面が表示されます。

# 2

メールアドレス/パスワードを入力 ⋺ 次🔿

 ・受信設定/送信設定を手動で入力するときは、「手動セットアッ
 ブをタップします。ご利用のメールサービスによっては、操作が 異なることがあります。

# 3

アカウント設定の各種項目を入力 ⋺ 次 🔿

- 🏁 アカウントの設定が完了します。
- ・ご利用のメールサービスによっては、操作が異なることがあります。

# 4

アカウントの名前と、宛先として送信メールに表示される名前を入 カ → 次へ

🏁 インターネットメールの設定が完了します。

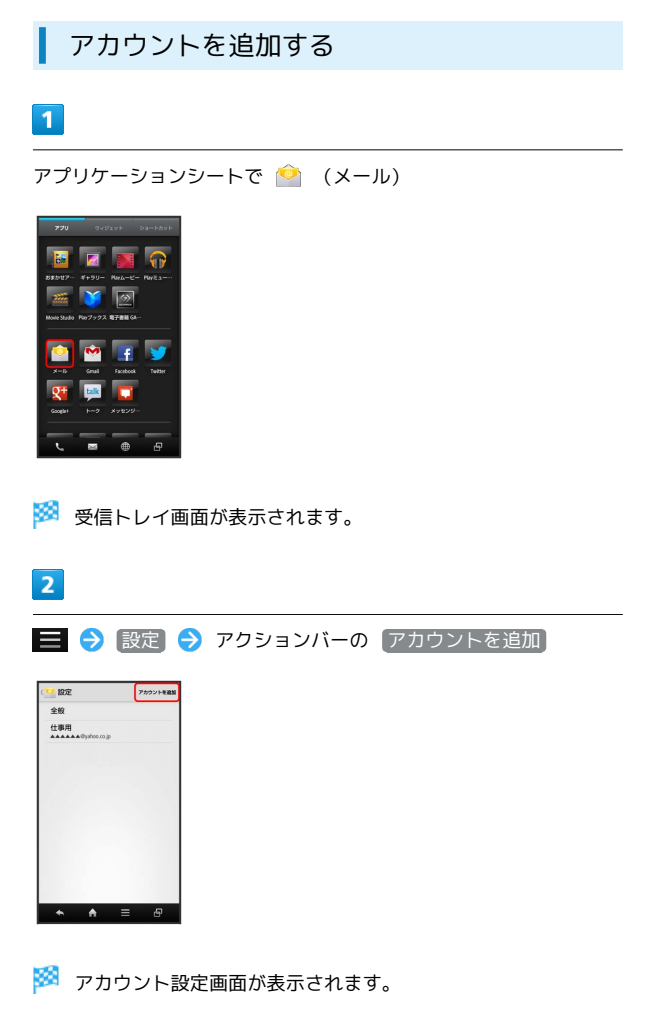

・以降は、画面の指示に従って操作してください。

インターネットメールを作成/送信する

# 1

アプリケーションシートで 恰 (メール)

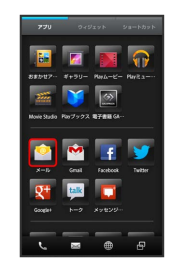

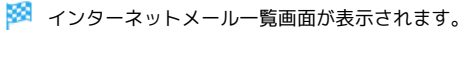

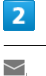

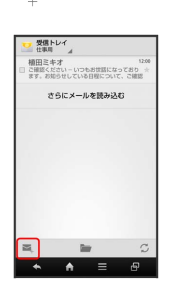

🏁 メール作成画面が表示されます。

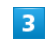

宛先/件名/本文を入力 ⋺ ≽

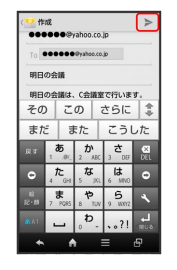

🏁 メールが送信されます。

# 新着メールを確認する

新着インターネットメールを受信すると、着信音やバイブレータが 鳴動し、ステータスバーに ── が表示されます。

# 1

ステータスバーを下向きにドラッグして、通知パネルを開く

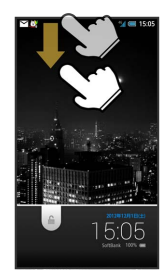

🏁 通知パネルが表示されます。

# 2

新着インターネットメール通知をタップ

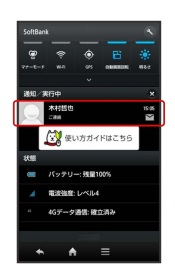

- 🏁 受信した新着インターネットメールの詳細画面が表示されます。
- ・新着インターネットメールが2通以上あるときは、インターネットメール一覧画面が表示されます。確認する新着インターネットメールを選んでください。

メールを確認する

# 1

アプリケーションシートで 🔷 (メール)

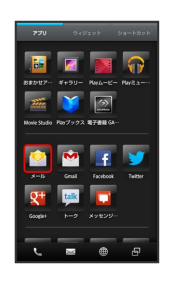

🏁 インターネットメール一覧画面が表示されます。

# 2

確認するメールをタップ

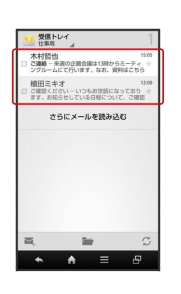

🏁 インターネットメール詳細画面が表示されます。

🚹 インターネットメール確認時の操作

メールを未読に戻す

インターネットメール一覧画面で、未読にするメールの 🗌 ( 🗹 表示) 🔿 🔽

メールを削除する

インターネットメール一覧画面で、削除するメールの 🗌 ( 🗹 表示) ラ 👕

# インターネットを利用する

ブラウザを利用して、インターネットから情報を入手できます。

# ブラウザを利用する

お買い上げ時は、ブラウザを起動するたびに、クイックツールボッ クスについての画面が表示されるよう設定されています。

 ・ 今後表示しない をタップしたあと( 図 表示) 閉じる をタッ プすると、以降はこの画面が表示されなくなります。

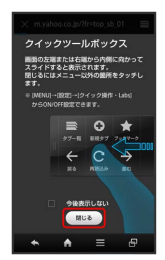

# 1

ナビゲーションバーの 🌐 (ブラウザ)

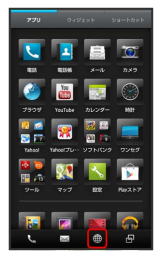

### 🏁 ブラウザ画面が表示されます。

- ・画面のスクロールは、フリックで行います。
- SMSやメール内のURLをタップすると、インターネット接続の確認画面が表示されます。
   はいをタップするとブラウザが起動します。

ブックマークを登録する

# 1

ナビゲーションバーの 🌐 (ブラウザ)

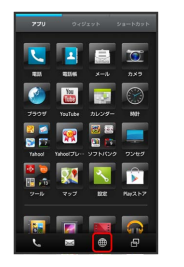

🏁 ブラウザ画面が表示されます。

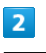

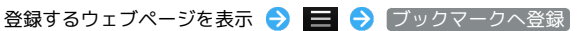

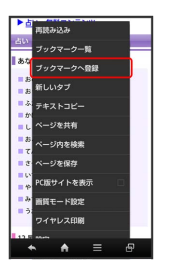

🏁 ブックマークへ登録画面が表示されます。

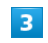

名前、URLなどを確認/変更 ラ 🛛 🛛

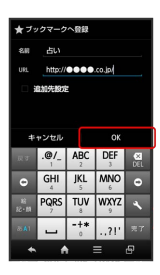

🏁 表示中のウェブページがブックマークに登録されます。

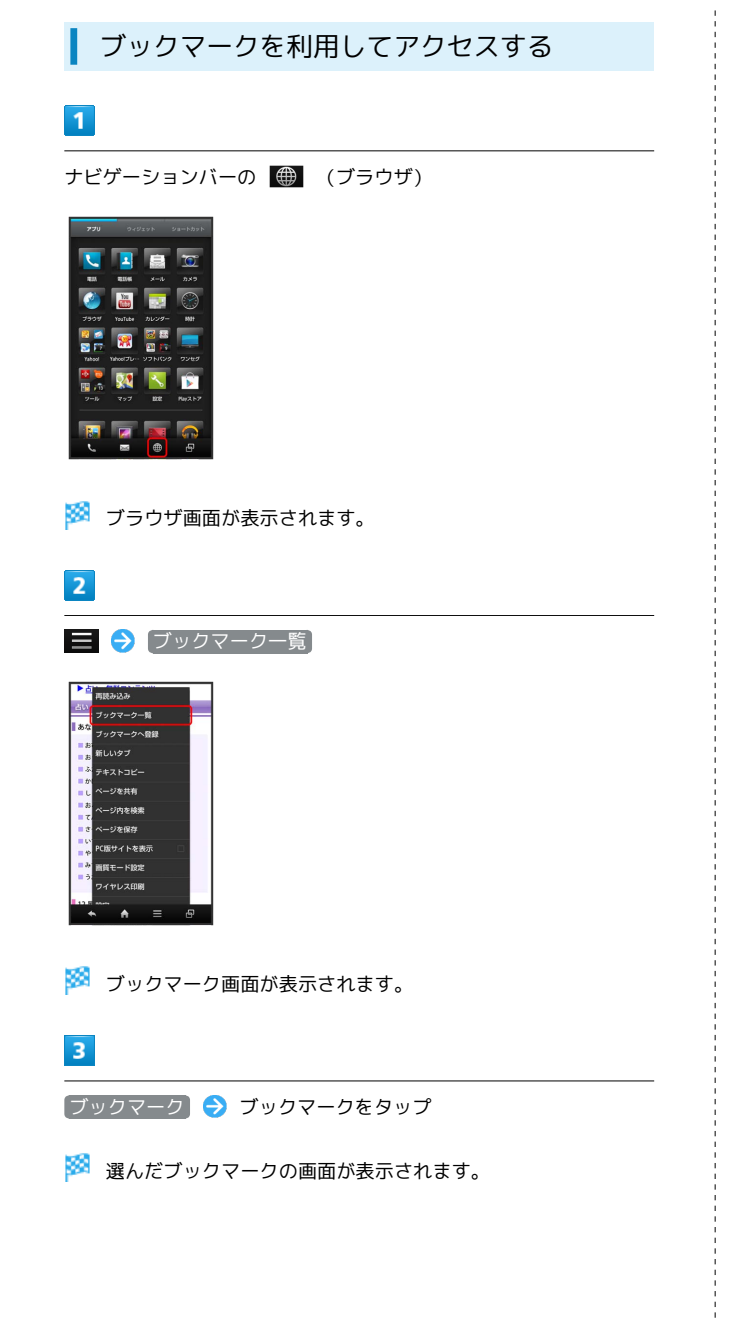

閲覧履歴を表示する

# 1

ナビゲーションバーの 🌐 (ブラウザ)

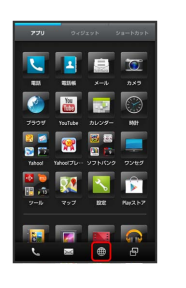

🏁 ブラウザ画面が表示されます。

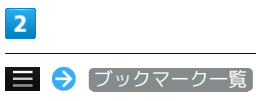

# 前日からん ガン フックマークー員 フックマークー員 ジン フックマークー員 ジン ジン ジェ ジェ

🏁 ブックマーク画面が表示されます。

# 3

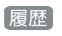

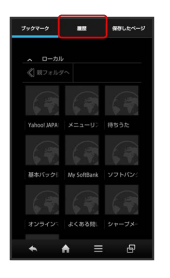

# 4

項目 ( 🗦 🖯 など)をタップ ラ 履歴をタップ

🏁 選んだ履歴の画面が表示されます。

・よく閲覧するウェブページは、 よく使用 にまとめられていま す。

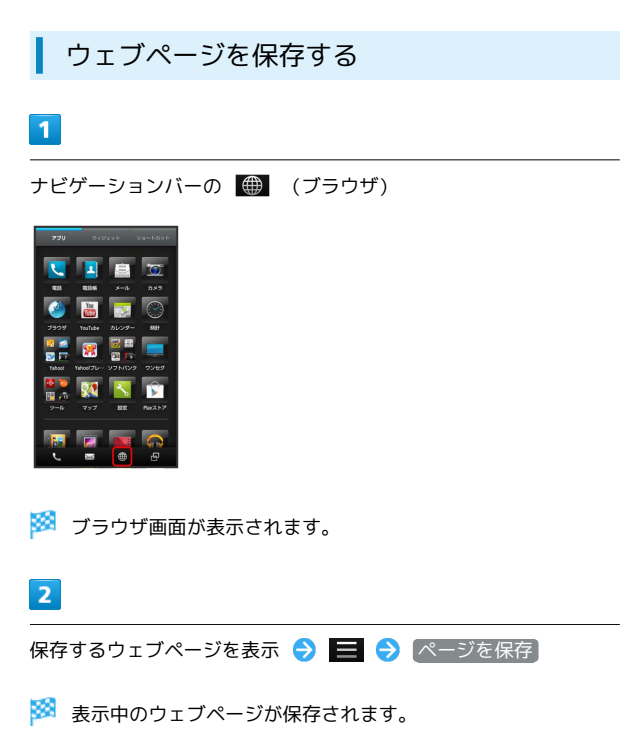

・ 🔦 をタップすると、ブラウザ画面に戻ります。

### ウェブページをワイヤレス印刷する

Epson製Wi-Fi対応プリンタでウェブページを印刷することができます。

・あらかじめ Wi-Fi設定 を有効にしておいてください。

# 1

ナビゲーションバーの 🌐 (ブラウザ)

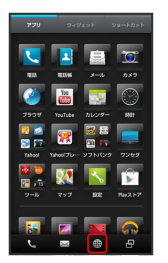

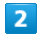

印刷するウェブページを表示 ラ 📃 ラ (ワイヤレス印刷)

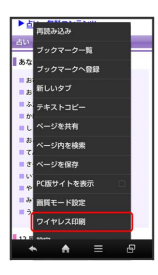

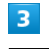

進む

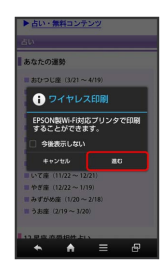

確認画面が表示されます。以降は、画面の指示に従って操作して ください。

・以降の動作は、プリンタによって異なります。本機またはプリン タ画面の指示に従って操作してください。

# 新しいタブを開く

複数のタブを開いて、ウェブページの切り替えを簡単に行えます。 最大16個のタブを開くことができます。

# 1

ナビゲーションバーの 🌐 (ブラウザ)

| 770      |            |     |         |
|----------|------------|-----|---------|
|          |            |     | 0       |
| 425      | 121546     |     |         |
| <b>1</b> | No.        |     | $\odot$ |
| 7999     |            |     |         |
| 2        | 8          |     |         |
| Yabool   | Yahoo!??'u |     |         |
|          | 22         | ~   |         |
| 7=B      |            | 808 |         |
|          |            |     |         |
| 6        | 245        | ۲   | Ð       |

🏁 ブラウザ画面が表示されます。

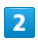

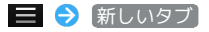

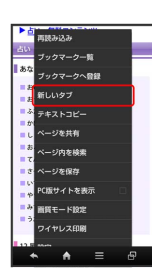

🏁 新しいタブが表示されます。

ブラウザを設定する

ブラウザに関するさまざまな設定を行うことができます。

# 1

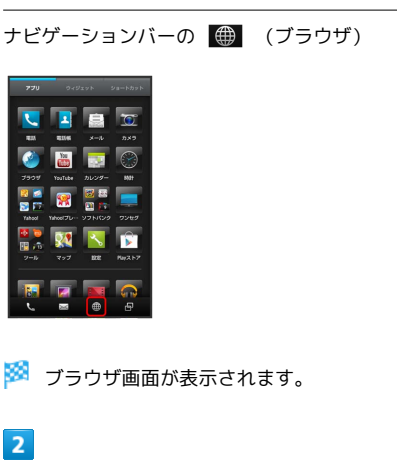

📃 ラ 設定 ラ 各項目を設定

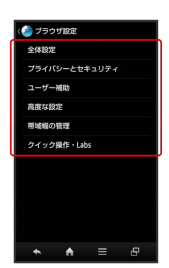

🏁 設定が完了します。

クイックツールボックスを利用する

ブラウザ画面を、画面の右端から左方向に(または左端から右方向 に)フリックすると、クイックツールボックスが表示されます。ク イックツールボックスの各項目をタップすると、ブラウザに関する 操作が簡単に行えます。

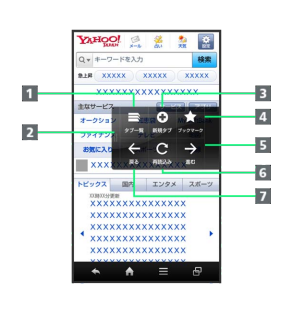

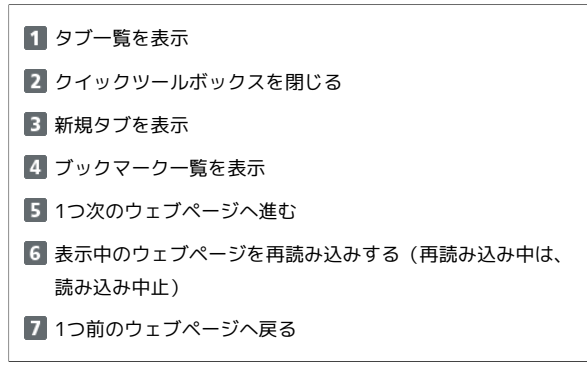

# 👸 SSL/TLSについて

SSL (Secure Sockets Layer) とTLS (Transport Layer Security) とは、データを暗号化して送受信するためのプロトコ ル (通信規約)です。SSL/TLS接続時の画面では、データを暗 号化し、プライバシーにかかわる情報やクレジットカード番号、 企業秘密などを安全に送受信でき、盗聴、改ざん、なりすましな どのネット上の危険から保護します。

# 🛨 ブラウザ利用時の操作

### My SoftBankにログインする

My SoftBankでは、ご利用料金やポイント数の確認、料金プラン やオプションサービスなどの契約変更、メールアドレスの変更や 迷惑メール対策の設定などができます。

ブラウザ画面で 📃 🔿 ブックマーク一覧 ラ My SoftBank ラ 画面の指示に従って操作

### 情報を検索してアクセスする

ブラウザ画面で、URL入力欄をタップ 
→ 検索する語句を入力
● 実行 
◆ 検索結果をタップ

ブックマークを編集する

ブックマークを削除する

ブラウザ画面で **三** → ブックマーク一覧 → 削除する ブックマークをロングタッチ → ブックマークを削除 → は

保存したウェブページを表示する

ブラウザ画面で 📃 🔿 ブックマーク一覧 🔿 保存した ページ 🔿 ページをタップ

画像を保存(ダウンロード)する

ブラウザ画面で、画像をロングタッチ ラ 画像を保存

保存(ダウンロード)した画像などを確認する

アプリケーションシートで 🄮 (ダウンロード) ラ 画像など をタップ

# 🚹 SSL/TLS利用に関するご注意

セキュリティで保護されている情報画面を表示する場合は、お 客様は自己の判断と責任においてSSL/TLSを利用するものとし ます。お客様ご自身によるSSL/TLSの利用に際し、ソフトバン ク、シャープ株式会社および認証会社である日本ベリサイン株式 会社、サイバートラスト株式会社は、お客様に対しSSL/TLSの 安全性などに関して何ら保証を行うものではありません。

# インターネットを利用する (Chromo)

(Chrome)

検索語やURLを入力し、手軽にインターネットを利用できます。

# Chromeを利用する

# 1

アプリケーションシートで 🧔 (Chrome)

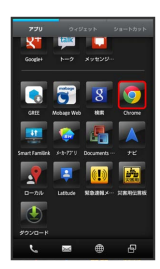

🏁 Chrome画面が表示されます。

・確認画面が表示されたときは、画面の指示に従って操作してくだ さい。

# 2

画面上部の入力欄をタップ ⋺ 検索語またはURLを入力 ⋺ 検索 候補をタップ

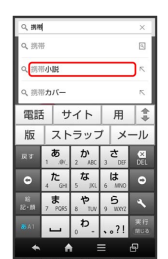

🏁 ウェブページが表示されます。

・ 🔍 をタップすると、ページ内検索が行えます。

・Chrome画面で【使い方ガイドを見る】をタップすると、利用方法 が確認できます。
# カメラ

| 静止画を撮影する         | 144 |
|------------------|-----|
| 動画を撮影する          | 146 |
| さまざまな方法で撮影する     | 148 |
| 人物の顔を登録して活用する    | 150 |
| バーコードを読み取る       | 151 |
| 名刺を電話帳に登録する      | 152 |
| 文字を読み取る          | 153 |
| あ店などの情報を電話帳に登録する | 155 |

## 静止画を撮影する

### 静止画を撮影する

本機では、JPEG形式の静止画が撮影できます。

・静止画を撮影する前に、SDカードを取り付けてください。撮影した静止画はSDカードに保存されます。

1

アプリケーションシートで 🚺 (カメラ)

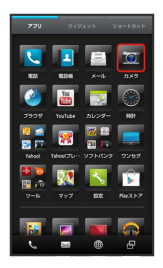

🏁 静止画撮影画面が表示されます。

・確認画面が表示されたときは、画面の指示に従って操作してくだ さい。

### 2

本機のカメラ (アウトカメラ)を被写体に向ける

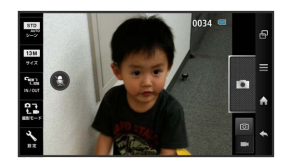

 ・人物撮影時には、自動的に顔が検出され、ピントが合います(顔 検出)。

#### 3

•

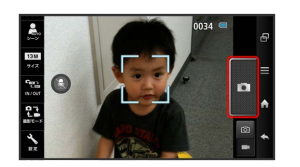

シャッター音が鳴ったあと、静止画が撮影され、SDカードに保存 されます。

### 静止画撮影画面の見かたとはたらき

静止画撮影画面のおもなマークの見かたとはたらきは、次のとおり です。

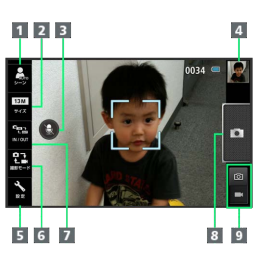

- 1 シーン1:撮影対象や条件にあった設定に変更できます。
- 2 サイズ1:撮影サイズを変更できます。
- 3 カメラを音声で操作できます。
- 4 ミニプレビュー: 直前に撮影した静止画のプレビューが表示 されます。
- 5 設定: タップすると、カメラに関するさまざまな設定画面が 表示されます。
- 6 撮影モード:カメラの種類など撮影モードを切り替えできます。
- IN/OUT:インカメラ/アウトカメラを切り替えできます。

8 シャッター

- 1 マークの絵柄で、現在の設定内容を確認できます。タップすると 設定画面が表示され、設定を変更できます。

#### 静止画撮影時の操作

#### 明るさを調整する

静止画撮影画面を上下にドラッグ

#### ズームを利用する

静止画撮影画面を左右にドラッグ/ピンチ ・撮影サイズによっては、利用できないことがあります。

#### ピントを固定する (フォーカスロック)

静止画撮影画面で、ピントを固定する被写体をタップ

- ・ピントを固定した被写体が移動しても、自動的にピントが合う ようになります。
- フォーカスロック中に、再度被写体をタップすると撮影できます。
- ・フォーカスロックは、おもに被写体の色をもとに移動を検出します。そのため被写体の色が薄かったり、背景の色と似ていたりするときは、正しく検出できないことがあります。

#### 撮影した静止画を確認する

静止画撮影画面で、ミニプレビューをタップ

(おまかせアルバム)が起動し、静止画が表示されます。
 このあと、おまかせアルバムの機能を利用して、撮影した静止画を壁紙に登録したり、加工、送信したりすることができます。詳しくは、「静止画/動画を確認・管理する(おまかせアルバム)」を参照してください。

#### インカメラを利用する

ご自分を撮影する場合など、本機のディスプレイ側の被写体を撮 影するときに利用します。

#### 静止画撮影画面で 🏎

- ・タップするたびに、インカメラ/アウトカメラが切り替わります。
- ・インカメラ利用時は、一部の機能の利用や設定の変更ができま せん。

#### モバイルライトを利用する

静止画撮影画面で 🔧 (設定) 🔿 モバイルライト 🗲 OFF / オート / ON

カメラの使いかたを調べる

静止画撮影画面で 📃 ⋺ (ヘルプ)

### ? こんなときは

- Q. カメラが起動できない/自動的に終了する
- A. 電池残量が少ないときは、カメラを起動できません。本機を 充電してください。
- A. 内部温度の高い状態のまま使用し続けると、警告画面が表示 された約1分後に、撮影データを保存し、自動終了します。
- A. カメラ起動後、画像撮影前にしばらく何も操作しないでおく
   と、自動的に終了します。
- Q. 画像が暗い/粗い
- A. 被写体付近に強い光があるか、画面内に強い光源が含まれていませんか。太陽やランプなど強い光源を画像内に含まないように撮影してください。また、本機を温かい場所に長時間置いていたり、カメラ部分に直射日光が長時間当たったりすると、画像が劣化することがあります。

#### Q. ピントが合わない

A. レンズカバーに指紋などが付くと、ピントが合わなくなります。乾いた柔らかい布などで、きれいに拭いてお使いください。

#### 📙 カメラに関するご注意

#### カメラ使用時のご注意

カメラは一般的なモラルを守ってご使用ください。

#### レンズの汚れについて

レンズが指紋や油脂などで汚れると、鮮明な静止画/動画の撮 影ができません。撮影する前に、柔らかい布などで拭いてください。

#### 直射日光を当てないでください

カメラのレンズ部分に直射日光を長時間当てないよう、ご注意く ださい。内部のカラーフィルターが変色し、映像が変色すること があります。

### 💿 モバイルライト点灯時の警告

モバイルライトを目に近づけて点灯したり、モバイルライト点灯 時に発光部を直視したりしないようにしてください。また、他の 人の目に向けて点灯させないでください。視力低下などを起こす 原因となります。

## 動画を撮影する

### 動画を撮影する

本機では、MPEG-4/AMR形式やH.264/AAC形式の動画が撮影で きます。

- ・撮影サイズによっては、利用できない形式もあります。
- ・動画を撮影する前に、SDカードを取り付けてください。撮影した 動画はSDカードに保存されます。

### 1

アプリケーションシートで 🚺 (カメラ)

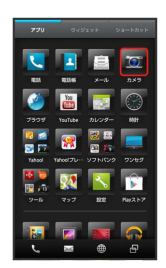

🏁 静止画撮影画面が表示されます。

・確認画面が表示されたときは、画面の指示に従って操作してくだ さい。

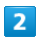

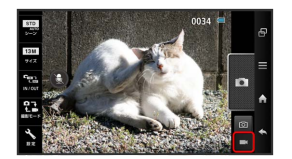

- 🏁 動画撮影画面が表示されます。
- ・確認画面が表示されたときは、画面の指示に従って操作してくだ さい。

### 3

本機のカメラを被写体に向ける ラ 🔙 (撮影開始)

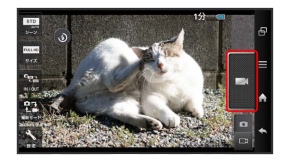

🏁 撮影開始音が鳴ったあと、動画撮影が始まります。

 ・人物撮影時には、自動的に顔が検出され、ピントが合います(顔 検出)。

## 4

#### 🖉 (撮影終了)

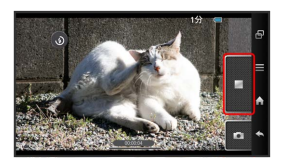

🏁 撮影終了音が鳴り、動画がSDカードに保存されます。

### 動画撮影画面の見かたとはたらき

動画撮影画面のおもなマークの見かたとはたらきは、次のとおりです。

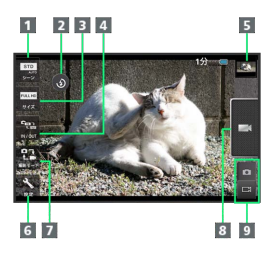

- 1 シーン1:撮影対象や条件にあった設定に変更できます。
- 2 モバイルライト:タップすると、モバイルライトのON/OFF を切り替えできます。
- 3 サイズ<sup>1</sup>:撮影サイズを変更できます。
- IN / OUT:インカメラ/アウトカメラを切り替えできます。
- 5 ミニプレビュー: 直前に撮影した動画のプレビューが表示されます。
- 6 設定:タップすると、カメラに関するさまざまな設定画面が 表示されます。
- 7 撮影モード:カメラの種類を切り替えできます。
- 8 録画開始キー
- ビデオカメラ/カメラ切替:ドラッグすると、静止画撮影に 切り替えできます。
- 1 マークの絵柄で、現在の設定内容を確認できます。タップすると 設定画面が表示され、設定を変更できます。

#### 動画撮影時の操作

#### 明るさを調整する

動画撮影画面を上下にドラッグ

#### ズームを利用する

動画撮影画面を左右にドラッグ/ピンチ ・撮影サイズによっては、利用できないことがあります。

#### ピントを固定する (フォーカスロック)

動画撮影画面で、ピントを固定する被写体をタップ

- ・ピントを固定した被写体が移動しても、自動的にピントが合う ようになります。
- ・フォーカスロックは、おもに被写体の色をもとに移動を検出します。そのため被写体の色が薄かったり、背景の色と似ていたりするときは、正しく検出できないことがあります。

#### 撮影した動画を確認する

動画撮影画面で、ミニプレビューをタップ ラ 🕟 をタップ

しまかせアルバム)が起動し、動画が再生されます。 ・ミニプレビューをタップしたあとの画面で、おまかせアルバムの機能を利用して、撮影した動画を編集したり、送信したりすることができます。詳しくは、「静止画/動画を確認・管理する(おまかせアルバム)」を参照してください。

#### インカメラを利用する

ご自分を撮影する場合など、本機のディスプレイ側の被写体を撮 影するときに利用します。

#### 動画撮影画面で 🔛

- ・タップするたびに、インカメラ/アウトカメラが切り替わります。
- ・インカメラ利用時は、一部の機能の利用や設定の変更ができま せん。

#### マイクを設定する

動画撮影画面で 🔧 (設定) 🗲 マイク設定 🗲 OFF / ON

ビデオカメラの使いかたを調べる

動画撮影画面で 📃 ⋺ [ヘルプ]

### ? こんなときは

- Q. ビデオカメラが起動できない/自動的に終了する
- A. 電池残量が少ないときは、ビデオカメラを起動できません。
   本機を充電してください。
- A. 内部温度の高い状態のまま使用し続けると、警告画面が表示 された約1分後に、撮影データを保存し、自動終了します。
- A. ビデオカメラ起動後、画像撮影前にしばらく何も操作しない でおくと、自動的に終了します。
- Q. 画像が暗い/粗い
- A. 被写体付近に強い光があるか、画面内に強い光源が含まれていませんか。太陽やランプなど強い光源を画像内に含まないように撮影してください。また、本機を温かい場所に長時間置いていたり、カメラ部分に直射日光が長時間当たったりすると、画像が劣化することがあります。

#### Q. ピントが合わない

A. レンズカバーに指紋などが付くと、ピントが合わなくなります。乾いた柔らかい布などで、きれいに拭いてお使いください。

#### 📙 カメラに関するご注意

#### カメラ使用時のご注意

カメラは一般的なモラルを守ってご使用ください。

#### レンズの汚れについて

レンズが指紋や油脂などで汚れると、鮮明な静止画/動画の撮 影ができません。撮影する前に、柔らかい布などで拭いてください。

#### 直射日光を当てないでください

カメラのレンズ部分に直射日光を長時間当てないよう、ご注意く ださい。内部のカラーフィルターが変色し、映像が変色すること があります。

#### 連続撮影可能時間について

連続撮影できる容量は1ファイルあたり最大2GBとなります。このサイズを超えますと撮影は停止します。引き続き撮影される場合は、撮影を再度開始してください。

### 💿 モバイルライト点灯時の警告

モバイルライトを目に近づけて点灯したり、モバイルライト点灯 時に発光部を直視したりしないようにしてください。また、他の 人の目に向けて点灯させないでください。視力低下などを起こす 原因となります。 ヒメビ

## さまざまな方法で撮影する

目的に合わせてカメラの種類を切り替えて撮影できます。また、カ メラのはたらきをお好みで設定することもできます。

### 音声でカメラを操作する

「はい、チーズ」や「ズームイン」などの音声でカメラを操作し、 静止画を撮影することができます。

### 1

静止画撮影画面で 🚯

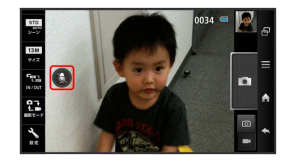

🏁 音声操作のヒント画面が表示されます。

2

OK

🏁 音声での操作が可能になります( 🚺 表示)。

・音声での操作を終了するときは、
 ●をタップします(
 ●表示)。

カメラを切り替える

### 1

アプリケーションシートで 🚺 (カメラ)

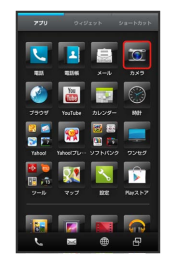

🏁 静止画撮影画面が表示されます。

・確認画面が表示されたときは、画面の指示に従って操作してくだ さい。

### 2

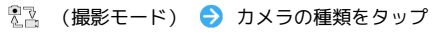

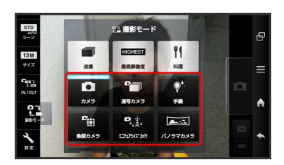

#### 🏁 カメラが切り替わります。

・確認画面が表示されたときは、画面の指示に従って操作してくだ さい。

### おもなカメラの種類

おもなカメラの種類とはたらきは、次のとおりです。

| カメラの種類            | はたらき                                         |
|-------------------|----------------------------------------------|
| 連写カメラ             | 1度シャッターを押す(タップする)だけで、<br>自動的に連続して撮影できます。     |
| 手鏡                | インカメラを利用して、手鏡のように自分を<br>映すことができます(撮影はできません)。 |
| 魚眼カメラ             | 魚眼レンズを利用したようなひずんだ写真が<br>撮影できます。              |
| ミニチュアライ<br>ズカメラ   | ミニチュアで再現したような風景写真が撮影<br>できます。                |
| パノラマカメラ           | 風景などをパノラマサイズで連続して撮影で<br>きます。                 |
| ・「連撮」、「最高<br>きます。 | 解像度」、「料理」の設定を利用することもで                        |

### カメラのはたらきを設定する

### 1

アプリケーションシートで 🚺 (カメラ)

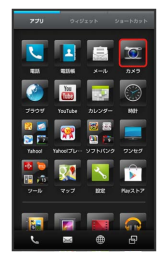

🏁 静止画撮影画面が表示されます。

・確認画面が表示されたときは、画面の指示に従って操作してくだ さい。

## 2

🔧 (設定)

🏁 設定画面が表示されます。

### 3

設定項目をタップ ⋺ 各項目を設定

🏁 設定が完了します。

### おもなカメラの設定

設定画面で設定できるおもな項目は、次のとおりです。

・カメラの種類や撮影サイズによっては、設定できない項目があり ます。

| 設定項目                      | 説明                                                                                                    |
|---------------------------|----------------------------------------------------------------------------------------------------|
| セルフタイマー                   | セルフタイマーで撮影できます。                                                                                             |
| フォーカス設定                   | フォーカス方法やフォーカスマークを設定で<br>きます。                                                                                |
| 連撮モード <sup>1</sup>        | 設定をONにすると、シャッターを切ったあ<br>と、次の撮影までの待ち時間を短縮できま<br>す。                                                           |
| モバイルライト                   | モバイルライトの利用方法を設定できます。                                                                                        |
| HDR <sup>1</sup>          | 1つのシーンに対して異なる露出で自動的に撮<br>影し、それぞれの最も良い部分を複合して1枚<br>の画像を作成するように設定できます。明暗<br>の差がはっきりした、光の表現力が高い静止<br>画を撮影できます。 |
| 手ぶれ軽減1                    | 設定をONにすると、手ぶれの影響を軽減でき<br>ます。                                                                                |
| 個人/ペット検<br>出 <sup>1</sup> | 人物の顔を登録して、振り分けや撮影時の情<br>報表示が行えます。                                                                           |
| シャッター設<br>定 <sup>1</sup>  | 被写体が笑ったときまたは振り向いたときに<br>シャッターを切るように設定したり、シャッ<br>ター音を変更したりすることができます。                                         |
| 画質設定                      | 撮影画質を変更できます。                                                                                                |
| ホワイトバラ<br>ンス              | 撮影場所の光源に合わせた色調補正を設定で<br>きます。                                                                                |
| ISO感度 <sup>1</sup>        | 撮影場所の明るさに合わせて、光を取り込む<br>感度を設定できます。                                                                          |
| 明るさ調整                     | 撮影時の明るさを調整できます。                                                                                             |
| ちらつき防止                    | 蛍光灯のある場所で撮影するとき、画面に縞<br>模様が出にくくなるように設定できます。                                                                 |
| 自動位置情報<br>付加              | 撮影場所の位置情報を付加するかどうかを設<br>定できます。                                                                              |
| 音声操作設定1                   | カメラを音声で操作できるように設定できま<br>す。                                                                                  |
| 微速度撮影間<br>隔 <sup>2</sup>  | 動画をコマ落としで撮影するように設定でき<br>ます。                                                                                 |
| 効果 <sup>2</sup>           | 被写体の顔や背景に効果をつけて撮影するよ<br>うに設定できます。                                                                           |
| マイク設定 <sup>2</sup>        | マイクのON/OFFを設定できます。                                                                                          |
| 個人検出2                     | 撮影時に「個人/ペット」で登録した人物の<br>情報を表示できます。                                                                          |
| 映像/音声形<br>式 <sup>2</sup>  | 映像や音声の形式を変更できます。                                                                                            |

1 静止画撮影で利用できます。

2 動画撮影で利用できます。

## 人物の顔を登録して活用する

### 人物の顔を登録する

あらかじめ人物の顔を登録しておくと、撮影時に顔を検出して情報 が表示されたり、 📴 (おまかせアルバム)で自動的に分類された りするようになります。

### 1

アプリケーションシートで 🚺 (カメラ)

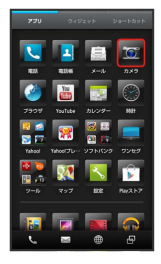

🏁 静止画撮影画面が表示されます。

・確認画面が表示されたときは、画面の指示に従って操作してくだ さい。

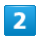

🔦 (設定) ラ 個人/ペット検出]

🏁 個人/ペット検出画面が表示されます。

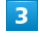

〔顔登録〕

4

画面のガイドに合わせて人物の顔を表示

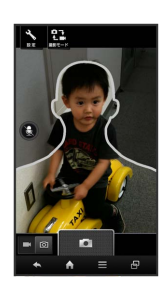

🏁 顔が検出されると、ガイドの色が変わります。

5

•

6 登録する場所をタップ → 新規に入力 **吉妮**友伯昭 🏁 顔登録画面が表示されます。 7 名前入力欄をタップ ラ 名前を入力 ラ 保存] 🏁 人物の顔が登録されます。 - 人物検出利用時の操作 静止画撮影時に個人/ペット検出を利用する方法を 設定する 個人/ペット検出画面で (検出設定) ⋺ OFF / ペット優 先 / 人物優先 動画撮影時に個人検出を利用するかどうかを設定す る 動画撮影画面で 🔧 (設定) ラ 個人検出 ラ OFF / ON ・動画撮影時は、ペットは検出できません。 登録した情報を編集する 個人/ペット検出画面で 登録情報編集 ラ 人物をタップ ⋺ [編集] ⋺ 項目をタップ ⋺ 編集操作 ⊖ 保存] 登録した人物を削除する 個人/ペット検出画面で 登録情報編集 ラ 人物をタップ ⋺ 削除 🔶 はい 複数検出時の優先順位を変更する

> 個人/ペット検出画面で 登録情報編集 ラ 人物をタップ ⋺ 【優先順位変更 ラ 移動する場所にドラッグ

## バーコードを読み取る

### バーコードリーダーを利用する

バーコード(QRコードやJANコード)を読み取り、メモ帳へ登録す るなどして利用できます。

1

アプリケーションシートで 🔡 (ツール) ラ 🦧 (読取カメ ラ)

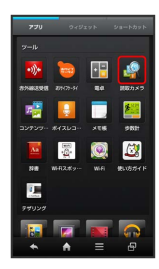

🏁 読取カメラ画面が表示されます。

2

「バーコード

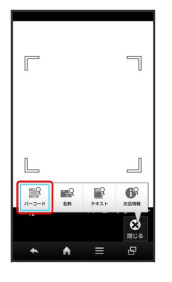

🏁 バーコードリーダー画面が表示されます。

・<u>バーコード</u>が表示されていないときは、 切替 をタップしま す。

3

読み取るバーコードを画面中央に表示

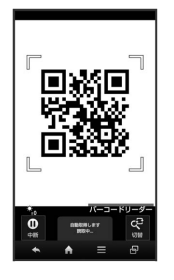

🏁 自動的にバーコードが読み取られ、読み取り結果画面が表示され ます。

### バーコードリーダー利用時の操作

#### 読み取り結果を利用する

読み取り結果画面で、メールアドレス/URL/電話番号をタッ プ → 各画面での操作

・読み取り結果画面で をタップすると、読み取りデータとして登録したり、メモ帳に登録したりすることができます。

#### 明るさを調整する

バーコードリーダー画面を上下にドラッグ

モバイルライトを利用する

バーコードリーダー画面で **三 ()** モバイルライト () (OFF) / (ON)

#### 以前に登録した読み取りデータを確認する

バーコードリーダー画面で 🚍 🔿 [読取データ確認] 🗲 データをタップ

#### ちらつきを防止する

バーコードリーダー画面で **三** → ちらつき防止 → Auto / 50Hz / 60Hz

・蛍光灯のある場所で撮影する場合に縞模様が出るとき、お使いの地域に応じて設定(東日本: 50Hz 、西日本: 60Hz )してください。

#### ヘルプを確認する

バーコードリーダー画面で 📃 ラ ヘルプ

### 👔 こんなときは

- Q. バーコードリーダーが起動できない/自動的に終了する
- A. 電池残量が少ないときは、起動できません。また、しばらく 何も操作をしなかったときは、自動的に終了します。

### \rm バーコードリーダー利用時のご注意

バーコードの種類やサイズなどによっては、正しく読み取れない ことがあります。

## 名刺を電話帳に登録する

### 名刺リーダーを利用する

名刺内の文字情報(日本語/英数字)を読み取って、電話帳に登録 できます。

### 1

アプリケーションシートで 🔡 (ツール) ラ 🖧 (読取カメ ラ)

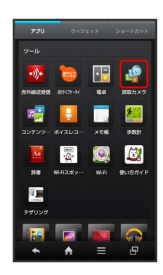

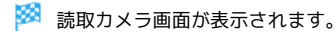

2

名刺

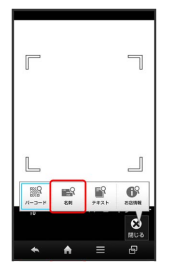

🏁 名刺リーダー画面が表示されます。

・名刺 が表示されていないときは、 切替 をタップします。

3

名刺を画面中央に表示 🔿 読取

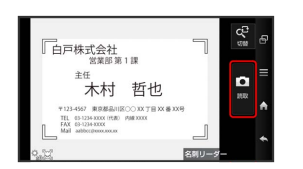

・画面に名刺全体が表示されるようにしてください(名刺に応じて、縦向き/横向きのどちらでもかまいません)。

4

| 〔認識〕 🔿 〔電話! | 長登録 |  |  |
|-------------|-----|--|--|
|             |     |  |  |
| 電話板登録       |     |  |  |
|             |     |  |  |

・確認画面が表示されたときは、画面の指示に従って操作してくだ さい。

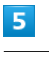

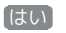

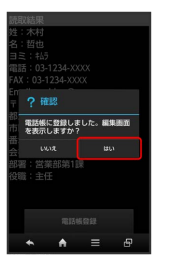

🏁 読み取った情報が入力された電話帳編集画面が表示されます。

・このあと、必要に応じてその他の項目を入力します。

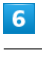

## 【保存】

🏁 電話帳に登録されます。

・確認画面が表示されたときは、画面の指示に従って操作してくだ さい。

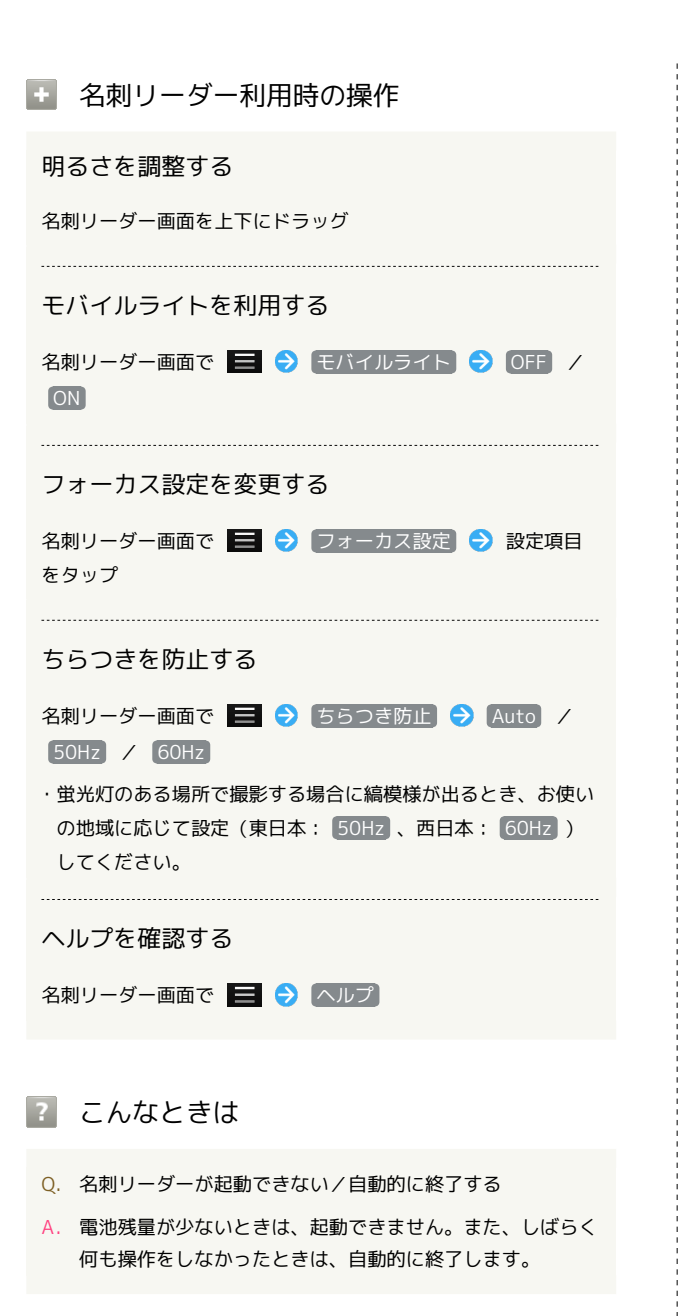

Ⅰ 名刺リーダー利用時のご注意

名刺のデザインやカラー、文字サイズなどによっては、正しく読 み取れないことがあります。 文字を読み取る

テキストリーダーを利用する

文字情報(日本語/英数字)を読み取って、メモ帳に登録したり、 メールを作成したりすることができます。 ここでは、単語を読み取り、メモ帳に登録する操作を例に説明しま す。

## 1

アプリケーションシートで 🔡 (ツール) ラ 🔩 (読取カメ ラ)

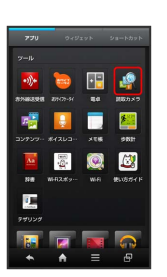

🏁 読取カメラ画面が表示されます。

## 2

「テキスト」

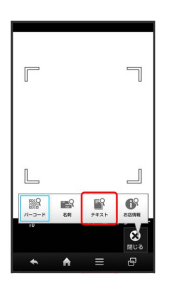

🏁 テキストリーダー画面が表示されます。

・ テキスト が表示されていないときは、 切替 をタップします。

## 3

読み取る文字を画面中央に表示 ⋺ 撮影

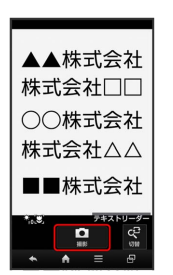

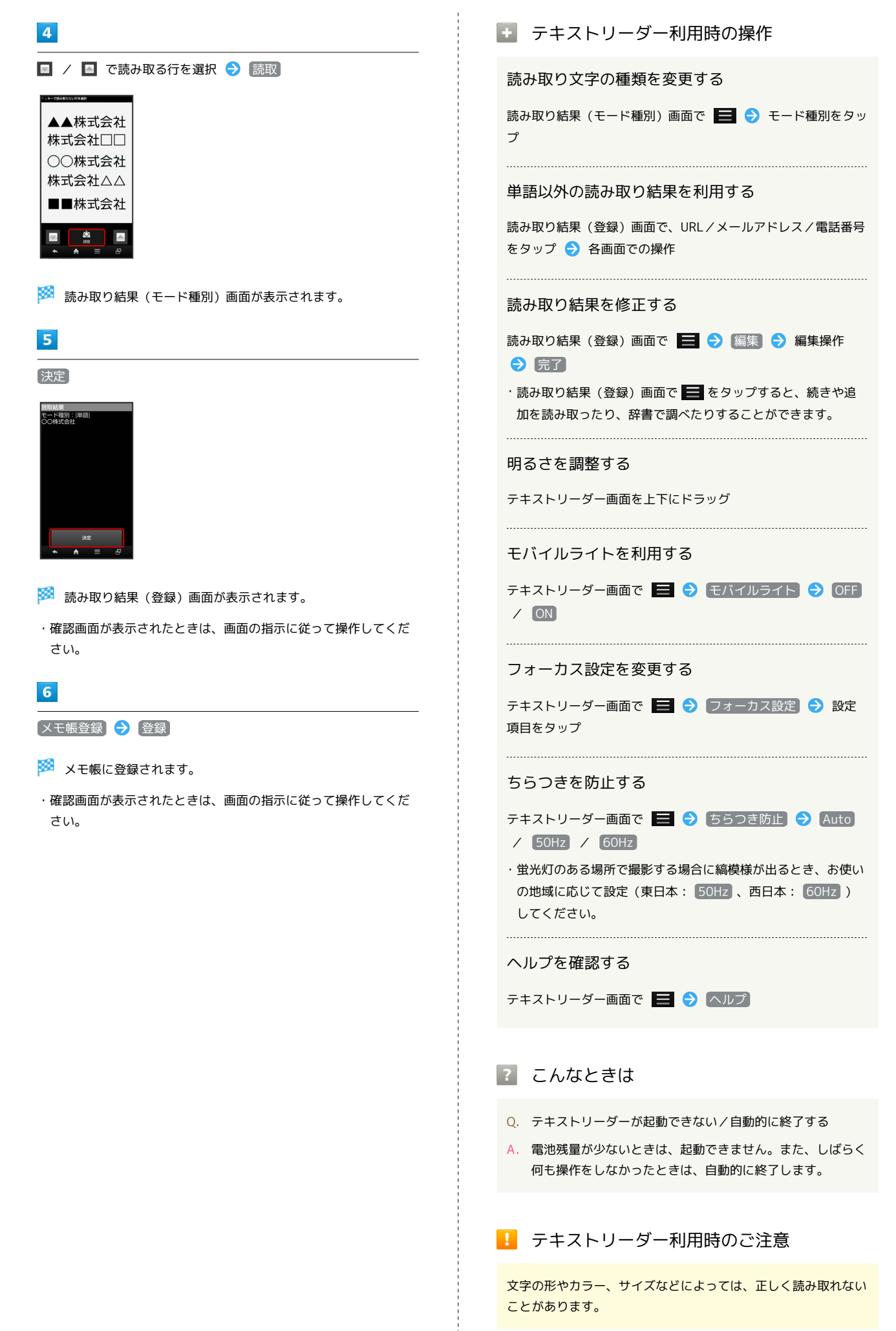

## お店などの情報を電話帳に登録する

### お店情報リーダーを利用する

店名や電話番号などの文字情報(日本語/英数字)を読み取って、 電話帳に登録できます。

### 1

アプリケーションシートで 🧱 (ツール) ラ 🖧 (読取カメ ラ)

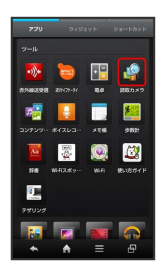

🏁 読取カメラ画面が表示されます。

## 2

【お店情報】

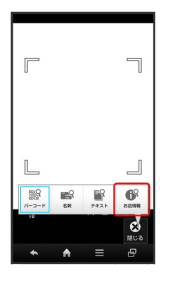

🏁 お店情報リーダー画面が表示されます。

・お店情報 が表示されていないときは、 切替 をタップします。

## 3

読み取る文字を画面中央に表示 ラ 読取

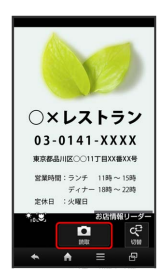

## 4

| 認識 → 電話帳登録                                                                                               |
|----------------------------------------------------------------------------------------------------|
| RRAE(ULXトラン<br>服名: 030141-XXX<br>住所: RRAER<br>国政部大学<br>[空茶時日: シンF11時-15時<br>子グサー10時-25月1<br>正形氏日: シンRE1] |
| ・確認画面が表示されたときは、画面の指示に従って操作してくだ<br>さい。                                                                    |

## 5

[はい]

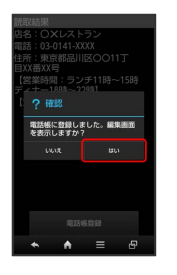

🏁 読み取った情報が入力された電話帳編集画面が表示されます。

・このあと、必要に応じてその他の項目を入力します。

## 6

[保存]

🏁 電話帳に登録されます。

・確認画面が表示されたときは、画面の指示に従って操作してくだ さい。

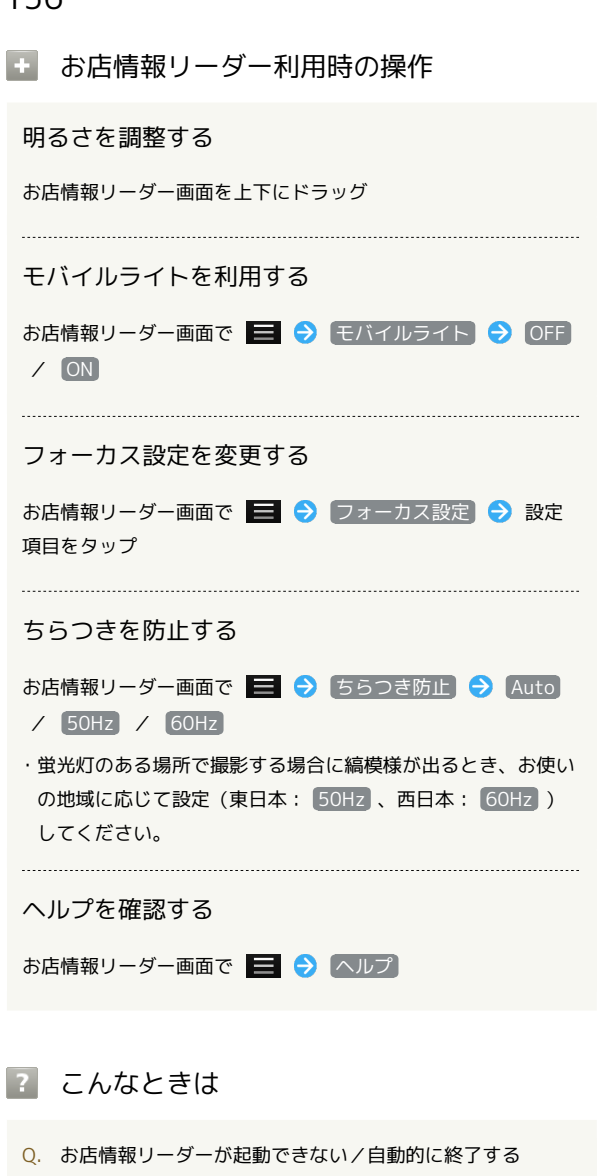

 
 A. 電池残量が少ないときは、起動できません。また、しばらく 何も操作をしなかったときは、自動的に終了します。

Ⅰ お店情報リーダー利用時のご注意

文字の形やカラー、サイズなどによっては、正しく読み取れない ことがあります。

# 音楽/静止画/動画

| 音楽/静止画/動画について            | 158 |
|--------------------------|-----|
| 音楽を聴く(Playミュージック)        | 158 |
| 静止画/動画を見る(ギャラリー)         | 161 |
| 静止画を加工する(ギャラリー)          | 161 |
| 静止画/動画を確認・管理する(おまかせアルバム) | 163 |

## 音楽/静止画/動画について

## 使用できるアプリケーション

本機で使用できるアプリケーションは次のとおりです。

| アプリケーション   | 説明                                                                          |
|------------|-----------------------------------------------------------------------------|
| Playミュージック | 本機のSDカードに保存されている音楽<br>を再生することができます。                                         |
| ギャラリー      | 静止画や動画を管理・表示すること<br>ができます。トリミング/画像回転と<br>いった編集機能にも対応しています。                  |
| おまかせアルバム   | 本機のカメラで撮影したり、ダウン<br>ロードしたりした静止画や動画を、自<br>動的に人物タブ、イベントタブ、地図<br>タブに整理して表示します。 |

## 音楽を聴く (Playミュージック)

### 曲を再生する

次のファイル形式に対応しています。

· 3GPP、3GPP2、MP4、MP3、AMR、WMA(WMDRM非対応)、 ASF(WMDRM非対応)、PIFF、OGG Vorbis、WAVE、MIDI、 XMF、RTTTL/RTX、OTA、iMelody、ADTS raw AAC、FLAC

### 1

アプリケーションシートで 😱 (Playミュージック)

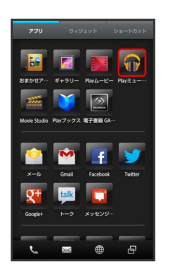

🏁 ライブラリ画面が表示されます。

・以前に音楽を起動していたときは、終了時の画面が表示されま す。

### 2

画面を左右にフリックしてカテゴリ(「アルバム」など)を選択

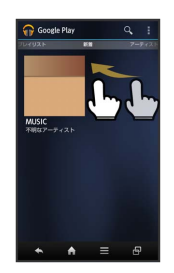

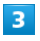

項目をタップ ⋺ 再生する曲をタップ

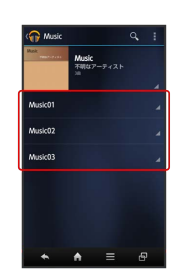

🏁 曲が再生されます。

- ・ 🖮 を選んだときは、項目をタップする必要はありません。
- ・カテゴリによっては、項目をタップしたあとアルバム名などを タップする必要があります。

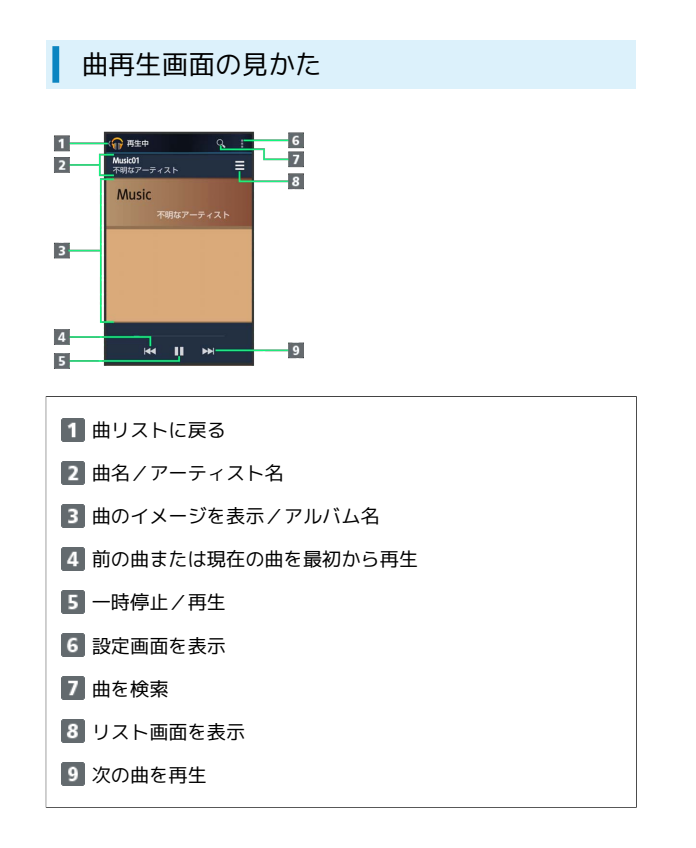

### 画面ロック時の曲操作パネル表示について

曲を再生中に一定時間操作をしない状態が続くと、再生を継続 したまま画面表示が消えて、画面ロックが設定されます。このと き ① を押すと画面が点灯し、ウェルカムシート(ロック画面)に 曲操作パネルが表示されます。

# ・曲操作パネルをタップすると、ウェルカムシート(ロック画面) で曲の操作ができます。

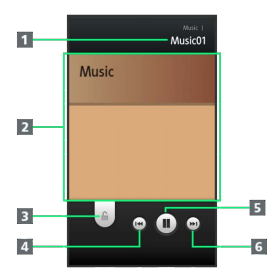

- 1 曲名/アーティスト名
- 2 曲のイメージを表示
- 3 下ヘドラッグして画面ロックを解除
- 4 前の曲または現在の曲を最初から再生
- 5 一時停止/再生
- 6 次の曲を再生

## プレイリストを作成する

## 1

アプリケーションシートで 🎧 (Playミュージック)

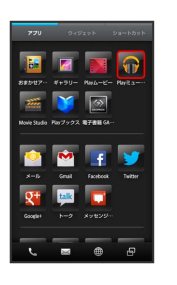

🏁 ライブラリ画面が表示されます。

・以前に音楽を起動していたときは、終了時の画面が表示されま す。

## 2

画面を左右にフリックして「プレイリスト」を選択

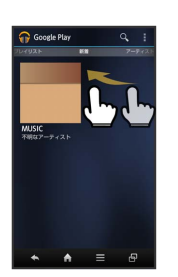

🏁 プレイリスト画面が表示されます。

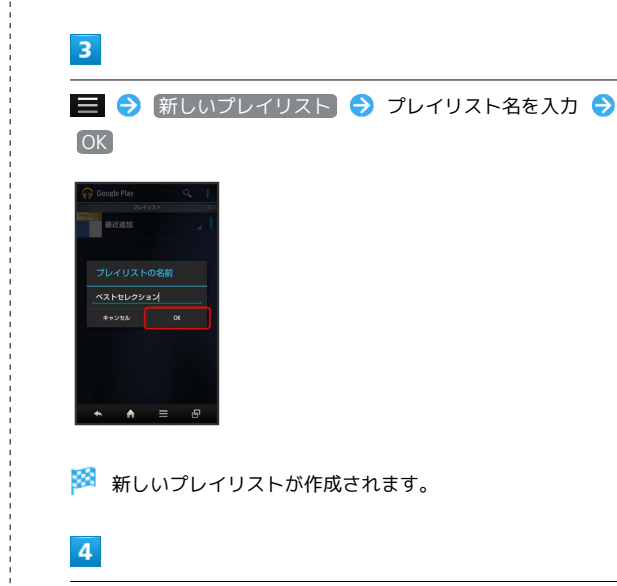

画面を左右にフリックしてカテゴリを選択 ⋺ 項目をタップ

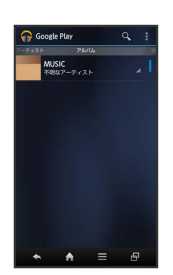

SoftBank 200SH

音楽/静止画/

画種

・ 曲 カテゴリを選んだときは、項目をタップする必要はありません。

プレイリストに追加する曲をロングタッチ

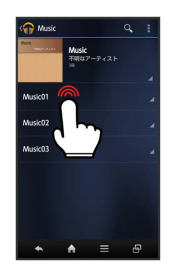

## 6

プレイリストに追加

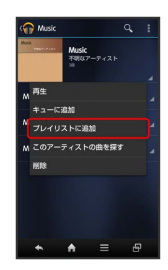

## 7

プレイリストをタップ

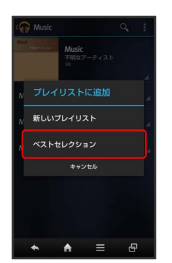

🏁 曲がプレイリストに登録されます。

プレイリスト利用時の操作

プレイリストを再生する

プレイリスト画面で、プレイリストをロングタッチ ラ 再生

プレイリスト内の曲を再生する

プレイリスト画面で、プレイリストをタップ ラ 曲をタップ

プレイリストを削除する

プレイリスト画面で、プレイリストをロングタッチ ⋺ 削除 ᅌ OK

## 長時間音楽再生対応コンテンツについての ご注意

長時間音楽再生に対応しているコンテンツを再生すると、 Google Playなどでダウンロードした、音で動くライブ壁紙など が正しく動作しないことがありますのでご注意ください。

## 静止画/動画を見る(ギャラリー)

静止画/動画を表示する

SDカードに保存された静止画/動画を表示できます。

1

アプリケーションシートで 🌠 (ギャラリー)

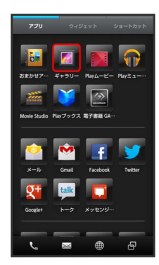

🏁 アルバム一覧画面が表示されます。

2

アルバムをタップ

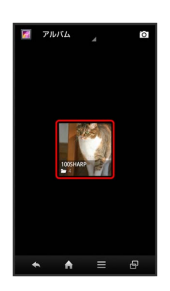

🏁 静止画/動画一覧画面が表示されます。

3

静止画/動画をタップ

🏁 静止画/動画が表示されます。

静止画を加工する (ギャラリー)

静止画を回転させる

## 1

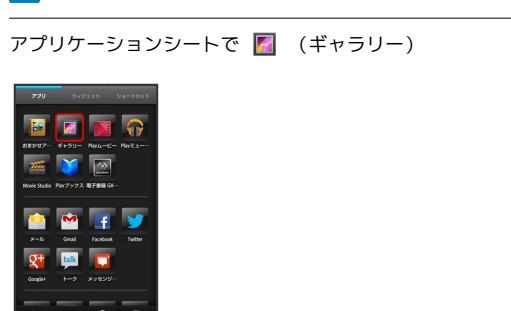

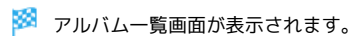

### 2

アルバムをタップ

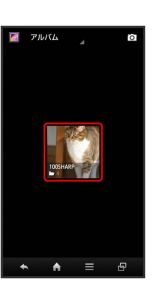

🏁 静止画/動画一覧画面が表示されます。

## 3

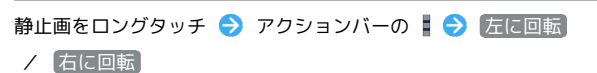

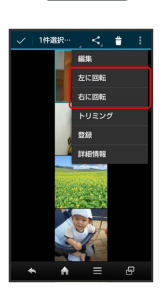

🏁 静止画が回転し、SDカードに上書き保存されます。

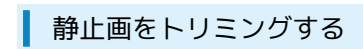

### 1

アプリケーションシートで 🌌 (ギャラリー)

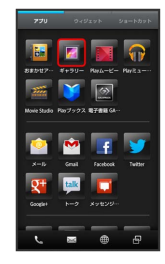

🏁 アルバム一覧画面が表示されます。

## 2

アルバムをタップ

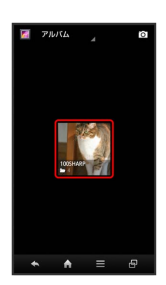

🏁 静止画/動画一覧画面が表示されます。

## 3

静止画をロングタッチ 🔿 アクションバーの 🖡 ラ トリミング

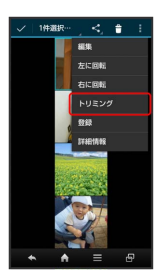

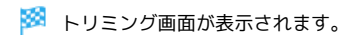

4

トリミング枠をドラッグしてサイズ/位置を調節

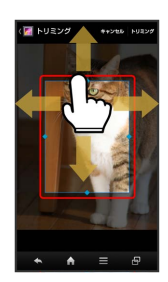

## 5

アクションバーの トリミング

🏁 トリミング後の静止画が、SDカードに別ファイルとして保存され ます。

# 静止画/動画を確認・管理する(おまかせアルバム)

静止画や動画を、人物/イベント/地図などカテゴリ別に整理して 利用できます。

### 静止画/動画を表示する

SDカードに保存された静止画/動画を表示できます。次のファイル 形式に対応しています。

| 画像  | ファイル形式                                                                         |
|-----|--------------------------------------------------------------------------------|
| 静止画 | JPEG、PNG、GIF、BMP、WBMP、WebP                                                     |
| 動画  | 3GPP、3GPP2、MP4、WMV(WMDRM非<br>対応)、ASF(WMDRM非対応)、PIFF、<br>WebM、Matroska、MPEG2-TS |

### 1

アプリケーションシートで 随 (おまかせアルバム)

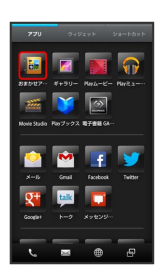

#### 🏁 画像一覧画面が表示されます。

- ・画面上部の すべて、人物、イベント、地図 をタップすると、カテゴリ別に静止画/動画を表示できます。
- ・はじめておまかせアルバムを起動したときは、カテゴリ すべて の画像一覧画面が表示されます。2回目以降は、前回終了時の画面 (画像一覧画面またはフォルダ画面)が表示されます。
- ・隠れている静止画/動画は、画面を上下にフリックすると表示で きます。
- ・確認画面が表示されたときは、画面の指示に従って操作してくだ さい。

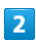

#### 静止画/動画をタップ

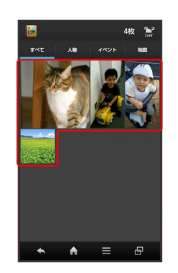

🏁 静止画/動画が表示されます(ファイル表示画面)。

・動画を再生するときは、このあと動画をタップし、利用するアプ リケーション(動画プレーヤーなど)を選択します(確認画面 が表示されたときは、画面の指示に従って操作してください)。

### 人物別に整理する

人物が写った静止画/動画は、自動的に人物別のフォルダに整理されます(おまかせ振り分け機能)。

- ・ (カメラ) で顔登録している人物の写真は、登録内容に応じたフォルダに整理されます。
- 次の操作で、新たな人物の振り分けを設定できます。

## 1

アプリケーションシートで 随 (おまかせアルバム) ラ 人物]

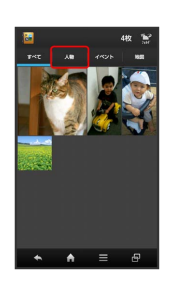

🏁 人物のフォルダ画面が表示されます。

・確認画面が表示されたときは、画面の指示に従って操作してくだ さい。

## 2

フォルダ ( 人物1 (自動)) など)をタップ → アクションバー の 🔀 (整理)

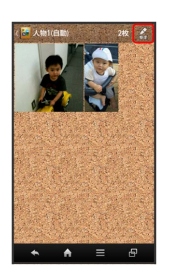

### 3

人物を新規作成

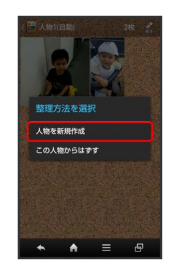

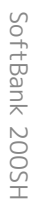

新規作成する人物の静止画/動画を順にタップ( 🗹 表示) <del>う</del> 実行

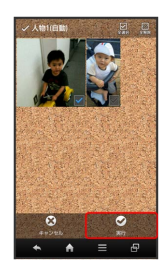

## 5

枠をドラッグして、フォルダに表示する範囲を調節 😏 アクション バーの 💽 (決定)

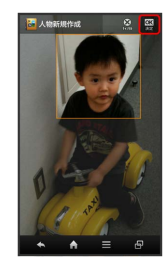

## 6

人物名を入力する

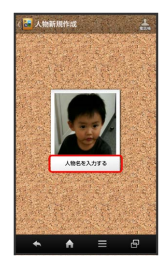

## 7

人物名入力欄をタップ ⋺ 人物名を入力 ラ 🛯

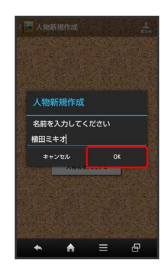

### 8

•

🏁 人物のフォルダ画面が表示されます。

### イベント別に整理する

イベントを新規作成して、撮影済みの静止画/動画を分類します。

- ・カレンダーに予定を登録すると、予定の期間に撮影した静止画/ 動画は、同じイベントとして自動的に分類されます。
- ・次の操作で、新たなイベントの振り分けを設定できます。

## 1

アプリケーションシートで 🔤 (おまかせアルバム) ラ イベン ト

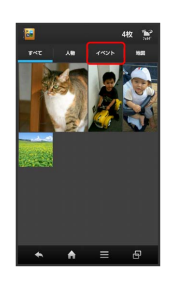

🏁 イベントのフォルダ画面が表示されます。

・確認画面が表示されたときは、画面の指示に従って操作してくだ さい。

## 2

フォルダ ( 未設定) など) をタップ ⋺ アクションバーの 🖉 (整理)

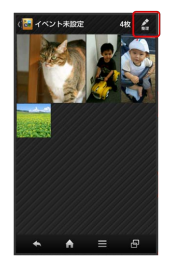

3

(イベントを新規作成)

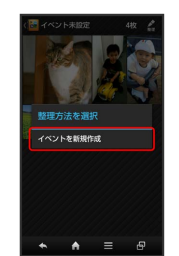

新規作成するイベントの静止画/動画を順にタップ ( 🗾 表示)

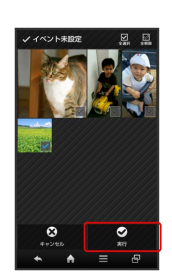

## 5

イベント名を入力する

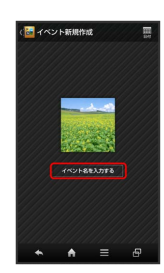

## 6

イベント名入力欄をタップ ラ イベント名を入力 ラ 💽

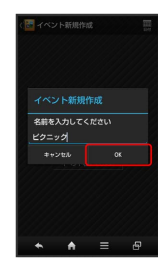

## 7

🏁 イベントのフォルダ画面が表示されます。

### 撮影場所別に整理する

位置情報を設定して、撮影済みの静止画/動画を分類します。

・GPS機能を利用して、撮影した静止画/動画に位置情報を付加 し、自動的に撮影場所別に分類することもできます。

## 1

アプリケーションシートで 🔤 (おまかせアルバム) ラ 地図

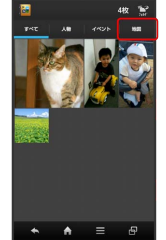

🏁 地図が表示されます。

・確認画面が表示されたときは、画面の指示に従って操作してくだ さい。

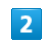

### 📃 🔿 [場所設定]

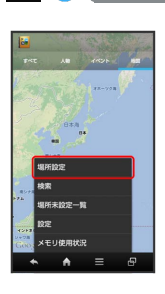

このあと、フリック/ピンチで設定する場所の地図を表示します。

## 3

登録する静止画/動画をロングタッチ 😔 地図にドラッグ ج OK

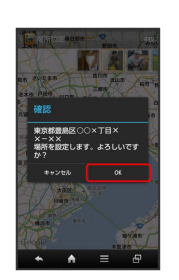

🏁 撮影場所に登録されます。

# 4

## +

🏁 地図が表示されます。

### おまかせアルバムで静止画を編集する

静止画のサイズを変更したり、文字やスタンプ、効果を追加したり することができます。

・静止画によっては、編集できないことがあります。

### 1

アプリケーションシートで 🔤 (おまかせアルバム) ⋺ カテゴ リ ( すべて など)をタップ

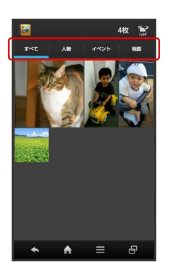

🏁 画像一覧画面またはフォルダ画面が表示されます。

・確認画面が表示されたときは、画面の指示に従って操作してくだ さい。

 ・人物やイベントなどのフォルダ画面が表示されているときは、 フォルダをタップしたあと
 2 に進みます。

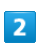

静止画をタップ

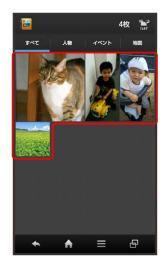

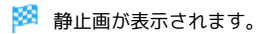

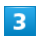

アクションバーの 🚺 (編集) ラ 画像編集]

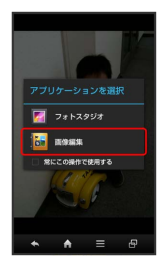

🏁 画像編集画面が表示されます。

- ・アクションバーが表示されていないときは、画面をタップすると 表示されます。
- ・確認画面が表示されたときは、画面の指示に従って操作してくだ さい。

## 4

編集の種類をタップ

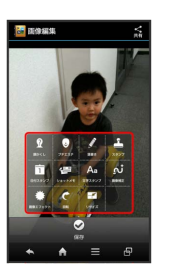

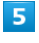

編集操作 🔿 保存

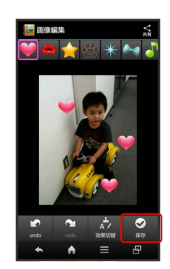

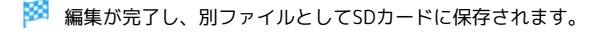

### 🚹 おまかせアルバム利用時の操作

スライドショーを利用する

#### 画像一覧画面で 📃 🔿 スライドショー

・スライドショーを止めるときは、画像をタップします。

#### 画像を壁紙に登録する

ファイル表示画面で 📄 🔿 画像を登録 ᅌ 壁紙 ・以降は、画面の指示に従って操作してください。

#### 静止画/動画を送信する

ファイル表示画面で、アクションバーの 属 (共有) 😏 送 信方法をタップ ラ アプリケーション起動

#### 画像を削除する

ファイル表示画面でアクションバーの 🔟 (削除) ラ はい

・アクションバーが表示されていないときは、画面をタップする
 と表示されます。

#### 画像一覧画面の表示方法を切り替える

フォルダ画面で 📃 🔿 (設定) 🔿 (サムネイル表示切替) 🔿 マルチタイル表示) / (グリッド表示)

#### その他内の画像を自動で人物別に振り分ける

人物のフォルダ画面で 📴 (振分け) ラ OK ラ OK

おまかせ振り分け機能を利用する

フォルダ画面で 📃 🔿 [設定] 🔿 [おまかせ振り分け設定]

#### → おまかせ振り分け

・おまかせ振り分けをタップするたびに設定(■)/解除
 (■)が切り替わります。

#### おまかせ振り分け機能の詳細を設定する

### 김 こんなときは

- Q. 静止画や動画が表示されない
- A. データベースが無効となっている可能性があります。PC接 続用microUSBケーブルでパソコンと本機を接続して、SD カード内の「¥PRIVATE¥SHARP¥PM」の「DATABASE」 フォルダを削除してから使用してください。

# ワンセグ

| ワンセグを視聴する      | 170 |
|----------------|-----|
| 番組を録画/再生する     | 172 |
| 指定した時刻に視聴/録画する | 174 |

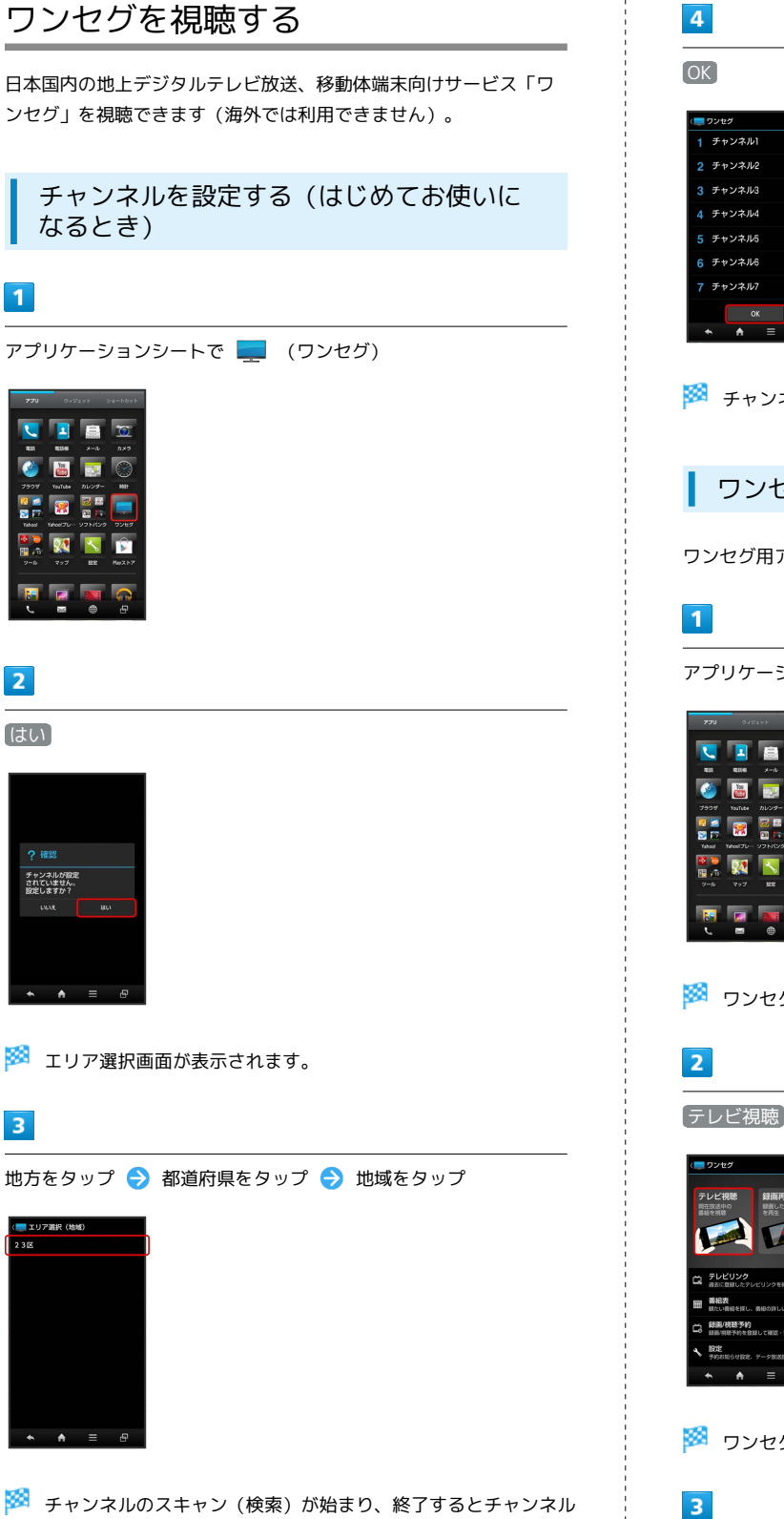

一覧画面が表示されます。

4

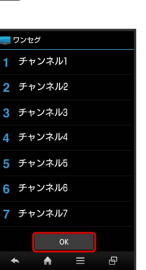

🏁 チャンネル設定が終了し、ワンセグが起動します。

### ワンセグを視聴する

ワンセグ用アンテナは内蔵されています。

アプリケーションシートで 💻 (ワンセグ)

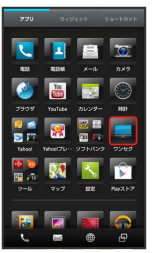

🏁 ワンセグ画面が表示されます。

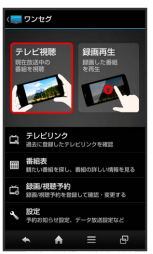

🏁 ワンセグ視聴画面が表示されます。

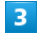

左右にフリックしてチャンネルを選択

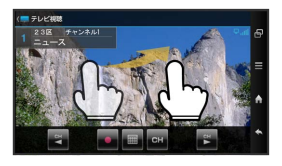

🏁 選択したチャンネルの放送画面が表示されます。

- ・音量は、 ▲ または ▼ をタップして調節します。
- ・データ放送は縦画面で視聴すると自動的に表示されます。各項目 をタップすると、番組の情報を入手したり、番組に参加したりす ることができます。

### ワンセグ視聴画面の見かた

パネルなどが表示されていないときは、ワンセグ視聴画面の映像部 分をタップします。

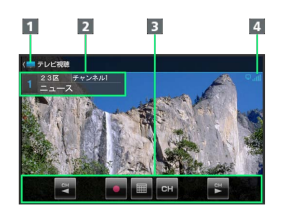

1 アクションバー

エリア名/番組名/放送局名など
 パネル

4 ワンセグ受信状態

ワンセグ視聴時の操作

ワンセグ視聴を終了する

ワンセグ視聴画面でナビゲーションバーの 🔦

#### 番組情報を確認する

ワンセグ視聴画面で 📃 🔿 番組操作 🔿 番組情報 🔿 番組をタップ

#### 番組表を利用する

ワンセグ視聴画面で 🔁 🗲 番組操作 🗲 番組表 🗲 画 面の指示に従って操作

視聴中のチャンネルを保存する

ワンセグ視聴画面で 三 → チャンネル設定 → チャンネル ル保存 → チャンネルをタップ

・上書きするときは、このあと はい をタップします。

#### 受信したチャンネルを追加する

ワンセグ視聴画面で 
 ラ チャンネル設定 
 ラ エリア
 エリアをロングタッチ 
 チャンネル更新 
 ラ 追加
 更新 
 ○ OK

#### エリア内の全チャンネルを消去して更新する

ワンセグ視聴画面で 🗐 🔿 チャンネル設定 🔿 エリア切 替 🔿 エリアをロングタッチ 🔿 チャンネル更新 ラ 全更 新 ラ はい 🔿 OK

#### チャンネルを削除する

ワンセグ視聴画面で 
 ワンセグ視聴画面で 
 チャンネル設定 
 チャンネルをロングタッチ 
 削除 
 はい

#### 字幕の有無を設定する

ワンセグ視聴画面で Ξ → 字幕/音声設定 → 字幕表
 示 → 項目をタップ

#### 音声言語を設定する

ワンセグ視聴画面で (二) (○) (7年7)
 (○) (7年7)
 (○) (7年7)
 (○) (74)
 (○) (74)
 (○) (74)
 (○) (74)
 (○) (74)
 (○) (74)
 (○) (74)
 (○) (74)
 (○) (74)
 (○) (74)
 (○) (74)
 (○) (74)
 (○) (74)
 (○) (74)
 (○) (74)
 (○) (74)
 (○) (74)
 (○) (74)
 (○) (74)
 (○) (74)
 (○) (74)
 (○) (74)
 (○) (74)
 (○) (74)
 (○) (74)
 (○) (74)
 (○) (74)
 (○) (74)
 (○) (74)
 (○) (74)
 (○) (74)
 (○) (74)
 (○) (74)
 (○) (74)
 (○) (74)
 (○) (74)
 (○) (74)
 (○) (74)
 (○) (74)
 (○) (74)
 (○) (74)
 (○) (74)
 (○) (74)
 (○) (74)
 (○) (74)
 (○) (74)
 (○) (74)
 (○) (74)
 (○) (74)
 (○) (74)
 (○) (74)
 (○) (74)
 (○) (74)
 (○) (74)
 (○) (74)
 (○) (74)
 (○) (74)
 (○) (74)
 (○) (74)
 (○) (74)
 (○) (74)
 (○) (74)
 (○) (74)
 (○) (74)
 (○) (74)
 (○) (74)
 (○) (74)
 (○) (74)
 (○) (74)
 (○) (74)
 (○) (74)
 (○) (74)
 (○) (74)
 (○) (74)
 (○) (74)
 (○) (74)
 (○) (74)
 (○) (74)
 (○) (74)
 (○) (74)
 (○) (74)
 (○) (74)
 (○) (74)
 (○) (74)
 (○) (74)
 (○) (74)
 (○) (74)
 (○) (74)
 (○) (74)</

#### サウンドの効果を設定する

ワンセグ視聴画面で ■ ◆ (AV設定) ◆ サウンド設定)
 ◆ 画面の指示に従って操作

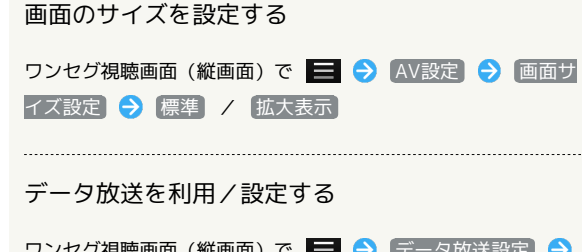

ワンセグ視聴画面(縦画面)で 🧮 🔿 データ放送設定) 🔿 画面の指示に従って操作

・データ放送視聴中に、利用できます。

### ? こんなときは

- Q. ワンセグが起動できない
- A. 電池残量が少ないときは、ワンセグを起動できません。本機 を充電してください。
- Q. ワンセグが視聴できない
- A. 受信状態は良好ですか。電波の強い場所へ移動してください。
- Q. チャンネルのエリア設定がうまくいかない
- A. チャンネル更新の 全更新 を行ってみてください。チャン ネルのエリア設定は、地域や放送開始時期などによって、正 しく設定できないことがあります。

### 📙 ワンセグ利用時のご注意

#### 海外でのご利用について

海外では、放送形式や放送の周波数が異なるため利用できません。

#### チャンネル設定について

放送局の周波数が変更されたときや地域によっては、地域選択 ではチャンネルを正しく登録できないことがあります。そのとき は、再度チャンネル一覧を設定してください。

💿 運転中はワンセグを利用しない

自転車やバイク、自動車などの運転中は、ワンセグを利用しな いでください。また、歩行中は、周囲の交通に十分ご注意くださ い。

## 番組を録画/再生する

放送中の番組を録画して、あとで再生することができます(あらか じめ、SDカードを取り付けておいてください)。

番組を録画する

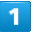

アプリケーションシートで 💻 (ワンセグ)

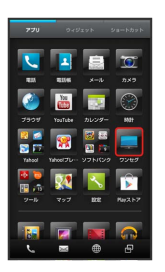

🏁 ワンセグ画面が表示されます。

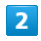

(示レビ視聴) → 左右にフリックしてチャンネルを選択 → ■
 (録画開始)

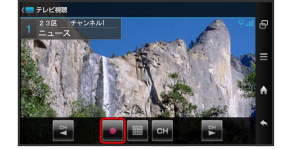

🏁 録画が始まります(充電/着信ランプ点滅)。

・番組によっては、録画できないことがあります。

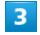

録画を終了するときは 🔤 (録画終了)

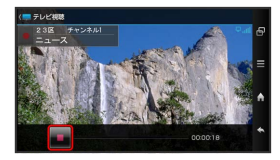

🏁 録画が終了し、録画ファイルがSDカードに保存されます。

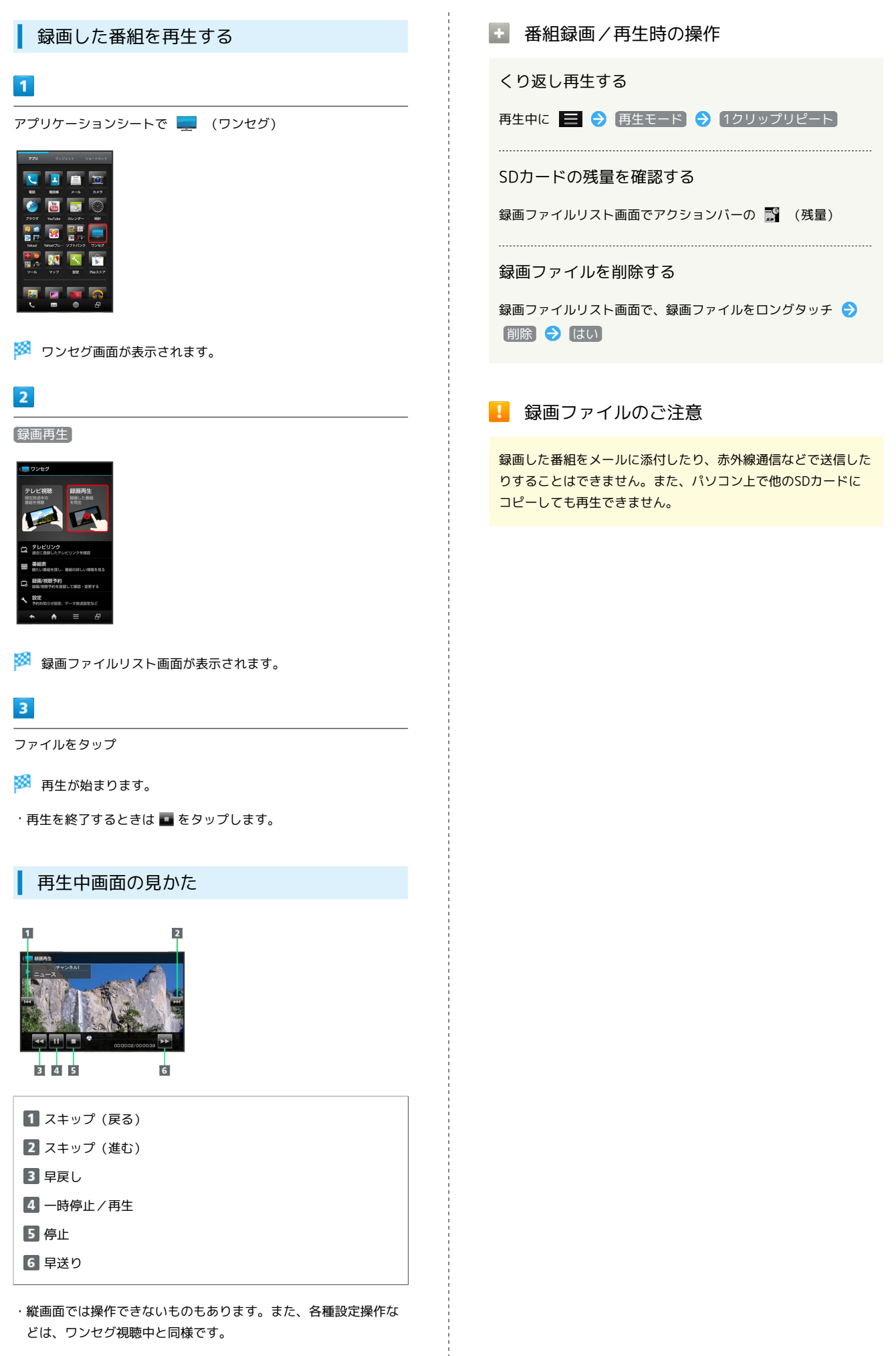

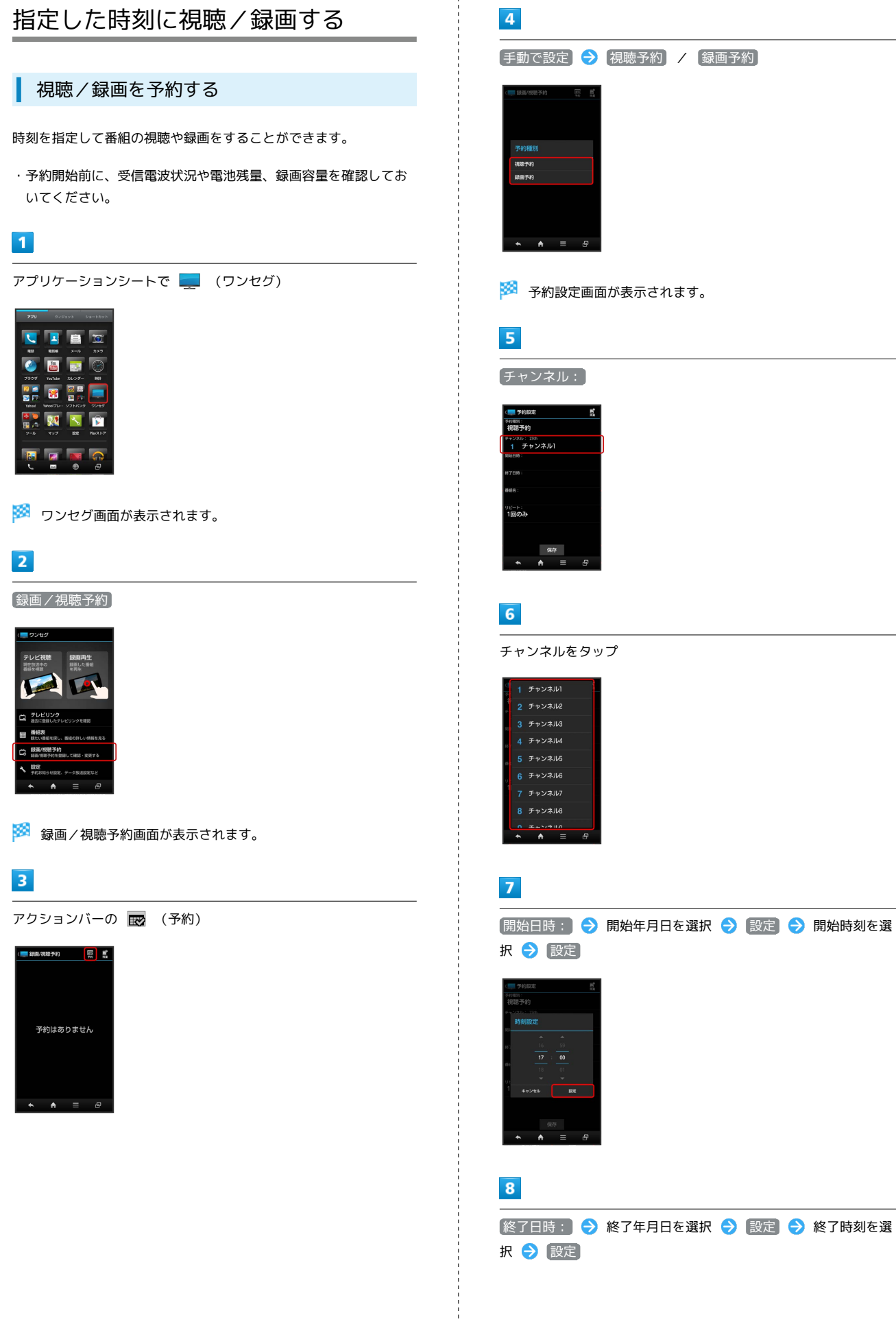

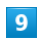

保存

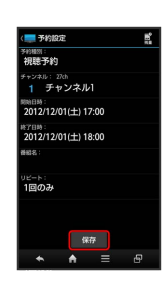

🏁 予約が完了します。

・予約時刻が近づくと、画面表示とアラームでお知らせします。

予約内容を確認する 1 アプリケーションシートで 💻 (ワンセグ) 🏁 ワンセグ画面が表示されます。 2

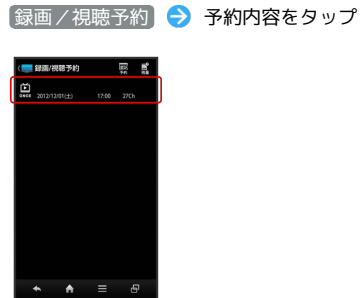

🏁 予約内容が表示されます。

| 予約内容を削除する                                     |
|-----------------------------------------------|
| 1                                             |
| アプリケーションシートで 📃 (ワンセグ)                         |
| <ul> <li>ワンセグ画面が表示されます。</li> <li>2</li> </ul> |
| 録画/視聴予約 🔿 予約内容をタップ                            |
| 🏁 予約内容が表示されます。                                |
| 3                                             |
|                                               |
| (はい)                                          |

🏁 予約内容が削除されます。

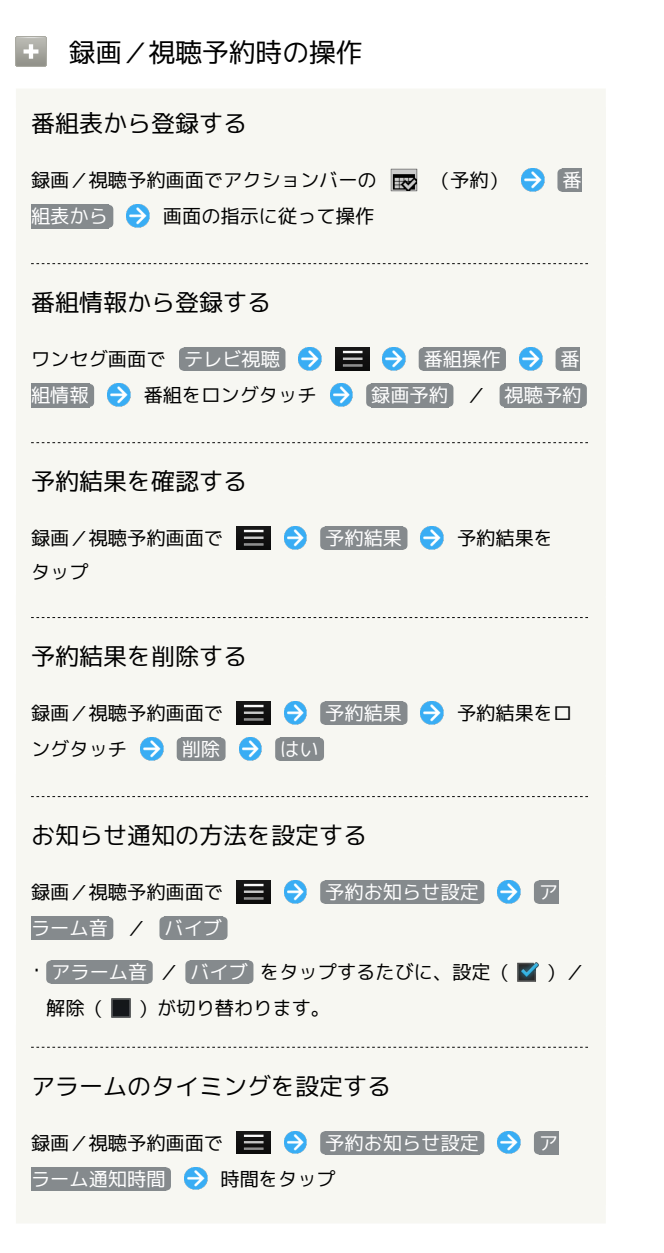

# 便利な機能

| 緊急速報メールを利用する             | 178 |
|--------------------------|-----|
| Google マップ™を利用する         | 179 |
| ナビを利用する                  | 180 |
| 付近の便利な情報を取得する(ローカル)      | 180 |
| 友だちの位置/状況を確認する(Latitude) | 181 |
| Google トークを利用する          | 182 |
| Google 検索を利用する           | 183 |
| 電卓で計算をする                 | 184 |
| カレンダーを利用する               | 184 |
| 世界時計を利用する                | 186 |
| アラームを利用する                | 187 |
| ストップウォッチを利用する            | 189 |
| 経過時間をお知らせする              | 190 |
|                          | 191 |
| YouTubeを利用する             | 191 |
| メモ帳を利用する                 | 192 |
| パソコン用ファイルを利用する           | 193 |
| おサイフケータイ®を利用する           | 194 |
| 各種データを管理する               | 196 |
| 歩数計を利用する                 | 197 |
|                          | 199 |
| <br>単語を辞書で調べる            | 201 |
| <br>Facebookを利用する        | 203 |
| 電子書籍を閲覧する                | 203 |

## 緊急速報メールを利用する

気象庁が配信する「緊急地震速報」や「津波情報」、および国や地 方公共団体からの「災害・避難情報」を本機で受信し、表示できま す(お買い上げ時の受信設定は「有効」となっています)。

緊急速報メールを受信すると

ステータスバーに <u>(!)</u> とメッセージが表示され、緊急地震速報/災 害・避難情報個別の警告音およびバイブレータでお知らせします。

・通話中、通信中および電波状態が悪いときは受信できません。
 ・受信時には、マナーモード設定中でも警告音が鳴動します。

1

ステータスバーを下向きにドラッグして、通知パネルを開く

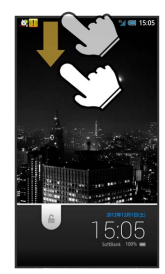

🏁 通知パネルが表示されます。

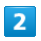

緊急速報メール通知をタップ

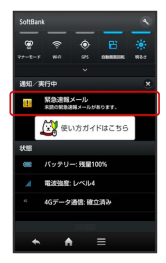

🏁 緊急速報メール受信メッセージー覧画面が表示されます。

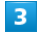

確認する緊急速報メールをタップ

🏁 受信した緊急速報メールが表示されます。

以前に受信した緊急速報メールを確認する

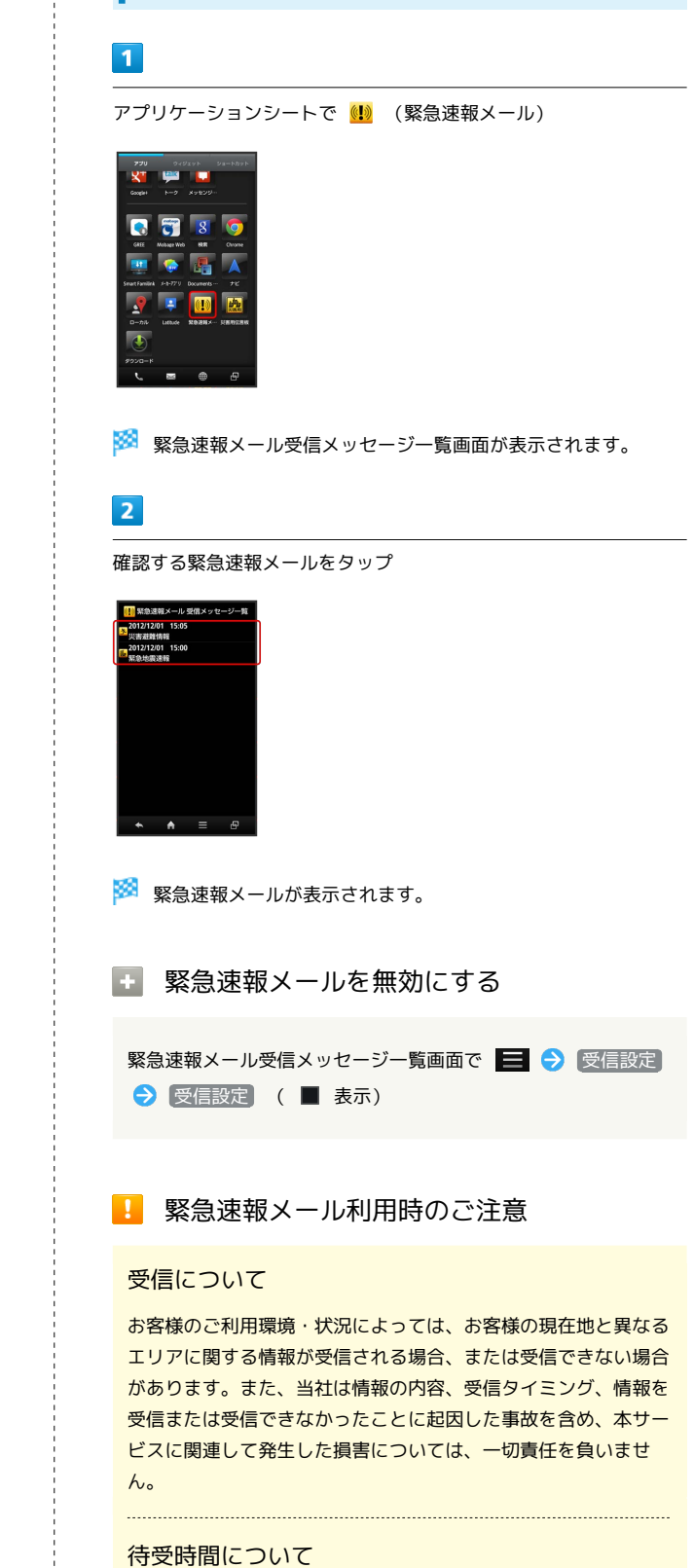

緊急速報メールを有効にしているときは、待受時間が短くなるこ とがあります。
# Google マップ™を利用する

Googleマップでは、現在地の表示や目的地までの道案内などの機能 を利用できます。交通状況を表示したり、航空写真で景観を確認し たりすることもできます。

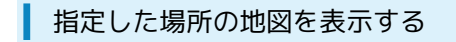

### 1

アプリケーションシートで 🕺 (マップ)

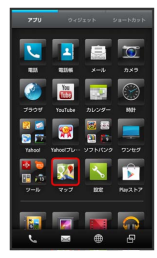

#### 🏁 マップ画面が表示されます。

・確認画面が表示されたときは、画面の指示に従って操作してくだ さい。

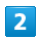

🔍 ラ 住所や都市、施設名などを入力

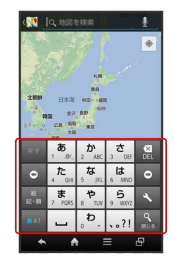

# 3

住所や都市、施設名などをタップ

🏁 指定した場所の地図が表示されます。

🚹 Googleマップ利用時の操作

#### 現在地の地図を表示する

#### マップ画面で 💿

・あらかじめ、GPS機能を使用できるように設定しておいてくだ さい。また、 Googleの位置情報 を有効 ( ♥ ) にすると、 より位置情報を取得しやすくなります。

#### 現在地付近の便利な情報を確認する

マップ画面で 🖉 ⋺ 取得する情報をタップ ラ 確認する情報 をタップ

・あらかじめ、GPS機能を使用できるように設定しておいてくだ さい。また、 Googleの位置情報 を有効 ( ♥ ) にすると、 より位置情報を取得しやすくなります。

#### 地図に交通状況や航空写真などを表示する

マップ画面で 😂 ラ 表示する情報をタップ

・あらかじめ、GPS機能を使用できるように設定しておいてください。また、Googleの位置情報を有効( ♥) にすると、より位置情報を取得しやすくなります。

#### 目的地までの経路を調べる

マップ画面で 📀 🔁 現在地/目的地 (到着地)を入力 😏 🔋 (自動車)/ 🗣 (公共交通機関)/ \* (徒歩) 🔿 経路を検索

#### マップの詳しい操作を調べる

マップ画面で 📃 ラ (ヘルプ)

# ナビを利用する

#### 経路を確認する

自動車や徒歩を利用した目的地までの経路や所要時間を、画面や音 声で確認できます。

・あらかじめ、GPS機能を使用できるように設定しておいてくださ い。また、 Googleの位置情報 を有効 ( ♥ ) にすると、より位 置情報を取得しやすくなります。

#### 1

アプリケーションシートで 人 (ナビ)

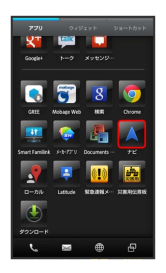

🏁 目的地の選択画面が表示されます。

・確認画面が表示されたときは、画面の指示に従って操作してくだ さい。

## 2

目的地をキーボードで入力 → 目的地(住所や都市、施設名など)を入力 → 実行

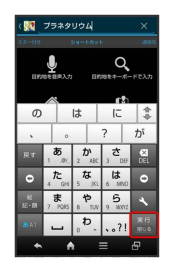

🏁 ナビ画面が表示されます。

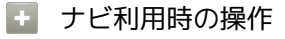

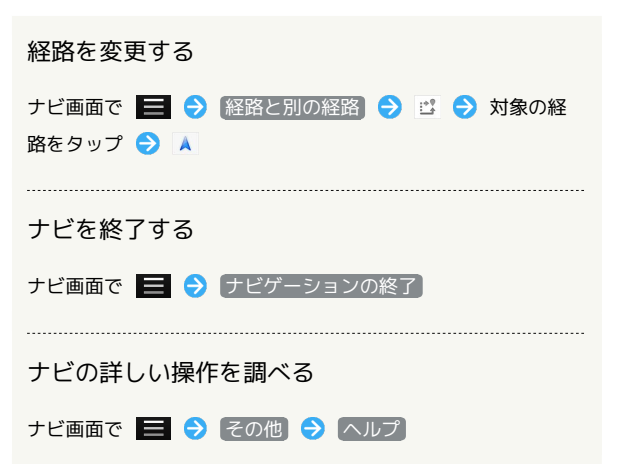

付近の便利な情報を取得する(ローカル)

#### 情報を取得する

レストランやガソリンスタンド、銀行ATMなど、現在地付近の便利 な情報を取得できます。

・あらかじめ、GPS機能を使用できるように設定しておいてください。また、 Googleの位置情報 を有効 ( ♥) にすると、より位置情報を取得しやすくなります。

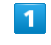

アプリケーションシートで 📌 (ローカル)

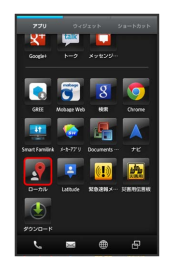

🏁 ローカル画面が表示されます。

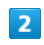

取得する情報をタップ

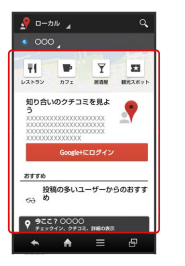

🏁 情報が表示されます。

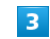

確認したい情報をタップ

🏁 情報の詳細が表示されます。

🛨 検索する情報の種類を追加する

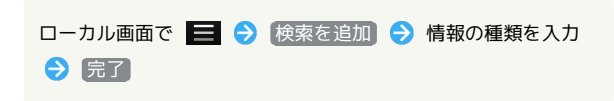

# 友だちの位置/状況を確認する (Latitude)

地図上で友だち同士の現在地や現在の状況を、確認し合うことがで きます(あらかじめ、Googleアカウントでログインしておいてくだ さい)。

### Latitudeに参加して友だちを招待する

### 1

L

アプリケーションシートで 📮 (Latitude)

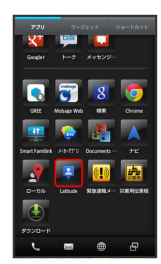

### 🏁 Latitude画面が表示されます。

・確認画面が表示されたときは、画面の指示に従って操作してくだ さい。

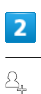

(\$ Linde / Linde /

## 3

[連絡先から選択] ラ 追加したい友だちをタップ

・メールアドレスから友だちを追加することもできます。

## 4

ばい

🏁 相手が承認すると、友だちが追加されます。

🚹 Latitude利用時の操作

マップ画面を表示する

Latitude画面で
地図表示

・Latitude画面に戻るときは、マップ画面で「友だちリスト」を タップしてください。

Latitudeの詳しい操作を調べる

Latitude画面で 📃 ラ ヘルプ

# Google トークを利用する

Googleトークは、Googleのインスタントメッセージサービスです。 携帯電話やパソコンのGoogleトーク利用者とコミュニケーションを とることができます。また、ビデオチャット、ボイスチャットも利 用できます(あらかじめ、Googleアカウントでログインしておいて ください)。

友だちをトークに招待する

### 1

アプリケーションシートで 述 (トーク)

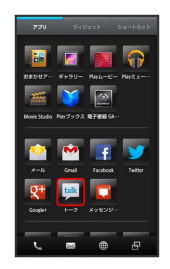

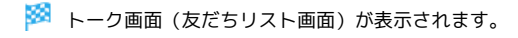

# 2

アカウントをタップ ラ 🖳

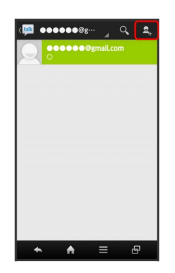

## 3

追加したい友だちのGoogleアカウントを入力 ⋺ 🔜

友だちが招待を受け入れると、トーク画面に友だちのアカウント が表示されます。 トークを利用する

### 1

アプリケーションシートで 🟴 (トーク)

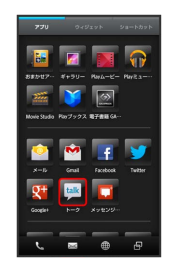

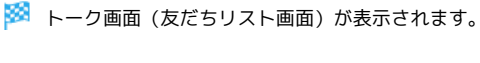

2

チャットしたい友だちの名前をタップ

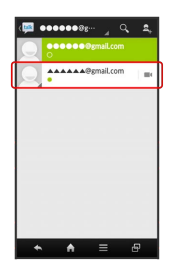

🏁 チャット画面が表示されます。

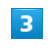

メッセージ入力欄をタップ ラ メッセージを入力 ラ ≽

🏁 メッセージが送信されます。

### 💽 Googleトーク利用時の操作

#### オンラインステータスとメッセージを設定する

友だちの画面に表示される自分のステータスとメッセージを設定 することができます。

トーク画面 (友だちリスト画面) で、自分のアカウントをタッ プ う ステータス欄をタップ う 設定するステータスをタッ プ う ステータスメッセージ欄をタップ う ステータスメッ セージを入力

#### チャットの招待を受け入れる

Googleトークへ招待されると、トーク画面(友だちリスト画 面)に通知が表示されます。

トーク画面(友だちリスト画面)で「チャットへの招待」 <del>う</del> 【承諾】

#### トークを終了する

トーク画面 (友だちリスト画面) で 🧮 ⋺ ログアウト

チャットをオフレコにする

友だちとのチャットの履歴を残さないようにできます。

チャット画面で 📃 ラ オフレコにする)

#### チャットの履歴を消去する

これまでのチャットの履歴を消去することができます。

チャット画面で 📃 🔿 チャットの履歴を消去]

# Google 検索を利用する

Google検索を利用して、本機のアプリケーションや本機に登録した 情報、インターネット上の情報などを検索できます。

検索を行う

#### 1

アプリケーションシートで 💈 (検索)

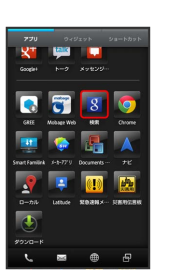

🏁 検索画面が表示されます。

・確認画面が表示されたときは、画面の指示に従って操作してくだ さい。

### 2

検索するキーワードを入力 🔿 🔝

🏁 検索結果が表示されます。

#### 3

確認する情報をタップ

🏁 情報が表示されます。

Google検索利用時の操作

検索対象を変更する

検索画面で **三** ◆ 設定 ◆ 検索対象 ◆ 検索対象を

#### 音声で検索する

検索画面で、アクションバーの □ 
 送話口に向かって検索したい言葉を話す
 検索候補をタップ
 アプリケーション
 ( ブラウザ など)をタップ
 情報をタップ

SoftBank 200SH

# 電卓で計算をする

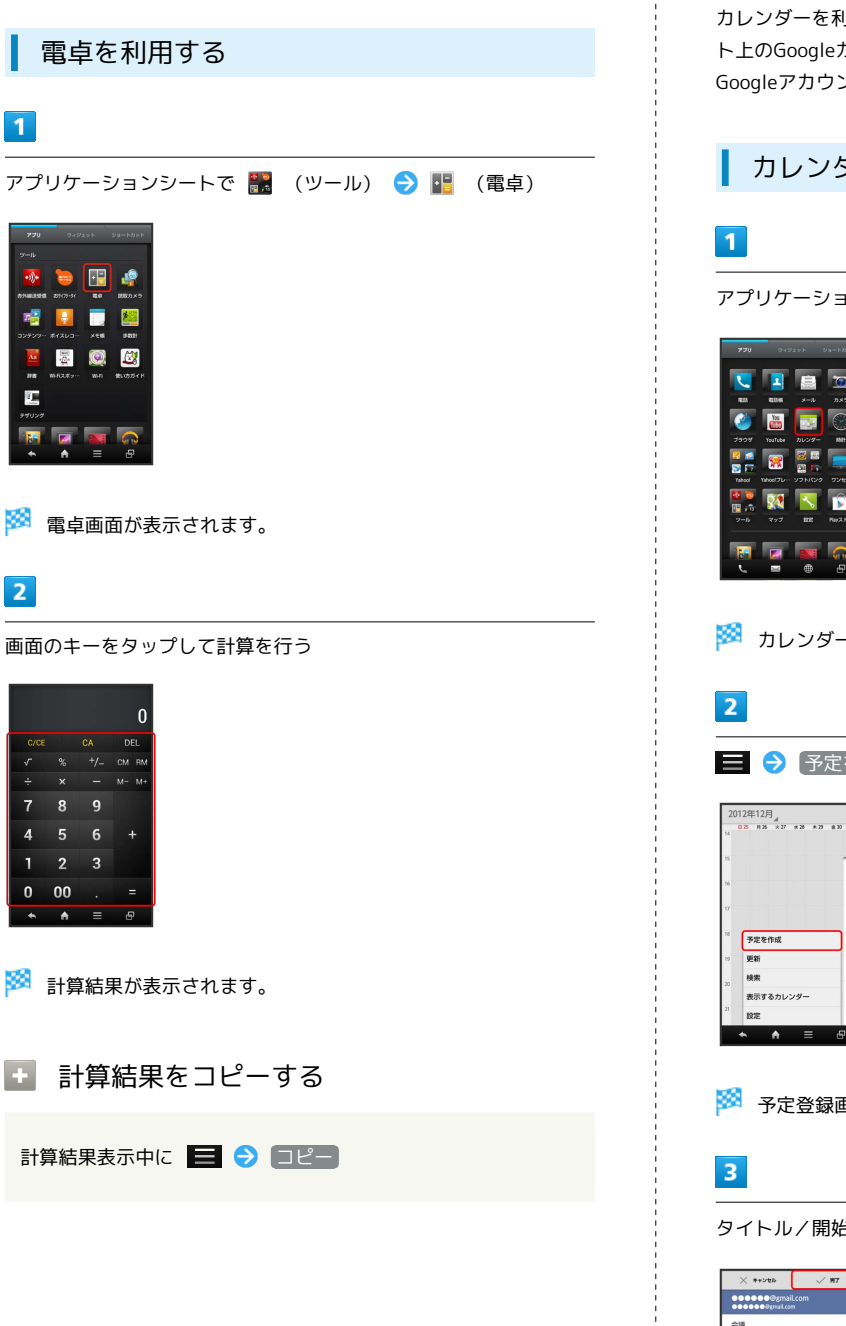

# カレンダーを利用する

カレンダーを利用してスケジュール管理ができます。インターネッ ト上のGoogleカレンダーと同期することもできます(あらかじめ、 Googleアカウントでログインしておいてください)。

## カレンダーに予定を登録する

アプリケーションシートで 🏧 (カレンダー)

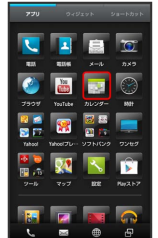

🏁 カレンダー画面が表示されます。

📃 🔶 [予定を作成]

|    | 0.25 | II 25           | + 77 | # 28 | # 23 | @ 33 | +1 |
|----|------|-----------------|------|------|------|------|----|
| 14 |      |                 |      |      |      |      |    |
| 15 |      |                 |      |      |      |      | -  |
| 16 |      |                 |      |      |      |      | -  |
| 17 |      |                 |      |      |      |      |    |
| 18 | F    | 定を              | 下成   | _    |      | ٦    |    |
| 19 | 9    | 更新              |      |      |      |      |    |
| 20 | 8    | 検索<br>表示するカレンダー |      |      | _    |      |    |
|    | 8    |                 |      |      |      |      |    |
| 21 | 15   | UE              |      |      |      |      |    |

🏁 予定登録画面が表示されます。

タイトル/開始日時/終了日時などを入力 ⋺ 完了

| 会議                              |       |
|---------------------------------|-------|
| C会講題                            |       |
| <sup>開始</sup><br>2012/12/01 (土) | 16:00 |
| <sup>終了</sup><br>2012/12/01 (土) | 17:00 |
| — 終日                            |       |
| (GMT+9:00) 東京、大                 | 版     |
| ゲスト                             |       |
| 脱明                              |       |

🏁 予定が登録されます。

## 予定を確認する

### 1

アプリケーションシートで 🌇 (カレンダー)

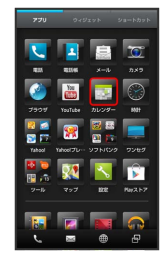

🏁 カレンダー画面が表示されます。

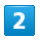

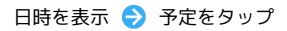

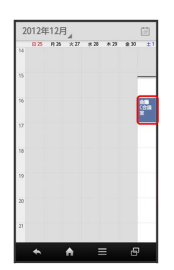

🏁 予定詳細画面が表示されます。

・予定詳細画面で N をタップすると予定の編集、 管をタップする
 と予定の削除を行うことができます。

カレンダーを同期する

## 1

アプリケーションシートで 🌆 (カレンダー)

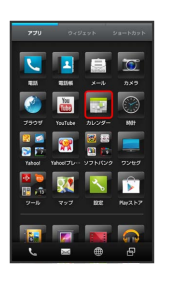

🏁 カレンダー画面が表示されます。

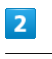

😑 🔶 [表示するカレンダー]

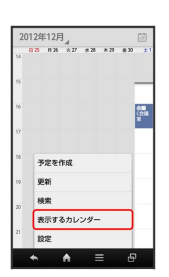

3

同期する項目をタップ ( 🗹 表示)

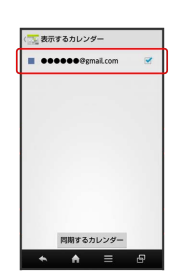

🏁 同期設定が変更されます。

・同期するカレンダーをタップすると、アカウントに登録しているカレンダー別に同期が設定できます。

🚹 カレンダー利用時の操作

今日のカレンダーを表示する

カレンダー画面で、アクションバーの 🔛

カレンダー画面の表示を変更する

カレンダー画面で、画面左上の年月/年月日部分をタップ 🔿 日 / 週 / 月 / 予定リスト

次/前の月を表示する(月表示時)

カレンダー画面で上下にフリック

次/前の週を表示する(週表示時)

カレンダー画面で左右にフリック

次/前の日を表示する(日表示時)

カレンダー画面で左右にフリック

#### 次/前の時間帯を表示する(日/週表示時)

カレンダー画面で上下にフリック

# 世界時計を利用する

世界の都市の時計を表示することができます。

都市を追加する

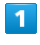

アプリケーションシートで 🌒 (時計)

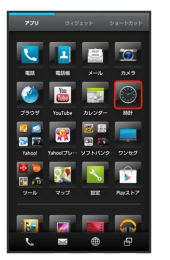

🏁 世界時計画面が表示されます。

・以前に時計を起動していたときは、終了時の画面が表示されま す。このときは、 世界時計 をタップしてください。

|--|

#### 追加する

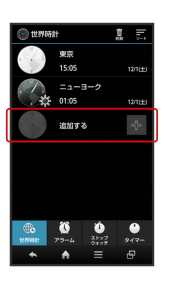

🏁 都市の選択画面が表示されます。

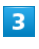

都市をタップ

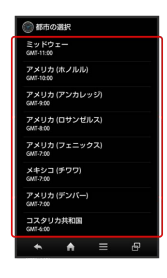

🏁 都市が追加されます。

### 世界時計利用時の操作

#### サマータイムを設定する

サマータイムが設定されている都市には 🕷 が表示されます。変 更するときは、次の操作を行います。 世界時計画面で、都市をロングタッチ 🔿 サマータイム切り替 え

#### 都市を選んで削除する

世界時計画面で、アクションバーの 🔟 (削除) ラ 都市を タップ ( 🗹 表示) ラ 削除 ラ はい

#### 都市の表示順を並べ替える

世界時計画面で、アクションバーの ■ (ソート) う 並 べ替える都市をロングタッチ う 変更する位置にドラッグ う 決定

# アラームを利用する

あらかじめ指定した時刻になると、アラーム音やバイブレータでお 知らせします。

アラームを設定する

#### 1

アプリケーションシートで 🌑 (時計)

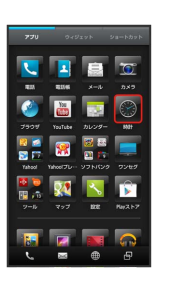

🏁 世界時計画面が表示されます。

・以前に時計を起動していたときは、終了時の画面が表示されま す。

#### 2

「アラーム」

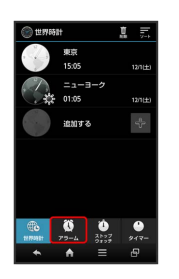

🏁 アラーム画面が表示されます。

### 3

登録先(アラーム1)など)をタップ

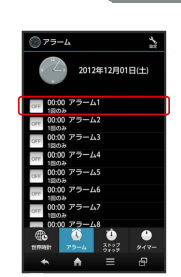

🏁 アラーム設定画面が表示されます。

### 4

(時刻) ⇒ 時刻を選択 ⇒ OK

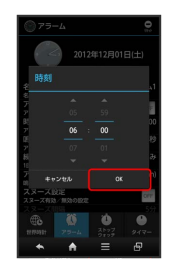

🏁 アラームが設定されます。

・アラームを解除するときは、アラーム設定画面で
 アラーム設定
 をタップします ( ●F 表示) 。

#### アラームに登録できること

アラーム設定画面で各項目をタップすると、次の内容を登録するこ とができます。

・項目をタップしたあと、操作が必要な項目もあります。画面の指 示に従って操作してください。

| 項目名          | 説明                                                |
|--------------|---------------------------------------------------|
| 名称           | アラームの名称を変更できます。                                   |
| アラーム設定       | アラームの有効( 🚾 )/無効( 🚥 )を切り<br>替えられます。                |
| 時刻           | アラームの動作時刻を設定できます。                                 |
| 鳴動時間         | アラームの鳴動時間を変更できます。                                 |
| 繰り返し         | 曜日ごとなどに、くり返しアラームが鳴動す<br>るように設定できます。               |
| アラーム音        | アラーム音の種類を変更できます。                                  |
| スヌーズ設定       | アラーム動作時にアラームを止めても、しば<br>らくすると再度動作するように設定できま<br>す。 |
| スヌーズ間隔       | スヌーズが動作する間隔を変更できます。                               |
| スヌーズ回数       | スヌーズが動作する回数を変更できます。                               |
| バイブレータ<br>設定 | アラーム設定時刻に、バイブレータを鳴らす<br>かどうかを設定できます。              |

#### アラーム設定時刻の動作

アラーム設定時刻になると、アラーム音やバイブレータでお知らせ します。

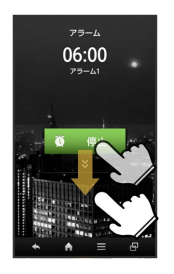

- ・アラームを止めるときは、「停止」を下にドラッグします。
- スヌーズ設定を有効にしているアラームのときは、スヌーズ
   を下にドラッグするとスヌーズ待機状態になり、停止を下にド ラッグするとアラームが止まります。
- ・スヌーズ待機中にスヌーズを解除するときは、 解除 を下にド ラッグします。

#### 🛨 アラーム利用時の操作

マナーモード設定時にアラーム音を鳴らすかどうか を設定する

アラーム画面で、アクションバーの 📉 (設定) ラ マナー モード時設定 ラ 鳴らす / 鳴らさない

#### アラームの音量を設定する

アラーム画面で、アクションバーの 📉 (設定) ラ アラー ム音量 ラ バーをドラッグして音量を調節 ラ OK

#### アラームの登録内容を初期化する

アラーム画面で、登録済みのアラームをタップ ● アクション バーの ● (リセット) ● OK

# ストップウォッチを利用する

ストップウォッチを利用して、所要時間や経過時間(ラップタイム)を計測できます。

### ┃ ストップウォッチを利用する

## 1

アプリケーションシートで 🌑 (時計)

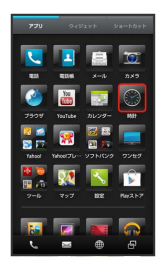

- 🏁 世界時計画面が表示されます。
- ・以前に時計を起動していたときは、終了時の画面が表示されま す。

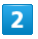

(ストップウォッチ)

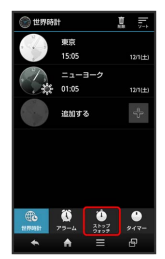

🏁 ストップウォッチ画面が表示されます。

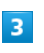

スタート

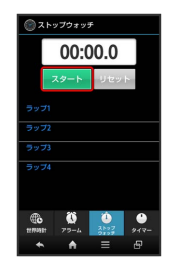

🏁 計測が始まります。

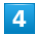

「ストップ

🏁 計測時間が表示されます。

💽 ストップウォッチ利用時の操作

計測結果をリセットする

計測終了後に リセット

#### ラップタイムを計測する

#### 計測中に「ラップ」

・ラップタイムをリセットするときは、計測終了後に
 リセット
 をタップします。

# 経過時間をお知らせする

あらかじめ指定した時間が経過したことを、アラーム音やバイブ レータでお知らせします。

タイマーを設定する

### 1

アプリケーションシートで 🌑 (時計)

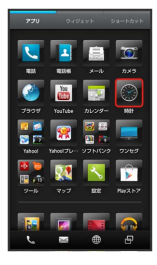

🏁 世界時計画面が表示されます。

・以前に時計を起動していたときは、終了時の画面が表示されま す。

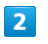

[タイマー]

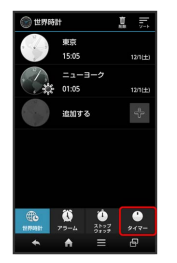

🏁 タイマー画面が表示されます。

3

時間を入力

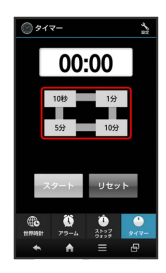

10秒 / 1分 / 5分 / 10分 をタップして入力します。
「00:00」に戻すときは、 リセット をタップします。

### 4

スタート

🏁 カウントダウンが始まります。

・設定時間を経過すると、アラーム音やバイブレータでお知らせします。カウントダウンを停止するときは、ストップまたはリセットをタップします。

▶ タイマー利用時の操作

時間を手動で入力する

タイマー画面で、時間表示部をタップ ⋺ 時間を入力 ⋺ 🕅

#### アラーム音を変更する

タイマー画面で、アクションバーの 🔪 (設定) ラ アラー ム音 🔿 アプリケーション( Android 、 着信音 など) をタップ ラ アラーム音をタップ ラ OK / 決定

#### バイブレータを設定する

タイマー画面で、アクションバーの 📉 (設定) 🔿 バイブ レータ設定

・バイブレータ設定 をタップするたびに、有効( ○○) / 無効
 ( ○□ ) が切り替わります。

# Twitterを利用する

Twitterを利用してツイート (つぶやき)を投稿したり、他の人の ツイートを閲覧したりすることができます。Twitterについて詳し くは、Twitterのホームページ (http://twitter.com/)を参照してく ださい。

Twitterでツイートする

### 1

アプリケーションシートで 🈏 (Twitter)

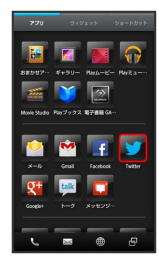

🏁 Twitter画面が表示されます。

- ・はじめて起動したときは、
   ログイン
   をタップしてログインする
   か、
   登録
   をタップしてアカウントを登録します。
- ・確認画面が表示されたときは、画面の指示に従って操作してくだ さい。

### 2

🚰 ⋺ ツイートを入力 ⋺ ツイート

🏁 ツイートが送信され、Twitter画面に表示されます。

### Twitter利用時の操作

タイムラインを表示する

#### Twitter画面で 🚯

・自分とフォローしている相手のツイートが表示されます。

#### Twitter内の情報を検索する

Twitter画面で 🔍 (検索) 🕤 検索文字列を入力 ラ 検索 方法をタップ ラ 目的の項目をタップ

# YouTubeを利用する

YouTubeにアップロードされている、さまざまな動画コンテンツ を視聴できます。本機から動画のアップロードを行うこともできま す。

#### 動画を視聴する

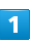

アプリケーションシートで 🛅 (YouTube)

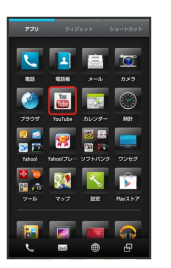

🏁 YouTube画面が表示されます。

・確認画面が表示されたときは、画面の指示に従って操作してくだ さい。

# 2

動画をタップ

- 🏁 動画が再生されます。
- ・動画再生中に動画をタップすると、再生/一時停止ができます。

#### 📱 動画を投稿する

YouTube画面で、右にフリック → アカウントをタップ → アクションバーの 1 → アプリケーション (コンテンツマ ネージャー など)をタップ → 動画をタップ

- ・確認画面が表示されたときは、画面の指示に従って操作してく ださい。
- ・あらかじめ、YouTubeのアカウントを設定しておいてください。

## 192

# メモ帳を利用する

よく利用する文章や覚え書きなどを、手軽に登録することができま す。

メモ帳に登録する

1

アプリケーションシートで 🔡 (ツール) ラ 📃 (メモ帳)

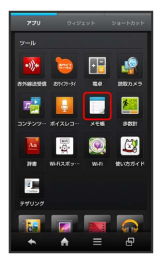

🏁 メモ帳一覧画面が表示されます。

2

|新規作成| 🔿 内容を入力

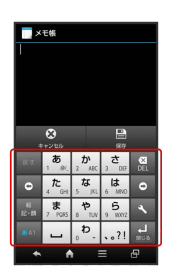

3

【保存】

🏁 メモが登録されます。

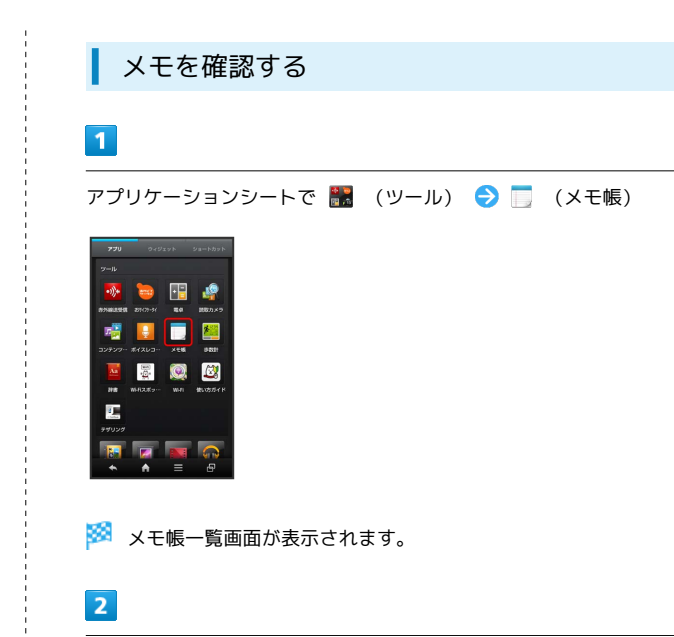

メモをタップ

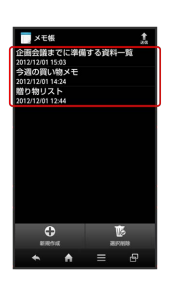

🏁 メモが表示されます(メモ帳表示画面)。

#### 🚹 メモ帳利用時の操作

#### メモを編集する

メモ帳表示画面で 編集 ラ 編集操作 ラ 保存

#### メモを削除する

メモ帳表示画面で 削除 ラ はい

#### メモを選んで削除する

メモ帳一覧画面で 選択削除 → メモをタップ ( 図 表示)
 → 削除 → はい

#### メモを送信する

メモ帳表示画面またはメモ帳一覧画面で、アクションバーの (
 (送信) → 送信方法をタップ → メモをタップ (
 承:) → 送信 → はい → アプリケーションが起動

・メモ帳表示画面から操作するときは、メモを選んで 送信 を タップする必要はありません。

#### メモを検索する

#### メモを利用する

- メモ表示画面で 🖃 🔿 メール本文へ挿入 / [.txtに変換]
- → 画面の指示に従って操作
- ・変換したテキストファイルは、コンテンツマネージャーの「Doc.」に保存されます。

# パソコン用ファイルを利用する

Microsoft® Office (Word、Excel®、PowerPoint®) で作成した ファイルや、PDF形式のファイルを閲覧できます。

#### Documents To Goを利用する

- ファイルによっては、利用できなかったり、正しく表示されな かったりすることがあります。
- ・ファイルの新規作成や編集などの機能を利用するときには、完全 版を購入する必要があります。

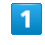

アプリケーションシートで 뤔 (Documents To Go)

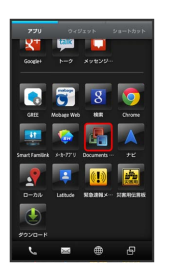

🏁 Documents To Go画面が表示されます。

・利用規約などが表示されたときは、画面の指示に従って操作してください。

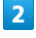

ファイルの種類をタップ ラ ファイルをタップ

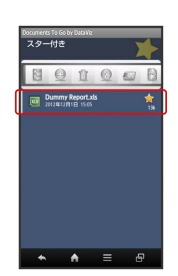

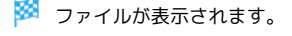

# おサイフケータイ®を利用する

内蔵のICカードを利用して、本機をおサイフやクーポン券、チケット代わりに利用することができます。

### 利用の準備をする

お使いになる前に、対応サービスのお申し込みや初期設定などの準 備が必要です。

・詳しくは、おサイフケータイ®対応サービス提供者にお問い合わ せください。

#### 1

アプリケーションシートで 🔡 (ツール) <del>う</del> ៉ (おサイフ ケータイ)

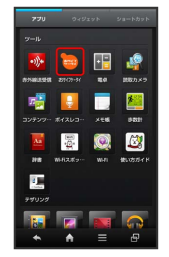

🏁 おサイフケータイ®画面が表示されます。

・確認画面が表示されたときは、画面の指示に従って操作してくだ さい。

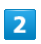

利用するサービスをタップ

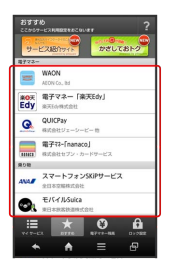

🏁 サービスの画面が表示されます。

・以降は、画面の指示に従って操作してください。

### サービスを利用する

IC カード内のデータをリーダー/ライター(読み取り機)にかざし て読み取りを行います。

1

本機の 🔎 マーク付近をリーダー/ライターにかざす

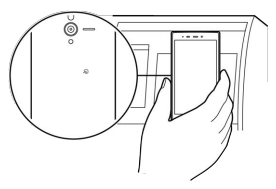

🏁 読み取りが完了します。

・リーダー/ライターの音や表示などで、読み取りが完了したこと を確認してください。

| おサイフケータイ®を利用禁止にする                                                                                                    | ■ おサイフケータイ®利用時の操作                                                                                                    |
|----------------------------------------------------------------------------------------------------|----------------------------------------------------------------------------------------------------|
| 1                                                                                                    | NFC/おサイフケータイ®ロックを解除する                                                                                                    |
| アプリケーションシートで 読 (ツール) <b>→ </b> ⇒ (おサイフ<br>ケータイ)                                                                                                    | NFC/おサイフケータイ®設定画面で NFC/おサイフケータイ<br>ロック ゔ 次へ ゔ 操作用暗証番号を入力 ゔ OK ゔ<br>OK                                                                                                    |
| Image: Constraint of the constraint of the constraint                                                                                                    | 電話リモートロックを設定する<br>本機以外の電話機から本機に電話をかけて、NFC/おサイフケー<br>タイ®ロックを設定できるようにします。<br>NFC/おサイフケータイ®設定画面で リモートロック設定 →<br>操作用暗証番号を入力 → OK → ON/OFF設定 ( M                                       |
| おサイフケータイ®画面が表示されます。 2                                                                                                    | <ul> <li>表示)</li> <li>              □ □ □ □ □ □ □ □ □ □ □ □ □</li></ul>                                                                                                    |
|                                                                                                    | ・電話帳に登録されている電話番号を指定することもできます。                                                                                                    |
| Image: Constraint of the constraint of the constraint                                                                                                    | <ul> <li>電話リモートロックを利用する</li> <li>登録した電話機から本機に発信 → 本機が着信したら、電話を切る → 3分以内にあと2回、発信して電話を切る操作をくり返す</li> <li>・本機が3回目の着信を受けるとおサイフケータイ®がロックされ、完了のアナウンスが流れます。ご確認のうえ、電話を切ってください。</li> </ul> |
| 🏁 NFC/おサイフケータイ®設定画面が表示されます。                                                                                                    | 公衆電話からの電話リモートロックを設定する                                                                                                    |
| 3<br>NFC/おサイフケータイ ロック<br>WFCUP179-94 BE2<br>WFCUP179-94 BD 2<br>WFCUP179-94 BD 2<br>WFCUP179- | <ul> <li>NFC / おサイフケータイ®設定画面で リモートロック設定 う<br/>操作用暗証番号を入力 う OK う ON / OFF設定 ( 単<br/>表示) う 公衆電話設定 う 保存 う OK</li> <li>・ 公衆電話設定 をタップするたびに、設定( ■ ) / 解除<br/>( ■ ) が切り替わります。</li> </ul> |
| VC=-62/982       Model 727-94 detable (0.5 or 8       BIBE 047-08       0.6 0.6 BIE 120       VB       C       0.6 0.6 BIE 120                                                                                                    | 電話リモートロック設定完了までの着信回数を変更<br>する<br>NFC/おサイフケータイ®設定画面で <u>リモートロック設定</u> →<br>操作用暗証番号を入力 → OK → ON/OFF設定 ( M                                                                          |
| 4                                                                                                    | 表示) → 着信回数 → 上下にフリックして回数を選択<br>→ 設定 → 保存 → OK                                                                                                    |
| [次へ] ○K]                                                                                                    |                                                                                                    |
| ▶ NFC/おサイフケータイ®ロックが設定されます。                                                                                                    |                                                                                                    |

便利な機能

### 196

### ? こんなときは

- Q. おサイフケータイ®が利用できない
- A. 電池残量が不足していませんか。このときは本機を充電して ください。
- Q. 読み取りがうまくいかない
- A. 本機をゆっくりかざしてください。リーダー/ライターにか ざす時間が短いと、うまく読み取れないことがあります。
- A. リーダー/ライターに対して、本機を平行にかざしてください。また、本機を前後左右にずらしてゆっくりタッチしてください。
- A. つのある面をご確認ください。金属などがあると、読み取れないことがあります。
- Q. 電話リモートロックがかからない
- A. ロック操作中に他の電話から着信があると、それまでの着信 回数が0回に戻ります。1回目からやり直してください。
- A. 転送電話サービスを開始しているときは、着信回数としてカ ウントされないことがあります。
- S おサイフケータイ®利用時の警告

当社では、故障または修理の際、ICカード内のデータや設定内容の消失/変化などで生じるいかなる損害にも、一切の責任を負い かねます。

# 各種データを管理する

SDカードに保存された、静止画/動画/音楽やワンセグの録画ファ イル、ドキュメントファイルなどを管理/表示できます。

データを表示する

### 1

アプリケーションシートで 🔡 (ツール) 🔿 🥵 (コンテンツ マネージャー)

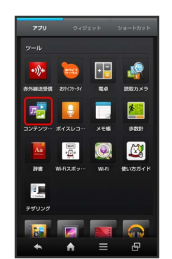

🏁 コンテンツマネージャー画面が表示されます。

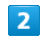

データの種類をタップ

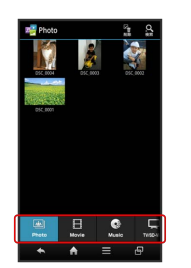

・画面下部のタブを左右にフリックすると、隠れているデータの種類が表示されます。

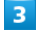

データをタップ

🏁 データが表示 (再生) されます (ファイル表示画面) 。

・確認画面が表示されたときは、画面の指示に従って操作してくだ さい。

### データの種類について

コンテンツマネージャーでは、次の種類別にデータが表示されます。

| データの<br>種類 (画<br>面下部のタ<br>ブの名称) | 表示されるデータ                                                                                           |
|---------------------------------|----------------------------------------------------------------------------------------------------|
| Photo                           | 本機のカメラで撮影した静止画や絵文字、そ<br>の他の静止画ファイルが表示されます。                                                         |
| Movie                           | 本機のビデオカメラで撮影した動画や、その<br>他の動画ファイルが表示されます。                                                           |
| Music                           | 本機のボイスレコーダーで録音した音声や、<br>その他の音楽、効果音のファイルが表示され<br>ます。                                                |
| TV∕SD-Video                     | テレビやブルーレイディスクなどの外部機器<br>と連携して利用する動画ファイルなどが表示<br>されます。                                              |
| Doc.                            | テキストファイルなどのドキュメントファイ<br>ルが表示されます。                                                                  |
| Others                          | その他のデータが保存されます。<br>Bluetooth®通信やIC通信で受信した電話帳、<br>メモ帳、メールなどのデータおよび赤外線通<br>信で受信したメールは、ここに保存されま<br>す。 |

🚹 コンテンツマネージャー利用時の操作

#### データを選んで削除する

コンテンツマネージャー画面で、データの種類をタップ → ア クションバーの M (削除) → 削除するデータをタップ( ダ 表示) → 削除 → はい

#### データを検索する

コンテンツマネージャー画面で、アクションバーの 🖳 (検 索) ラ 検索方法をタップ ラ 画面の指示に従って操作

#### 電話帳やメモ帳、メールなどのデータを読み込む

Bluetooth®通信やIC通信、赤外線通信で受信したデータは、コ ンテンツマネージャーの Others に保存されています。この データは、次の操作で本機に読み込むことができます。

コンテンツマネージャー画面で Others 

う
読み込むデータ
をタップ

を
の
の
指示に従って
操作

- ・eml形式のメールは、読み込めません(閲覧/返信などは可能 です)。
- ・データの詳細を確認するときは、データをロングタッチしたあ
   と、「詳細情報」をタップします。

## 歩数計を利用する

1日の歩数や歩行距離、消費カロリーなどを記録したり、確認したり することができます。これまでの履歴も確認できます。

歩数計の記録を開始する

### 1

アプリケーションシートで 読 (ツール) → № (歩数計)

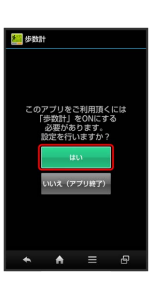

🏁 歩数計設定画面が表示されます。

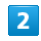

〔ユーザー情報〕

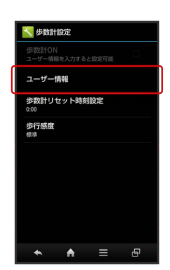

#### 3

操作用暗証番号を入力 ⋺ 🛛 🖌

#### 4

各項目をタップ ⋺ 各項目を入力 ⋺ 設定

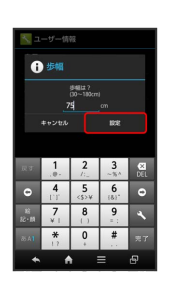

#### ・身長入力後、歩幅を自動で入力することもできます。

SoftBank 200SH

#### 198

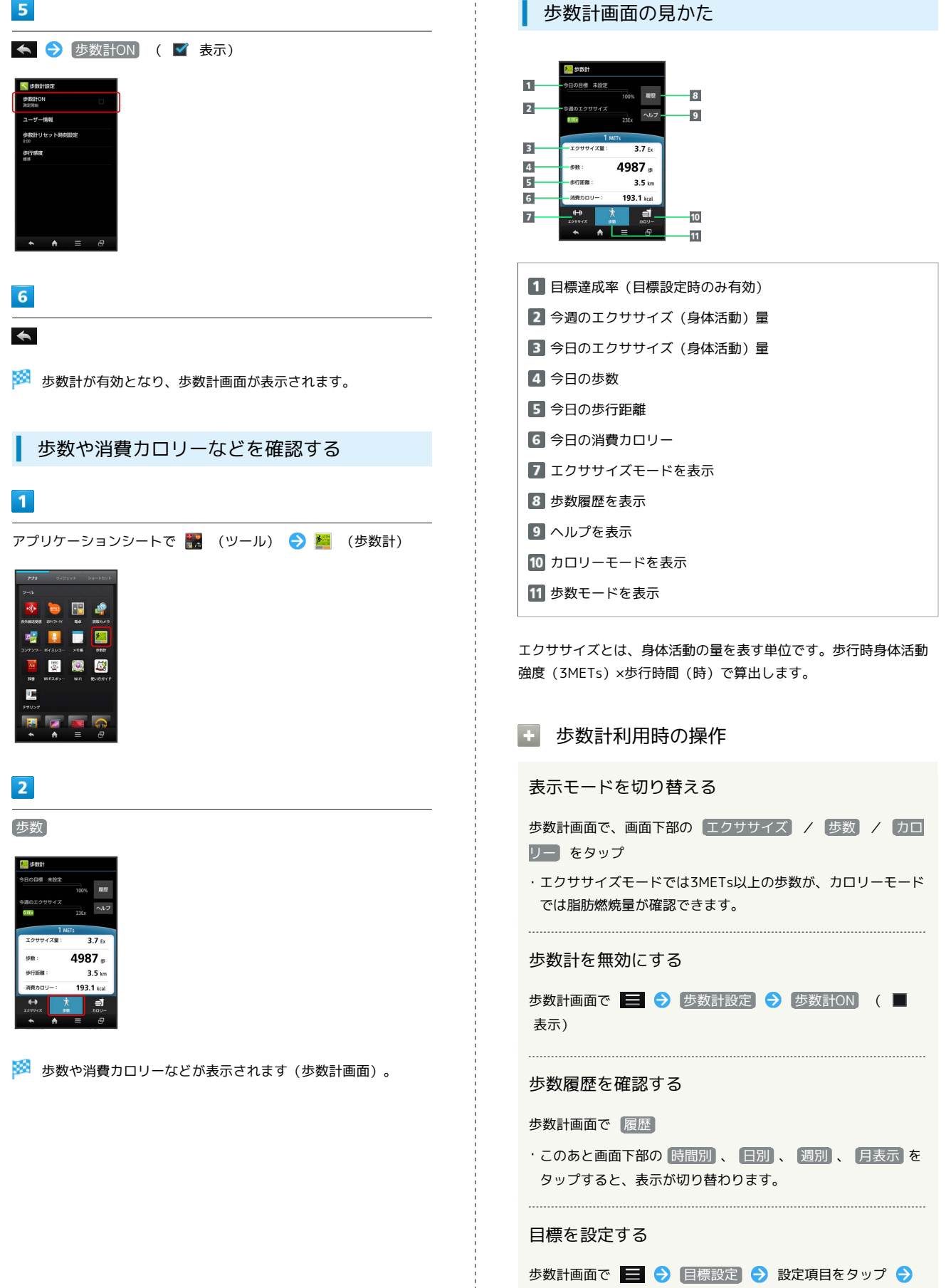

数値を入力 ⋺ 設定

### 👔 こんなときは

- Q. カウントされない
- A. 操作中は、正しく計測できないことがあります。
- A. 歩行場所や歩行動作などによっては、正しく計測できないこ とがあります。
- A. 電源を切っているとき、歩行開始直後の数歩はカウントされ ません。また、バイブレータ動作中は正しくカウントされな いことがあります。

### Ⅰ 歩数計利用時のご注意

平地での一定した歩行動作(1分間に100歩程度の速度)が基本 となります。また、歩数計で算出される各数値は、あくまでも目 安としてご活用ください。

# 音声を録音 / 再生する

会議や取材などの音声を録音することができます(あらかじめ、SD カードを取り付けておいてください)。

音声を録音する

## 1

アプリケーションシートで (ツール) ラ 🚺 (ボイスレ コーダー)

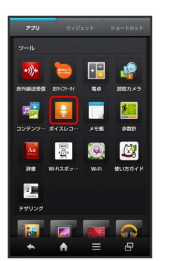

🏁 ボイスレコーダー画面が表示されます。

## 2

● (録音開始)

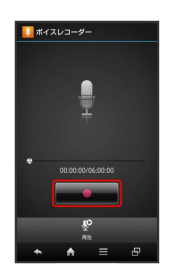

録音開始音が鳴り、録音が始まります(充電/着信ランプ点滅)。

# 3

録音を終了するときは 💶 💶 (録音終了)

🏁 録音が終了し、音声ファイルがSDカードに保存されます。

・録音中に電話がかかってくると、録音は停止され、電話を受ける
 ことができます(そこまでの録音データは自動的に保存されます)。

・録音終了後に 再生 をタップすると、音声を再生できます。

### 

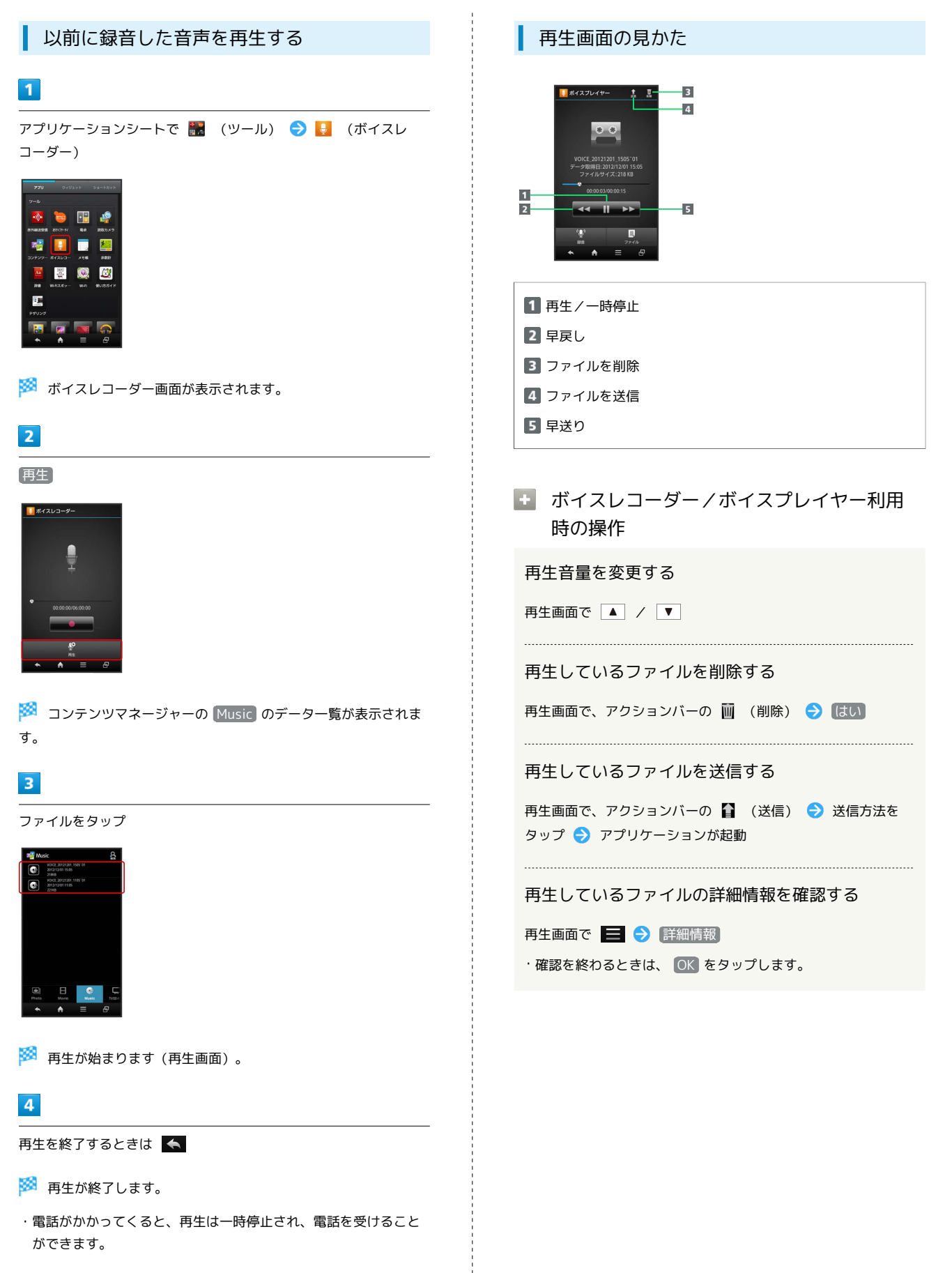

# 単語を辞書で調べる

### 内蔵辞書を利用する

内蔵辞書で言葉や英単語の意味を調べることができます。

・調べた単語は、単語カードに登録できます。

#### 1

アプリケーションシートで 🔡 (ツール) ラ 🧧 (辞書)

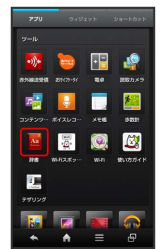

🏁 内蔵辞書画面が表示されます。

### 2

語句を入力

🏁 文字を入力するたびに、該当する単語の候補が表示されます。

### 3

単語をタップ

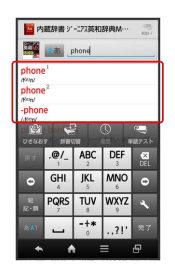

🏁 単語の意味が表示されます。

### ネット辞書を利用する

ネット辞書(インターネット上の辞書)を利用して、最新の情報を 検索できます。

・ネット辞書の利用には、インターネットへのアクセスが必要です。

### 1

アプリケーションシートで 🔡 (ツール) ラ 🔤 (辞書)

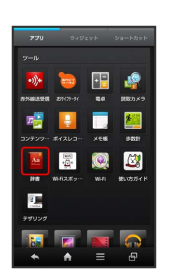

## 2

(辞書切替)

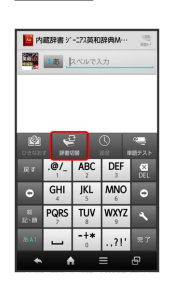

# 3

ネット辞書 ( 百科事典 など)をタップ

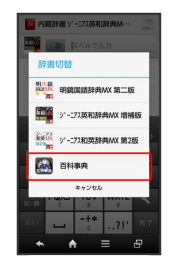

🏁 ネット辞書画面が表示されます。

・確認画面が表示されたときは、画面の指示に従って操作してくだ さい。

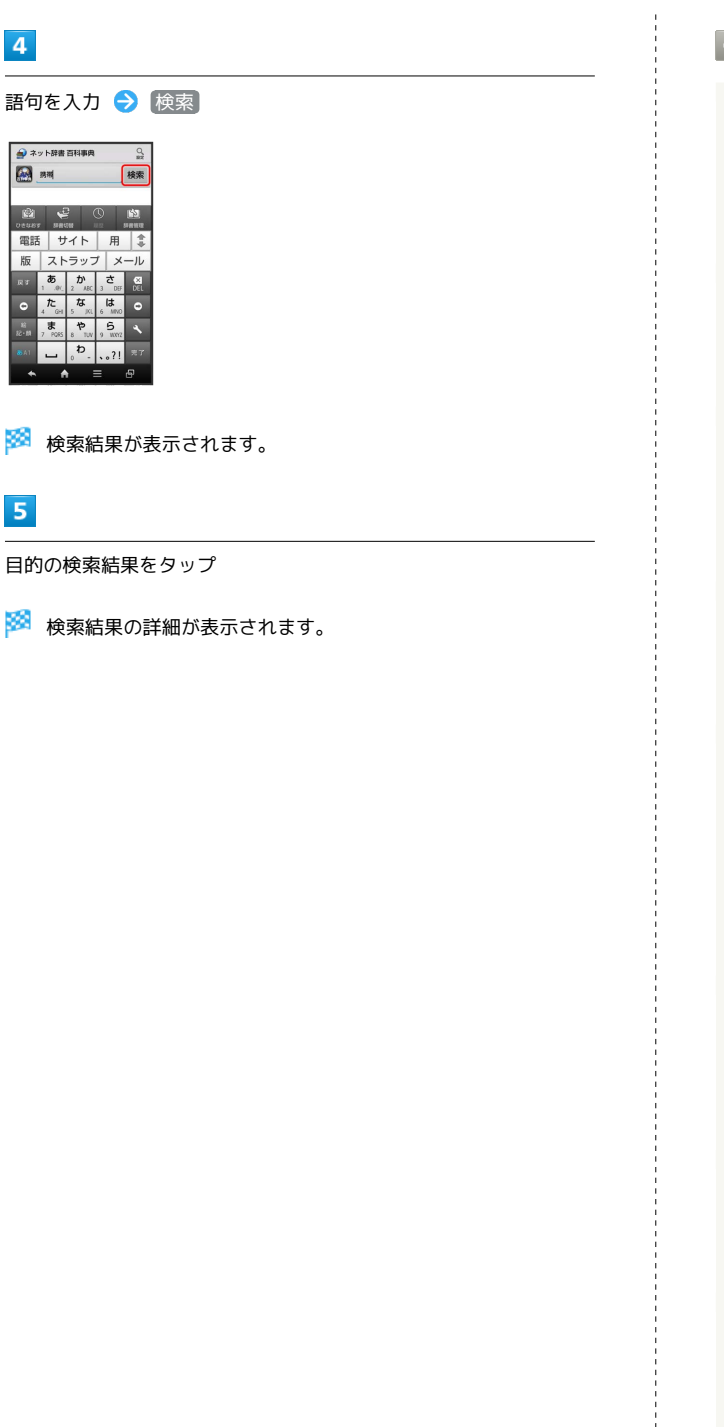

#### 辞書利用時の操作

別の辞書を利用する

内蔵辞書/ネット辞書画面で 辞書切替 🔿 辞書をタップ

・確認画面が表示されたときは、画面の指示に従って操作してく ださい。

履歴を確認する

内蔵辞書/ネット辞書画面で 履歴 → 履歴をタップ

別の単語を調べる

内蔵辞書/ネット辞書画面(検索結果表示中)で ひきなおす) ・このあと、語句を入力して調べ直してください。

単語カードに追加する

内蔵辞書画面(検索結果表示中)で 単語カード追加

単語テストを行う

内蔵辞書画面で 単語テスト → 件数をタップ → テスト開
 始 → 解答へ (解答表示) / 次へ (次の単語表示) →
 テスト終了 → 終了する / もう一度

```
・途中で終了するときは、 終了 をタップします。
```

単語カードを確認する

内蔵辞書画面で、アクションバーの 🖳 (単語カード) <del>)</del> 単語カードをタップ

さらに詳しく調べる

ネット辞書画面(検索結果表示中)で さらに詳しく)

ネット辞書の使いかたを確認する

ネット辞書画面で 🧮 ラ (ヘルプ)

#### 辞書を更新する

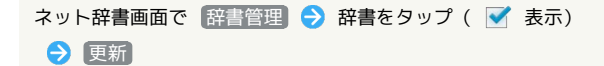

利用する辞書を選ぶ

ネット辞書画面で (辞書管理) ◆ 辞書をタップ ( ✔ 表示) ◆ 保存

# Facebookを利用する

Facebookを利用して、友人と情報を交換したり、企業や団体などの 情報を閲覧したりすることができます。 Facebookについて詳しくは、Facebookのホームページを参照して ください。

#### Facebookで情報を交換する

### 1

アプリケーションシートで 🛐 (Facebook)

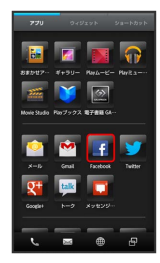

🏁 Facebook画面が表示されます。

・以降は、画面の指示に従って操作してください。

電子書籍GALAPAGOSを利用する

### 1

アプリケーションシートで 📓 (電子書籍GALAPAGOS)

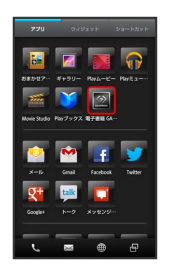

- 🏁 電子書籍GALAPAGOS画面が表示されます。
- ・確認画面が表示されたときは、画面の指示に従って操作してくだ さい。

### 電子書籍GALAPAGOS画面の見かた

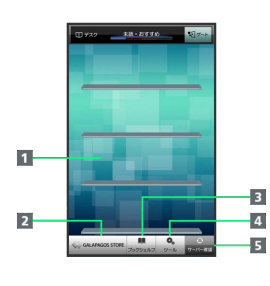

1 書棚(画面の左右フリックで切り替え)

2 ストアヘアクセス

3 ブックシェルフ (書籍一覧)を表示

4 設定などのツールを表示

5 最新情報を確認

🚹 詳しい操作方法を確認する

電子書籍GALAPAGOS画面で ツール ラ マニュアル

# Wi-Fi/接続

| パソコンとUSBで接続する       | 206 |
|---------------------|-----|
| Wi-Fiで接続する          | 209 |
| テザリングオプションを利用する     | 211 |
| Bluetooth®機能を利用する   | 212 |
| 赤外線でデータをやりとりする      | 217 |
| IC通信でデータをやりとりする     | 222 |
| NFCを利用する            | 224 |
| 本機の画面を他の機器に表示する     | 225 |
| 他の機器と静止画/動画や音楽を共有する | 226 |

# パソコンとUSBで接続する

本機をパソコンなどと接続し、データを転送したり本機のSDカード 内のデータをパソコンで利用したりすることができます。

### USB接続について

本機では、次のような方式(モード)で、パソコンとデータのやり とりができます。

| モード                 | 説明                                                                                       |
|---------------------|------------------------------------------------------------------------------------------|
| MTPモード              | 本機のSDカード内のファイルを相互に転送す<br>ることができます。専用のパソコン用ソフト<br>ウェア「MediaJet」を利用するときは、この<br>モードにしてください。 |
| PTP <del>E</del> -ド | 本機のSDカード内のファイルを相互に転送す<br>ることができます。パソコンがMTPモードに<br>対応していない場合、このモードを利用して<br>ください。          |
| カードリーダー<br>モード      | 本機のSDカードをパソコンのリムーバブル<br>ディスクとして利用することができます。                                              |
| 高速転送モード             | パソコンとの間で高速にファイル転送が行え<br>ます。Androidのバージョンアップ時などにお<br>使いください。                              |

パソコン用ソフトウェアをインストールす る

付属のPC接続用microUSBケーブル「SHDDL1」を使用してパソコン と接続します。

専用のパソコン用ソフトウェア(MediaJet)をインストールする と、本機の音楽や静止画、動画などのデータをパソコンと共有(同 期)することができます。

1

本機の外部接続端子カバー (以降「端子カバー」と表記)を開く

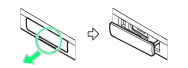

・端子カバーの凹部に指をかけて、端子カバーを少し浮かせます。

### 2

本機の外部接続端子にPC接続用microUSBケーブルのmicroUSBプラ グを差し込む

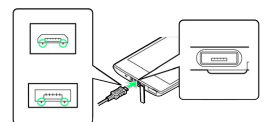

- ・microUSBプラグを誤った向きに差し込むと、本機の外部接続端子が破損することがあります。microUSBプラグの形状と向きをよく確かめて、突起(○部分)を下にして差し込んでください。
   ・本機に対応しているPC接続用microUSBケーブルのプラグの形状
- は、お買い上げ品によって異なります(2種類あります)。

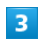

パソコンのUSB端子に、PC接続用microUSBケーブルを差し込む

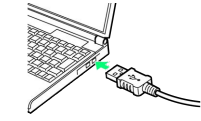

4

#### インストール

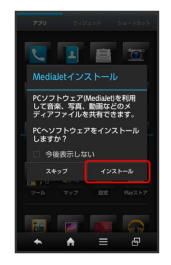

🏁 パソコンにMediaJetがインストールされます。

- ・以降は、本機およびパソコンの画面の指示に従って操作してくだ さい。
- ・使用後は、本機とパソコンからPC接続用microUSBケーブルを取り 外し、本機の端子カバーを閉じてください。

#### パソコンから音楽/画像を転送する(MTP モード)

付属のPC接続用microUSBケーブル「SHDDL1」を使用してパソコン と接続します。

・著作権保護されているデータなど、本機で再生できないことがあ ります。

#### 1

本機の端子カバーを開く

・端子カバーの凹部に指をかけて、端子カバーを少し浮かせます。

## 2

本機の外部接続端子にPC接続用microUSBケーブルのmicroUSBプラ グを差し込む

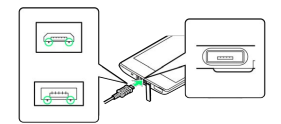

- ・microUSBプラグを誤った向きに差し込むと、本機の外部接続端子 が破損することがあります。microUSBプラグの形状と向きをよく 確かめて、突起(○部分)を下にして差し込んでください。
- ・本機に対応しているPC接続用microUSBケーブルのプラグの形状 は、お買い上げ品によって異なります(2種類あります)。

### 3

パソコンのUSB端子に、PC接続用microUSBケーブルを差し込む

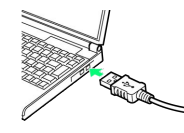

・確認画面が表示されたときは、画面の指示に従って操作してくだ さい。

#### 4

ステータスバーを下向きにドラッグして、通知パネルを開く

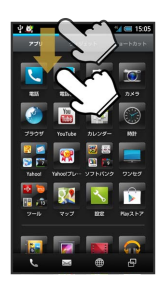

🏁 通知パネルが表示されます。

### 5

MTPモードで接続)と表示されていることを確認

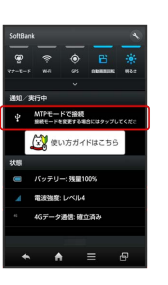

・他のモードで接続されているときは、通知パネルの PTPモードで
 接続 / カードリーダーモードで接続 / 高速転送モードで接
 続 をタップしたあと、 MTPモード をタップします。

## 6

パソコンのMediaJetを起動 ラ ライブラリからプレイリストやア ルバムを作成後、同期を実行

- 🏁 ファイルが転送されます。
- ・ライブラリの音楽や写真などを、ドラッグ&ドロップで転送(コ ピー)することもできます。
- ・使用後は、本機とパソコンからPC接続用microUSBケーブルを取り 外し、本機の端子カバーを閉じてください。

```
本機のSDカード内のデータをパソコンとや
りとりする (カードリーダーモード)
```

付属のPC接続用microUSBケーブル「SHDDL1」を使用してパソコン と接続します。

### 1

本機の端子カバーを開く

, + C

・端子カバーの凹部に指をかけて、端子カバーを少し浮かせます。

# 2

本機の外部接続端子にPC接続用microUSBケーブルのmicroUSBプラ グを差し込む

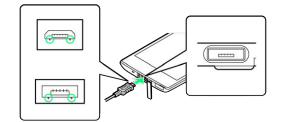

- ・microUSBプラグを誤った向きに差し込むと、本機の外部接続端子 が破損することがあります。microUSBプラグの形状と向きをよく 確かめて、突起(○部分)を下にして差し込んでください。
- 本機に対応しているPC接続用microUSBケーブルのプラグの形状
   は、お買い上げ品によって異なります(2種類あります)。

### 3

パソコンのUSB端子に、PC接続用microUSBケーブルを差し込む

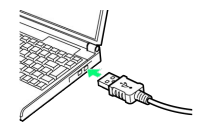

・確認画面が表示されたときは、画面の指示に従って操作してくだ さい。

## 4

ステータスバーを下向きにドラッグして、通知パネルを開く

🏁 通知パネルが表示されます。

## 5

[カードリーダーモードで接続] と表示されていることを確認

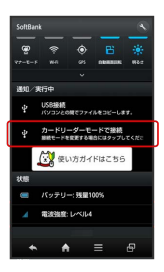

・他のモードで接続されているときは、通知パネルの MTPモードで
 接続 / PTPモードで接続 / 高速転送モードで接続 をタップ
 したあと、 カードリーダーモード をタップします。

# 6

#### 【USBストレージをONにする】 🔿 [OK]

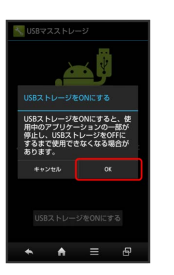

- パソコンに本機のSDカードがマウントされ、ファイルをやりとり できるようになります。
- ・USBストレージをONにする」が表示されないときは、ステータス バーを下向きにドラッグしたあと、USB接続 をタップしてくだ さい。
- ・マウントを解除するときは、パソコン側でマウントを解除したあ と、 USBストレージをOFFにする をタップします。
- ・マウント中に、SDカードが必要なアプリケーションを操作する と、SDカードを利用できない旨のメッセージが表示されることが あります。このときは、マウントを解除してから再度操作してく ださい。
- ・使用後は、本機とパソコンからPC接続用microUSBケーブルを取り 外し、本機の端子カバーを閉じてください。

### 🧵 USB接続についてのご注意

#### コードの取り扱いについて

コード類を強く引っ張ったり、ねじったりしないでください。断 線の原因となります。

#### 端子カバーの取り扱いについて

端子カバーを閉じるときは、次の点にご注意ください。

- ・端子カバーは確実に閉じてください。パッキンとの接触面に細 かいゴミなどがはさまると、水や粉塵が侵入する原因となりま す。
- ・ヒンジを収納しないまま無理に閉じると、端子カバーが変形す ることがあります。防水/防塵機能が損なわれますのでご注意 ください。

# Wi-Fiで接続する

本機はWi-Fi (無線LAN) に対応しており、ご家庭のWi-Fi環境など を通じて、インターネットを利用することができます。Wi-Fiルー ター (FON社製) をご利用のかたは、「FON Wi-Fiルーター設定 ガイドBook (http://mb.softbank.jp/mb/special/network/pdf/ wifi\_howto\_01.pdf)」を参照してください。

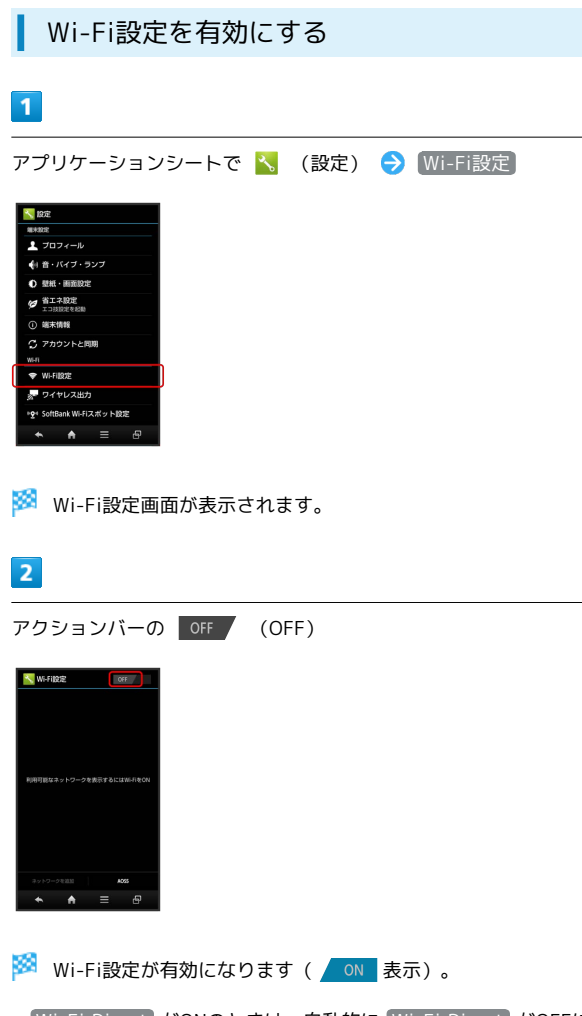

- ・Wi-Fi Direct がONのときは、自動的に Wi-Fi Direct がOFFに なります。
- ・このあと、アクセスポイントの検索が開始されます。検索が終わ ると、画面に利用できるアクセスポイントが表示されます。
- ・Wi-Fi設定 を無効にするときは、 ON (ON) をタップします
   (OFF 表示)。

アクセスポイントを選択して接続する

あらかじめ、本機のWi-Fi設定を有効にしておいてください。

# 1

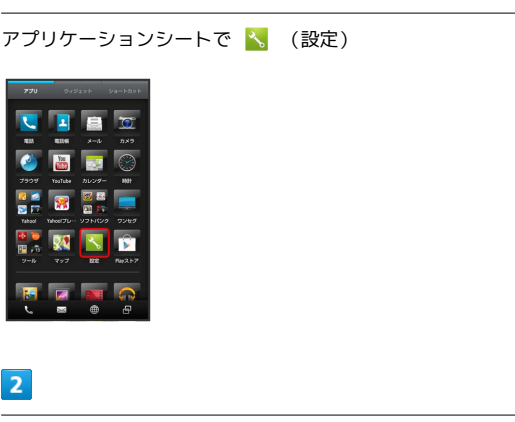

[Wi-Fi設定]

🏁 Wi-Fi設定画面が表示されます。

## 3

アクセスポイントをタップ

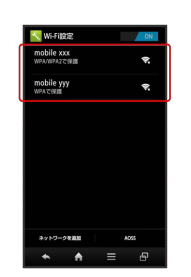

#### 4

パスワードを入力 🔿 接続

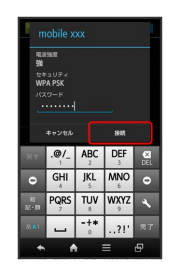

🏁 アクセスポイントに接続されます。

- ・パスワードは、ご家庭用の無線LANルーターであれば、「WEP」 や「WPA」、「KEY」などと、ルーター本体にシールで貼られて いる場合があります。詳しくは、ルーターのメーカーにお問い合 わせください。また、公衆無線LANのパスワードはご契約のプロ バイダーにご確認ください。
- アクセスポイントによっては、パスワードの入力が不要なことも あります。

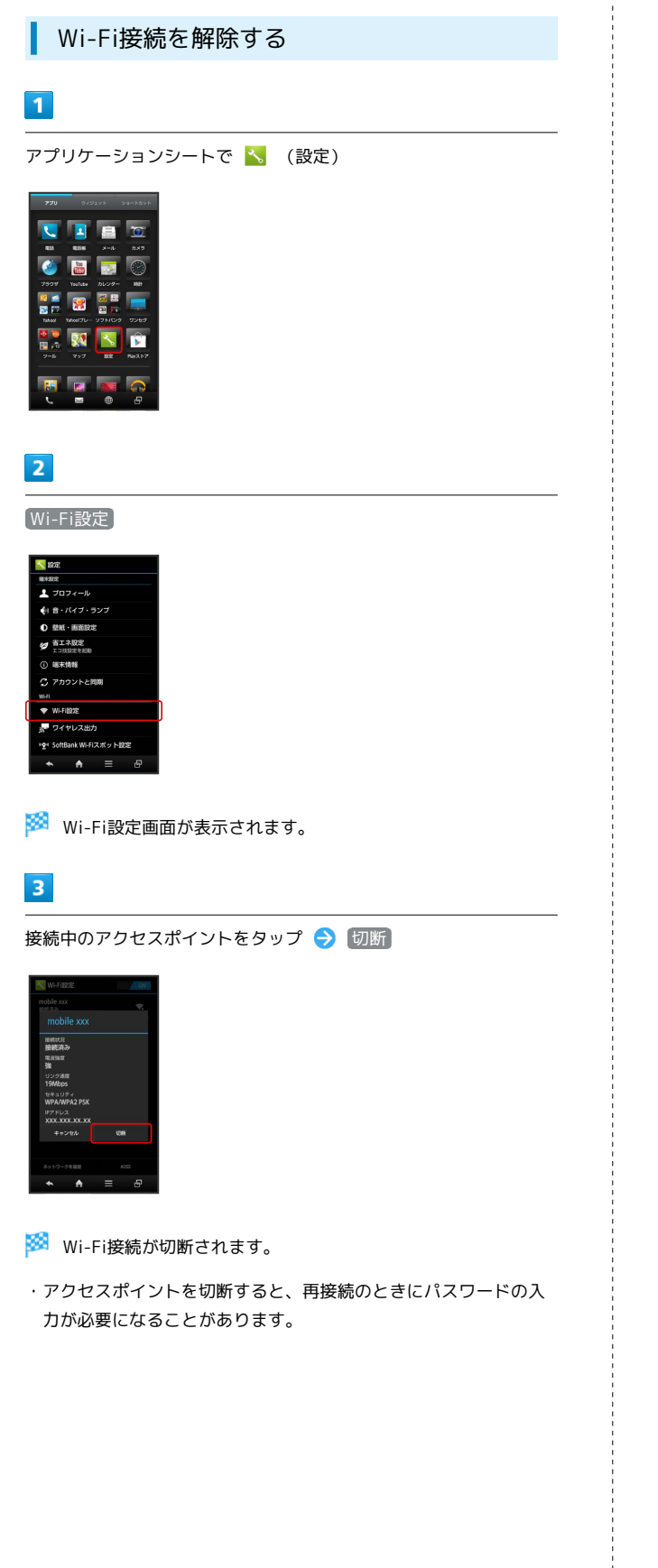

### Wi-Fi Directを利用する

Wi-Fi Directを利用すると、アクセスポイントやインターネットを 経由せずに、他のWi-Fi Direct規格対応機器と、簡単にWi-Fi接続す ることができます。

・Wi-Fi Directと、アクセスポイントを経由したWi-Fi接続を同時に 利用することはできません。

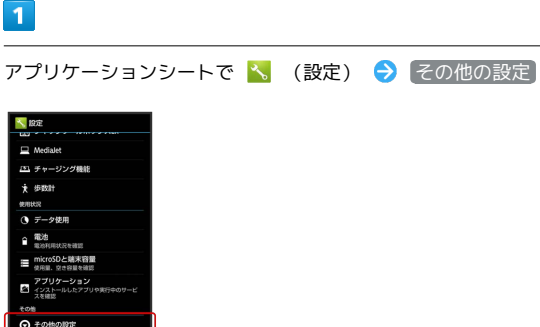

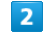

(ネットワーク設定)

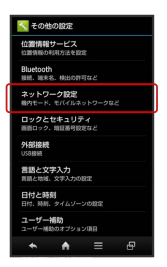

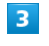

Wi-Fi Direct

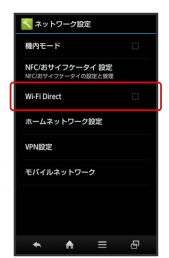

🏁 Wi-Fi Directが有効になります( 🗹 表示)。

・Wi-Fi設定 がONのときは、このあと表示される確認画面で OK をタップします(Wi-Fi設定 がOFFになります)。

・Wi-Fi Direct を無効にするときは、再度 Wi-Fi Direct をタッ プします ( ■ 表示)。

### 🦉 Wi-Fi接続について

#### Wi-Fi Directとワイヤレス出力について

Wi-Fi Directとワイヤレス出力の有効/無効の設定は、連動して います。ワイヤレス出力を有効にすると自動的にWi-Fi Directも 有効になり、以降どちらかを無効にするともう一方も無効になり ます。

#### Wi-Fi接続を最適化するための自動更新について

Wi-Fi接続している場合、接続を最適化するための設定を自動的 に受信/更新することがあります。

#### + Wi-Fi利用時の操作

アクセスポイントの情報を入力して接続する

Wi-Fi設定画面で ネットワークを追加 → ネットワークSSID を入力 → 完了 → セキュリティ欄をタップ → セキュリ ティ種別をタップ → 保存

・セキュリティ種別によっては、その他の項目を設定/入力する 必要があります。

#### アクセスポイントを削除する

Wi-Fi設定画面で、アクセスポイントをロングタッチ 🔿 ネッ トワークから切断 ラ はい

#### 김 こんなときは

- Q. アクセスポイントが検出されない
- A. 近くに複数のアクセスポイントが存在していませんか。近隣 のチャンネルを使用していると、正しく検出できないことが あります。

# テザリングオプションを利用する

### テザリングオプションについて

テザリングオプションを利用することで、本機をWi-Fiルーターのように使い、パソコンやゲーム機などからインターネットに接続できます。

- ・ご利用には別途お申し込みが必要です。
- ・最新のソフトウェアに更新されていることをご確認のうえご利用 ください。

### テザリングオプションを起動する

### 1

アプリケーションシートで 🔡 (ツール) ラ 🛄 (テザリン グ)

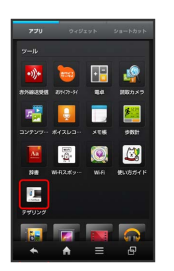

🏁 テザリング画面が表示されます。

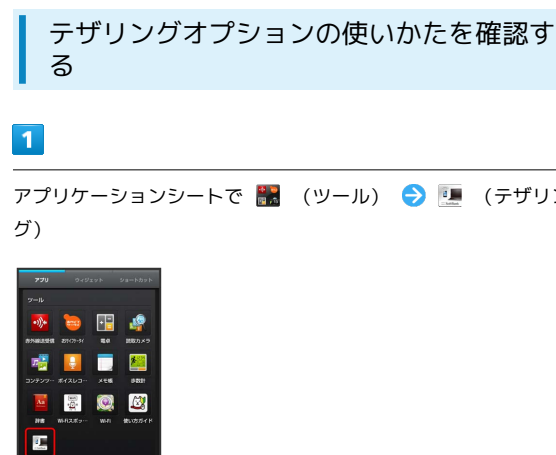

アプリケーションシートで 🎛 (ツール) ラ 💷 (テザリン

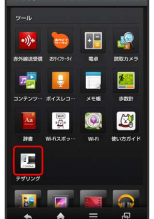

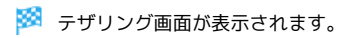

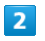

「ヘルプ)

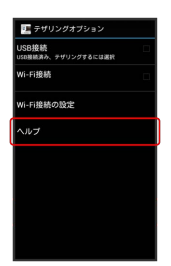

🏁 ヘルプ画面が表示されます。

# 3

画面の指示に従って操作

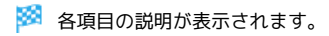

🤘 Wi-Fi接続について

Wi-Fi接続をON( I)にした状態で、一定時間本機への接続 がない場合、自動的にOFF (■)に切り替わります。

# Bluetooth®機能を利用する

ヘッドセットなどのBluetooth®対応ハンズフリー機器と接続して利 用することができます。また、Bluetooth®対応の携帯電話などと接 続して、データをやりとりすることもできます。

# Bluetooth®機能でできること

Bluetooth®機能は、パソコンやハンズフリー機器などの Bluetooth®機器とワイヤレス接続できる技術です。次のようなこと ができます。

| 機能           | 説明                                                |
|--------------|---------------------------------------------------|
| オーディオ出力      | ワイヤレスで音楽などを聴くことができま<br>す。                         |
| ハンズフリー<br>通話 | Bluetooth®対応のハンズフリー機器やヘッド<br>セット機器でハンズフリー通話ができます。 |
| データ送受信       | Bluetooth®機器とデータを送受信できます。                         |

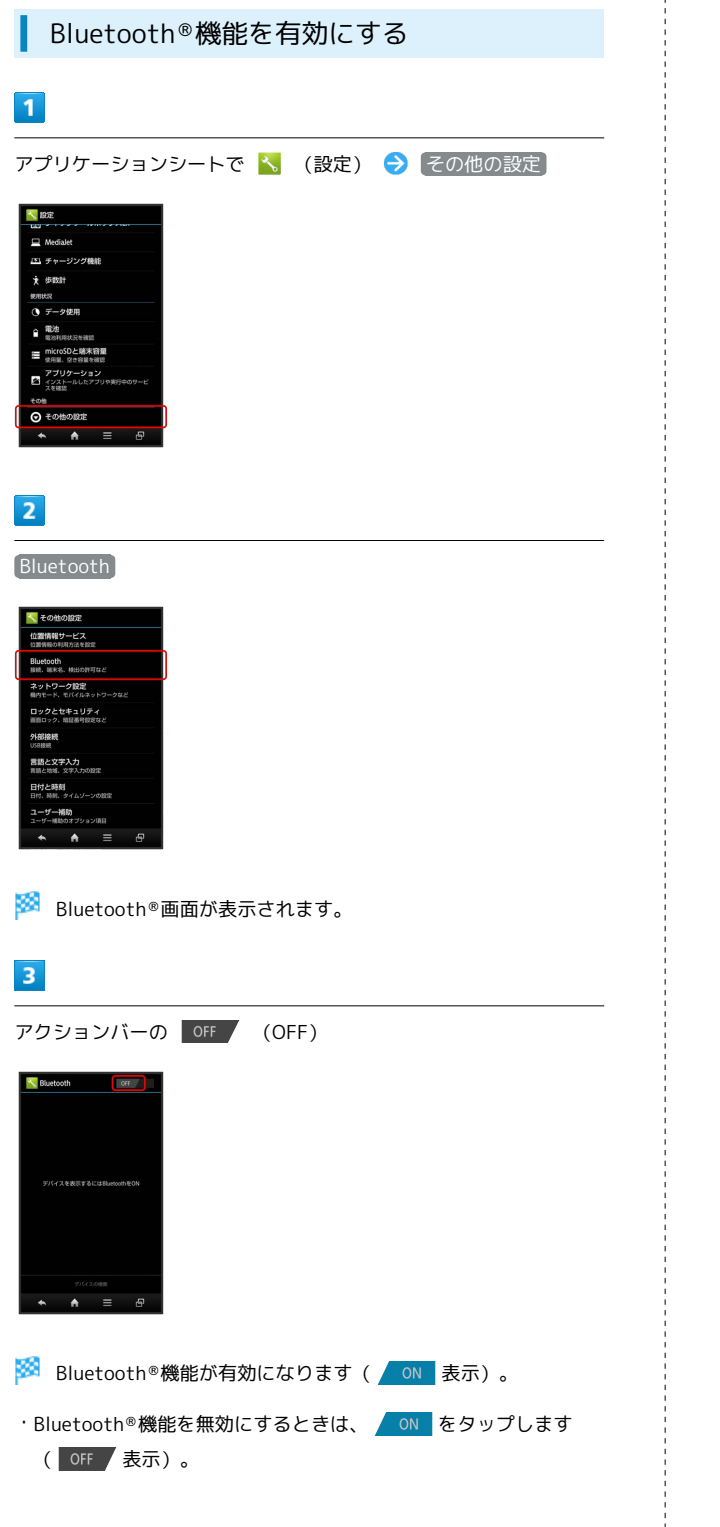

|  | Bluetooth®機器を登録 | (ペア設定) | する |
|--|-----------------|--------|----|
|--|-----------------|--------|----|

近くにあるBluetooth<sup>®</sup>機器を検索し、本機に登録(ペア設定)し ます。ペア設定したBluetooth<sup>®</sup>機器には、簡単な操作で接続できま す。

 あらかじめ、本機のBluetooth®機能を有効にしたうえで、ペア設 定するBluetooth®機器を検出できる状態にしておいてください。

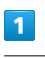

アプリケーションシートで 🔧 (設定) ラ その他の設定)

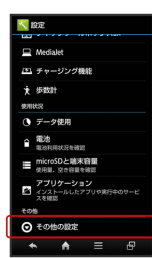

#### 2

Bluetooth

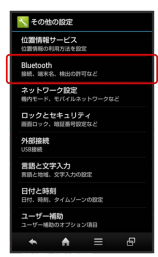

Bluetooth®画面が表示され、「使用可能なデバイス」欄に近く にあるBluetooth®機器が表示されます。

・目的の機器が表示されないときは、「デバイスの検索」をタップし、再検索をしてください。

## 3

ペア設定する機器をタップ ⋺ 画面の指示に従って機器を認証

Bluetooth®機器が登録(ペア設定)されます(ペア設定後、ハンズフリー機器などは自動的に接続されます)。

・登録する機器によって、認証方法が異なります。

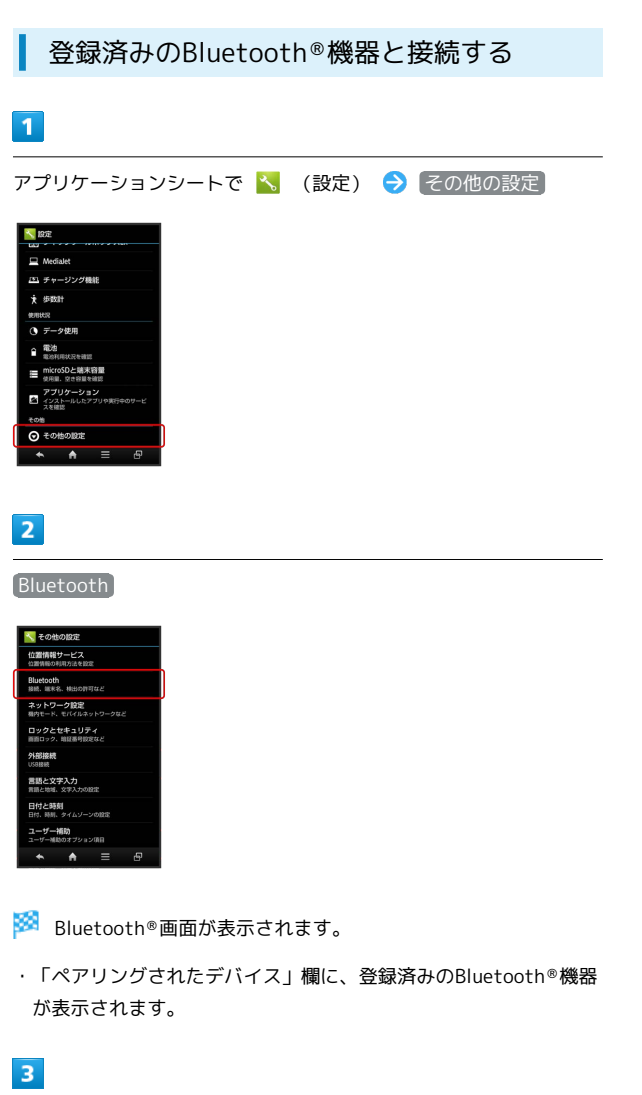

接続する機器をタップ

🏁 タップした機器と接続されます。

Bluetooth®でデータを送信する(例:電話 帳)

1

アプリケーションシートで 🔼 (電話帳)

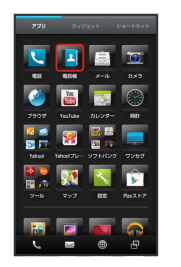

🏁 電話帳画面が表示されます。

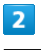

読みの行をタップ ⋺ 送信する電話帳をタップ

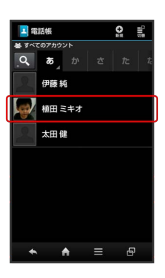

🏁 電話帳詳細画面が表示されます。

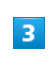

アクションバーの 🖪 (送信) ラ Bluetooth送信

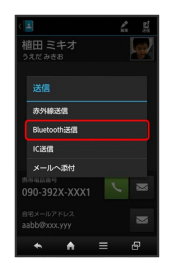

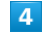

はい ラ 機器をタップ

🏁 データが送信されます。

・確認画面が表示されたときは、画面の指示に従って操作してくだ さい。
#### Bluetooth®でデータを受信する

相手からデータの受信要求があると、ステータスバーに & が表示されます。次の操作を行うと、受信することができます。

#### 1

ステータスバーを下向きにドラッグして、通知パネルを開く

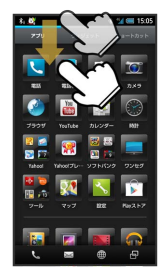

#### 2

Bluetooth®通信通知をタップ ラ 承諾

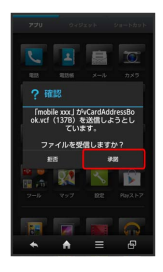

#### 3

受信完了後、ステータスバーを下向きにドラッグして、通知パネル を開く

#### 4

Bluetooth®共有通知をタップ 🔿 読み込むデータをタップ 🔿 データ登録

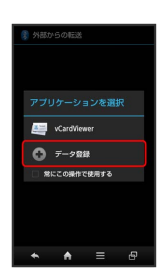

#### 5

登録方法をタップ

🏁 データが登録されます。

・確認画面が表示されたときは、画面の指示に従って操作してくだ さい。 🔋 相手からの接続要求を受けて接続する

ペア設定している機器から接続要求があると、自動的に接続され ます。また、どちらもペア設定を解除しているときは、本機を他 の機器から検出できるようにしてから、相手機器を操作してくだ さい。接続要求を受けたあとは、画面の指示に従って操作してく ださい。

・確認画面が表示されたときは、画面の指示に従って操作してく ださい。

🚹 Bluetooth®接続時の操作

#### ペア設定を解除する

Bluetooth®画面で、解除する機器の 🖬 🔿 ペアを解除

接続しているハンズフリー機器などを切断する

Bluetooth®画面で、接続中の機器をタップ ラ 🛛 📉

#### 他の機器から本機を検出できるようにする

Bluetooth®画面で本機の端末名 ( SBM200SH など)をタッ プ

- ・端末名の下の表示が「周辺のすべてのBluetoothデバイスに表 示」に切り替わり、他の機器から本機が検出可能になります。
- 一定時間経過すると、自動的に検出不可となり、ペア設定して いない機器には本機が表示されなくなります。

#### 他の機器からのモデム通信要求を受ける

相手からモデム通信(インターネット接続)要求があると、ス テータスバーに **i** が表示されます。次の操作を行うと、要求を 受けることができます。

- ステータスバーを下向きにドラッグして、通知パネルを開く
- ଚ モデム通信リクエスト通知をタップ ラ 0K
- ・確認画面が表示されたときは、画面の指示に従って操作してく ださい。

本機のアラートをBluetooth®4.0対応機器に通知する

Bluetooth®画面で 📃 ⋺ (BT Smart設定) ⋺ (Alert Notification)

・タップするたびに、設定( M ) / 解除( M )が切り替わり ます。

・ 📉 をタップすると、アラートの種類ごとの設定が行えます。

Bluetooth®4.0対応機器の操作で本機を鳴動させる

```
Bluetooth®画面で 📃 🔿 BT Smart設定) 🔿 Find Me
```

・タップするたびに、設定( 🗹 ) / 解除( 📕 )が切り替わり ます。

本機と一定距離離れたとき、Bluetooth®4.0対応機 器を鳴動させる

Bluetooth®4.0対応機器の時計を本機の時計と同期 させる

Bluetooth®画面で 📃 ラ BT Smart設定 ラ Time

・タップするたびに、設定( 🗹 ) / 解除( 📕 )が切り替わり ます。

- ? こんなときは
- Q. Bluetooth®機能を利用できない
- A. 「機内モード」を設定していませんか。Bluetooth<sup>®</sup>機能
   を有効にした状態で「機内モード」を設定すると、一旦、
   Bluetooth<sup>®</sup>機能は無効となります。
- \rm 📙 Bluetooth®機能利用時のご注意

#### 接続について

本機は、すべてのBluetooth®機器とのワイヤレス接続を保証す るものではありません。ワイヤレス通話やハンズフリー通話のと き、状況によっては雑音が入ることがあります。

#### データ送受信について

送受信したデータの内容によっては、互いの機器で正しく表示さ れないことがあります。

# 赤外線でデータをやりとりする

赤外線を利用して、携帯電話など他の機器とデータ(電話帳、メモ 帳、ブックマーク、メール、プロフィール、静止画、動画、音楽な ど)をやりとりできます。

#### データを1件ずつ受信する

本機と送信側の機器を近づけ、双方の赤外線ポートがまっすぐに向 き合うようにしてください。

・受信するデータの種類によっては、操作が異なることがありま す。

1

アプリケーションシートで 🔡 (ツール) ラ 💁 (赤外線送受 信)

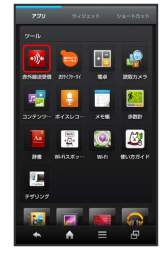

🏁 赤外線送受信画面が表示されます。

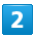

──件受信 ଚ 本機と送信側の機器の赤外線ポートを合わせる ଚ OK

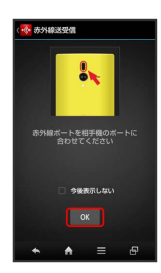

🏁 赤外線受信待機中画面が表示されます。

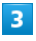

相手機器でデータ送信の操作を実行 ⋺ はい

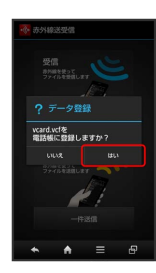

🏁 データが受信されます。

・確認画面が表示されたときは、画面の指示に従って操作してくだ さい。

機能ごとのデータを一括して受信する

本機と送信側の機器を近づけ、双方の赤外線ポートがまっすぐに向 き合うようにしてください。

・受信するデータの種類によっては、操作が異なることがありま す。

#### 1

アプリケーションシートで 🎇 (ツール) ラ 💁 (赤外線送受 信)

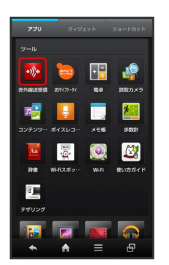

🏁 赤外線送受信画面が表示されます。

#### 2

全件受信

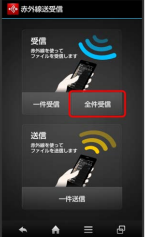

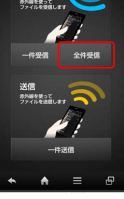

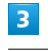

認証コードを入力 ⋺ 🛛 🔿 🔿 🔿

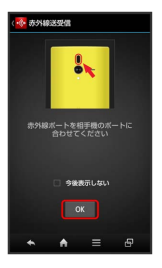

🏁 赤外線受信待機中画面が表示されます。

・認証コードは、正しい通信相手かどうかをお互いに確認するため の暗証番号です。送信側/受信側で同じ数字(4桁)を入力します (特に決まった数字はなく、その通信限りのものです)。

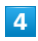

相手機器で認証コードの入力、データ送信の操作を実行

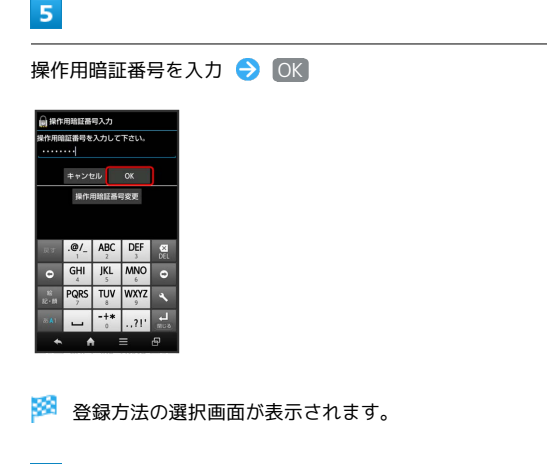

〔追加登録〕

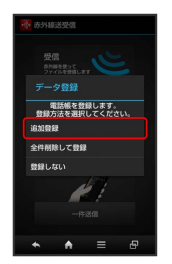

🏁 データが登録されます。

- 本機の電話帳をすべて削除して登録するときは、全件削除して登録
   家をタップします。このときは、画面の指示に従って操作してください。
- ・確認画面が表示されたときは、画面の指示に従って操作してくだ さい。
- ・受信したメールを利用するときは、コンテンツマネージャーで読 み込む必要があります。操作について詳しくは、「各種データ を管理する」の「電話帳やメモ帳、メールなどのデータを読み込 む」を参照してください。

データを1件ずつ送信する(例:メモ帳)

本機と受信側の機器を近づけ、双方の赤外線ポートがまっすぐに向 き合うようにしてください。

・送信するデータの種類によっては、操作が異なることがあります。

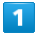

アプリケーションシートで 🔜 (ツール) ラ 📃 (メモ帳)

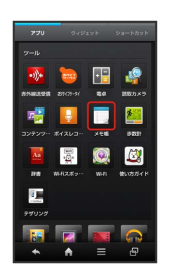

🏁 メモ帳一覧画面が表示されます。

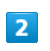

送信するメモをタップ

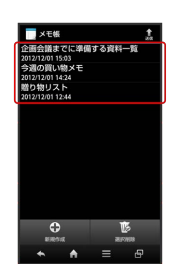

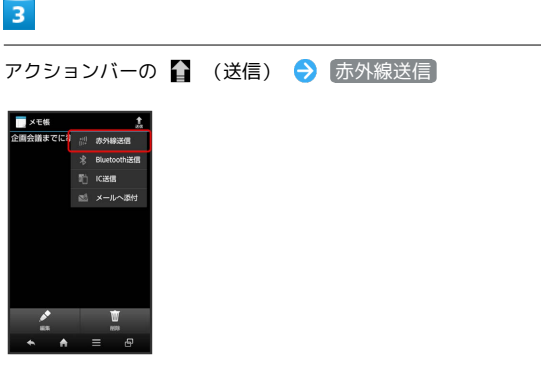

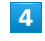

【はい ラ 本機と受信側の機器の赤外線ポートを合わせる ラ OK

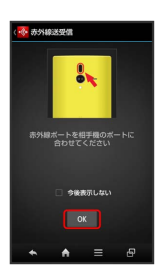

🏁 赤外線送信中画面が表示されます。

#### 相手機器でデータ受信の操作を実行

🏁 データが送信されます。

#### データを選んで送信する (例:メモ帳)

本機と受信側の機器を近づけ、双方の赤外線ポートがまっすぐに向 き合うようにしてください。

・送信するデータの種類によっては、操作が異なることがあります。

#### 1

アプリケーションシートで 🔡 (ツール) ラ 📃 (メモ帳)

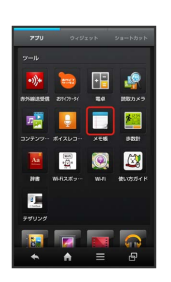

🏁 メモ帳一覧画面が表示されます。

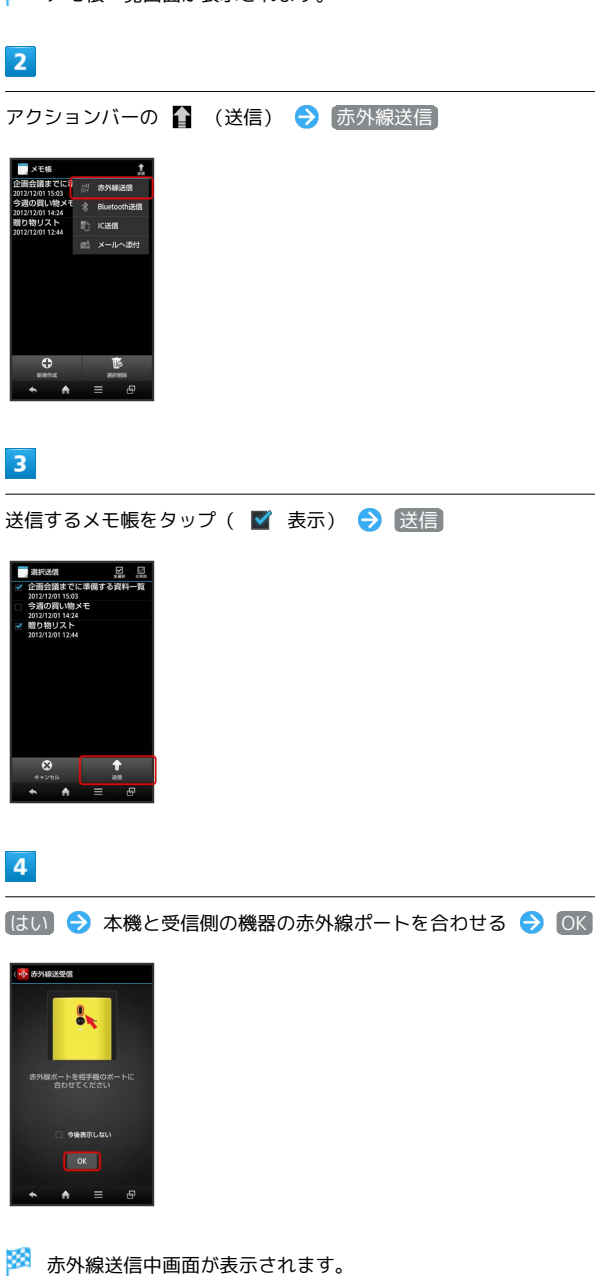

SoftBank 200SH

Wi-Fi / 接続

相手機器でデータ受信の操作を実行

🏁 データが送信されます。

機能ごとのデータを一括して送信する (例:電話帳)

本機と受信側の機器を近づけ、双方の赤外線ポートがまっすぐに向 き合うようにしてください。

・送信するデータの種類によっては、操作が異なることがあります。

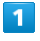

アプリケーションシートで 🔼 (電話帳)

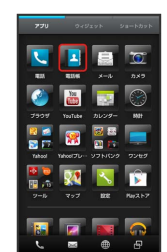

🏁 電話帳画面が表示されます。

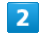

📃 ラ 送信 ラ 赤外線送信

🏁 送信方法の選択画面が表示されます。

| 3 |  |
|---|--|
|   |  |

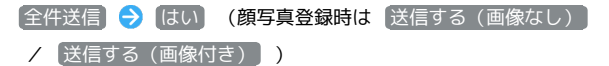

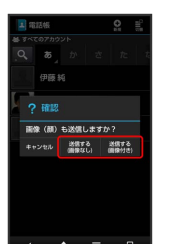

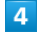

操作用暗証番号を入力 ⋺ ा 🔿 アカウントをタップ

#### 5

(はい) 🔿 認証コードを入力 ⋺ OK

認証コードは、正しい通信相手かどうかをお互いに確認するための暗証番号です。送信側/受信側で同じ数字(4桁)を入力します(特に決まった数字はなく、その通信限りのものです)。

#### 6

本機と受信側の機器の赤外線ポートを合わせる ⋺ 0K

🏁 赤外線送信中画面が表示されます。

相手機器で認証コードの入力、データ受信の操作を実行

🏁 データが送信されます。

#### プロフィール (電話番号など)を送信する

本機と受信側の機器を近づけ、双方の赤外線ポートがまっすぐに向 き合うようにしてください。

・画像ファイルや音楽ファイルを送信することもできます(送信するデータの種類によっては、操作が異なることがあります)。

#### 1

アプリケーションシートで 🔡 (ツール) ラ 💁 (赤外線送受 信)

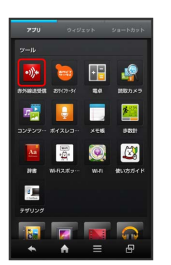

🏁 赤外線送受信画面が表示されます。

#### 2

一件送信

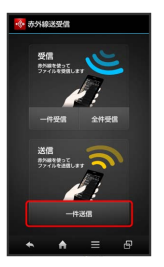

🏁 送信データ選択画面が表示されます。

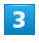

【プロフィール】

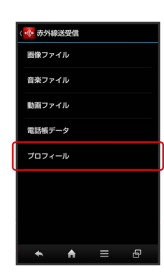

・その他のファイルを送信するときは、対応する項目をタップした あと、画面の指示に従って操作してください。

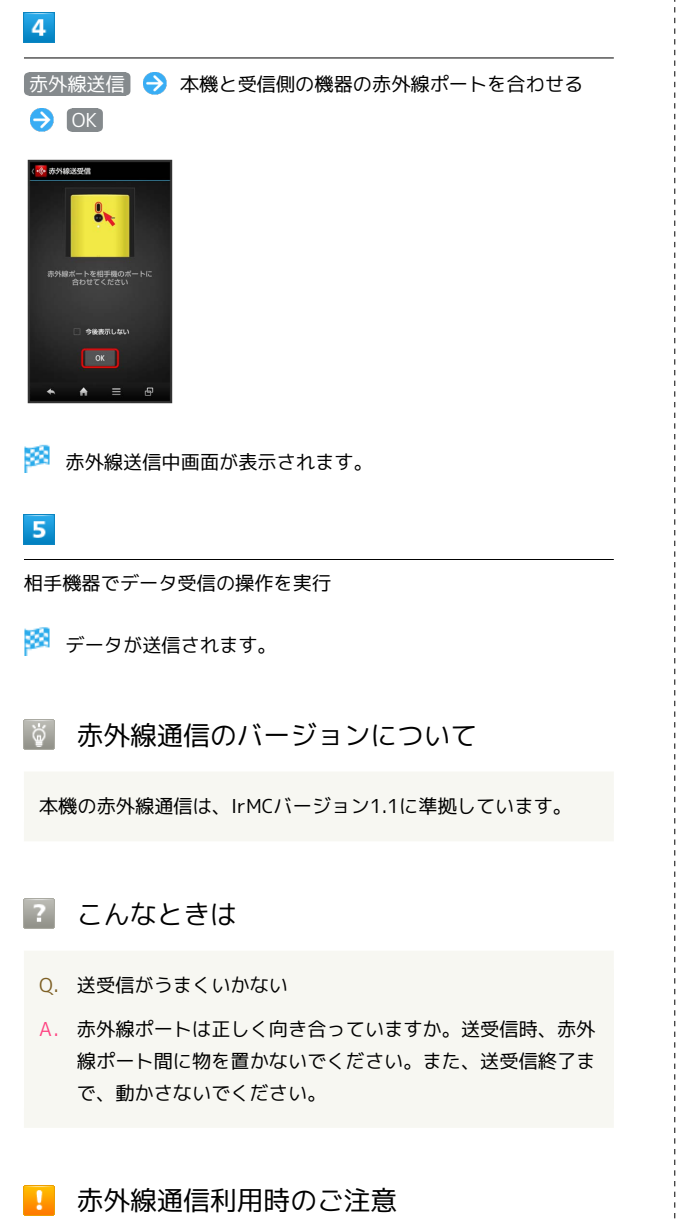

相手機器やデータによっては、利用できなかったり、正しく転送 されなかったりすることがあります。また、赤外線通信中に他の

◎ 赤外線ポートには目を向けない

アプリケーションが起動すると、通信が終了します。

赤外線通信を行うときは、赤外線ポートに目を向けないでくださ い。目に影響を与えることがあります。

# IC通信でデータをやりとりする

IC通信を利用して、IC通信対応の携帯電話など他の機器とデータ (電話帳、メモ帳、ブックマーク、メール、プロフィール、静止 画、動画、音楽など)をやりとりできます。

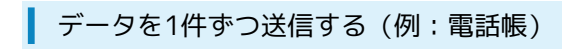

本機と受信側の機器を近づけ、双方の 🔎 マークが向き合うように して操作してください。

1

アプリケーションシートで 🔼 (電話帳)

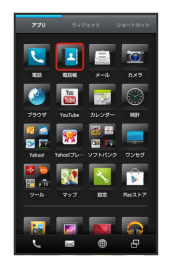

🏁 電話帳画面が表示されます。

・確認画面が表示されたときは、画面の指示に従って操作してくだ さい。

#### 2

読みの行をタップ ラ 送信する電話帳をタップ

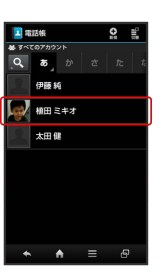

🏁 電話帳詳細画面が表示されます。

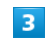

アクションバーの 🛐 (送信) ラ 🛛 🔀 信

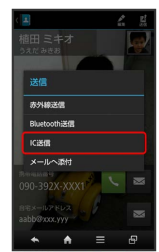

さい。

 ICカード通信利用時の操作 はい (顔写真登録時は 送信する (画像なし) / 送信する 機能ごとのデータを一括して送信する(例:電話 (画像付き)) 帳) 電話帳画面で 🚍 🔿 送信 ラ 🛛 🔿 全件送信 → はい (顔写真登録時は 送信する(画像なし) / 送 信する(画像付き) 🌔 🔿 操作用暗証番号を入力 ラ [OK] ましますか ラ アカウントをタップ ⇒ 認証コードを入力 ⇒ OK ⇒ OK ⇒ 本機と受信側の機器の ∑ マークを合わせる ⇒ 相手機器でデータ受信の操作を実行 ・認証コードは、正しい通信相手かどうかをお互いに確認する ための暗証番号です。送信側/受信側で同じ数字(4桁)を入 5 カします(特に決まった数字はなく、その通信限りのもので す)。 OK ⇒ 本機と受信側の機器の √ マークを合わせる 機能ごとのデータを一括して受信する (例:電話 6 帳) 相手機器でデータ受信の操作を実行 相手機器でデーター括送信の操作を実行 ⋺ 認証コードを入 カ 🔿 🛛 🔿 🖾 🔿 受信完了後、ステータスバーをタッ 🏁 データが送信されます。 プ ⋺ IC通信通知をタップ ⋺ 読み込むデータをタップ ⋺ 「データ登録 🔿 操作用暗証番号を入力 ラ OK ラ 登録方 データを1件ずつ受信する(例:電話帳) 法をタップ ・認証コードは、正しい通信相手かどうかをお互いに確認する 本機と送信側の機器を近づけ、双方の 🔎 マークが向き合うように ための暗証番号です。送信側/受信側で同じ数字(4桁)を入 して操作してください。 力します(特に決まった数字はなく、その通信限りのもので す)。 1 ・確認画面が表示されたときは、画面の指示に従って操作してく ださい。 相手機器でデータ送信の操作を実行 ・受信したデータはSDカードに保存されており、コンテンツマ ネージャーからも読み込むことができます。操作について詳し 2 くは、「各種データを管理する」の「電話帳やメモ帳、メール などのデータを読み込む」を参照してください。 OK データを選択して送信する(例:電話帳) No. 電話帳画面で 📃 🔿 送信 ラ 🛛 🔀 選択送信 ଚ 電話帳をタップ ( 🗹 表示) ラ 送信 ラ はい) (顔 アイルを受信しますか? 写真登録時は 送信する (画像なし) / 送信する (画像付 (き)) 
〇K 〇 本機と受信側の機器の 
〇 マークを合 わせる 🔿 相手機器でデータ受信の操作を実行 🏁 データが受信されます。 3 ステータスバーを下向きにドラッグして、通知パネルを開く 🄿 IC 通信通知をタップ 4 受信したデータをタップ 🔿 データ登録 🔿 はい 🏁 データが登録されます。 ・確認画面が表示されたときは、画面の指示に従って操作してくだ

SoftBank 200SH

Wi-Fi / 掖続

# NFCを利用する

NFCを利用すると、ICカードやNFCタグのデータを読み取ったり、他の機器と手軽にデータをやりとりしたりすることができます。

#### NFCについて

NFC (Near Field Communication) は、ISO (国際標準化機構) で 規定された近接型無線通信方式で、タッチするだけでNFC対応機器 とのデータ通信が行えます。

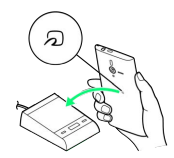

・対応サービスによっては、お申し込みや初期設定などの準備が必要です。詳しくは、NFC対応サービス提供者にお問い合わせください。

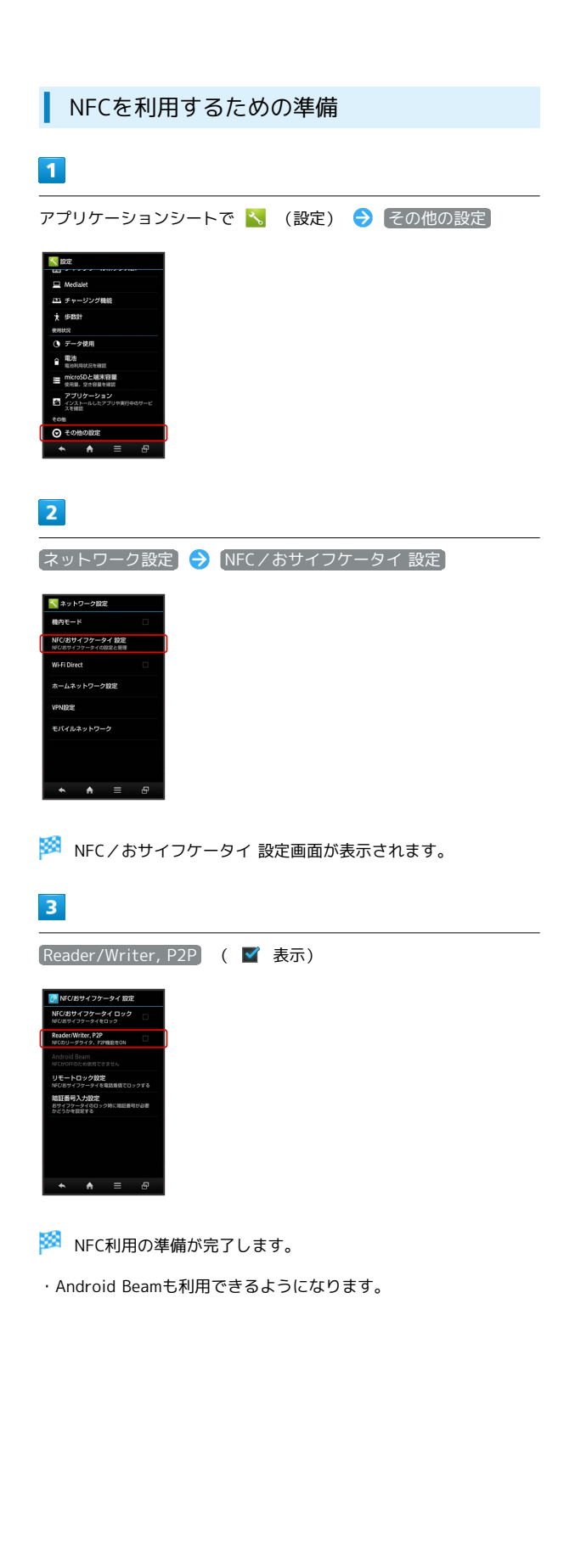

#### Android Beamでデータを転送する

NFC対応機器同士を重ねるだけで、電話帳や静止画などを転送する ことができます。

ここでは、本機から送信する場合を例に説明します。

#### 1

送信するデータ(電話帳/画像など)を本機に表示させた状態で、 本機の背面にNFC対応機器を重ねる

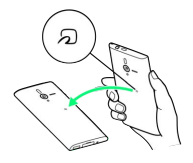

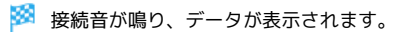

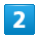

送信するデータをタップ

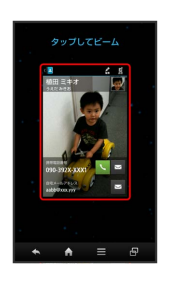

#### 🏁 データが送信されます。

・データを受信するときは、特別な操作は不要です。受信後、デー タが表示されますので、保存などの操作を行ってください。

#### • NFC利用時の操作

NFCの利用を禁止する

NFC/おサイフケータイ 設定画面で NFC/おサイフケータイ ロック ラ 次へ ラ OK

#### Android Beamを無効にする

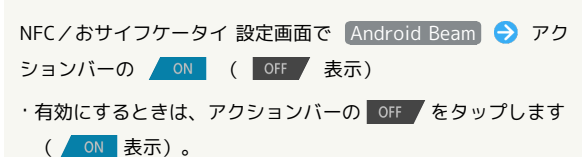

#### ◎ NFC利用時の警告

当社では、故障または修理の際、ICカード内のデータや設定内容 の消失/変化などで生じるいかなる損害にも、一切の責任を負い かねます。

# 本機の画面を他の機器に表示する

他の機器の画面に、本機の画面と同じ内容を出力して表示すること ができます(ミラーリング機能)。本機の静止画や動画を、テレビ などの大画面で楽しむことができます。

#### ワイヤレス出力を利用する

本機と近くにあるWi-Fi Direct規格対応機器を、アクセスポイント を経由せずにWi-Fi接続します(ワイヤレス出力)。

- ・ワイヤレス出力と、アクセスポイントを経由したWi-Fi接続を同時 に利用することはできません。
- 本機のアプリケーションによっては、接続している機器に画面を 表示できないことがあります。

#### 1

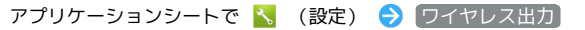

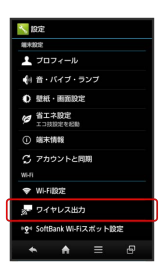

🏁 ワイヤレス出力画面が表示されます。

# 2

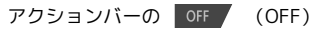

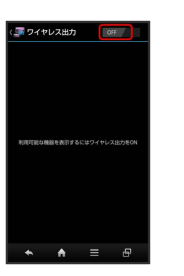

🏁 ワイヤレス出力が有効になります( 🔼 表示)。

- ・Wi-Fi設定 がONのときは、このあと表示される確認画面で OK をタップします(Wi-Fi設定)がOFFになります)。
- ・このあと、近くにある機器の検索が開始されます。検索が終わる と、画面に出力先として利用できるWi-Fi Direct対応機器の名称 が表示されます。

#### 相手機器をタップ

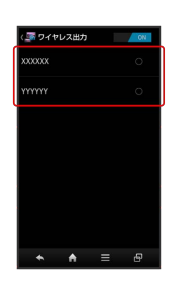

認証に成功すると、本機の画面と同じ内容が相手機器の画面に表示されます。

- ・認証した機器は本機に登録され、次回からは簡単な操作でワイヤ レス出力ができます。
- ・ワイヤレス出力中に電話の着信があったり、電池残量が不足した りすると、自動的に切断されます。

#### 4

本機を操作して、相手機器に映したい画面を表示する

🏁 本機の画面に合わせて、相手機器の画面が切り替わります。

🦉 ワイヤレス出力とWi-Fi Directについて

ワイヤレス出力とWi-Fi Directの有効/無効の設定は、連動して います。ワイヤレス出力を有効にすると自動的にWi-Fi Directも 有効になり、以降どちらかを無効にするともう一方も無効になり ます。

ワイヤレス出力時の操作

ワイヤレス出力を無効にする

ワイヤレス出力画面で、アクションバーの ON (ON)

ワイヤレス出力が無効になり(OFF 表示)、ワイヤレス 出力が切断されます。

以前に接続したことのある機器にワイヤレス出力す る

ワイヤレス出力 がONのときに利用できます。

ワイヤレス出力画面で、接続する機器をタップ

# 他の機器と静止画/動画や音楽を共有 する

Wi-Fiを利用して、AQUOSなどDLNA(家庭内電子機器の相互接続規格)対応のテレビ(以降「AQUOS」と表記)やブルーレイディスク レコーダーと静止画/動画や音楽を共有することができます(あら かじめ、Wi-Fiを利用できるように設定しておいてください)。

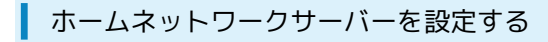

#### 1

アプリケーションシートで 🟪 (Smart Familink)

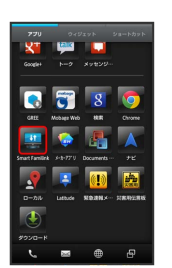

🏁 Smart Familink画面が表示されます。

・ AQUOSで楽しむ などをタップすると、利用方法が表示されま す。

#### 2

設定してみましょう

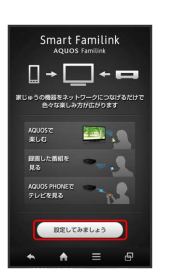

🏁 設定ガイダンス画面が表示されます。

1. Wi-FiをONにしてください。にチェックが付いていることを確認してください。付いていないときは、1. Wi-FiをONにしてください。をタップすると設定することができます。

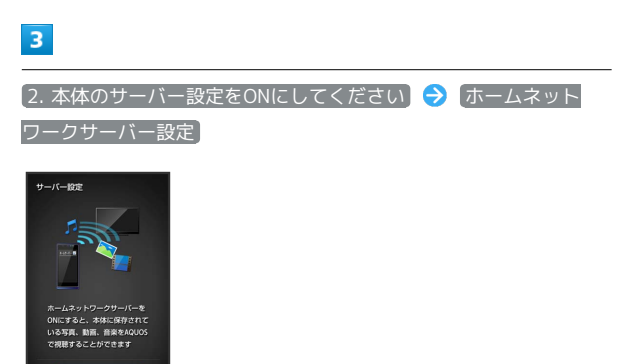

🏁 ホームネットワークサーバー設定画面が表示されます。

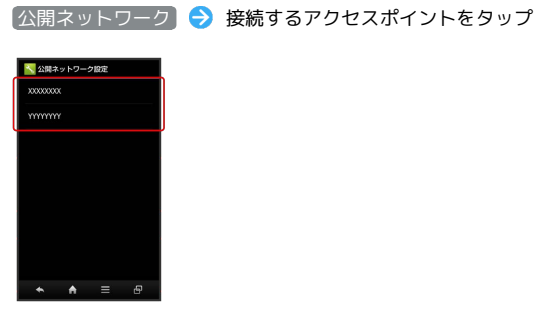

#### 5

(サーバー)

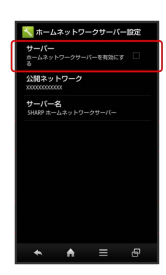

🏁 本機がホームネットワークサーバーとして設定(公開)されます。

・サーバー をタップするたびに、有効( ☑ ) / 無効( ■ )が切 り替わります。

#### 6

•

# 7

AQUOSやブルーレイディスクレコーダーをホームネットワークサー バーに接続

・ AQUOSの接続方法 / AQUOSブルーレイの接続方法 をタップ すると、詳しい説明が表示されます。

#### 8

3. 接続を確認します

確認が完了すると、ホームネットワークサーバーとして利用できます。

#### 本機の静止画/動画や音楽をAQUOSで視聴 する

本機をホームネットワークサーバーに設定すると、AQUOSの操作 で、本機の静止画/動画や音楽を視聴することができます。 次の操作を行うと、本機の操作で、本機の静止画/動画や音楽を AQUOSで視聴することができます。

# 1

ホームネットワークサーバー設定後、 メニュー画面へ

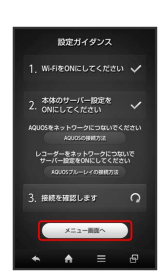

🏁 Smart Familink画面が表示されます。

## 2

AQUOSで楽しむ

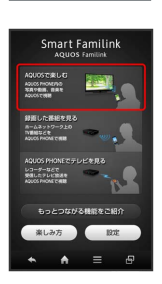

🏁 本機の静止画/動画や音楽が表示されます。

・以降は、画面の指示に従って操作してください。

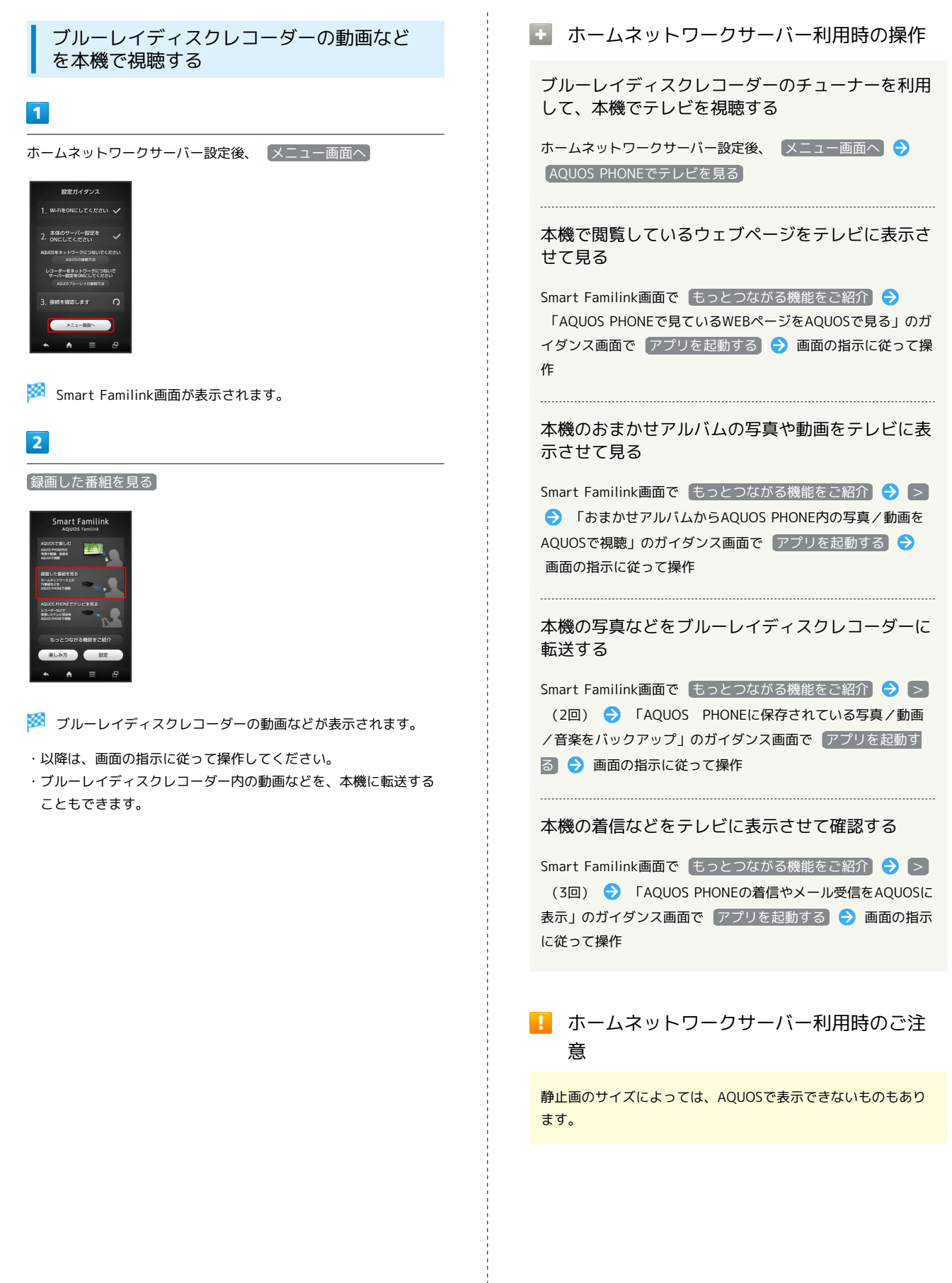

# 海外でのご利用

| 海外でご利用になる前に | .230 |
|-------------|------|
| 海外で電話をかける   | .232 |

# 海外でご利用になる前に

本機は世界対応ケータイです。お使いのソフトバンク携帯電話の電 話番号をそのまま海外で利用できます。

#### 通信方式を設定する

本機はお買い上げ時、4G/3Gの通信方式だけを利用できるように設 定されています。海外の通信事業者の通信方式が異なる場合は、次 の操作で通信方式を選択します。

・日本国内やGSMネットワークの通信事業者がない地域で本機を使 用する場合、設定を変更する必要はありません。

#### 1

アプリケーションシートで 📐 (設定)

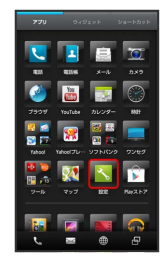

#### 2

【その他の設定】 🔿 【ネットワーク設定】

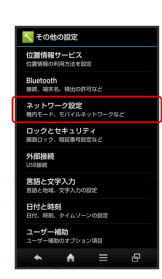

3

モバイルネットワーク

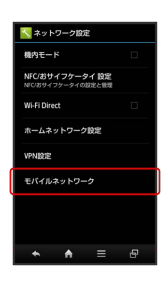

4

#### 4G/3G/GSM設定

| 6 | <b>1</b>               | イルネット                 | ワーク設定   |   |   |
|---|------------------------|-----------------------|---------|---|---|
|   | データ道<br>モバイルネ<br>セスを有効 | 信<br>ットワーク経<br>にする    | Bのデータアク |   |   |
|   | データロ<br>ローミング<br>る     | <b>ーミング</b><br>時にデータサ | ービスに接続す |   |   |
|   | アクセス                   | ポイントそ                 |         |   |   |
| ſ | 4G/3G/G<br>min         | SMIDE                 |         |   |   |
|   | 通信事業<br>通信事業者          | <b>者</b><br>を選択する     |         |   | Í |
|   |                        |                       |         |   |   |
|   |                        |                       |         |   |   |
|   |                        |                       |         |   |   |
|   | *                      | <b>n</b>              | =       | Ð |   |

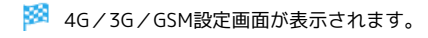

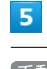

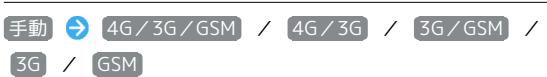

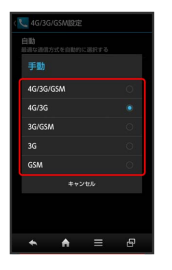

🏁 通信方式が設定されます。

・自動的に通信方式を選択するように設定するときは、 自動 を タップします。

#### 通信事業者を設定する

本機はお買い上げ時、自動的に滞在地域の適切な通信事業者に接続 するように設定されています。特定の通信事業者を利用したい場合 は、次の操作で設定します。

#### 1

アプリケーションシートで 📐 (設定)

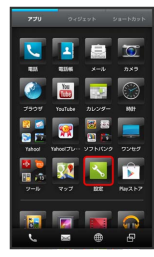

2

【その他の設定】 🔶 【ネットワーク設定】

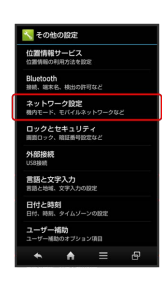

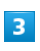

モバイルネットワーク

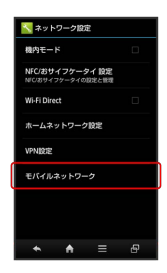

4

通信事業者

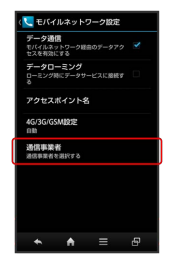

# 5

接続するネットワークをタップ

🏁 選択した通信事業者が設定されます。

- ・自動的に適切な通信事業者に接続するように設定するときは、 自動選択 をタップします。
- ・利用可能なすべてのネットワークを検索するときは、 ネットワークを検索 をタップします。

# 海外で電話をかける

海外にお出かけになるときは、「世界対応ケータイサービスガイ ド」を携帯してください。

海外から日本へ国際電話をかける

#### 1

ナビゲーションバーの 📞 (電話)

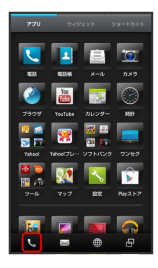

🏁 電話番号発信画面が表示されます。

 ・着信履歴画面/発信履歴画面が表示されたときは、 電話 を タップしてください。また、不在着信画面が表示されたときは、
 ▲ をタップして電話画面に戻ったあと、やり直してください。

#### 2

ダイヤルキーをタップして相手の電話番号を入力 🄿 発信

🏁 海外発信アシスト画面が表示されます。

・電話番号の先頭には「+」を付けないでください。

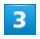

日本の番号へ発信

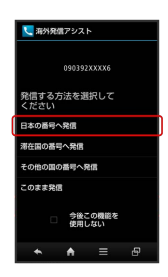

🏁 発信されます。

滞在国の一般電話/携帯電話にかける

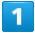

ナビゲーションバーの 📐 (電話)

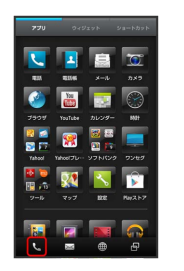

🏁 電話番号発信画面が表示されます。

 ・着信履歴画面/発信履歴画面が表示されたときは、 電話 を タップしてください。また、不在着信画面が表示されたときは、
 ▲ をタップして電話画面に戻ったあと、やり直してください。

#### 2

ダイヤルキーをタップして相手の電話番号を入力 ラ 発信]

🏁 海外発信アシスト画面が表示されます。

・電話番号の先頭には「+」を付けないでください。

#### 3

「滞在国の番号へ発信」

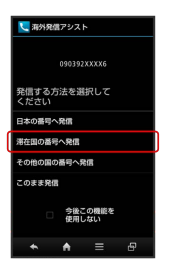

🏁 発信されます。

海外から日本以外の国へ国際電話をかける

#### 1

ナビゲーションバーの 📐 (電話)

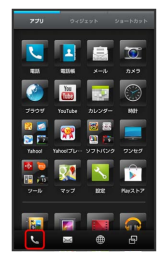

🏁 電話番号発信画面が表示されます。

・着信履歴画面/発信履歴画面が表示されたときは、
 ・タップしてください。また、不在着信画面が表示されたときは、
 ▲ をタップして電話画面に戻ったあと、やり直してください。

#### 2

ダイヤルキーをタップして相手の電話番号を入力 ⋺ 発信]

🏁 海外発信アシスト画面が表示されます。

・電話番号の先頭には「+」を付けないでください。

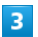

その他の国の番号へ発信

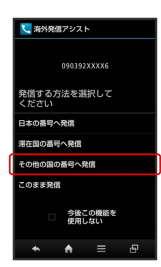

🏁 国番号リスト画面が表示されます。

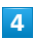

国番号をタップ

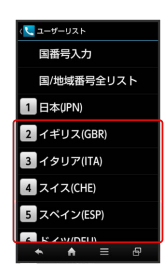

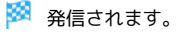

・ソフトバンク携帯電話にかけるときは、相手がいる国にかかわら
 ず、日本(JPN)をタップします。

#### + 海外での電話利用時の操作

国番号リストを変更する

アプリケーションシートで < (設定) → 通話 → 国際</li>
 発信設定 → ユーザーリスト → 国/地域をタップ → 全
 リストから変更 → 国/地域をタップ → 登録

・直接入力して変更 をタップすると、国名と国番号を手動で入 力して変更できます。

#### 国番号リストを削除する

アプリケーションシートで < (設定) </li>
 通話 
 通話 
 運際
 発信設定 
 ユーザーリスト 
 国/地域をタップ 
 リ
 ストから削除

海外発信アシスト機能を利用するかどうかを設定す る

アプリケーションシートで 
 (設定) → 通話 → 国際
 発信設定 → 海外発信アシスト機能

・海外発信アシスト機能 をタップするたびに、有効( ♥) /
 無効(■)が切り替わります。

# 端末設定

| 端末設定について             | 236 |
|----------------------|-----|
| プロフィールの設定            | 237 |
| 音・バイブ・ランプの設定         | 237 |
| 壁紙・画面設定              | 240 |
| 省エネ設定                | 242 |
| 端末情報の設定              | 243 |
| アカウントと同期の設定          | 244 |
| Wi-Fi設定              | 245 |
| ワイヤレス出力設定            | 246 |
| SoftBank Wi-Fiスポット設定 | 246 |
| 通話の設定                | 247 |
| メールの設定               | 249 |
| ブラウザの設定              | 249 |
| 使い方ガイドの設定            | 250 |
| ホーム切替の設定             | 250 |
| クイックツールボックスEXの設定     | 251 |
| MediaJetの設定          | 251 |
| チャージング機能の設定          | 252 |
| 歩数計の設定               | 253 |
| データ使用の設定             | 254 |
| 電池の設定                | 255 |
| microSDと端末容量の設定      | 255 |
| アプリケーションの設定          | 257 |
| その他の設定               | 257 |

# 端末設定について

# 端末設定について

アプリケーションシートで <u>、</u>(設定)をタップすると、本機の各 機能のはたらきをカスタマイズできます。端末設定には次の項目が あります。

| 項目                       | 説明                                                       |
|--------------------------|----------------------------------------------------------|
| プロフィール                   | 自分の電話番号やメールアドレスなどを確認<br>できます。                            |
| 音・バイブ・ラ<br>ンプ            | マナーモードの設定や着信音、操作音などに<br>関する設定ができます。                      |
| 壁紙·画面設定                  | 壁紙や画面の明るさなどが設定できます。                                      |
| 省エネ設定                    | 電池の消費を軽減する項目をまとめて設定で<br>きます。                             |
| 端末情報                     | 本機の状態を確認できます。                                            |
| アカウントと<br>同期             | アカウントの新規作成/追加、同期を設定で<br>きます。                             |
| Wi-Fi設定                  | Wi-Fi接続の利用を設定できます。                                       |
| ワイヤレス出力                  | ワイヤレス出力の利用を設定できます。                                       |
| SoftBank Wi-<br>Fiスポット設定 | ソフトバンクWi-Fiスポットの利用を設定でき<br>ます。                           |
| 通話                       | 通話に関する機能を設定できます。                                         |
| メール                      | メールに関する機能を設定できます。                                        |
| ブラウザ                     | ブラウザに関する機能を設定できます。                                       |
| 使い方ガイド                   | 使い方ガイドを常時表示するかどうかを設定<br>できます。                            |
| ホーム切替                    | ホームアプリを切り替えることができます。                                     |
| クイックツール<br>ボックスEX        | クイックツールボックスEXに関する機能を設<br>定できます。                          |
| MediaJet                 | パソコン接続用アプリケーション<br>「MediaJet」を利用できます。                    |
| チャージング<br>機能             | 充電中の画面表示などを設定できます。                                       |
| 步数計                      | 歩数計に関する機能を設定できます。                                        |
| データ使用                    | データ使用量に関する機能を設定できます。                                     |
| 電池                       | 電池の利用状況を確認できます。                                          |
| microSDと端末<br>容量         | 本体やSDカードのメモリ容量の確認や、SD<br>カードのマウント、SDカード内のデータを消<br>去できます。 |
| アプリケーショ<br>ン             | インストールしたアプリケーションや、実行<br>中のサービスを確認できます。                   |
| その他の設定                   | その他の機能のはたらきを設定できます。                                      |

#### 1

アプリケーションシートで 📐 (設定)

|                      |            | Q      | <u>10</u>      |  |
|----------------------|------------|--------|----------------|--|
| 425                  | 121145     |        |                |  |
| <b>1</b>             | Ya         |        | 8              |  |
|                      |            |        |                |  |
| 😢 🞑<br>💽 🏹<br>Yahool | Tables 71- | 97 NG9 | 77#2           |  |
| 2-b                  | <b>297</b> |        | <b>1</b> 42.57 |  |
|                      |            |        |                |  |
| 6                    | 246        | ۲      | æ              |  |

🏁 端末設定画面が表示されます。

# 2

各項目を設定

🏁 設定が完了します。

# プロフィールの設定

プロフィールの設定

#### 1

アプリケーションシートで 🔧 (設定)

# 273 200212 200212 200212 1 1 1 1 1 1 1 1 1 1 1 1 1 1 1 1 1 1 1 1 1 1 1 1 1 1 1 1 1 1 1 1 1 1 1 1 1 1 1 1 1 1 1 1 1 1 1 1 1 1 1 1 1 1 1 1 1 1 1 1 1 1 1 1 1 1 1 1 1 1 1 1 1 1 1 1 1 1 1 1 1 1 1 1 1 1 1 1 1 1 1 1 1 1 1 1 1 1 1 1 1

# 2

プロフィール

🏁 電話番号を確認できます(プロフィール画面)。

🚹 プロフィール利用時の操作

プロフィールを編集する

プロフィール画面で Ø (編集) → 内容編集 → 保存 → はい

#### プロフィールを送信する

プロフィール画面で 🎦 (送信) ラ 送信方法をタップ 🗦 【はい ラ 画面の指示に従って操作

データを送信するときの項目を設定する

プロフィール画面で 🏠 (送信) 🔿 プロフィール送信情報 設定 🔿 送信する項目を選択( 🗹 表示) 今 保存 🔿 はい

#### 音・バイブ・ランプの設定

マナーモードの設定や着信音、操作音などに関する設定ができま す。設定できる項目は次のとおりです。

| 項目             | 説明                                                |
|----------------|---------------------------------------------------|
| マナーモード<br>設定   | マナーモードを設定します。                                     |
| 音量             | 電話の着信音やアラーム音などの音量を設定<br>します。                      |
| 電話着信           | 電話の着信音などを設定します。                                   |
| メール            | メールの受信音などを設定します。                                  |
| お知らせ           | 通知音の種類などを設定します。                                   |
| アラーム           | アラームの動作や音量などを設定します。                               |
| タイマー           | タイマーの動作音などを設定します。                                 |
| ダイヤルパッド<br>操作音 | ダイヤルキーをタップしたときに、操作音を<br>鳴らすかどうかを設定します。            |
| タッチ操作音         | メニューをタップしたときに、操作音を鳴ら<br>すかどうかを設定します。              |
| 画面ロックの音        | 画面ロックを設定/解除したときに、音を鳴<br>らすかどうかを設定します。             |
| タッチ操作バ<br>イブ   | ダイヤルキーなどをタップしたときに、バイ<br>ブレータを動作させるかどうかを設定しま<br>す。 |

# 1

アプリケーションシートで 📐 (設定)

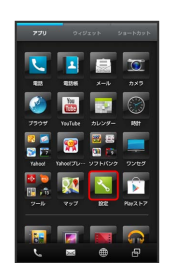

2

【音・バイブ・ランプ】

| * | <b>、</b> 設定                                            |
|---|--------------------------------------------------------|
|   | 64323                                                  |
|   | ユ ブロフィール                                               |
|   | 🖣 音・パイプ・ランプ                                            |
|   | ● 型紙・画面設定                                              |
|   | 分 当工ネ設定<br>エコ技設定をお助                                    |
|   | <ol> <li></li></ol>                                    |
|   | 🗇 アカウントと同期                                             |
|   | MI-FI                                                  |
|   | ♥ Wi-Fi設定                                              |
|   | ター ワイヤレス出力                                             |
|   | 🔮 SoftBank Wi-Fiスポット設定                                 |
|   | <ul> <li>▲</li> <li>▲</li> <li>▲</li> <li>■</li> </ul> |

🏁 音・バイブ・ランプ画面が表示されます。

| 7 | Z | O |
|---|---|---|
| Ζ | Э | 0 |

各項目を設定

🏁 設定が完了します。

#### 💽 音・バイブ・ランプ利用時の操作

マナーモードを設定する

音・バイブ・ランプ画面で マナーモード設定 → 設定項目を タップ

・マナーモードを設定していても、カメラ撮影時のシャッター音
 やビデオカメラ撮影時の撮影/終了音などは鳴ります。

音楽・動画・ゲームや、着信/通知音、アラーム音 などの音量を設定する

音・バイブ・ランプ画面で 音量 → 各バーをドラッグして音
 量を調整 → OK

・バーから指を離すと、設定した音量で音が鳴ります。

#### 電話の着信音の種類を設定する

音・バイブ・ランプ画面で
 電話着信
 ◆ 着信音
 ◆ アプリ
 ケーション(Android、着信音 など)をタップ
 ◆ 着
 信音をタップ
 ◆ OK (または 決定))

・着信音をタップすると、音が鳴ります。

・常に同じアプリケーションから着信音を選ぶときは、(常にこ)の操作で使用する(をタップします( く ま示)。)

電話着信時にバイブレータを動作させるかどうかを 設定する

音・バイブ・ランプ画面で 【電話着信】 <mark>ラ</mark> バイブ (マナー モードOFF時) 】 **ラ** 設定項目をタップ

電話着信時に動作させるバイブレータのパターンを 設定する

音・バイブ・ランプ画面で 【電話着信】 ◆ バイブパターン】 ◆ パターンをタップ ◆ OK

・パターンをタップすると、バイブレータが動作します。

電話着信時に点灯させる充電/着信ランプの光りか たや色を設定する

音・バイブ・ランプ画面で 電話着信 → 【着信ランプ → 「点滅パターン】 / 【点滅カラー → 設定項目をタップ → OK

#### メールの着信音の種類を設定する

音・バイブ・ランプ画面で メール → メロディ → メロディ
 ディを選択 → アプリケーション ( Android 、 着信音 など)をタップ → 着信音をタップ → OK (または 決定))

- ・着信音をタップすると、音が鳴ります。
- ・常に同じアプリケーションから着信音を選ぶときは、(常にこ)の操作で使用するをタップします(■ 表示)。
- ・メロディを選択の代わりに、OFF をタップすると、着信時 に音が鳴らなくなります。

メール着信時に動作させるバイブレータのパターン を設定する 音・バイブ・ランプ画面で(メール) 🔿 「バイブレータ 🔿 パ ターンをタップ 🔿 OK ・パターンをタップすると、バイブレータが動作します。 メール着信時に点灯させる充電/着信ランプの光り かたや色を設定する 音・バイブ・ランプ画面で メール 🔿 着信ランプ 🔿 点 滅パターン / 「点滅カラー 🔶 設定項目をタップ 🔶 OK メールの着信音を鳴らす秒数を設定する 音・バイブ・ランプ画面で メール 🔿 鳴動時間 🔿 時間 設定 🔿 秒数を選択 ラ OK ・ 一曲鳴動を選んだときは、着信音が終わるまで鳴り続けるよ うに設定されます。 通知が届いたときの着信音の種類を設定する 音・バイブ・ランプ画面で「お知らせ」 🔿 「お知らせ音 🔿 ア プリケーション ( Android 、 着信音 など)をタップ 🔿 着信音をタップ ラ OK (または 決定 ) ・着信音をタップすると、音が鳴ります。 ・常に同じアプリケーションから着信音を選ぶときは、「常にこ の操作で使用するをタップします( V 表示)。 通知が届いたときに充電/着信ランプを点灯させる かどうかを設定する 音・バイブ・ランプ画面で「お知らせ」→ 光を点滅させて通 ・ 光を点滅させて通知 をタップするたびに、設定( 🗹 ) / 解 除(■)が切り替わります。 通知が届いたときの着信音を鳴らす秒数を設定する 音・バイブ・ランプ画面で「お知らせ」 🔿 [鳴動時間] 🔿 [時 間設定 ⋺ 秒数を選択 ラ OK ・ 一曲鳴動 を選んだときは、着信音が終わるまで鳴り続けるよ うに設定されます。 アラームの各種設定を行う 音・バイブ・ランプ画面で アラーム ラ 画面の指示に従って 操作 タイマーの各種設定を行う 音・バイブ・ランプ画面で タイマー ラ 画面の指示に従って 操作

知

ダイヤルキータップ時に操作音を鳴らすかどうかを 設定する 音・バイブ・ランプ画面で「ダイヤルパッド操作音」 ・「ダイヤルパッド操作音」をタップするたびに、設定( 🗹 ) / 解除(■)が切り替わります。 ・ ダイヤルパッド操作音 を解除すると、電池の消費を軽減でき ます。 メニューをタップしたときに操作音を鳴らすかどう かを設定する **音・バイブ・ランプ画面で** タッチ操作音 ・ タッチ操作音 をタップするたびに、設定( 🗹 ) / 解除 ( 📕 )が切り替わります。 · タッチ操作音 を解除すると、電池の消費を軽減できます。 画面ロックの設定/解除時に音を鳴らすかどうかを 設定する ・ 画面ロックの音 をタップするたびに、設定( 🗹 ) / 解除 ( ■ ) が切り替わります。 ・ 画面ロックの音 を解除すると、電池の消費を軽減できます。 ダイヤルキーなどをタップしたときにバイブレータ を動作させるかどうかを設定する **音・バイブ・ランプ画面で** タッチ操作バイブ ・ タッチ操作バイブ をタップするたびに、設定( 🗹 ) / 解除 ( 📕 )が切り替わります。 · 「タッチ操作バイブ」を解除すると、電池の消費を軽減できま

す。

瑞米設定

# 壁紙·画面設定

## 壁紙・画面設定

壁紙や画面の明るさなどが設定できます。設定できる項目は次のと おりです。

| 項目                       | 説明                                        |
|--------------------------|-------------------------------------------|
| 壁紙                       | SHホームの壁紙を設定します。                           |
| ウェルカムシー<br>ト (ロック画<br>面) | ウェルカムシート(ロック画面)の壁紙など<br>を設定します。           |
| 画面の明るさ                   | 画面の明るさを設定します。                             |
| Sweep ON                 | 画面消灯時にタッチ操作で画面点灯するかど<br>うかを設定します。         |
| バックライト点<br>灯時間           | 一定時間操作をしなかったときに、画面が自<br>動消灯するまでの時間を設定します。 |
| Bright Keep              | 手で持っているときに画面が消灯しないよう<br>にするかどうかを設定します。    |
| 画質モード                    | 画面の色や明るさなどの画質を設定します。                      |
| 画面の自動回転                  | 本機の方向に応じて、画面を自動回転させる<br>かどうかを設定します。       |
| 文字サイズ                    | 画面に表示される文字の大きさを設定しま<br>す。                 |
| 文字フォント<br>切替             | 画面に表示される文字の書体を設定します。                      |
| ベールビュー                   | 横からののぞき見を防ぐ表示を設定します。                      |

## 1

アプリケーションシートで 📐 (設定)

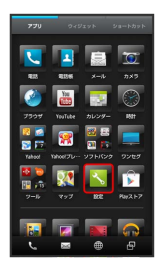

#### 2

【壁紙・画面設定】

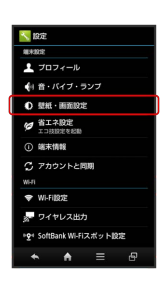

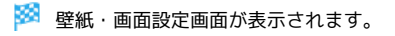

# 3

各項目を設定

🏁 設定が完了します。

#### ・ 壁紙・画面設定利用時の操作

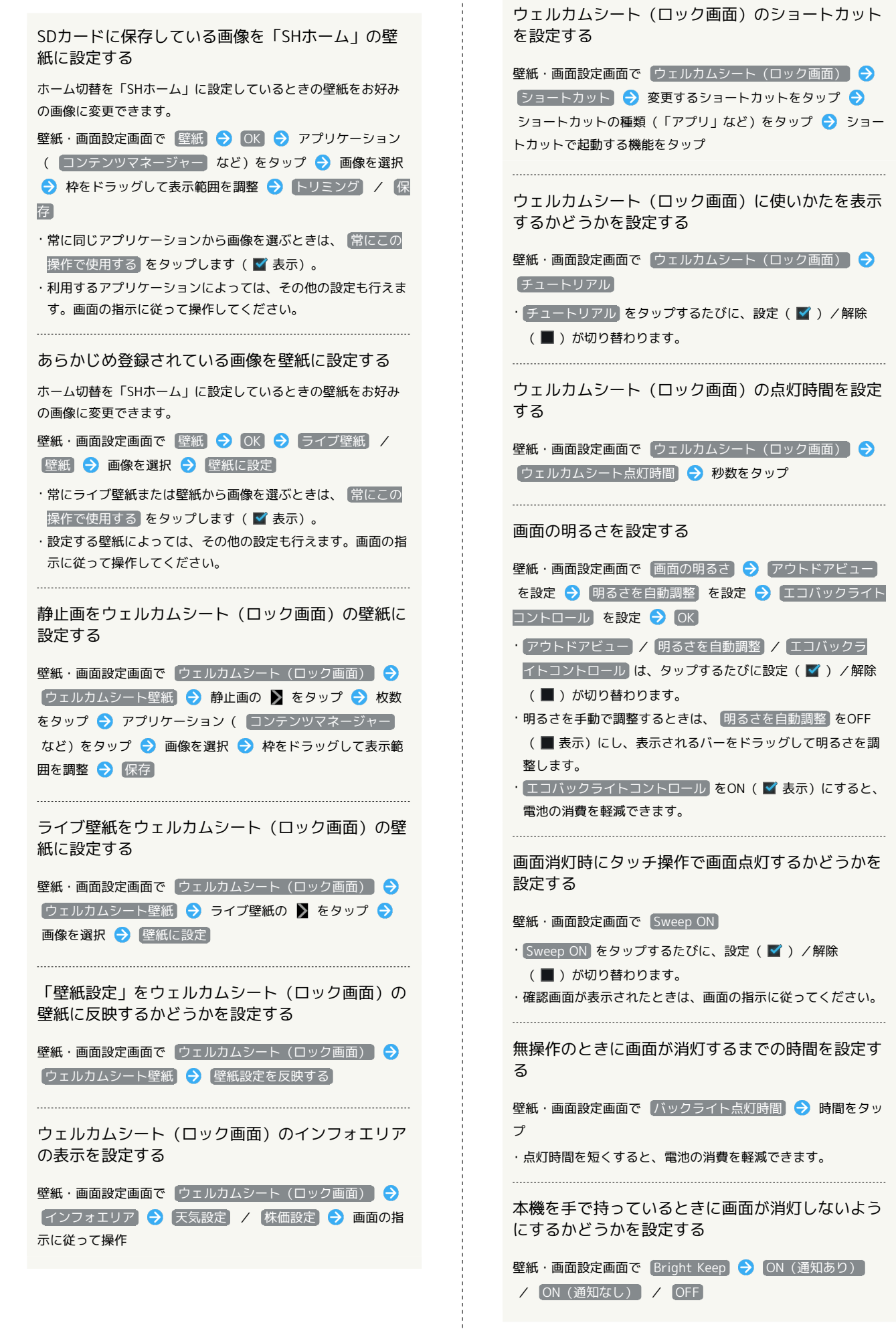

SoftBank 200SH

# 242 画質を設定する 壁紙・画面設定画面で 画質モード 🔿 設定項目をタップ 画面を自動回転させるかどうかを設定する 壁紙・画面設定画面で 画面の自動回転 ・ 画面の自動回転 をタップするたびに、設定( 🗹 ) / 解除 ( ■ ) が切り替わります。 ・解除すると、電池の消費を軽減できます。 画面に表示されるメニューなどの文字のサイズを設 定する 壁紙・画面設定画面で(文字サイズ) 🔿 全般) ラ サイズを タップ S!メール/SMSの画面に表示される文字のサイズを 設定する 壁紙・画面設定画面で 文字サイズ 🔿 メール 🔿 サイズを タップ 画面に表示される文字の書体を設定する 壁紙・画面設定画面で(文字フォント切替) 🔿 設定項目をタッ プ ラ OK ベールビューの表示パターンを設定する 壁紙・画面設定画面で ベールビュー 🔿 表示パターン 🔿 パターンをタップ ラ OK ベールビューの濃度を設定する 壁紙・画面設定画面で(ベールビュー) 🔿 濃度設定) ⋺ 設定 項目をタップ 🔿 OK ベールビューの見栄えを設定する 壁紙・画面設定画面で (ベールビュー) 🔿 [見栄え補正] 🔿 バーをドラッグして見栄えを調整 🔿 🛛 🕅 ・濃度設定を 濃い または 普通 にしているときに設定できま す。

ベールビュー機能を有効にするかどうかを設定する

壁紙・画面設定画面で (ベールビュー) 🔿 (ベールビュー)

・ベールビューをタップするたびに、有効( ♥) / 無効
 (■)が切り替わります。

# 省エネ設定

省エネ設定

電池の消費を軽減する設定を一括で行えます。

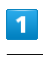

アプリケーションシートで 🔧 (設定)

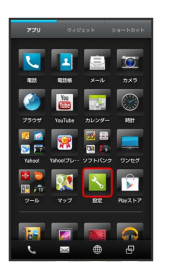

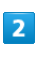

省エネ設定

| <b>~</b> 設定             |
|-------------------------|
| 離末222                   |
| ユ ブロフィール                |
| 🜗 音・バイブ・ランプ             |
| ● 根紙・開業設定               |
| ∅ 省工未設定<br>工口法設定を回動     |
| ① 端末情報                  |
| 🗇 アカウントと同期              |
| W-A                     |
| ♥ Wi-Filg/E             |
| タイヤレス出力                 |
| ▶ stoftBank Wi-Fiスポット設定 |
|                         |

🏁 エコ技設定画面が表示されます。

・確認画面が表示されたときは、画面の指示に従って操作してくだ さい。

|  | _ |  |
|--|---|--|
|  |   |  |
|  | _ |  |
|  |   |  |
|  |   |  |

標準 / 技あり / お助け

🏁 設定が完了します。

🚹 設定項目を確認/編集する

| エコ技設定画面で | 確認 | / | 編集 | € | 画面の指示に従って操 |
|----------|----|---|----|---|------------|
| 作        |    |   |    |   |            |

# 端末情報の設定

# 端末情報の設定

本機の状態を確認できます。

#### 1

アプリケーションシートで 📐 (設定)

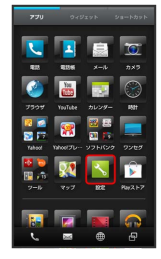

#### 2

【端末情報】

| <u>×</u> 設定              |
|--------------------------|
| 维末設定                     |
| 👤 ブロフィール                 |
| ④ 音・パイプ・ランプ              |
| ● 植紙・面面設定                |
| ダ 省エネ設定<br>エコ注記家を起数      |
| ① 端米情報                   |
| ⑦ アカウントと同期<br>Wift       |
| ♥ Wi-Fi設定                |
| ☆ ワイヤレス出力                |
| *史* SoftBank Wi-Fiスポット設定 |
| ★ ★ = @                  |

🏁 端末情報が表示されます(端末情報画面)。

| ▶ 端          | 末情報                | 利用時の                | 操作           |                |                 |           |
|--------------|--------------------|---------------------|--------------|----------------|-----------------|-----------|
| 電池の          | 状態や                | 電話番号な               | よど、          | 本機の            | 伏態を確            | 認する       |
| 端末情報         | 両面で                | 〔端末の状態              |              |                |                 |           |
| ・このあ<br>認でき  | と、 電<br>ます。        | 池の状態)を              | タップ          | すると、           | 電池の劣化           | 状態が確      |
| タッチ          | パネル                | を補正する               | 5            |                |                 |           |
| 端末情報<br>作    | <b>両面で</b>         | <b>タ</b> ッチパネ       | ル補正          | ラ 画            | 面の指示に           | 従って操      |
| モーシ          | ョンセ                | ンサー/‡               | 也磁気          | センサ・           | ーを補正            | する        |
| 端末情報<br>に従って | ⊡面で<br>〔操作(補       | センサー感<br>「正完了の認     | 度補正<br>識音が「  |                | ) ラ 画ī<br>) ラ 🖸 | 画の指示<br>く |
| ソフト<br>ときは   | ウェア<br>ソフト         | 更新が必要<br>ウェア更親      | 要かど<br>新を実   | うかを<br>行する     | 審認し、            | 必要な       |
| 端末情報         | 画面で<br><b>同 </b> i | (ソフトウェ<br>画面の指示に    | ア更新<br>【従って  | ラ ソ     採作     | フトウェア           | "更新       |
| ・ソフト<br>意」を  | ウェア更<br>よく読ん       | 新を利用す<br>だうえで操      | るときに<br>作してく | は、同梱の<br>ください。 | り「お願い           | とご注       |
| 自動で          | ソフト                | ウェア更親               | 新をす          | るかど            | うかを誘            | 定する       |
| 端末情報<br>〔自動更 | 運面で<br>新しない        | ソフトウェ<br>ノ 自動す      | ア更新<br>更新する  | ● (1)          | 動更新設定           | 3 🔿       |
| 自動更          | 新の開                | 始時刻を変               | 変更す          | 3              |                 |           |
| 端末情報<br>刻を選折 | 護画面で<br>R ラ 💽      | ソフトウェ<br>定          | ア更新          | 🗩 更            | 新時刻設定           | 3 ラ 時     |
| ・自動更<br>す。   | 新設定を               | 〔自動更新す              | 5 (C         | している。          | ときに設定           | ごできま      |
| ·····        | +0.0               | / IN- data > data > |              |                |                 |           |

#### 法的情報や技術基準適合証明を確認する

端末情報画面で 法的情報 / 技術基準適合証明

# アカウントと同期の設定

#### アカウントと同期の設定

アカウントの新規作成/追加、同期を設定できます。

#### 1

アプリケーションシートで 📐 (設定)

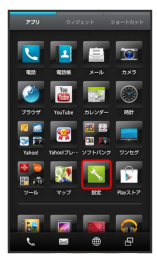

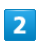

アカウントと同期

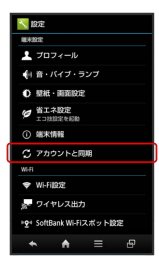

🏁 アカウントと同期画面が表示されます。

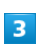

「アカウントを追加」

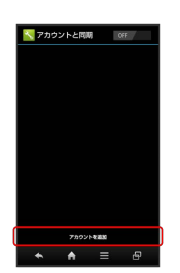

#### 4

追加するアカウントを選択 ⋺ 画面の指示に従って操作

🏁 アカウントの追加が完了します。

アカウントと同期利用時の操作

アプリケーションの自動同期を許可するかどうかを 設定する

アカウントと同期画面で、アクションバーの OFF /

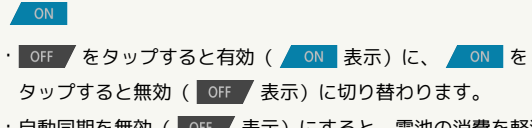

 ・自動同期を無効( OFF 表示)にすると、電池の消費を軽減
 できます。

同期するアプリケーションをアカウントごとに設定 する

アカウントと同期画面で、アカウントをタップ 😏 同期するア プリケーションやデータをタップ ( 🗹 表示)

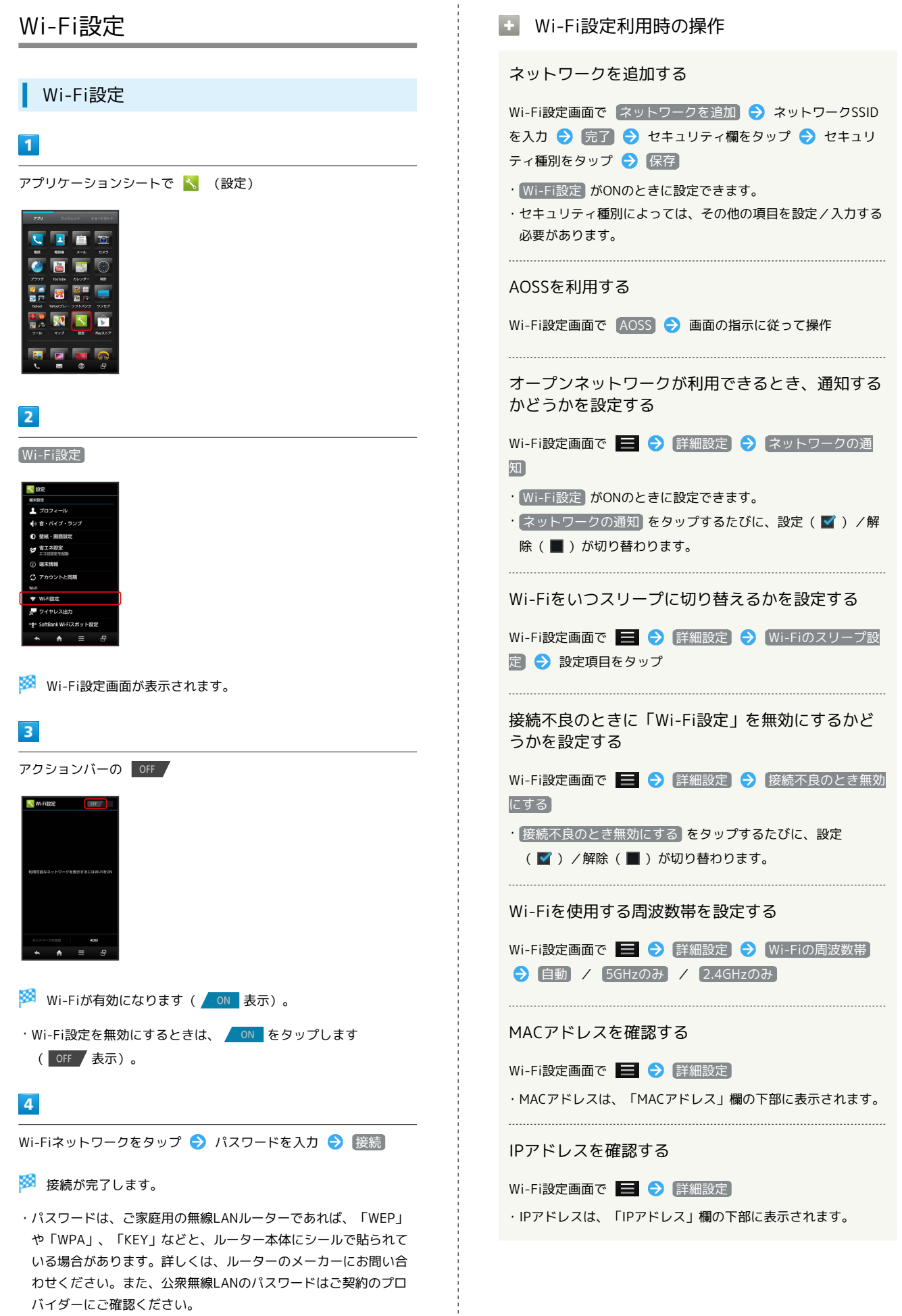

・セキュリティで保護されていないアクセスポイントのときは、パ

スワードを入力する必要はありません。

# ワイヤレス出力設定

#### ワイヤレス出力設定

ワイヤレス出力の有効/無効を設定できます。

1

アプリケーションシートで 📐 (設定)

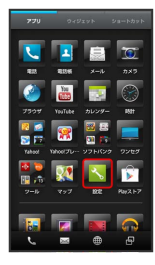

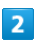

「ワイヤレス出力」

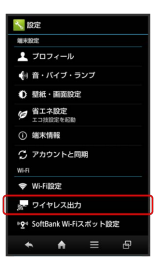

#### 🏁 ワイヤレス出力画面が表示されます。

・確認画面が表示されたときは、画面の指示に従って操作してくだ さい。

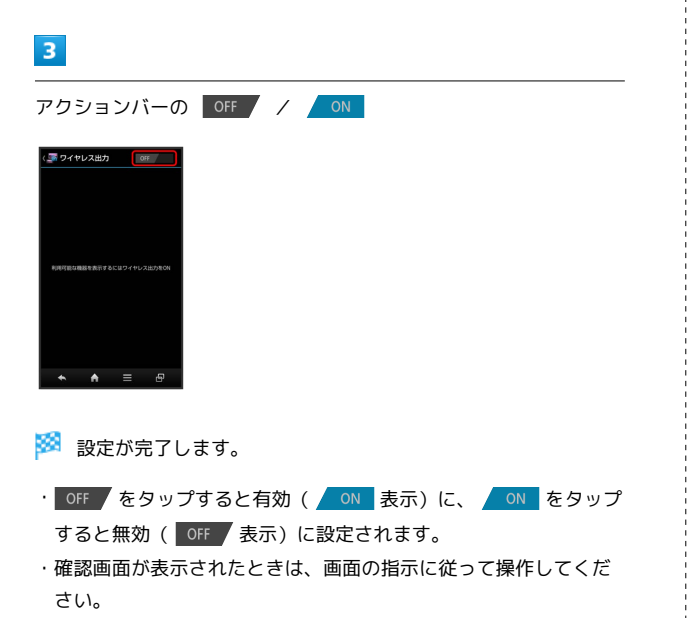

# SoftBank Wi-Fiスポット設定

SoftBank Wi-Fiスポット設定

ソフトバンクWi-Fiスポットの利用を開始できます。

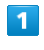

#### アプリケーションシートで 🔧 (設定)

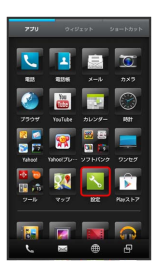

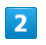

SoftBank Wi-Fiスポット設定

| 📉 設定                                                                                       |
|--------------------------------------------------------------------------------------------|
| 離末82定                                                                                      |
| ▲ ブロフィール                                                                                   |
| ・         ・         パイプ・ランプ         ・         ・         パイプ・         ・         ・         ・ |
| ● 型紙·兩面設定                                                                                  |
| 一番工業設定<br>エコ注意常を起数                                                                         |
| ① 端末情報                                                                                     |
| 🗇 アカウントと同期                                                                                 |
| w-a                                                                                        |
| ♥ Wi-Fi設定                                                                                  |
| ge ワイヤレス出力                                                                                 |
| *💇 SoftBank Wi-Fiスポット設定                                                                    |
| <ul> <li>▲</li> <li>▲</li> <li>#</li> </ul>                                                |

🏁 Wi-Fiスポット設定画面が表示されます。

・確認画面が表示されたときは、画面の指示に従って操作してくだ さい。

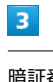

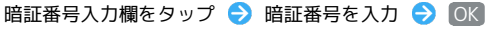

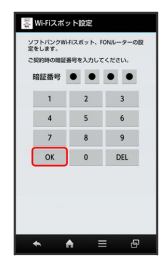

4

OK

🏁 設定が完了します。

# 通話の設定

# 通話の設定

通話に関する情報の確認や、動作を設定できます。設定できる項目 は次のとおりです。

| 項目              | 説明                                           |
|-----------------|----------------------------------------------|
| 通話時間明細          | 通話時間の目安を確認できます。                              |
| クイックサイレ<br>ント   | 着信中に本機を裏返すと着信音が止まるよう<br>にするかどうかを設定します。       |
| Hello Answer    | 着信中に音声で電話を受けられるようにする<br>かどうかを設定します。          |
| 電話帳未登録番<br>号追加  | 電話帳未登録の相手との通話後に電話帳登録<br>確認画面を表示するかどうかを設定します。 |
| オートアンサー         | イヤホン接続時の着信自動応答と着信時間を<br>設定します。               |
| 通話中表示設定         | 通話中に表示する背景画像などを設定しま<br>す。                    |
| クイック返信          | 電話に出られないときに、相手にSMSを送信<br>します。                |
| 簡易留守録設定         | 簡易留守録や音声メモの再生と、応答メッ<br>セージを設定します。            |
| 留守番・転送<br>電話    | 留守番電話/転送電話の利用や動作を設定し<br>ます。                  |
| 着信お知らせ<br>機能    | 着信や留守番電話メッセージのお知らせを設<br>定します。                |
| 国際発信設定          | 国際発信時の国番号リストや、海外発信アシ<br>スト機能を設定します。          |
| 発着信制限           | 電話発着信の規制/限定/拒否などを設定し<br>ます。                  |
| 電源キーで通話<br>を終了  | ● で通話を終了できるようにします。                           |
| その他のサービ<br>ス設定  | 発信者番号通知や割込通話を設定します。                          |
| アカウント           | インターネット通話のアカウントや着信許可<br>を設定します。              |
| インターネット<br>通話使用 | Wi-Fiネットワーク接続時のインターネット通<br>話の利用方法を設定します。     |

# 1

アプリケーションシートで 📐 (設定)

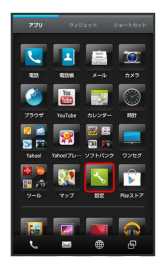

# 2

通話

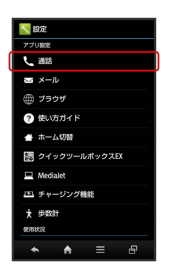

🏁 通話設定画面が表示されます。

# 3

各項目を設定

🏁 設定が完了します。

| - 通話設定利田時の操作                                                                           |                                                                                                    |
|----------------------------------------------------------------------------------------|----------------------------------------------------------------------------------------------------|
|                                                                                        | 電話に出られないときに、相手にSMSを送信する                                                                                                    |
|                                                                                        | 通話設定画面で クイック返信 😏 画面の指示に従って操作                                                                                                    |
| · 通話設定画面 で [通話時間明細] → 発信通話時間 / [着信]<br>通話時間                                            | 6月201日1日1日1日1日1日1日1日1日1日1日1日1日1日1日1日1日1日1日                                                                                                    |
| ・表示を閉じるときは、 OK をタップします。このとき リセッ                                                        | 間の面引頭や目角へての内主と、心合へりとしてを<br>設定する                                                                                                    |
| ▶ をダッノ9ると、迪話时间の日女を消去できま9。                                                              | 通話設定画面で 簡易留守録設定 ラ 画面の指示に従って操作                                                                                                    |
| 着信中に本機を裏返すと着信音が止まるようにする<br>かどうかを設定する                                                   | 留守番電話/転送電話の利用や動作を設定する                                                                                                    |
| 通話設定画面で「クイックサイレント」                                                                     | 通話設定画面で 留守番・転送電話 🔿 画面の指示に従って操                                                                                                    |
| ・ クイックサイレント をタップするたびに、設定( ☑ ) / 解<br>除( ■ )が切り替わります。                                   | ۲۴<br>                                                                                                    |
| 羊信巾に立まで雨託を延けこれてトミにすてかどこ                                                                | 着信や留守番電話メッセージのお知らせを設定する                                                                                                    |
| 有信中に自用で電話を受けられるようにするかとう<br>かを設定する                                                      | 通話設定画面で「着信お知らせ機能」 <del>う</del> 画面の指示に従って操<br>作                                                                                                    |
| 通話設定画面で Hello Answer  → Hello Answerを利用                                                |                                                                                                    |
| 除(■)が切り替わります。                                                                          | 国際発信時の国番号リストや、海外発信アンスト機能を設定する                                                                                                    |
| ・確認画面が表示されたときは、画面の指示に従って操作してく<br>ださい。                                                  | 通話設定画面で 国際発信設定 🔿 画面の指示に従って操作                                                                                                    |
| 応答するための言葉を編集する                                                                         | 電話発着信の規制/限定/拒否などを設定する                                                                                                    |
| 通話設定画面で Hello Answer 🔿 コマンド編集 🔿 <未<br>登録> 🔿 言葉を入力 🔿 OK                                 | 通話設定画面で 発着信制限 ᅙ 画面の指示に従って操作                                                                                                    |
| <ul> <li>入力した言葉を、着信時本機に向かって話すと、通話を開始で<br/>きます。</li> </ul>                              | <ul><li>     む</li><li>     む</li></ul> |
|                                                                                        | 通話設定画面で「電源キーで通話を終了」                                                                                                    |
| 電話帳未登録の相手との通話後に、電話帳登録確認<br>画面を表示するかどうかを設定する                                            | ・ 電源キーで通話を終了 をタップするたびに、設定( 🗹 ) /<br>解除( 📕 )が切り替わります。                                                                                                    |
| 通話設定画面で「電話帳未登録番号追加」                                                                    | 発信者番号通知や割込通話の設定をする                                                                                                    |
| <ul> <li>・電話帳未登録番号追加</li> <li>をタップするたびに、設定( ▼ ) /</li> <li>解除( ■ )が切り替わります。</li> </ul> |                                                                                                    |
|                                                                                        |                                                                                                    |
| イヤホン接続中の着信時に自動応答するかどうかを<br>設定する                                                        | インターネット通話のアカウントや着信許可を設定                                                                                                    |
| 通話設定画面で オートアンサー 🔿 オートアンサー                                                              | する                                                                                                    |
| ・ オートアンサー をタップするたびに、設定( 🗹 ) / 解除<br>( 📕 )が切り替わります。                                     | 通話設定画面で アカウント → 画面の指示に従って操作                                                                                                    |
|                                                                                        | Wi-Fiネットワークに接続しているときのインター                                                                                                    |
| ュートアノリー設正时に有信から日朝心谷9るまでの時間を設定する                                                        | ネット通話の利用方法を設定する                                                                                                    |
| 通話設定画面で オートアンサー <b>→</b> [着信時間] <del>→</del> フリック<br>して秒数を選択 <del>→</del> [設定]         | 通話設定画面で インターネット通話使用 → 設定項目をタッ<br>プ                                                                                                    |
| ・ オートアンサー を設定( 🗹 )しているときに設定できま                                                         |                                                                                                    |
| न                                                                                      |                                                                                                    |
|                                                                                        |                                                                                                    |

ļ

通話中に表示する背景画像などを設定する

通話設定画面で 通話中表示設定 ラ 画面の指示に従って操作

#### メールの設定

メールの動作を設定できます。設定できる項目は次のとおりです。

| 項目             | 説明                                 |
|----------------|------------------------------------|
| 共通設定           | 受信/送信、着信時の動作、表示、迷惑メー<br>ルなどを設定します。 |
| S!メール設定        | 受信方法や署名、引用返信などの送信/作成<br>について設定します。 |
| SMS設定          | SMSの文字コードを設定します。                   |
| メールグループ<br>設定  | メールグループの登録やメンバー変更などを<br>設定します。     |
| メール容量確認        | 受信ボックス/送信ボックスなどの使用容量<br>を確認できます。   |
| メール・アドレ<br>ス設定 | メールアドレスの変更や迷惑メールブロック<br>を設定します。    |
| Wi-Fi接続設定      | Wi-Fi経由でS!メールを送受信するための準備<br>をします。  |

#### 1

アプリケーションシートで 📐 (設定)

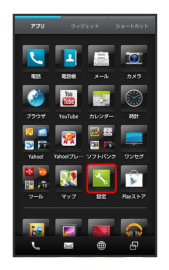

# 2

(メール)

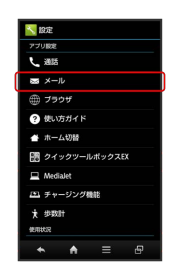

🏁 メール設定画面が表示されます。

# 3

#### 各項目を設定

🏁 設定が完了します。

# ブラウザの設定

# ブラウザの設定

ブラウザの動作を設定できます。設定できる項目は次のとおりです。

| 項目                | 説明                              |
|-------------------|---------------------------------|
| 全体設定              | ホームページの設定やブックマークのリセッ<br>トが行えます。 |
| プライバシーと<br>セキュリティ | キャッシュや履歴の削除が行えます。               |
| ユーザー補助            | 文字サイズや反転レンダリングなどを設定し<br>ます。     |
| 高度な設定             | ブラウザの詳しい動作を設定します。               |
| 帯域幅の管理            | 検索結果や画像の読み込み方法を設定しま<br>す。       |
| クイック操作・<br>Labs   | クイックツールボックスや画面表示を設定し<br>ます。     |

# 1

アプリケーションシートで 📐 (設定)

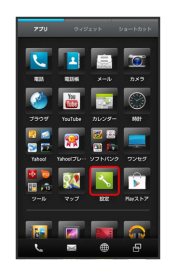

#### 2

[ブラウザ]

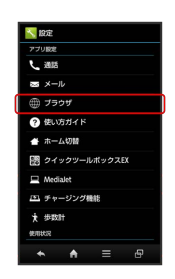

🏁 ブラウザ設定画面が表示されます。

#### 3

各項目を設定

🏁 設定が完了します。

# 使い方ガイドの設定

#### 使い方ガイドの設定

使い方ガイドのアイコンをステータスバーに常時表示するかどうか を設定します。

#### 1

アプリケーションシートで <u>、</u> (設定)

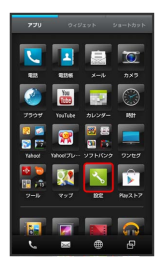

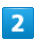

使い方ガイド

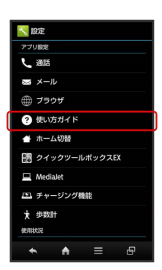

🏁 常時設定表示画面が表示されます。

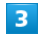

スイッチを「ON」または「OFF」ヘドラッグ ラ 完了

🏁 設定が完了します。

# ホーム切替の設定

#### ホーム切替の設定

利用するホームアプリを設定します。

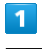

アプリケーションシートで 📐 (設定)

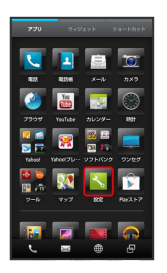

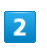

ホーム切替

| × 1952          |
|-----------------|
| アプリ設定           |
| L 2005          |
| 🔤 メール           |
| ⊕ ブラウザ          |
| ? 使い方ガイド        |
| ★ ホーム切器         |
| 副 クイックツールボックスEX |
| Redialet        |
| (1) チャージング機能    |
| <b>大</b> 歩数計    |
| 使用状况            |
| - → → = -       |

🏁 ホーム切替画面が表示されます。

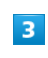

ホームアプリをタップ

🏁 設定が完了します。
# クイックツールボックスEXの設定

#### クイックツールボックスEXの設定

本機を2回振ったとき、クイックツールボックスEXを表示するかど うかを設定します。

#### 1

アプリケーションシートで 🔧 (設定)

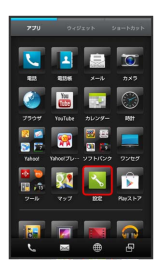

# 2

[クイックツールボックスEX]

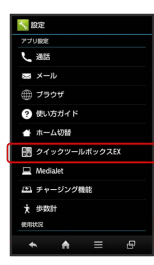

#### 3

アクションバーの OFF / ON

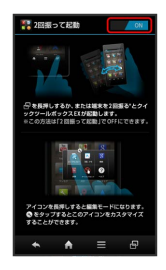

🏁 設定が完了します。

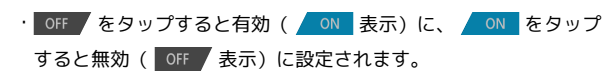

# MediaJetの設定

#### MediaJetの設定

MediaJetを利用します。

# 1

アプリケーションシートで 📐 (設定)

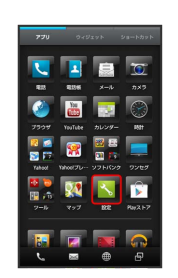

#### 2

(MediaJet)

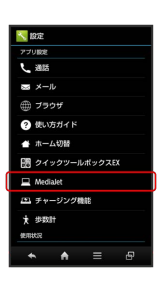

🏁 MediaJet画面が表示されます。

・以降は、画面の指示に従って操作してください。

# チャージング機能の設定

チャージング機能の設定

充電中の画面表示を設定します。

1

アプリケーションシートで 📐 (設定)

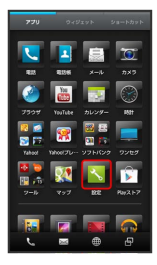

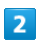

「チャージング機能」

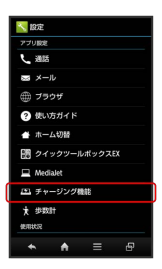

🏁 チャージング機能画面が表示されます。

・確認画面が表示されたときは、画面の指示に従って操作してくだ さい。

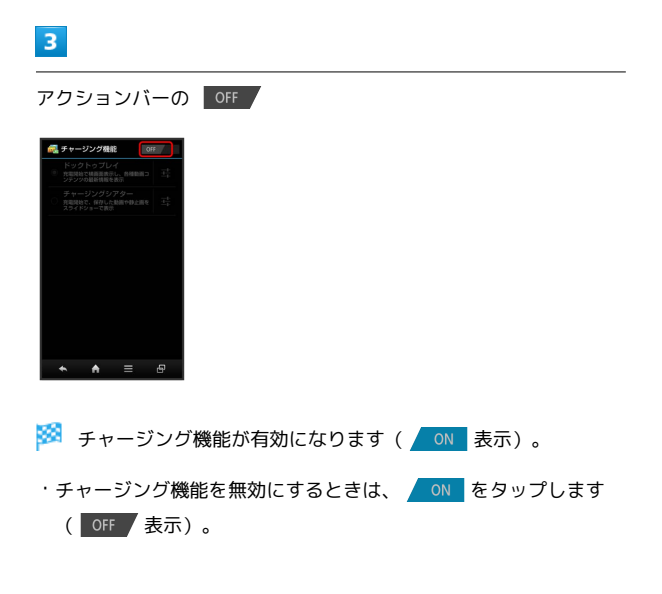

# 4

「ドックトゥプレイ」/ チャージングシアター」

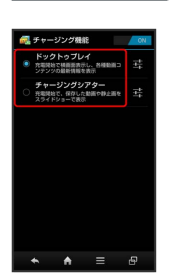

🏁 設定が完了します。

#### 歩数計の設定

#### 歩数計の設定

歩数計の動作を設定できます。設定できる項目は次のとおりです。

| 項目              | 説明                   |
|-----------------|----------------------|
| 步数計ON           | 歩数計を有効にするかどうかを設定します。 |
| ユーザー情報          | 身長/体重/歩幅を設定します。      |
| 歩数計リセット<br>時刻設定 | 歩数計をリセットする時刻を設定します。  |
| 步行感度            | 歩行感度を設定します。          |

#### 1

アプリケーションシートで 📐 (設定)

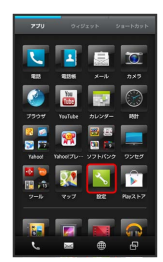

#### 2

「歩数計」

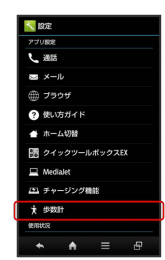

🏁 歩数計設定画面が表示されます。

#### 3

各項目を設定

🏁 設定が完了します。

#### 歩数計利用時の操作

歩数計を有効にするかどうかを設定する

#### 歩数計設定画面で 歩数計ON

- ・歩数計を有効にするときは、あらかじめ ユーザー情報 を設定 しておいてください。
- ・ 歩数計ON をタップするたびに、有効(■)/無効(■)
   が切り替わります。

#### 身長/体重/歩幅を設定する

歩数計設定画面で(ユーザー情報) 🔿 操作用暗証番号を入力

 ○ ○ ○ 設定項目をタップ ○ 設定値を入力 ○ 設定
 ・歩幅を身長から自動的に設定するときは、身長設定後に はい をタップします。

#### 歩数計をリセットする時刻を設定する

歩数計設定画面で (歩数計リセット時刻設定) → 時刻を入力
→ 設定

#### 歩行感度を設定する

歩数計設定画面で 歩行感度 ⋺ 設定項目をタップ

#### データ使用の設定 データ使用利用時の操作 モバイルデータを有効にするかどうかを設定する データ使用の設定 データ使用画面で、「モバイルデータ」欄の OFF / ON データの使用量を確認できます。 ・ OFF をタップするとON ( \_ ON 表示) に、 \_ ON をタッ 1 プするとOFF (OFF 表示) に切り替わります。 ・確認画面が表示されたときは、画面の指示に従って操作してく アプリケーションシートで 📉 (設定) ださい。 モバイルデータの利用を制限するかどうかを設定す る データ使用画面で「モバイルデータの制限を設定する」 ・・ モバイルデータの制限を設定する をタップするたびに、有効 ( 🗹 ) / 無効( 🔳 )が切り替わります。 ・確認画面が表示されたときは、画面の指示に従って操作してく ださい。 2 ・モバイルデータの制限を設定するを有効にしているときは、 グラフの横棒 (赤色)をドラッグすると、データ使用量の上限 データ使用 を設定できます(データ使用量はあくまでも目安です)。 データ使用量がリセットされる期間を設定する データ使用画面で、「データ使用サイクル」欄の日付をタップ → サイクルを変更… → リセット日を選択 → 設定 データ使用量が上限に近づいたときに警告する容量 を設定する 🏁 データ使用画面が表示されます。 データ使用画面で、グラフの横棒 (オレンジ色) をドラッグ ・データ使用量はあくまでも目安です。 3 各項目を設定 機能ごとのデータ使用量を確認する 🏁 設定が完了します。 データ使用画面で機能名(Android OS など)をタップ

# 電池の設定

#### 電池の設定

電池の使用状況を確認できます。

#### 1

アプリケーションシートで 📐 (設定)

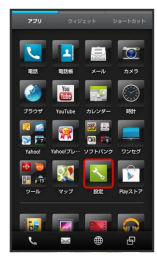

#### 2

電池

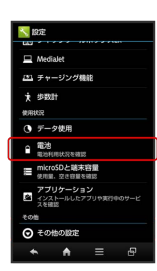

🏁 電池画面が表示されます。

#### 3

項目をタップ

🏁 電池使用状況の詳細画面が表示されます。

#### microSDと端末容量の設定

本体やSDカードのメモリ容量の確認や、SDカードのマウント/マウント解除、SDカード内のデータを消去などが行えます。設定できる 項目は次のとおりです。

| 項目                 | 説明                                    |
|--------------------|---------------------------------------|
| 合計容量               | 本機のシステムメモリとSDカードの合計容量<br>/空き容量を確認します。 |
| 空き容量               | 本機のシステムメモリとSDカードの空き容量<br>を確認します。      |
| microSDをマウ<br>ント   | SDカードをマウントします。                        |
| microSDのマウ<br>ント解除 | SDカードの認識を解除して安全に取り外せる<br>ようにします。      |
| microSDバック<br>アップ  | SDカードにデータをバックアップします。                  |
| microSD内デー<br>タを消去 | SDカードを初期化します。                         |
| 優先インストー<br>ル先      | アプリケーションのインストール先を設定し<br>ます。           |

#### 1

アプリケーションシートで <u> (</u>設定)

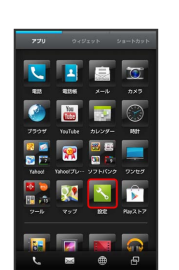

#### (microSDと端末容量)

2

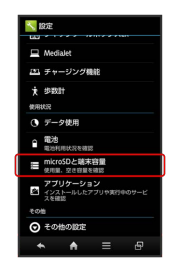

🏁 microSDと端末容量画面が表示されます。

#### 3

各項目を設定

🏁 設定が完了します。

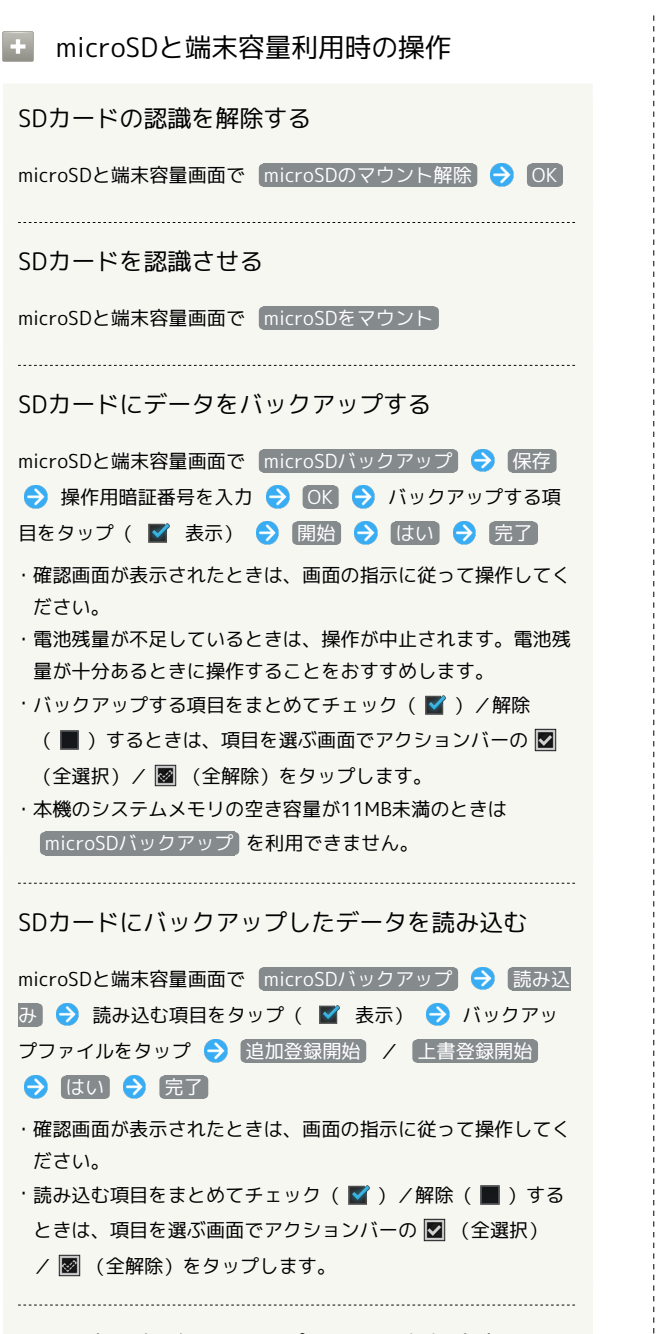

不要になったバックアップファイルを削除する

は、ファイルを選ぶ画面でアクションバーの 🗹 (全選択) / 📓 (全解除)をタップします。

電話帳をバックアップするとき、画像を含めるかど うかを設定する

microSDと端末容量画面で [microSDバックアップ] → [設定・] 管理] → [電話帳画像バックアップ]

・電話帳画像バックアップ をタップするたびに、設定( ☑) /解除( ■)が切り替わります。 最新のバックアップ/読み込み結果を確認する
 microSDと端末容量画面で microSDバックアップ → 設定・
 管理 → 結果画面閲覧 → 項目をタップ
 SDカードをフォーマット (初期化) する
 microSDと端末容量画面で microSD内データを消去 → SD
 カード内データを消去 → 操作用暗証番号を入力 → OK
 すべて消去
 SDカード内のデータはすべて消去されます。
 ・フォーマット (初期化) した内容は元には戻せません。+分に

・フォーマット(初期化)した内容は元には戻せません。十分は 確認したうえで操作してください。

#### アプリケーションのインストール先を設定する

microSDと端末容量画面で(優先インストール先) 📀 設定項目 をタップ

# アプリケーションの設定

#### アプリケーションの設定

インストールしたアプリケーションや、実行中のアプリケーション を確認できます。

#### 1

アプリケーションシートで 📐 (設定)

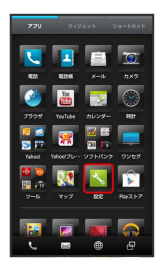

#### 2

アプリケーション

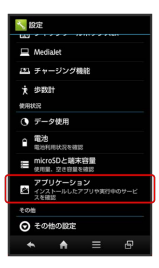

#### 🏁 アプリケーション画面が表示されます。

・ダウンロード済み / すべて / SDカード上 / 実行中 を タップすると、それぞれの分類のアプリケーションが表示されま す。

#### 3

アプリケーションをタップ

🏁 アプリケーションの詳細が表示されます。

#### 4

#### 各項目を設定

🏁 設定が完了します。

# その他の設定

#### その他の設定

その他の機能のはたらきを設定できます。設定できる項目は次のと おりです。

| 項目             | 説明                                    |
|----------------|---------------------------------------|
| 位置情報サー<br>ビス   | 位置情報の利用を設定できます。                       |
| Bluetooth      | Bluetooth®接続の利用を設定できます。               |
| ネットワーク<br>設定   | 機内モードやモバイルネットワークに関する<br>機能を設定できます。    |
| ロックとセキュ<br>リティ | 画面ロックや暗証番号など、セキュリティに<br>関する機能を設定できます。 |
| 外部接続           | USB接続に関する機能を設定できます。                   |
| 言語と文字入力        | 表示言語や文字入力に関する機能を設定でき<br>ます。           |
| 日付と時刻          | 日付や時刻に関する機能を設定できます。                   |
| ユーザー補助         | TalkBackやタッチガイドなどに関する機能を<br>設定できます。   |
| 開発者向けオプ<br>ション | 開発者向けオプションの動作を設定できま<br>す。             |
| 初期設定           | 初回起動時に実行される初期設定を、手動で<br>実行できます。       |
| オールリセット        | 本機のデータをすべて消去できます。                     |

### 1

アプリケーションシートで 📐 (設定)

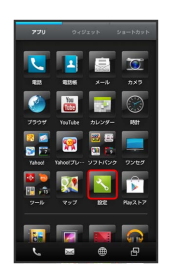

#### 2

その他の設定

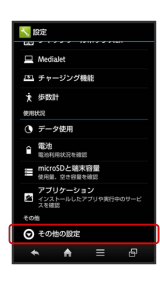

🏁 その他の設定画面が表示されます。

3

各項目を設定

🏁 設定が完了します。

#### 位置情報サービスの設定

位置情報の利用を設定できます。設定できる項目は次のとおりで す。

| 項目              | 説明                                      |
|-----------------|-----------------------------------------|
| Googleの位置<br>情報 | 現在地の位置情報取得に無線ネットワークを<br>使用するかどうかを設定します。 |
| GPS機能を使用        | 現在地の位置情報取得にGPS機能を使用するか<br>どうかを設定します。    |

#### 1

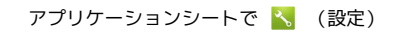

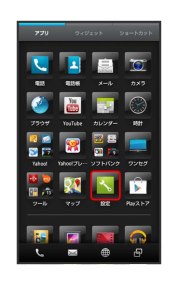

#### 2

その他の設定

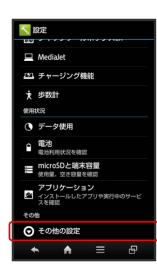

🏁 その他の設定画面が表示されます。

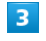

〔位置情報サービス〕

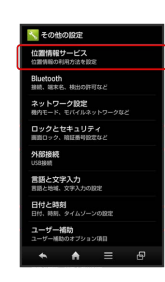

🏁 位置情報サービス画面が表示されます。

Googleの位置情報 / GPS機能を使用

- 🏁 設定が完了します。
- ・タップするたびに、設定( 🗹 ) / 解除( 🔳 )が切り替わりま す。
- ・確認画面が表示されたときは、画面の指示に従って操作してくだ さい。

#### Bluetooth®の設定

#### 1

アプリケーションシートで 📐 (設定)

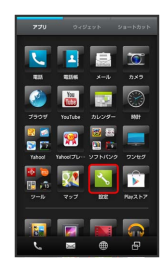

#### 2

その他の設定

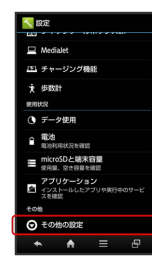

🏁 その他の設定画面が表示されます。

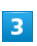

Bluetooth

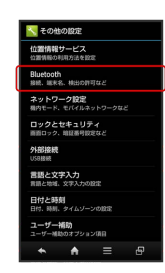

🏁 Bluetooth®画面が表示されます。

#### 4

各項目を設定

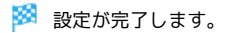

| F. | Bluetooth®利用時の操作                                            |  |
|----|-------------------------------------------------------------|--|
|    | DIGETOOTILL AND THE AND AND AND AND AND AND AND AND AND AND |  |

F

Bluetooth®機能を利用するかどうかを設定する

Bluetooth®画面で、アクションバーの OFF / ON

 OFF をタップするとON ( ON 表示) に、 ON をタッ プするとOFF ( OFF 表示) に切り替わります。
 Bluetooth をOFFにすると、電池の消費を軽減できます。

#### \_\_\_\_\_

#### 他の機器に表示される本機の名称を設定する

Bluetooth®画面で 🖃 🔿 (端末の名前を変更) 🔿 名前入力 欄をタップ 🔿 名前を入力 🔿 名前を変更 ・ Bluetooth がONのときに設定できます。

・名前に絵文字は利用できません。

他の機器から本機を検出できるようにするかどうか を設定する

Bluetooth®画面で、本機の端末名 ( SBM200SH など)を タップ

・Bluetooth がONのときに設定できます。

・端末名の下の表示が「周辺のすべてのBluetoothデバイスに表示」に切り替わり、「表示のタイムアウト」で設定した時間内 は、他のBluetooth®機器から本機が検出可能になります。

· 表示のタイムアウト で設定した時間が経過すると、自動的に 検出不可となり、ペア設定していない機器には本機が表示され なくなります。

#### 検出可能がタイムアウトするまでの時間を変更する

Bluetooth®画面で **三 う** (表示のタイムアウト) **う** 設定項 目をタップ

- ・Bluetooth がONのときに設定できます。
- タイムアウトしない
   を選んだときは、自動的には検出不可に はなりません。

#### aptX®を優先的に使用するかどうかを設定する

Bluetooth®画面で 🚍 ⋺ aptX ラ aptX ラ OK

- ・Bluetooth がONのときに設定できます。
- · aptX をタップするたびに、設定(■)/解除(■)が切り替わります。
- ・設定後に接続した機器に反映されます。接続済みの機器は一旦 切断してから、接続し直してください。

SoftBank 200SH

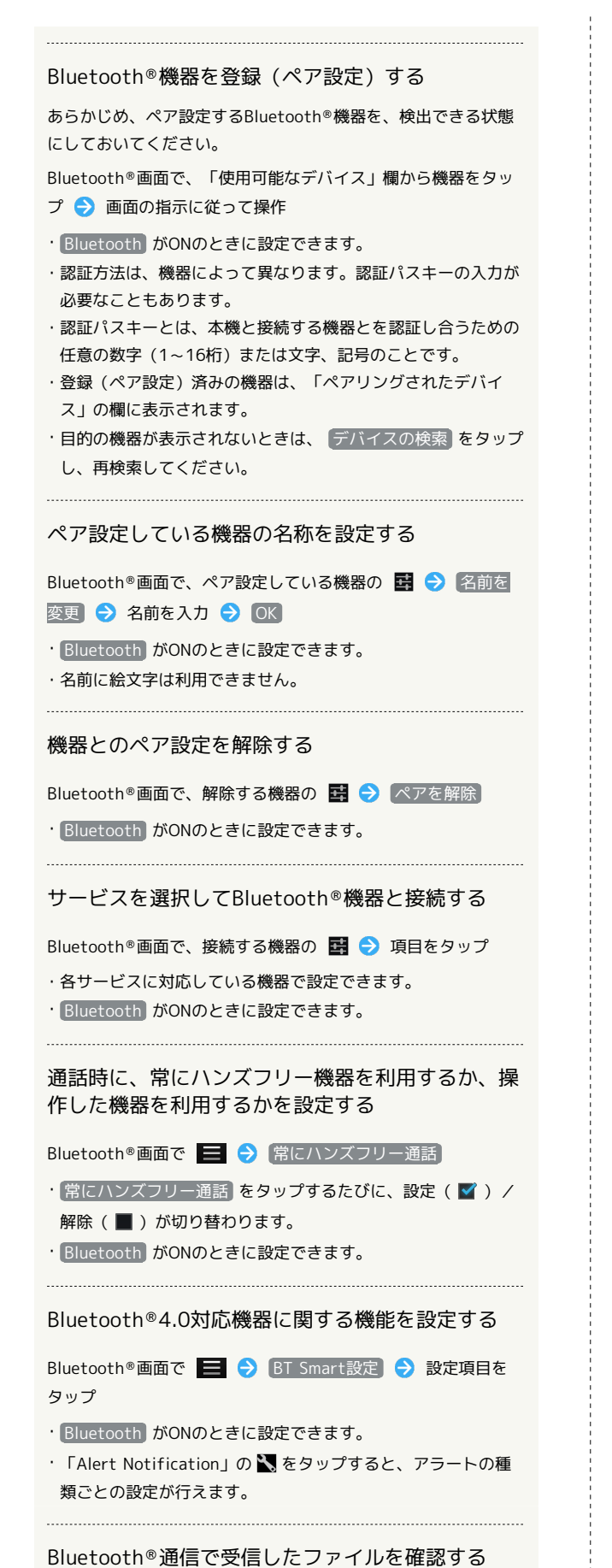

Bluetooth®画面で 📄 🕤 受信済みファイルを表示 🔿 ファイルをタップ ・以降は、画面の指示に従って操作してください。

#### ネットワーク設定

機内モードやモバイルネットワークに関する機能を設定できます。 設定できる項目は次のとおりです。

| 項目                  | 説明                                   |
|---------------------|--------------------------------------|
| 機内モード               | 電源を入れたまま、電波を発する機能をすべ<br>て無効に設定します。   |
| NFC/おサイフ<br>ケータイ 設定 | NFCやおサイフケータイの動作を設定しま<br>す。           |
| Wi-Fi Direct        | Wi-Fi Directでデータ通信を行うかどうかを<br>設定します。 |
| ホームネット<br>ワーク設定     | ホームネットワークを利用して他の機器と画<br>像などを共有します。   |
| VPN設定               | VPNを設定します。                           |
| モバイルネット<br>ワーク      | ネットワークモードなどを設定します。                   |

1

アプリケーションシートで 📐 (設定)

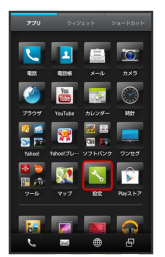

#### 2

その他の設定

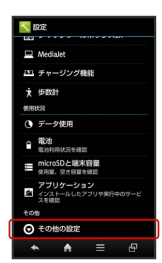

🏁 その他の設定画面が表示されます。

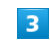

ネットワーク設定

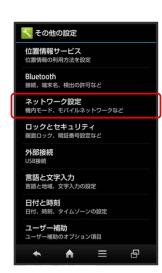

🏁 ネットワーク設定画面が表示されます。

各項目を設定

🏁 設定が完了します。

ネットワーク設定利用時の操作

電源を入れたまま電波を使ったやりとりを停止する かどうかを設定する

ネットワーク設定画面で(機内モード)

・機内モード をタップするたびに、設定(■)/解除
 (■)が切り替わります。

NFC/おサイフケータイ®ロックを設定する ネットワーク設定画面で NFC/おサイフケータイ 設定 🔿

NFC/おサイフケータイ ロック ラ 次へ ラ OK

・設定を解除するときも、操作は同じです(操作用暗証番号の入 力が必要です)。

NFCのリーダー/ライターや、P2P機能を利用する かどうかを設定する

ネットワーク設定画面で NFC/おサイフケータイ 設定 Reader / Writer, P2P
・ Reader / Writer, P2P をタップするたびに、ON ( ▼ ) /

OFF (■)が切り替わります。

・Reader / Writer, P2P がOFFのときは、 Android Beam を 利用できません。

・Reader / Writer, P2P をOFFにすると、電池の消費を軽減で きます。

本機と他のNFC対応端末同士を近づける(背面同士 を合わせる)だけで、データのやりとりができるよ うにするかどうかを設定する

| ネットワーク設定画面で [NFC/おサイフケータイ 設定] 🔿                |
|------------------------------------------------|
| Android Beam 🔿 アクションバーの OFF / ON               |
| ・ OFF をタップするとON( <u>ON</u> 表示)に、 <u>ON</u> をタッ |
| プするとOFF( OFF 表示)に切り替わります。                      |
| ・Reader/Writer, P2P がONのときに利用できます。             |

電話リモートロックを設定する

本機以外の電話機から本機に電話をかけて、NFC/おサイフケー タイ®ロックを設定できるようにします。

ネットワーク設定画面で NFC/おサイフケータイ 設定 う
 リモートロック設定 う 操作用暗証番号を入力 う OK
 ON/OFF設定 ( ¥ 表示) う 保存 う OK
 ・設定を解除するときも、操作は同じです。
 ・設定にあたっては、 公衆電話設定 をONにするか、あらかじめロック電話番号を登録しておく必要があります。
 ・ 差信回数 をタップすると ロックされるまでの差信回数を認

・着信回数 をタップすると、ロックされるまでの着信回数を設 定できます。

| 電話リモートロックを設定できる電話番号を登録す<br>る<br>ネットワーク設定画面で NFC/おサイフケータイ設定 う<br>リモートロック設定 う 操作用暗証番号を入力 う OK<br>う ロック電話番号1 / ロック電話番号2 う 電話番号入<br>力 う 電話番号を入力 う 決定 う 保存 う OK<br>・電話リモートロックの ON/OFF設定 がONのときに登録でき<br>ます。<br>・電話帳に登録されている電話番号を指定することもできます。<br>NFC/おサイフケータイ®ロック設定時に操作用暗<br>証番号を入力するかどうかを設定する<br>ネットワーク設定画面で NFC/おサイフケータイ 設定 う<br>暗証番号入力設定 う 常に要求する / 要求しない う<br>操作用暗証番号を入力 う OK | <ul> <li>VPNを追加する</li> <li>ネットワーク設定画面で VPN設定 ◆ VPNネットワークの追</li> <li>加 ◆ 設定項目をタップ ◆ 内容を設定 ◆ 保存</li> <li>・あらかじめ、画面ロック解除用のロックNo.またはパスワードを設定しておいてください。</li> <li>・追加したVPNをタップすると、接続/切断できます。また、<br/>追加したVPNをロングタッチすると、VPNを編集/削除できま<br/>す。</li> <li>モバイルネットワーク経由のデータ通信を有効にす<br/>るかどうかを設定する</li> <li>ネットワーク設定画面で モバイルネットワーク ◆ データ<br/>通信</li> <li>・データ通信 をタップするたびに、有効 ( ▼ ) / 無効<br/>( ■ ) が切り替わります。</li> </ul> |
|----------------------------------------------------------------------------------------------------|----------------------------------------------------------------------------------------------------|
| <ul> <li>Wi-Fi Directを利用するかどうかを設定する</li> <li>ネットワーク設定画面で Wi-Fi Direct</li> <li>Wi-Fi Direct をタップするたびに、ON ( ♥) / OFF<br/>(●) が切り替わります。</li> <li>Wi-Fi設定 がONのときに Wi-Fi Direct をONにすると、</li> <li>Wi-Fi設定 は自動的にOFFになります。</li> <li>確認画面が表示されたときは、画面の指示に従って操作してく<br/>ださい。</li> </ul>                                                                                             | <ul> <li>□ーミング時のデータ通信を有効にするかどうかを<br/>設定する</li> <li>ネットワーク設定画面で モバイルネットワーク ♪ データ</li> <li>□ーミング</li> <li>・データ□ーミング をタップするたびに、有効( ♥) / 無効<br/>(■) が切り替わります。</li> <li>・確認画面が表示されたときは、画面の指示に従って操作してく<br/>ださい。</li> </ul>                                                                                                    |
| 本機のSDカードに保存されている静止画や音楽を、<br>DLNA対応のテレビなどで視聴できるようにするか<br>どうかを設定する<br>ネットワーク設定画面で ホームネットワーク設定 う サー<br>バー<br>・あらかじめ、公開ネットワーク を設定しておいてください。<br>・サーバー をタップするたびに、有効( ♥ )/無効( ■ )<br>が切り替わります。<br>・DLNA対応のテレビから本機に接続する操作方法は、テレビの<br>取扱説明書を参照してください。                                                                                                    | アクセスポイントを追加する<br>ネットワーク設定画面で モバイルネットワーク う アクセ<br>スポイント名 う ■ う 新しいAPN う 設定項目をタッ<br>プ う 設定項目を入力 う 完了 う OK う ■ う 保<br>存<br>追加したアクセスポイントを削除し、お買い上げ時<br>の状態に戻す<br>ネットワーク設定画面で モバイルネットワーク う アクセ<br>スポイント名 う ■ う 初期設定にリセット                                                                                                    |
| DLNAを利用するネットワーク(Wi-Fiアクセスポイ<br>ント)を設定する<br>ネットワーク設定画面で ホームネットワーク設定 ⑦ 公開<br>マットワーク ⑦ 接続するアクセスポイントをタップ<br>・サーバー がOFF (■)のときに設定できます。<br>・確認画面が表示されたときは、画面の指示に従って操作してく<br>ださい。<br>DLNA対応のテレビなどで表示する本機の名称を設                                                                                                    | 使用するネットワークを自動で設定する<br>ネットワーク設定画面で モバイルネットワーク → 46/36<br>/GSM設定 → 自動<br>使用するネットワークを手動で設定する<br>ネットワーク設定画面で モバイルネットワーク → 46/36<br>/GSM設定 → 手動 → 通信方式をタップ                                                                                                    |
| 定する<br>ネットワーク設定画面で ホームネットワーク設定 う サー<br>バー名 う サーバー名入力欄をタップ う 名前を入力 う<br>完了 う OK<br>・サーバー がOFF (■)のときに設定できます。                                                                                                    |                                                                                                    |

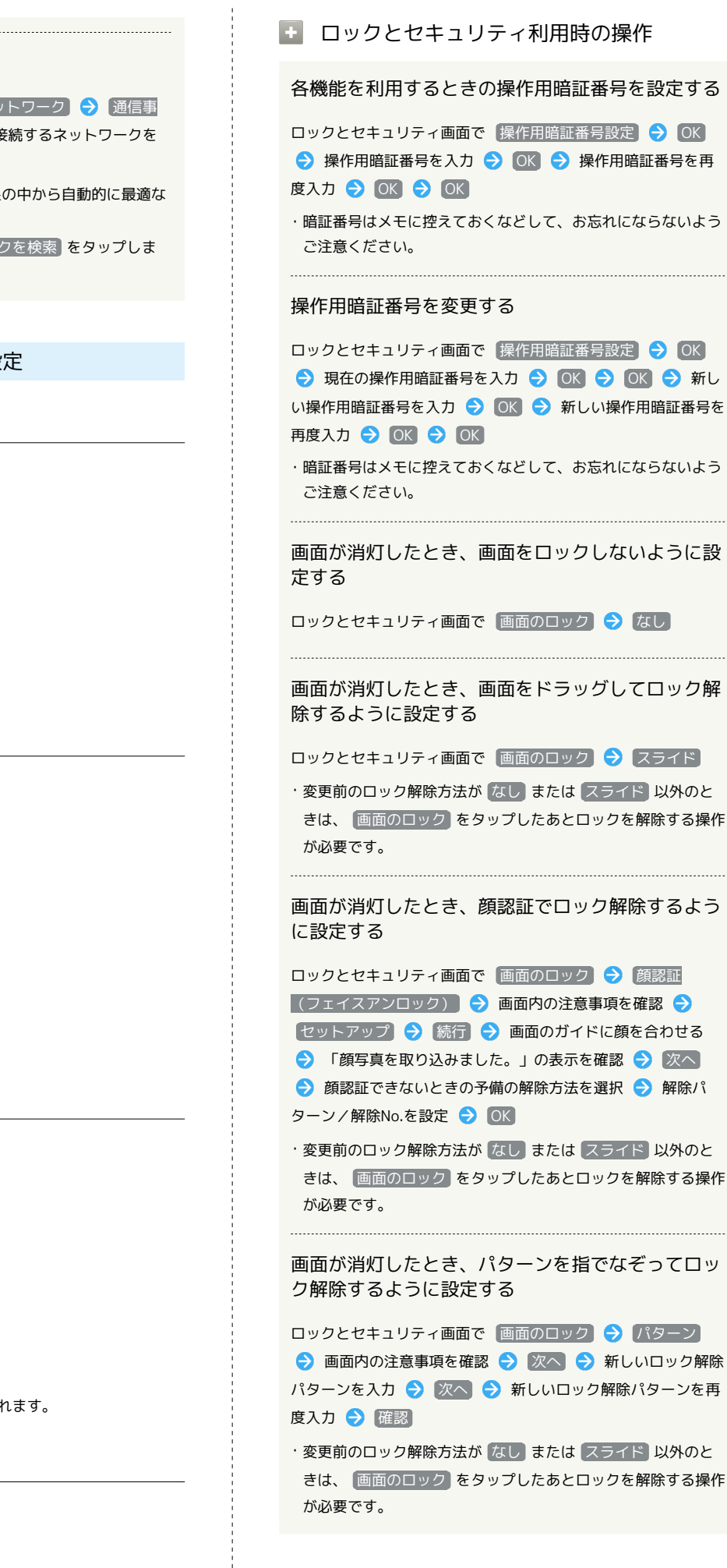

#### 接続する通信事業者を設定する

ネットワーク設定画面で モバイルネットワーク → 通信事 業者 → 自動選択 /検索結果から接続するネットワークを タップ ・ 自動選択 をタップすると、検索結果の中から自動的に最適な

- 目的医療をラックすると、検索相索の中から自動的に取過なネットワークが設定されます。
- ・検索をやり直すときは、「ネットワークを検索」をタップしま す。

ロックとセキュリティの設定

#### 1

アプリケーションシートで 📐 (設定)

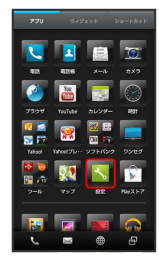

#### 2

その他の設定

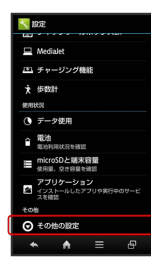

🏁 その他の設定画面が表示されます。

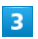

<u> ロックとセキュリティ</u>

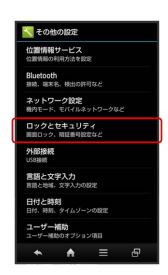

🏁 ロックとセキュリティ画面が表示されます。

#### 4

各項目を設定

🏁 設定が完了します。

SoftBank 200SH

|                                                                                                    | 1 |
|----------------------------------------------------------------------------------------------------|---|
| 画面が消灯したとき、ロックNo.でロック解除する<br>ように設定する                                                                                                    |   |
| ロックとセキュリティ画面で 画面のロック → ロックNo.<br>→ 新しいロックNo.を入力 → 次へ → 新しいロックNo.を<br>再度入力 → OK                                                                                         |   |
| <ul> <li>・変更前のロック解除方法がなしまたはスライド以外のときは、(画面のロック)をタップしたあとロックを解除する操作が必要です。</li> </ul>                                                                                      |   |
| 画面が消灯したとき、パスワードでロック解除する<br>ように設定する                                                                                                    |   |
| ロックとセキュリティ画面で 画面のロック 🔿 パスワード<br>う 新しいパスワードを入力 🔿 次へ 🔿 新しいパスワード<br>を再度入力 🔿 OK                                                                                            |   |
| <ul> <li>・変更前のロック解除方法がなしまたはスライド以外のときは、(画面のロック)をタップしたあとロックを解除する操作が必要です。</li> </ul>                                                                                      |   |
| 画面ロック解除画面に所有者情報を表示するかどう<br>かを設定する                                                                                                    |   |
| ロックとセキュリティ画面で「所有者情報」 ラ ロック画面に<br>所有者情報を表示                                                                                                    |   |
| <ul> <li>・ロック画面に所有者情報を表示 をタップするたびに、有効</li> <li>( ▲ ) / 無効 ( ■ ) が切り替わります。</li> <li>・ロック画面に所有者情報を表示 を有効にしたときは、このあと表示する所有者情報を入力します。</li> </ul>                           |   |
| 電話帳の連絡先をシークレットにする                                                                                                    |   |
| ロックとセキュリティ画面で シークレット設定 → 操作用暗<br>証番号を入力 → OK → OK → 連絡先シークレット設<br>定 → 連絡先をタップ ( ▼ 表示) → 確定<br>・チェックを入れた連絡先は、シークレット設定を有効にしてい<br>るときだけ、電話帳に表示されます。                       |   |
| メールのフォルダをシークレットにする                                                                                                    |   |
| ロックとセキュリティ画面で シークレット設定 → 操作用暗<br>証番号を入力 → OK → OK → メールシークレット設<br>定 → メールアプリへ → シークレットにしたいフォルダを<br>ロングタッチ → フォルダシークレット登録 → OK<br>・確認画面が表示されたときは、画面の指示に従って操作してく<br>ださい。 |   |
| メールの送受信履歴を表示するかどうかを設定する                                                                                                    |   |
| ロックとセキュリティ画面で シークレット設定 → 操作用暗<br>証番号を入力 → OK → OK → メールシークレット設<br>定 → メールアプリヘ → 新規作成 → ふ → 送受信<br>履歴引用 → ● → 送受信履歴表示設定 → 常に表示<br>/ シークレット解除中のみ表示                       |   |
|                                                                                                    |   |

シークレット設定を一時解除するときの操作用暗証 番号を設定する ロックとセキュリティ画面で シークレット設定 🔿 操作用 暗証番号を入力 🔿 OK 🔿 OK 🔿 操作用暗証番号設定 ○ OK ⇒ 現在の操作用暗証番号を入力 ⇒ OK ⇒ OK → 新しい操作用暗証番号を入力 → OK → 再度、新しい 操作用暗証番号を入力 ᠫ 🛛 🔿 🔿 ・ここでの設定は、ロックとセキュリティ設定の 操作用暗証番 号設定 に反映されます。 シークレット設定の使い方ガイドを確認する ロックとセキュリティ画面で(シークレット設定) 🔿 操作用暗 証番号を入力 ଚ OK ଚ OK ଚ 使い方ガイド ଚ シー クレットモードー時解除の仕方 / [連絡先のシークレット機 能 / メールのシークレット機能 ・各項目をタップすると、方法の詳細が表示されます。 アプリケーションが電話帳にアクセスすることを許 可するかどうかを設定する ロックとセキュリティ画面で 電話帳アクセスモニター 🔿 ア プリケーションをタップ ⋺ アクセスを許可する / アクセ スを禁止する] ラ [OK] ・ ステータスバーに通知する にチェックを入れると、アプリ ケーションが電話帳へアクセスしたとき、ステータスバーに通 知が表示されるようになります。 電源を入れたとき、PINコードを入力しないと本機 を操作できないようにするかどうかを設定する ロックとセキュリティ画面で USIMカードロック設定 🔿 USIMカードをロック ラ PINコードを入力 ラ OK ・上記の操作をするたびに、設定( 🌌 ) / 解除( 📕 )が切り 替わります。 ・PINコードの入力を3回間違えると、PINロックが設定され、本 機の使用が制限されますのでご注意ください。PINロックにつ いて詳しくは、同梱の「お願いとご注意」を参照してくださ い。 PINコードを変更する ロックとセキュリティ画面で USIMカードロック設定 🔿 USIM PINの変更 🔿 現在のPINコードを入力 🔿 OK 🔿 新しいPINコードを入力 ⋺ 💽 ラ 新しいPINコードを再度 入力 ⋺ 🛛 🔿 ・PINコードとは、USIMカードの暗証番号です。USIMカードお買 い上げ時には、「9999」に設定されています。

- PINコードはメモに控えておくなどして、お忘れにならないよう、また他人には知られないようご注意ください。
- ・USIMカードをロックを設定( 🗹 )にしているときに変更で きます。

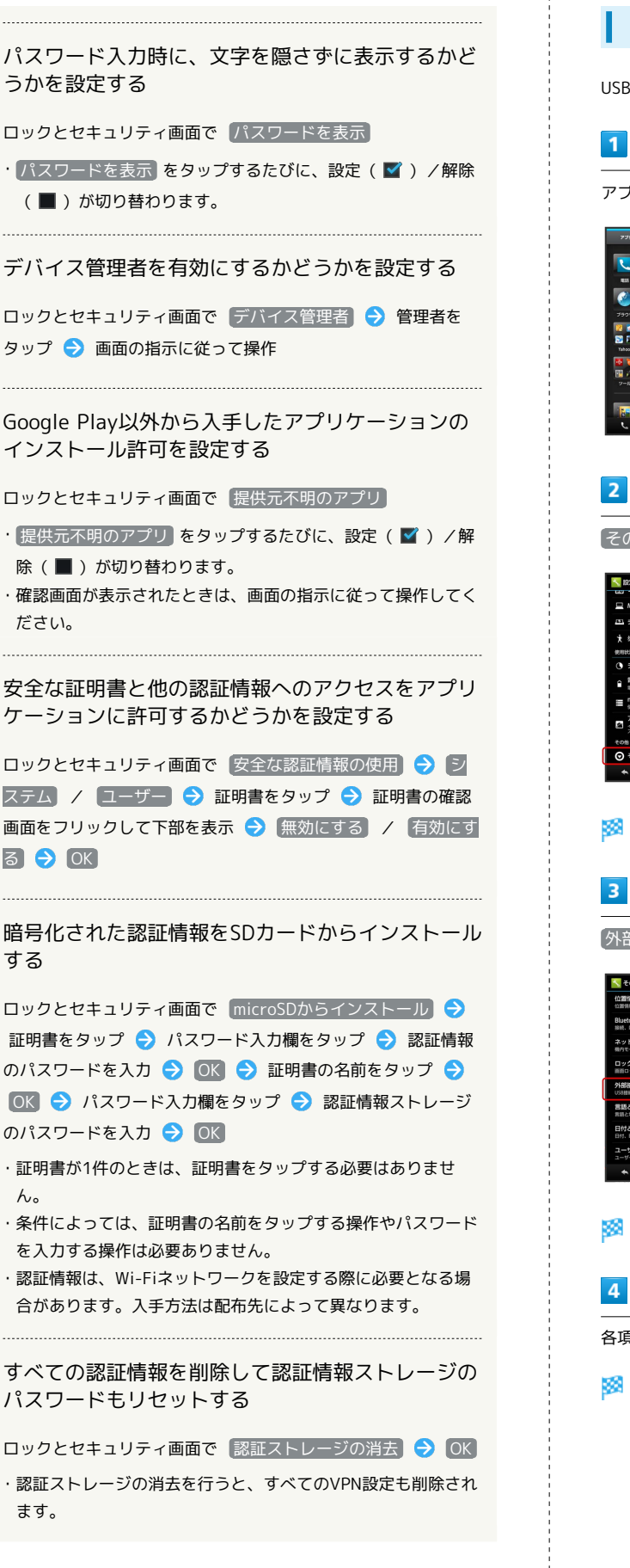

ださい。

する

ん。

ます。

#### 外部接続の設定

USB接続時の接続モードやMediaJetのインストールを設定します。

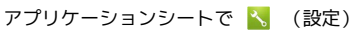

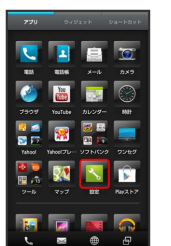

その他の設定

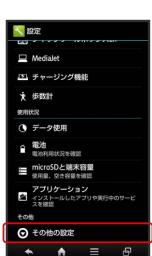

🏁 その他の設定画面が表示されます。

外部接続

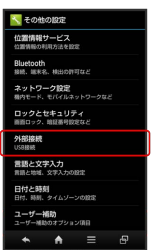

🏁 外部接続画面が表示されます。

各項目を設定

🏁 設定が完了します。

外部接続利用時の操作

USBの接続モードを設定する

外部接続画面で USB接続 ラ 設定項目をタップ

・確認画面が表示されたときは、画面の指示に従って操作してく ださい。

MTPモード接続時にパソコンにMediaJetをインス トールするかどうかを設定する

外部接続画面で USB接続 → MediaJetインストール

・MediaJetインストール をタップするたびに、設定( II )/ 解除( II )が切り替わります。

#### 言語と文字入力の設定

表示言語や文字入力に関する機能を設定できます。設定できる項目 は次のとおりです。

| 項目                       | 説明                               |
|--------------------------|----------------------------------|
| 言語<br>(Language)<br>を選択  | 画面に表示される言語を設定します。                |
| スペルチェッ<br>カー             | 入力時にスペルチェックをするかどうかを設<br>定します。    |
| ユーザー辞書                   | ユーザー辞書に単語を登録します。                 |
| デフォルト                    | 利用する入力方法を設定します。                  |
| Androidキー<br>ボード         | Androidキーボードの動作を設定します。           |
| Google音声入<br>力           | 音声入力を利用するかどうかを設定します。             |
| iWnn IME - SH<br>edition | iWnn IME - SH editionの動作を設定します。  |
| 音声検索                     | 音声検索の詳細設定をします。                   |
| テキスト読み上<br>げの出力          | 音声読み上げ時の詳細設定をします。                |
| ポインタの速度                  | マウス/トラックパッド利用時のポインタの<br>速度を設定する。 |

#### 1

アプリケーションシートで 📐 (設定)

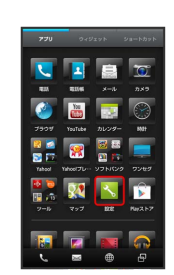

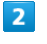

その他の設定

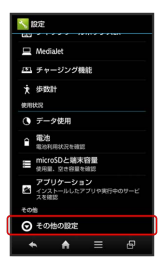

🏁 その他の設定画面が表示されます。

言語と文字入力

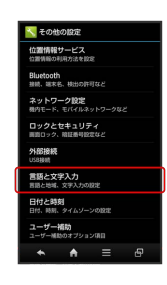

🏁 言語と文字入力画面が表示されます。

#### 4

各項目を設定

🏁 設定が完了します。

#### 言語と文字入力利用時の操作

画面に表示される言語を設定する

言語と文字入力画面で 言語 (Language) を選択 ⊖ 言語を タップ

入力時にスペルチェックをするかどうかを設定する

#### 言語と文字入力画面で「スペルチェッカー」

・スペルチェッカー をタップするたびに、設定(■)/解除
 (■)が切り替わります。

・▶ をタップすると、スペルチェッカーの動作が設定できます。

#### ユーザー辞書に単語を登録する

言語と文字入力画面で ユーザー辞書 → + → 単語を入力
 ⇒ 完了 → ○K

・単語を削除するときは、削除する単語の 💢 をタップします。

#### 利用する入力方法を設定する

言語と文字入力画面で デフォルト 🔿 入力方法をタップ

·入力方法の設定をタップすると、入力方法の動作が設定できます。

#### Androidキーボードの動作を設定する

言語と文字入力画面で、「Androidキーボード」欄の ▶ ラ 設 定項目をタップ ラ 画面の指示に従って操作

・設定項目をタップすると、設定が終了するものもあります。

#### 音声入力を利用するかどうかを設定する

言語と文字入力画面で(Google音声入力)

Google音声入力 をタップするたびに、設定( ▼ ) / 解除
 (■)が切り替わります。

・》をタップすると、音声入力の動作が設定できます。

iWnn IME - SH editionの動作を設定する

キーボードの表示や入力/変換方法、ユーザー辞書などの設定が できます。

言語と文字入力画面で、「iWnn IME - SH edition」欄の ♪ 設定分類をタップ シ 設定項目をタップ シ 画面の指示 に従って操作

・設定項目をタップすると、設定が完了するものもあります。

#### 音声入力時の言語を設定する

言語と文字入力画面で 音声検索 ラ 言語 ラ 言語をタップ

セーフサーチ (検索結果のフィルタ)を設定する

言語と文字入力画面で (音声検索) <> (セーフサーチ) <>> 設定 項目をタップ

| 不適切な語句をブロ | ロックす | るかどう | かを設定する |
|-----------|------|------|--------|
|-----------|------|------|--------|

言語と文字入力画面で (音声検索) → 不適切な語句をブロッ ク

・不適切な語句をブロックをタップするたびに、設定(■)
 /解除(■)が切り替わります。

#### 音声読み上げ用の音声合成エンジンを設定する

言語と文字入力画面で テキスト読み上げの出力 → エンジン をタップ

・ ▶をタップすると、音声合成エンジンの動作が設定できます。

#### 音声読み上げ時の速度を設定する

言語と文字入力画面で テキスト読み上げの出力 → 音声の 速度 → 速度をタップ

#### サンプルを再生する

言語と文字入力画面で テキスト読み上げの出力 → サンプ ルを再生

マウス/トラックパッド利用時のポインタの速度を 設定する

言語と文字入力画面で ポインタの速度 → バーをドラッグし て速度を調整 → OK

・バーが長いほど、速度が速くなります。

#### 日付と時刻の設定

日付や時刻に関する機能を設定できます。設定できる項目は次のと おりです。

| 項目              | 説明                                      |
|-----------------|-----------------------------------------|
| 日付と時刻の自<br>動設定  | 日付を自動的に設定します。                           |
| タイムゾーンの<br>自動設定 | ネットワークから提供されたタイムゾーンを<br>利用するかどうかを設定します。 |
| 日付設定            | 日付を手動で設定します。                            |
| 時刻設定            | 時刻を手動で設定します。                            |
| タイムゾーンの<br>選択   | タイムゾーンを手動で設定します。                        |
| 24時間表示          | 時刻表示を24時間制にするかどうかを設定し<br>ます。            |
| 日付形式            |                                         |

#### 1

アプリケーションシートで 📐 (設定)

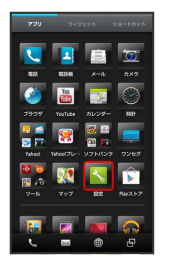

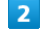

その他の設定

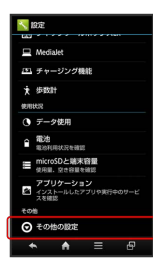

🏁 その他の設定画面が表示されます。

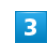

日付と時刻

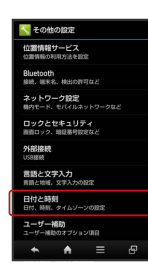

🏁 日付と時刻画面が表示されます。

各項目を設定

🏁 設定が完了します。

# ・ 日付と時刻利用時の操作 日付を自動的に設定する 日付と時刻画面で(日付と時刻の自動設定) ・ ・ 日付と時刻の自動設定)をタップするたびに、設定(♥)/ 解除(■)が切り替わります。

ネットワークから提供されたタイムゾーンを利用す るかどうかを設定する

日付と時刻画面で「タイムゾーンの自動設定」

・ タイムゾーンの自動設定 をタップするたびに、設定( ☑ ) /解除( ■ )が切り替わります。

#### 日付を手動で設定する

日付と時刻画面で 日付設定 ⋺ 日付を選択 ⋺ 設定

・日付と時刻の自動設定 を解除 (■) しているときに設定で きます。

#### 時刻を手動で設定する

日付と時刻画面で 時刻設定 ラ 時刻を選択 ラ 設定

・日付と時刻の自動設定 を解除( ■ )しているときに設定で きます。

タイムゾーンを手動で設定する

日付と時刻画面で タイムゾーンの選択 🔿 国/地域/都市名 などをタップ

 タイムゾーンの自動設定 を解除(■)しているときに設定 できます。

時刻表示を24時間制にするかどうかを設定する

#### 日付と時刻画面で 24時間表示

・24時間表示 をタップするたびに、設定(■)/解除
 (■)が切り替わります。

#### 日付の表示形式を設定する

日付と時刻画面で 日付形式 🔿 日付形式をタップ

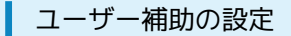

TalkBackやタッチガイドなどに関する機能を設定できます。

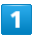

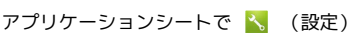

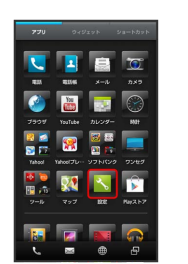

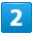

その他の設定

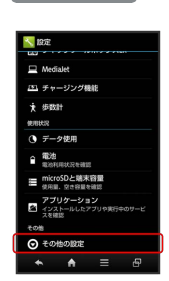

🏁 その他の設定画面が表示されます。

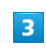

〔ユーザー補助〕

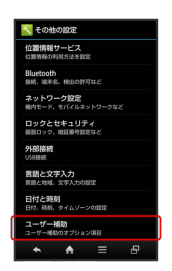

🏁 ユーザー補助画面が表示されます。

#### 4

各項目を設定

🏁 設定が完了します。

#### 🚹 ユーザー補助利用時の操作

TalkBackを利用するかどうかを設定する TalkBackは画面に表示された情報を音声化する、スクリーン リーダーです。 ユーザー補助画面で「TalkBack 🔿 アクションバーの OFF / ON  $\Rightarrow$  OK · OFF をタップするとON ( ON 表示)に、 ON をタッ プするとOFF (OFF 表示)に切り替わります。 ・日本語には対応していません。 TalkBackの詳細を設定する ユーザー補助画面で TalkBack 🔿 設定 ラ 設定項目を タップ ⋺ 画面の指示に従って操作 ・設定項目をタップすると、設定が終了するものもあります。 タッチガイドを利用するかどうかを設定する タッチガイドは、画面のタッチやドラッグによる操作を音声で説 明する機能です。本体のタッチイベントを実行するには、ダブル タップまたは2本指スクロールでの操作が必要です。 ユーザー補助画面で「タッチガイド」 🔿 アクションバーの OFF / ON ・TalkBack がONのときに設定できます。 · OFF をタップするとON ( ON 表示) に、 ON をタッ プするとOFF (OFF 表示)に切り替わります。 ・確認画面が表示されたときは、画面の指示に従って操作してく ださい。 ・ チュートリアル をタップすると、利用方法を確認できます。 その他のユーザー補助アプリケーションの動作を設 定する ユーザー補助画面で、設定項目をタップ ⋺ 画面の指示に従っ て操作

- ・あらかじめ、ユーザー補助アプリケーションをGoogle Play (Playストア) などからダウンロードしたうえで設定してくだ さい。
- ・設定項目をタップすると、設定が終了するものもあります。

#### 開発者向けオプションの設定

開発者向けオプションの動作を設定できます。本項目は、開発者向 けの設定メニューとなりますので、開発目的でご使用されないお客 様は、設定を変更しないようご注意ください。設定を変更すると、 正しく機能しなくなることがあります。

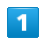

アプリケーションシートで 📐 (設定)

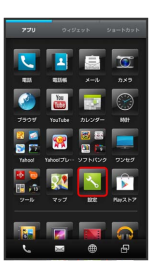

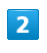

その他の設定

| 😐 Medialet                                                    |  |  |  |
|---------------------------------------------------------------|--|--|--|
| (5) チャージング機能                                                  |  |  |  |
| ★ 歩歌計                                                         |  |  |  |
| 使用状况                                                          |  |  |  |
| ⑦ データ使用                                                       |  |  |  |
| ■ 電池<br>電池利用状況を確認                                             |  |  |  |
| ■ microSDと端末容量<br>使用量、空さ相量を確認                                 |  |  |  |
| <ul> <li>アブリケーション</li> <li>インストールしたアブリや実行中のサービスを確認</li> </ul> |  |  |  |
| その他                                                           |  |  |  |
| <ul> <li>その他の設定</li> </ul>                                    |  |  |  |
| R = A →                                                       |  |  |  |

🏁 その他の設定画面が表示されます。

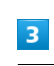

開発者向けオプション

| 📉 その他の設定                                     |
|----------------------------------------------|
| ロックとセキュリティ<br>原語ロック、REE動句段定など                |
| <b>外部接続</b><br>US8接続                         |
| 常語と文字入力<br>言語と地域、文字入力の設定                     |
| 日付と時刻<br>日付、時期、タイムゾーンの設定                     |
| <b>ユーザー補助</b><br>ユーザー補助のオブション項目              |
| 開発者向けオプション<br>アプリケーションを開発するときに使用する<br>ワール、設定 |
| 初期設定                                         |
| オールリセット                                      |
| <ul> <li>▲ ■</li> </ul>                      |

🏁 開発者向けオプション画面が表示されます。

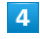

各項目を設定

🏁 設定が完了します。

#### 初期設定

初回起動時に実行される初期設定を、手動で実行できます。

#### 1

アプリケーションシートで 📐 (設定)

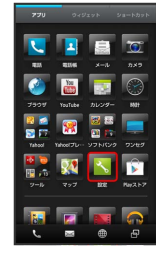

#### 2

#### その他の設定

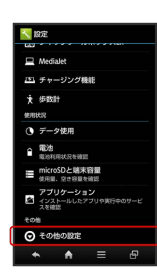

🏁 その他の設定画面が表示されます。

### 3

初期設定

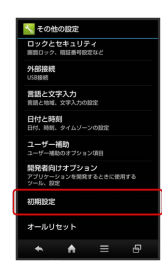

🏁 初期設定画面が表示されます。

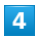

次へ ラ 各項目を順に設定

🏁 設定が完了します。

#### オールリセット

本機のデータをすべて消去できます。

- ・オールリセットすると、本機内のすべてのデータが消去されます。事前に必要なデータはバックアップをとることをおすすめします。
- ・消去された内容は元に戻せません。十分に確認したうえで操作し てください。

#### 1

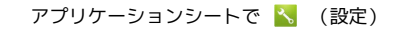

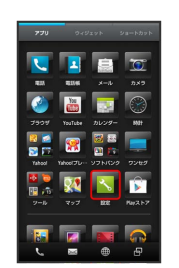

#### 2

その他の設定

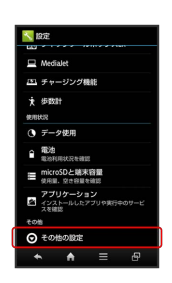

🏁 その他の設定画面が表示されます。

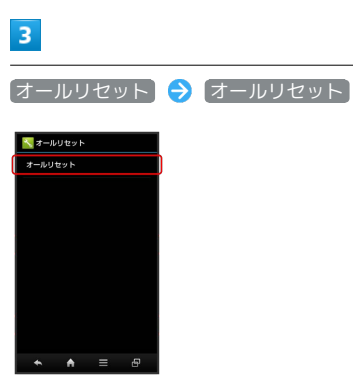

操作用暗証番号を入力 ⋺ 🔿

🏁 オールリセット画面が表示されます。

4

# <complex-block><text>

[すべて消去]

🏁 オールリセットが実行されます。

# 困ったときは

| トラブルシューティング | 274 |
|-------------|-----|
| 仕様          | 276 |
| 保証とアフターサービス | 278 |
|             | 278 |

#### トラブルシューティング

#### 故障とお考えになる前に

気になる症状の内容を確認しても症状が改善されない場合は、最寄 りのソフトバンクショップまたはお問い合わせ先までご連絡くださ い。

- ? こんなときは
- Q. 電源が入らない
- A. し を長押ししていますか。ロゴが表示されるまで、
   し を押し続けてください。
- A. 充電はできていますか。充電ができていないときは、本機を 充電してください。
- Q. 電源が切れる/電源が入らない
- A. 本機の温度が高い状態のまま使用し続けると、警告画面が表示されたあと、約3分後に電源が切れます。この場合には、
   本機の内部温度を下げるため、すべてのアプリケーションを 終了してから、画面を消灯してください。
- Q. フリーズ/動作が不安定
- A. しを13秒以上必ず押してください。数秒間待ったあとに
   再度しを長押しすると、本機が再起動します。電源を入れ直すと、編集中のデータは消去されます。
- Q. 新たにアプリケーションをインストールして以後、動作が不 安定
- A. 新たにインストールしたアプリケーションが原因の可能性があります。セーフモードでアプリケーションをアンインストールしてください。アンインストールの方法は「アプリケーションをアンインストールする」を参照してください。次の操作で、セーフモードで電源を入れることができます。電源が入っていない状態で、画面に「SoftBank」と表示されるまで (●) (長押し) ◆ 「AQUOS PHONE」と表示されたら、ウェルカムシート (ロック画面)が表示されるまで ▼ を押し続ける
  - ・セーフモードで電源を入れると、画面左下に「セーフモー ド」と表示されます。
  - ・セーフモードで再起動すると、通常の状態で電源を入れる ことができます。
  - ・セーフモードで電源を入れる前に、必要なデータはバック アップをとることをおすすめします。
  - ・セーフモードで電源を入れると、追加していたウィジェットが削除されることがあります。
- Q. 画面に触れていないのに本機が勝手に動作する/画面に触れ ても本機が反応しない
- A. し を押して画面を消灯させたあと、再度 し を押して画 面を点灯させてから操作してください。

- Q. 電話やメール、インターネットが利用できない
- A. 電波の弱い場所や圏外の場所にいないかご確認ください。
- A. 電源を入れ直してください。
- A. 機内モード に設定されていませんか。ステータスバー に 🕄 が表示されているときは、次の操作で 機内モード を 解除してください。
  - 🕛 (長押し) ラ (機内モード)
- A. データ通信 が無効となっていませんか。次の操作で デー 夕通信 が有効 ( ♥) となっていることを確認してくださ  $()_{\circ}$ 
  - アプリケーションシートで 🔧 (設定) 🔿 その他の設 定 🔿 ネットワーク設定 🔿 モバイルネットワーク → データ通信
- A. 無効なアクセスポイントが設定されていませんか。次の操作 で初期設定に戻すことができます。
  - アプリケーションシートで 🔧 (設定) 🔿 その他の設 定) 🔿 [ネットワーク設定] 🔿 [モバイルネットワーク] → アクセスポイント名 → 三 → 初期設定にリセッ F
- Q. 電池の消費が早い
- A. 電波の弱い場所や圏外の場所に長時間いませんか。電波の弱 い状態で通話したり、圏外の場所にいたりすると、電池を多 く消費します。
- A. ライトを頻繁に点灯する操作や音を出す機能/操作、外部機 器との通信などを頻繁に行ったり、ディスプレイを明るくし たり、点灯時間を長く設定したりすると、本機の使用可能時 間は短くなります。無駄な電池消費が気になるときは、「省 エネ設定」を利用してください。
- Q. アプリケーションがインストールできない
- A. 本機のシステムメモリまたはSDカードの空き容量が少ない とアプリケーションのインストールができません。空き容量 の確認については「microSDと端末容量の設定」を参照して ください。本機に対応していないアプリケーションは、イン ストールすることができません。
- 画面が急に暗くなる
- A. 本機の温度が高くなると、自動的に画面の明るさが暗くなり ます。本機の温度が下がると、元の明るさに戻ります。
- Q. 画面ロックが解除できない
- A. **し** を13秒以上必ず押してください。数秒間待ったあとに 再度 🕖 を長押しすると、本機が再起動します。電源を入 れ直すと、編集中のデータは消去されます。

- Q. 充電できない/充電に時間がかかる
- A. ACアダプタのmicroUSBプラグが本機にしっかりと差し込ま れていますか。いったん取り外し、もう一度確実に差し込ん でください。
- A. ACアダプタのプラグが、家庭用ACコンセントにしっかりと 差し込まれていますか。いったん取り外し、もう一度確実に 差し込んでください。
- A. 指定品以外のACアダプタなどを使っていませんか。必ず指 定品を使用してください。指定品以外のものを利用すると、 充電できないばかりか、内蔵電池を劣化させる原因となりま す。
- A. 充電/着信ランプが点滅していませんか。内蔵電池が寿命ま たは異常のため充電できていません。内蔵電池の交換を、 「お問い合わせ先」または「ソフトバンクショップ」へご 相談ください。内蔵電池は、お客様ご自身では交換できませ ん。「ソフトバンクショップ」などで、本機をお預かりして 有料にて承ります。
- A. 本機の充電端子、ACアダプタのmicroUSBプラグ、本機の外 部接続端子が汚れていませんか。端子部を乾いたきれいな綿 棒などで清掃してから、充電し直してください。
- A. USB充電を利用していませんか。USB充電を利用すると、AC アダプタで充電したときよりも充電時間が長くなります。接 続環境によっては充電できないことがあります。
- Q. 充電が止まる/充電が始まらない
- A. 本機の温度が高くなると、自動的に充電が停止します。本機 の温度が下がると、充電を再開します。

#### Q. USIMカードが認識されない

- A. USIMカードは正しく取り付けられていますか。取り付け位 置や、USIMカードの向きに問題はありませんか。電源を切 り、USIMカードが正しく取り付けられているか確認したあ と、電源を入れ直してください。それでも症状が改善されな いときは、USIMカードが破損している可能性があります。
- A. USIMカードのIC部分に指紋などの汚れが付いていません か。USIMカードを取り外し、乾いたきれいな布で汚れを落 としたあと、正しく取り付けてください。
- A. 違ったUSIMカードを取り付けていませんか。使用できない USIMカードが取り付けられている可能性があります。正し いUSIMカードであることを確認してください。

#### O. USB充電できない

- A. パソコンにUSBドライバをインストールしていますか。 高速転送モード でUSB充電を利用するときは、パソコン にUSBドライバをインストールしておく必要があります。 SH DASH (http://k-tai.sharp.co.jp/support/s/200sh/ download.html#usb\_driver)から入手してください。
- A. パソコンの電源は入っていますか。電源が入っていないとき は充電できません。
- A. USBハブを使用していませんか。USBハブを使用している ときは、充電できないことがあります。同梱のPC接続用 microUSBケーブルをパソコンに直接接続してください。

SoftBank 200SH

- Q. 電話がかけられない/繋がらない
- A. 機内モードが設定されていませんか。機内モードを解除してください。
- A. 相手の電話番号を全桁ダイヤルしていますか。市外局番な ど、「0」で始まる相手の電話番号を全桁ダイヤルしてくだ さい。
- A. 電波が届く場所にいますか。電波状態表示を確認しながら、 電波の届く場所に移動してかけ直してください。
- Q. 電話の相手の声が聞こえない
- A. 通話音量が小さくなっていませんか。通話中に ▲ をタッ プし、通話音量を大きくしてください。
- A. 常にハンズフリー機器を使って通話する設定となっていませんか。次の操作で「常にハンズフリー通話」が無効(■)になっていることを確認してください。

アプリケーションシートで 
 (設定) → その他の設
 (記) → Bluetooth → 
 (常にハンズフリー通話)

Q. カメラが起動できない/自動的に終了する

・Bluetooth がOnのときに確認できます。

- A. 電池残量が少ないときは、カメラを起動できません。本機を 充電してください。
- A. カメラ起動後、画像撮影前にしばらく何も操作しないでおく と、自動的に終了します。

#### 仕様

\*/\*

| 4×14×                       |                                                                            |  |
|-----------------------------|----------------------------------------------------------------------------|--|
|                             |                                                                            |  |
| 項目                          | 説明                                                                         |  |
| 質量                          | 約129g (内蔵電池を含む)                                                            |  |
| 内蔵電池容量                      | 1,900mAh                                                                   |  |
| 連続通話時間1                     | 約700分(3Gモード)<br>約500分(GSMモード)                                              |  |
| 連続待受時間2                     | 約550時間(3Gモード)<br>約470時間(GSMモード)<br>約370時間(4Gモード)                           |  |
| ワンセグ連続視<br>聴時間 <sup>3</sup> | 約10時間                                                                      |  |
| 充電時間4                       | 約230分                                                                      |  |
| サイズ                         | 約65×128×10.6mm(突起部 除く)                                                     |  |
| 最大出力                        | 3G : 0.25W<br>GSM (900MHz) : 2W,GSM<br>(1800MHz,1900MHz) : 1W<br>4G : 0.2W |  |

- 1 連続通話時間とは、電池の充電を満たし、電波が正常に受信でき る静止状態から算出した平均的な計算値です。
- 2 連続待受時間とは、電池の充電を満たし、通話や操作をせず、 電波が正常に受信できる静止状態から算出した平均的な計算値で す。データ通信/緊急速報メールを無効に設定したときの数値で す。また使用環境(充電状況、気温など)や機能の設定状況など により、ご利用時間が変動することがあります。
- 3 ワンセグ連続視聴時間とは、電池の充電を満たし、サウンド設定 「サラウンド」、画面サイズ設定「標準」の条件で、別売のマイ ク付ステレオイヤホンを使用し、電池残量約10%を残した計算 値です。
- 4 充電時間は、本機の電源を切ってACアダプタを使って充電した 場合の数値です。
- ・上記の時間は、エコバックライトコントロールを「OFF」、アウ トドアビューを「ON」、画面の明るさを「21段階中の11段階 目」に設定したときの数値です。
- ・お使いの場所や状況、設定内容によって、上記の時間は変動しま す。
- 液晶ディスプレイは非常に精密度の高い技術で作られていますが、画素欠けや常時点灯する画素がありますので、あらかじめご 了承ください。

#### ACアダプタ

| 項目                | 説明                                        |  |
|-------------------|-------------------------------------------|--|
| 電源                | AC100V-240V、50/60Hz共用                     |  |
| 消費電力              | 9W                                        |  |
| 出力電圧/出力<br>電流     | DC5.0V/1.0A                               |  |
| 充電温度範囲            | 5℃ ~ 35℃                                  |  |
| サイズ (幅×高<br>さ×奥行) | 約40×53×23mm(突起部、コード除く)                    |  |
| コードの長さ            | 約1.5m                                     |  |
| 使用材料/表面<br>処理     | PC樹脂+MBS樹脂+PBT樹脂+ TPE樹脂+銅<br>合金+SUS/Niメッキ |  |

#### PC接続用microUSBケーブル

| 項目            | 説明                              |  |
|---------------|---------------------------------|--|
| 充電温度範囲        | 5℃ ~ 35℃                        |  |
| ケーブルの長さ       | 約80cm                           |  |
| 使用プラグ         | standard-A、 Micro-B             |  |
| 使用材料/表面<br>処理 | エラストマー樹脂+熱可塑性ポリウレタン/<br>ニッケルメッキ |  |

#### SDカード・USIMカード抜挿ツール

| 項目            |       | 説明 |  |
|---------------|-------|----|--|
| 使用材料/表面<br>処理 | POM樹脂 |    |  |

#### 外部接続端子カバー装着ツール

| 項目            |       | 説明 |
|---------------|-------|----|
| 使用材料/表面<br>処理 | POM樹脂 |    |

# 使用材料

| 使用箇所                                                                | 使用材料/表面処理                       |
|---------------------------------------------------------------------|---------------------------------|
| キャビネット<br>(ディスプレイ<br>側)                                             | PA樹脂+GF樹脂+ステンレス/塗装、UV塗装         |
| キャビネット<br>(背面側)                                                     | PC樹脂/塗装、UV塗装                    |
| 保護シート                                                               | PC樹脂/印刷                         |
| 電池カバー<br>※ピンクシル<br>バー/シルバー/<br>ダークブルー色<br>以外                        | PC樹脂/塗装、UV塗装、印刷                 |
| 電池カバー<br>※ピンクシル<br>バー/シルバー/<br>ダークブルー色                              | PC樹脂/不連続蒸着、塗装、UV塗装、印刷           |
| ティスプレイ窓                                                             | 強化カラス/裏面印刷、表面防汚処埋<br>           |
| 電源キー                                                                | PC樹脂/不連続蒸着、UV塗装、印刷              |
| カメラ窓                                                                | アクリル樹脂 / 裏面印刷、表面防汚処理            |
| カード挿入口<br>キャップ、外部<br>接続端子カバー<br>※ピンクシル<br>バー/シルバー/<br>ダークブルー色<br>以外 | PC樹脂+エラストマー樹脂/塗装、UV塗装           |
| 外部接続端子カ<br>バー<br>※ピンクシル<br>バー/シルバー/<br>ダークブルー色                      | PC樹脂+エラストマー樹脂/不連続蒸着、塗<br>装、UV塗装 |
| 外部接続端子カ<br>バー (パッキン<br>部分)、カード<br>挿入ロキャップ<br>(パッキン部<br>分)           | シリコンゴム+ステンレス                    |
| 赤外線ポート<br>※キャビネット<br>(ディスプレイ<br>側)が黒色                               | PC樹脂                            |
| 赤外線ポート<br>※キャビネット<br>(ディスプレイ<br>側)が白色                               | PC樹脂/不連続蒸着、UV塗装                 |
| モバイルライ<br>ト窓                                                        | アクリル樹脂/裏面印刷                     |
| イヤホンマイク<br>端子                                                       | PA樹脂+GF樹脂                       |
| ネジ                                                                  | ステンレス / 不動態化処理                  |

#### 保証とアフターサービス

#### 保証について

本機をお買い上げいただいた場合は、保証書が付いております。

- ・お買い上げ店名、お買い上げ日をご確認ください。
- ・内容をよくお読みのうえ、大切に保管してください。
- ・保証期間は、保証書をご覧ください。

#### ! 注意

#### 損害について

本製品の故障、誤作動または不具合などにより、通話などの機会 を逸したために、お客様、または第三者が受けられた損害につき ましては、当社は責任を負いかねますのであらかじめご了承くだ さい。

#### 故障・修理について

故障または修理により、お客様が登録/設定した内容が消失/変 化する場合がありますので、大切な電話帳などは控えをとってお かれることをおすすめします。なお、故障または修理の際に本機 に登録したデータ(電話帳/画像/サウンドなど)や設定した内 容が消失/変化した場合の損害につきましては、当社は責任を負 いかねますのであらかじめご了承ください。

#### 分解・改造について

本製品を分解/改造すると、電波法にふれることがあります。また、改造された場合は修理をお引き受けできませんので、ご注意 ください。

#### アフターサービスについて

修理を依頼される場合、お問い合わせ先または最寄りのソフトバン クショップへご相談ください。その際、できるだけ詳しく異常の状 態をお聞かせください。

- ・保証期間中は保証書の記載内容に基づいて修理いたします。
   ・保証期間後の修理につきましては、修理により機能が維持できる場合は、ご要望により有償修理いたします。
- 💿 ご不明な点について

アフターサービスについてご不明な点は、最寄りのソフトバンク ショップまたはお問い合わせ先までご連絡ください。

# お問い合わせ先一覧

お困りのときや、ご不明な点などございましたら、お気軽に次のお 問い合わせ窓口までご連絡ください。

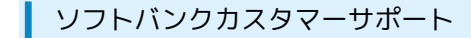

#### 🖉 総合案内

ソフトバンク携帯電話から157 (無料) 一般電話から ⑥ 0800-919-0157 (無料)

#### 紛失・故障受付

ソフトバンク携帯電話から113(無料)
一般電話から ④ 0800-919-0113(無料)
IP電話などでフリーコールが繋がらない場合は、恐れ入りますが次の番号へおかけください。
東日本地域:022-380-4380(有料)
東海地域:052-388-2002(有料)
関西地域:06-7669-0180(有料)
中国・四国・九州・沖縄地域:092-687-0010(有料)

#### スマートフォン テクニカルサポートセン ター

スマートフォンの操作案内はこちら ソフトバンク携帯電話から151(無料) 一般電話から <sup>(</sup>) 0800-1700-151(無料)

#### ソフトバンクモバイル国際コールセンター

海外からのお問い合わせおよび盗難・紛失のご連絡 +81-3-5351-3491(有料、ソフトバンク携帯電話からは無料)

# க

| アカウントと同期の設定      |    |
|------------------|----|
| アプリケーションについて     | 41 |
| アプリケーションの設定      |    |
| アラームを利用する        |    |
| 暗証番号/操作用暗証番号について | 60 |

# 200SH 取扱説明書 索引

# ()

| インターネットメールを利用する       | 133   |
|-----------------------|-------|
| インターネットを利用する          | . 136 |
| インターネットを利用する (Chrome) | 141   |

# 5

| ウェルカムシート | (ロック画面) | のしくみ74    |
|----------|---------|-----------|
| ウェルカムシート | (ロック画面) | をアレンジする81 |

# お

| おサイフケータイ®を利用する      | . 194 |
|---------------------|-------|
| お問い合わせ先一覧           | .278  |
| 音・バイブ・ランプの設定        | . 237 |
| オプションサービス           | 99    |
| お店などの情報を電話帳に登録する    | . 155 |
| 音楽/静止画/動画について       | .158  |
| 音楽を聴く (Playミュージック)  | . 158 |
| 音声検索を利用する           | 15    |
| 音声で電話を受ける (クイックコール) | 97    |
| 音声を録音/再生する          | . 199 |

# か

| 海外でご利用になる前に230                |
|-------------------------------|
| 海外で電話をかける232                  |
| 各種データを管理する196                 |
| 各部の名称とはたらき20                  |
| カバーセットの取り付け/取り外し21            |
| 壁紙·画面設定240                    |
| 画面の表示フォント (書体)を変更する           |
| 画面の文字や画像を手軽にコピーする(どこでもコピー).88 |
| 画面をロックする62                    |
| カレンダーを利用する184                 |
| かんたん設定を利用する79                 |

# き

| 基本的な操作のしくみ   | 38  |
|--------------|-----|
| 緊急速報メールを利用する | 178 |

# 

| クイックツールボックスEXの設定25  | 1 |
|---------------------|---|
| クイックツールボックスEXを利用する7 | 8 |

| 栓適時間をお知らせする190 | 経過時間をお知らせする |  |
|----------------|-------------|--|
|----------------|-------------|--|

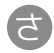

| 0           |    |     |
|-------------|----|-----|
| さまざまな方法で撮影す | -3 | 148 |

# U

| 指定した時刻に視聴/録画する       | 174 |
|----------------------|-----|
| 充電する                 | 30  |
| 充電時の画面表示を設定する        | 91  |
| 受信したGmail (メール)を確認する |     |
| 仕様                   |     |
| 省エネ設定                | 242 |
| 初期設定について             |     |
| 初期設定の変更について          |     |
| 人物の顔を登録して活用する        |     |

# đ

| ステータスバーについて   | 76 |
|---------------|----|
| ストップウォッチを利用する |    |

# せ

| 静止画/動画を確認・管理する(おまかせアルバム) | 163 |
|--------------------------|-----|
| 静止画/動画を見る(ギャラリー)         | 161 |
| 静止画を加工する(ギャラリー)          | 161 |
| 静止画を撮影する                 | 144 |
| 世界時計を利用する                | 186 |
| 赤外線でデータをやりとりする           | 217 |

# そ

| その他の設定        | . 257 |
|---------------|-------|
| ソフトウェアの更新について | 66    |

# tz.

| タッチ操作を一時的に無効にする     |     |
|---------------------|-----|
| タッチパネルの使いかた         |     |
| 他の機器と静止画/動画や音楽を共有する | 226 |
| 単語を辞書で調べる           |     |
| 端末情報の設定             | 243 |
| 端末設定について            | 236 |
| 端末設定やその他の操作の変更について  | 13  |

# 5

0

| チャージング機能の設定252 | チャー | -ジング機能の設定 |  | 52 |
|----------------|-----|-----------|--|----|
|----------------|-----|-----------|--|----|

#### 通知パネルを利用する......77 通話の設定......247 使い方ガイドの設定......250

# 7

| 手書きのメモを作成する(「書」メモ)   |     |
|----------------------|-----|
| テザリングオプションを利用する      | 211 |
| データ使用の設定             | 254 |
| データ使用量を確認/制限する       | 69  |
| データをバックアップする         | 65  |
| 電源を入れる/切る            |     |
| 電子書籍を閲覧する            |     |
| 電卓で計算をする             |     |
| 電池の消費を軽減する           | 67  |
| 電池の設定                | 255 |
| 電話帳/通話履歴から電話をかける     |     |
| 電話帳などのデータを見られないようにする | 63  |
| 電話帳をインポートする          |     |
| 電話帳をバックアップする         | 110 |
| 電話帳を利用する             | 104 |
| 電話番号について             | 46  |
| 電話をかける/受ける           | 94  |

# と

| 動画を撮影する                  | 146 |
|--------------------------|-----|
| 搭載アプリケーションの変更について        | 12  |
| 友だちの位置/状況を確認する(Latitude) | 181 |
| トラブルシューティング              | 274 |

# *t*,

| ナビゲーションバーの変更について | 11 |
|------------------|----|
| ナビゲーションバーをアレンジする | 86 |
| ナビを利用する          |    |

# (よ

| バーコードを読み取る     | 151 |
|----------------|-----|
| パソコンとUSBで接続する  | 206 |
| パソコン用ファイルを利用する | 193 |
| 番組を録画/再生する     | 172 |

# 121

| 付近の便利な情報を取得する(ローカル) |     |
|---------------------|-----|
| ブラウザの設定             | 249 |
| プロフィールの設定           | 237 |

# (J

| 保証とアフターサービス            | 278   |
|------------------------|-------|
| 歩数計の設定                 | . 253 |
| 歩数計を利用する               | . 197 |
| 保存されているGmail(メール)を管理する | 130   |
|                        |       |

| ホーム切替の設定        | 250 |
|-----------------|-----|
| 本機で使いかたを確認する    | 6   |
| 本機の画面を他の機器に表示する | 225 |
| 本書について          | 6   |

# ŧ

| マナーモード/ | 機内モードについて. | 47 |
|---------|------------|----|

# Ъ

| ュージックを利用する | 16 |
|------------|----|
|            |    |

# め

| 名刺を電話帳に登録する     | 152 |
|-----------------|-----|
| メーカーサイトアプリを利用する | 71  |
| メモ帳を利用する        | 192 |
| メールの種類について      | 112 |
| メールの設定          | 249 |

# ŧ

| 文字を入力する | 48  |
|---------|-----|
| 文字を読み取る | 153 |

# Þ

| ユーザー辞書を利用する | 56 |
|-------------|----|
|             |    |

# わ

| ワイヤレス出力設定 | 246 |
|-----------|-----|
| ワンセグを視聴する | 170 |

# A

| Android4.1で変わること | 10 |
|------------------|----|
|                  |    |

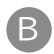

| Bluetooth®機能を利用す  | a 21 | 2 |
|-------------------|------|---|
| Diuetootin-成能で利用9 | ۵۲I  | 2 |

# B

| Facebookを利用する203 |
|------------------|
|------------------|

# G

| Gmail (メール)を作成/送信する | 128 |
|---------------------|-----|
| Googleアカウントを利用する    | 57  |
| Google 検索を利用する      | 183 |
| Google トークを利用する     | 182 |
| Google マップ™を利用する    | 179 |
| Google Nowを利用する     |     |

| Google Playについて | 59 |
|-----------------|----|
|-----------------|----|

# 0

# M

| MediaJetの設定     | 251 |
|-----------------|-----|
| microSDと端末容量の設定 | 255 |

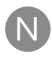

| NFCタグリーダーを利用する | 14 |
|----------------|----|
| NFCを利用する       |    |

# 0

| OfficeSuiteを利用する. | <br>5 |
|-------------------|-------|
|                   |       |

# P

| PINコードについて | 6′ | 1 |
|------------|----|---|
|            | -  |   |

# S

| S!メールでデコレメールを送信する    | 114 |
|----------------------|-----|
| S!メール/SMS作成時の操作      | 122 |
| S!メール/SMS設定          | 125 |
| S!メール/SMSを管理する       | 119 |
| S!メール/SMSを受信/返信する    | 116 |
| S!メール/SMSを送信する       | 112 |
| SDカードについて            | 25  |
| SoftBank Wi-Fiスポット設定 | 246 |

# O

| Twitterを利用す | a, | 191 |
|-------------|----|-----|
|             | 9  |     |

# U

| USIMカードについて |  |
|-------------|--|
|             |  |

# W

| Wi-Fi設定    | . 245 |
|------------|-------|
| Wi-Fiで接続する | . 209 |

# Y

YouTubeを利用する......191

# 

# SoftBank 200SH 取扱説明書

2013年10月 第5版 ソフトバンクモバイル株式会社

※ご不明な点はお求めになられた ソフトバンク携帯電話取扱店にご相談ください。

機種名:SoftBank 200SH 製造元:シャープ株式会社